Serie DPO7000 und Serie DSA/DPO70000 Digitale Phosphor-Oszilloskope Schnellstart-Benutzerhandbuch

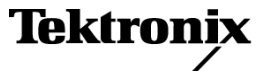

Copyright © Tektronix. Alle Rechte vorbehalten. Lizensierte Software-Produkte stellen Eigentum von Tektronix oder Tochterunternehmen bzw. Zuliefererern des Unternehmens dar und sind durch nationale Urheberrechtsgesetze und internationale Vertragsbestimmungen geschützt.

Tektronix-Produkte sind durch erteilte und angemeldete Patente in den USA und anderen Ländern geschützt. Die Informationen in dieser Broschüre machen Angaben in allen früheren Unterlagen hinfällig. Änderungen der Spezifikationen und der Preisgestaltung vorbehalten.

TEKTRONIX und TEK sind eingetragene Marken der Tektronix, Inc.

FastFrame, OpenChoice, iView, Pinpoint, RT-Eye, MyScope, TekLink und MultiView-Zoom sind Warenzeichen von Tektronix, Inc.

#### Tektronix-Kontaktinformationen

Tektronix, Inc. 14200 SW Karl Braun Drive P.O. Box 500 Beaverton, OR 97077 USA

Informationen zu diesem Produkt und dessen Verkauf, zum Kundendienst sowie zum technischen Support:

- In Nordamerika rufen Sie die folgende Nummer an: 1-800-833-9200.
- Unter www.tektronix.com finden Sie die Ansprechpartner in Ihrer Nähe.

#### Garantie 2

Tektronix garantiert, dass dieses Produkt für einen Zeitraum von einem (1) Jahr ab Versanddatum keine Fehler in Material und Verarbeitung aufweist. Wenn ein Produkt innerhalb dieser Garantiezeit Fehler aufweist, steht es Tektronix frei, dieses fehlerhafte Produkt kostenlos zu reparieren oder einen Ersatz für dieses fehlerhafte Produkt zur Verfügung zu stellen. Von Tektronix für Garantiezwecke verwendete Teile, Module und Ersatzprodukte können neu oder in ihrer Leistung neuwertig sein. Alle ersetzten Teile, Module und Produkte werden Eigentum von Tektronix.

Um mit dieser Garantie Kundendienst zu erhalten, muss der Kunde Tektronix über den Fehler vor Ablauf der Garantiezeit informieren und geeignete Vorkehrungen für die Durchführung des Kundendienstes treffen. Der Kunde ist für die Verpackung und den Versand des fehlerhaften Produkts an die Service-Stelle von Tektronix verantwortlich, die Versandgebühren müssen im Voraus bezahlt sein. Tektronix übernimmt die Kosten der Rücksendung des Produkts an den Kunden, wenn sich die Versandadresse innerhalb des Landes der Tektronix Service-Stelle befindet. Der Kunde übernimmt alle Versandkosten, Fracht- und Zollgebühren sowie sonstige Kosten für die Rücksendung des Produkts an eine andere Adresse.

Diese Garantie tritt nicht in Kraft, wenn Fehler, Versagen oder Schaden auf die falsche Verwendung oder unsachgemäße und falsche Wartung oder Pflege zurückzuführen sind. Tektronix muss keinen Kundendienst leisten, wenn a) ein Schaden behoben werden soll, der durch die Installation, Reparatur oder Wartung des Produkts von anderem Personal als Tektronix-Vertretern verursacht wurde; b) ein Schaden behoben werden soll, der auf die unsachgemäße Verwendung oder den Anschluss an inkompatible Geräte zurückzuführen ist; c) Schäden oder Fehler behoben werden sollen, die auf die Verwendung von Komponenten zurückzuführen sind, die nicht von Tektronix stammen; oder d) wenn ein Produkt gewartet werden soll, an dem Änderungen vorgenommen wurden oder das in andere Produkte integriert wurde, so dass dadurch die aufzuwendende Zeit für den Kundendienst oder die Schwierigkeit der Produktwartung erhöht wird.

DIESE GARANTIE WIRD VON TEKTRONIX FÜR DAS PRODUKT ANSTELLE ANDERER AUSDRÜCKLICHER ODER IMPLIZITER GARANTIEN GEGEBEN. TEKTRONIX UND SEINE HÄNDLER SCHLIESSEN AUSDRÜCKLICH ALLE GARANTIEN HINSICHTLICH DER HANDELSGÄNGIGKEIT UND DER EIGNUNG FÜR EINEN BESTIMMTEN ZWECK AUS. FÜR TEKTRONIX BESTEHT DIE EINZIGE UND AUSSCHLIESSLICHE VERPFLICHTUNG DIESER GARANTIE DARIN, FEHLERHAFTE PRODUKTE FÜR DEN KUNDEN ZU REPARIEREN ODER ZU ERSETZEN. TEKTRONIX UND SEINE HÄNDLER ÜBERNEHMEN KEINERLEI HAFTUNG FÜR DIREKTE, INDIREKTE, BESONDERE UND FOLGESCHÄDEN, UNABHÄNGIG DAVON, OB TEKTRONIX ODER DER HÄNDLER VON DER MÖGLICHKEIT SOLCHER SCHÄDEN IM VORAUS UNTERRICHTET IST.

# Inhalt

| Allgemeine Sicherheitshinweise                             |  |
|------------------------------------------------------------|--|
| Umweltschutzhinweise                                       |  |
| Vorwort                                                    |  |
| Wichtige Leistungsmerkmale                                 |  |
| Dokumentation                                              |  |
| In diesem Handbuch verwendete Konventionen                 |  |
| nstallieren des Geräts                                     |  |
| Standardzubehör                                            |  |
| Betriebsvoraussetzungen                                    |  |
| Einschalten des Instruments                                |  |
| Ausschalten des Instruments                                |  |
| Stromversorgung trennen                                    |  |
| Verbindung zu einem Netzwerk herstellen                    |  |
| Hinzufügen eines zweiten Monitors                          |  |
| Erstellen von CD-ROMs zur Betriebssystem-Wiederherstellung |  |
| Umgang mit dem Gerät                                       |  |
| Vorderseite                                                |  |
| Seitenteile und Rückwand                                   |  |
| Schnittstelle und Anzeige                                  |  |
| Systemsteuerung                                            |  |
| Zugriff auf die Online-Hilfe                               |  |
| Zugriff auf Menüs und Steuerungsfenster                    |  |
| Überprüfen des Geräts                                      |  |
| ,<br>Bestehen der internen Diagnoseprüfung                 |  |
| Signalpfadkompensation                                     |  |
|                                                            |  |
| Einrichten der Signaleingabe                               |  |
| Verwenden der Grundeinstellung.                            |  |
| Verwendung von Auto-Setup                                  |  |
| Tastkopfkompensation. Tastkopfkalibrierung und Deskew      |  |
| Erfassungskonzepte                                         |  |
| So funktioniert der Signalerfassungsmodus                  |  |
| Ändern des Erfassungsmodus                                 |  |
| Starten und Anhalten einer Erfassung                       |  |
| Auswählen des horizontalen Modus                           |  |
| Verwendung von FastAcg                                     |  |
| Verwenden der vergrößerten DSP-Bandbreite                  |  |
| Verwenden des Rollmodus                                    |  |
| Verwendung des Modus FastFrame                             |  |
| Verwenden von FastFrame Frame Finder                       |  |
| Pinnoint-Trigger                                           |  |
| Triagorungekonzonto                                        |  |

| Auswahl von Pinpoint-Triggern       4         Überprüfen des Trigger-Status       4         Verwenden von A- (Haupt-) und B- (verzögerten) Triggern       42         Senden einer E-Mail beim Auslösen des Triggers       52         Horizontale Verzögerung verwenden       55         Einstellen der Darstellungsart       55         Einstellen der Darstellungsart       55         Einstellen des Nachleuchtens der Anzeige       55         Einstellen des Nachleuchtens der Anzeige       55         Einstellen der Singalinterpolation       55         Hizztüger von Bildschirmtext       55         Einstellen der Rasterform       56         Festlegen der Triggerpegelmarkierung       66         Arzeigen von Datum und Uhrzeit       66         Verwenden der Farbpaletten       66         Festlegen der Referenzfarben       66         Verwenden von MultiView-Zoorn       66         Zoomen in mehreren Bereichen       66         Signale im Zoomfenster ausblenden       66         Signale im Zoomfenster ausblenden       66         Signale im Zoomfenster ausblenden       66         Signale im Zoomfenster ausblenden       66         Signale im Zoomfenster ausblenden       66         Signale im Zoomfenster ausblenden <th>Auswahlen eines Triggertyps</th> <th>45</th>                          | Auswahlen eines Triggertyps                             | 45  |
|----------------------------------------------------------------------------------------------------|---------------------------------------------------------|-----|
| Überprüfen des Trigger-Status       4         Verwenden von A. (Haup-) und B. (verzögerten) Triggern       44         Senden einer E-Mail beim Auslösen des Triggers       55         Horizontale Verzögerung verwenden       55         Einstellen der Darstellungsart       55         Einstellen des Nachleuchtens der Anzeige       55         Einstellen des Nachleuchtens der Anzeige       55         Einstellen des Nachleuchtens der Anzeige       55         Einstellen des Nachleuchtens der Anzeige       55         Einstellen der Darstellungsart       55         Einstellen der Rasteform       55         Festlegen der Triggerspedemarkierung.       56         Festlegen der Triggerspedemarkierung.       66         Azeigen von Datum und Uhrzeit       66         Verwenden der Farbalatten       66         Festlegen der Referenzfarben       66         Spernen von und Bildläufe über gezomte Signale       66         Signale im Zoomfenster ausblenden       66         Suchen und Markirer von Signalen.       66         Analyse von Signalen.       66         Auswahloptionen für automatischer Messungen       88         Auswahloptionen von Matskieren Wessungen       88         Auswahloptionen von Makkentests       99 <tr< td=""><td>Auswahl von Pinpoint-Triggern</td><td>46</td></tr<> | Auswahl von Pinpoint-Triggern                           | 46  |
| Verwenden von A- (Haupt-) und B- (verzögerten) Triggern       44         Senden einer E-Mail beim Auslösen des Triggers       55         Horizontale Verzögerung verwenden       55         Anzeigen eines Signals       55         Einstellen der Darstellungsart       55         Einstellen des Nachleuchtens der Anzeige       55         Einstellen des Anzeigeformats       55         Auswählen der Signalinterpolation       55         Hinzufügen von Bildschirmtext       55         Einstellen der Rasterform       55         Festlegen der Triggersgelimarkierung.       66         Anzeigen von Datum und Uhrzeit       66         Verwenden der Farbpaletten       66         Festlegen der Triggersgelimarkierung.       66         Anzeigen von Datum und Uhrzeit       66         Verwenden der Referenzfarben       66         Festlegen der mätterhatischen Farben       66         Verwenden von MultiView-Zoom       66         Zoornen in mehreren Bereichen       66         Suchen und Markieren von Signalen       66         Suchen und Markieren von Signalen       66         Analyse von Signalen       68         Analyse von Signalen       88         Durchführen automatischer Messungen       88 <td>Überprüfen des Trigger-Status</td> <td>47</td>                                           | Überprüfen des Trigger-Status                           | 47  |
| Senden einer E-Mail beim Auslösen des Triggers       55         Horizontale Verzögerung verwenden       55         Anzeigen eines Signals       55         Einstellen der Darstellungsart       55         Einstellen des Nachleuchtens der Anzeige       55         Einstellen des Anzeigeformats       55         Auswählen der Signalinterpolation       55         Hinzufügen von Bildschimttext       55         Einstellen der Rasterform       55         Festlegen der Triggerpegelmarkierung       66         Anzeigen von Datum und Uhrzeit       66         Verwenden der Farbaletten       66         Verwenden der Farbaletten       66         Festlegen der Referenzfarben       66         Festlegen der nuthematischen Farben       66         Verwenden von MultiView-Zoom       66         Zoomen in mehreren Bereichen       66         Signale im Zoomfenster ausblenden       66         Signale im Zoomfenster ausblenden       66         Analyse von Signalen       68         Auswahloptionen für automatische Messungen       88         Analyses von Signalen       89         Verwenden von Matkieren Signalen       99         Verwenden von Spektralanalyse       99         Verwenden v                                                                                                    | Verwenden von A- (Haupt-) und B- (verzögerten) Triggern | 49  |
| Horizontale Verzögerung verwenden.       5         Anzeigen eines Signals       55         Einstellen der Darstellungsart       55         Einstellen des Nachleuchtens der Anzeige       55         Einstellen des Nachleuchtens der Anzeige       55         Einstellen des Anzeigeformats       56         Auswählen der Signalinterpolation       55         Hinzufügen von Bildschirmtext       55         Einstellen der Rasterform       55         Festlegen der Triggerpegelmarkierung       66         Anzeigen von Datum und Uhrzeit       66         Verwenden der Farbpaletten       66         Festlegen der Referenzfarben       66         Verwenden von MultiView-Zoom       66         Zoomen in mehreren Bereichen       66         Signale im Zoomfenster ausblenden       66         Signale im Zoomfenster ausblenden       66         Signale im Zoomfenster ausblenden       66         Suchen und Markieren von Signalen       88         Analyse von Signalen       88         Durchführen automatische Messungen       88         Anapassen einer automatische Messungen       88         Anpassen einer Signalen       99         Verwenden von Maskentests       99         Einstellen ein                                                                                                    | Senden einer E-Mail beim Auslösen des Triggers          | 52  |
| Anzeigen eines Signals       5         Einstellen der Darstellungsart       55         Einstellen des Nachleuchtens der Anzeige       55         Einstellen des Nachleuchtens der Anzeige       56         Einstellen des Nachleuchtens der Anzeige       57         Einstellen der Signalinterpolation       55         Hinzufügen von Bildschirmtext       55         Einstellen der Rasterform       57         Festlegen der Triggerpegelmarkierung.       60         Anzeigen von Datum und Uhrzeit       60         Verwenden der Farbpaletten       66         Festlegen der Referenzfarben       66         Festlegen der mathematischen Farben       66         Verwenden von MultiView-Zoom       66         Zoomen in mehreren Bereichen       66         Signale im Zoomfenster ausblenden       66         Suchen und Mitview-Zoom       66         Suchen und Mitvieren von Signalen       68         Analyse von Signalen       68         Analyse von Signalen       68         Auswahloptionen für automatische Messungen       88         Analyse von Signalen       88         Analyse von Signalen       89         Verwenden von mathematischen Signalen       99         Verwenden von matkentent                                                                                                    | Horizontale Verzögerung verwenden                       | 53  |
| Einstellen der Darstellungsart       5         Einstellen des Nachleuchtens der Anzeige       5         Einstellen des Anzeigeformats       5         Auswählen der Signalinterpolation       5         Hinzufügen von Bildschirmtext       5         Einstellen der Rasterform       5         Festlegen der Triggerpegelmarkierung.       6         Anzeigen von Datum und Uhrzeit       6         Verwenden der Farbpaletten       6         Festlegen der Triggerpegelmarkierung.       6         Anzeigen von Datum und Uhrzeit       6         Verwenden der Farbpaletten       6         Festlegen der mathematischen Farben       6         Verwenden von MultiView-Zoom       6         Zoomen in mehreren Bereichen       6         Suchen und Markieren von Signale       6         Signale in Zoomfenster ausblenden       6         Suchen und Markieren von Signalen       8         Auswahloptionen für automatische Messungen       8         Auswahloptionen für automatischen Messungen       8         Auswahloptionen für automatischen Messungen       8         Verwenden von Lutsorten Messungen       9         Verwenden von Spektralanalyse       9         Verwenden von Spektralanalyse       9 <t< td=""><td>Anzeigen eines Signals</td><td>54</td></t<>                                            | Anzeigen eines Signals                                  | 54  |
| Einstellen des Nachleuchtens der Anzeige       55         Einstellen des Anzeigeformats       55         Auswählen der Signalinterpolation       55         Hinzufügen von Bildschirmtext       55         Einstellen der Rasterform       56         Festlegen der Triggerpegelmarkierung       66         Anzeigen von Datum und Uhrzeit       66         Verwenden der Farbpaletten       66         Festlegen der mathematischen Farben       66         Verwenden von MultiView-Zoom       66         Zoomen in mehreren Bereichen       66         Sperren von und Bildläufe über gezoomte Signale       67         Signale im Zoomfenster ausblenden       66         Suchen und Markieren von Signalen       66         Analyse von Signalen       88         Durchführen automatischer Messungen       88         Auswahloptionen für automatischer Messungen       88         Auswahloptionen für automatischer Messungen       88         Durchführen von Cursor-Messungen       88         Einrichten eines Histogramms       99         Verwenden von mathematischen Signalen       99         Verwenden von Maskentests       99         Verwenden von Maskentests       99         Verwenden von Maskentests       99 <td>Einstellen der Darstellungsart</td> <td>54</td>                                         | Einstellen der Darstellungsart                          | 54  |
| Einstellen des Anzeigeformats       55         Auswählen der Signalinterpolation       55         Hinzufügen von Bildschirmtext       55         Einstellen der Rasterform       56         Festlegen der Triggerpegelmarkierung.       66         Anzeigen von Datum und Uhrzeit       66         Verwenden der Farbpaletten       66         Festlegen der Referenzfarben       66         Festlegen der mathematischen Farben       66         Verwenden von MultView-Zoom       66         Zoomen in mehreren Bereichen       66         Signale im Zoonfenster ausblenden       66         Signale im Zoonfenster ausblenden       66         Suchen und Markieren von Signalen       66         Analyse von Signalen       66         Auswahloptionen für automatischer Messungen       88         Auswahloptionen für automatischer Messungen       88         Anpassen einer automatischen Messungen       88         Verwenden von Spektralanalyse       99         Verwenden von Maskentests       99         Verwenden von Maskentests       99         Verwenden von Maskentests       99         Verwenden von Maskentests       99         Verwenden von Maskentests       99         Verwenden von Maske                                                                                                    | Einstellen des Nachleuchtens der Anzeige                | 55  |
| Auswählen der Signalinterpolation       5         Hinzufügen von Bildschirmtext       55         Einstellen der Rasterform       56         Festlegen der Triggerpegelmarkierung.       60         Anzeigen von Datum und Uhrzeit       66         Verwenden der Farbpaletten       66         Festlegen der Referenzfarben       66         Festlegen der mathematischen Farben       66         Verwenden von MultView-Zoom       66         Zoomen in mehreren Bereichen       66         Signale im Zoomfenster ausblenden       66         Suchen und Markieren von Signalen       66         Suchen und Markieren von Signalen       66         Anayses von Signalen       88         Durchführen automatischer Messungen       88         Auswahloptionen für automatische Messungen       88         Auswahloptionen für automatischen Messung       89         Verwenden von mathematischen Messung       99         Verwenden von Spektralanalyse       99         Verwenden von Maskentests       99         Einstellen eines neuen MyScope-Steuerungsfensters       100         Werkenden von Maskentests       99         Verwenden von Informationen       111         Bildschirmfotos speicherm       111                                                                                                    | Einstellen des Anzeigeformats                           | 56  |
| Hinzufügen von Bildschirmtext       55         Einstellen der Rasterform       55         Festlegen der Triggerpegelmarkierung       66         Anzeigen von Datum und Uhrzeit       66         Verwenden der Farbpaletten       66         Festlegen der Referenzfarben       66         Festlegen der mathematischen Farben       66         Verwenden von MultiView-Zoom       66         Zoomen in mehreren Bereichen       66         Sperren von und Bildäufe über gezoomte Signale       66         Signale im Zoomfenster ausblenden       66         Suchen und Markieren von Signalen       66         Analyse von Signalen       68         Durchführen automatischer Messungen       88         Auswahloptionen für automatische Messungen       88         Auswahloptionen für automatischen Messungen       88         Durchführen von Cursor-Messungen       88         Einrichten eines Histogramms.       99         Verwenden von Maskentests       99         Verwenden von Maskentests       99         Einsatz der Grenzwertprüfung.       100         MyScope       100         Einsatz der Grenzwertprüfung.       100         MyScope-Steuerungsfenstern       100         Speichern und Abrufe                                                                                                    | Auswählen der Signalinterpolation                       | 57  |
| Einstellen der Rasterform       55         Festlegen der Triggerpegelmarkierung       60         Anzeigen von Datum und Uhrzeit       66         Verwenden der Farbpaletten       66         Festlegen der Referenzfarben       66         Festlegen der mathematischen Farben       66         Verwenden von MultiView-Zoom       66         Zoomen in mehreren Bereichen       66         Signale im Zoomfenster ausblenden       66         Suchen und Markieren von Signalen       66         Auswahloptionen für automatischer Messungen       88         Durchführen automatischer Messungen       88         Angassen einer automatischen Messung       88         Durchführen von Cursor-Messungen       88         Einrichten eines Histogramms       99         Verwenden von mathematischen Signalen       99         Verwenden von Makentests       99         Verwenden von Mathematischen Signalen       99         Verwenden von Mathematischen Signalen       99         Verwenden von Mathematischen Signalen       99         Verwenden von Mathematischen Signalen       99         Verwenden von Mathematischen Signalen       99         Verwenden von Mathematischen Signalen       99         Verwenden von Mathematischen Signalen                                                                       | Hinzufügen von Bildschirmtext                           | 58  |
| Festlegen der Triggerpegelmarkierung.       6         Anzeigen von Datum und Uhrzeit       6         Verwenden der Farbpaletten       6         Festlegen der Referenzfarben       6         Festlegen der mathematischen Farben       6         Verwenden von MultiView-Zoom       6         Zoomen in mehreren Bereichen       6         Signale im Zoomfenster ausblenden       6         Suchen und Markieren von Signalen       6         Auswahloptionen für automatische Messungen       8         Durchführen automatische Messungen       8         Anpassen einer automatischen Messungen       8         Durchführen von Cursor-Messungen       8         Einrichten eines Histogramms.       9         Verwenden von mathematischen Signalen       9         Verwenden von Signalen       9         Durchführen von Cursor-Messungen       8         Einrichten eines Histogramms.       9         Verwenden von mathematischen Signalen       9         Verwenden von Maskentests       9         Einsatz der Grenzwertprüfung       100         MyScope       10         Einsatz der Grenzwertprüfung       100         MyScope       100         Speichern und Abrufen von Informationen                                                                                                    | Einstellen der Rasterform                               | 59  |
| Anzeigen von Datum und Uhrzeit       6         Verwenden der Farbpaletten       6         Festlegen der Referenzfarben       6         Festlegen der mathematischen Farben       6         Verwenden von MultiView-Zoom       6         Zoomen in mehreren Bereichen       6         Signale im Zoomfenster ausblenden       6         Suchen und Bidläufe über gezoomte Signale       6         Suchen und Markieren von Signalen       6         Analyse von Signalen       6         Durchführen automatischer Messungen       8         Auswahloptionen für automatische Messungen       8         Anpassen einer automatischen Messungen       8         Durchführen von Cursor-Messungen       8         Verwenden von mathematischen Signalen       9         Verwenden von Matkentests       9         Verwenden von Maskentests       9         Verwenden von Maskentests       9         Verwenden von MyScope-Steuerungsfenstern       100         MyScope       100         Signale speichern       111         Signale speichern       111         Signale abrufen       111                                                                                                    | Festlegen der Triggerpegelmarkierung                    | 60  |
| Verwenden der Farbpaletten       6         Festlegen der Referenzfarben       60         Festlegen der mathematischen Farben       60         Verwenden von MultiView-Zoom       60         Zoomen in mehreren Bereichen       60         Sperren von und Bildläufe über gezoomte Signale       60         Signale im Zoomfenster ausblenden       60         Suchen und Markieren von Signalen       60         Analyse von Signalen       60         Durchführen automatischer Messungen       80         Auswahloptionen für automatische Messungen       80         Auswahloptionen für automatischen Messung       81         Durchführen von Cursor-Messungen       82         Anpassen einer automatischen Messung       82         Verwenden von mathematischen Signalen       99         Verwenden von mathematischen Signalen       99         Verwenden von Maskentests       99         Verwenden von Maskentests       99         Einstz der Grenzwertprüfung       100         MyScope       100         Erstellen eines neuen MyScope-Steuerungsfensters       100         Verwenden von Informationen       111         Bildschirmfotos speichern       111         Signale speichern       111 <td< td=""><td>Anzeigen von Datum und Uhrzeit</td><td>60</td></td<>                                              | Anzeigen von Datum und Uhrzeit                          | 60  |
| Festlegen der Referenzfarben       66         Festlegen der mathematischen Farben       66         Verwenden von MultiView-Zoom       66         Zoomen in mehreren Bereichen       66         Sperren von und Bildläufe über gezoomte Signale       66         Signale im Zoomfenster ausblenden       66         Suchen und Markieren von Signalen       66         Analyse von Signalen       66         Durchführen automatischer Messungen       88         Auswahloptionen für automatische Messungen       88         Auswahloptionen für automatischen Messungen       81         Durchführen von Cursor-Messungen       81         Einrichten eines Histogramms       99         Verwenden von mathematischen Signalen       99         Verwenden von Spektralanalyse       99         Verwenden von Makkentests       99         Einsatz der Grenzwertprüfung       100         MyScope       100         Erstellen eines neuen MyScope-Steuerungsfensters       100         Verwenden von MyScope-Steuerungsfensters       100         Signale speichern       111         Signale speichern       111         Signale speichern       111                                                                                                    | Verwenden der Farbpaletten                              | 61  |
| Festlegen der mathematischen Farben       66         Verwenden von MultiView-Zoom       66         Zoomen in mehreren Bereichen       66         Sperren von und Bildläufe über gezoomte Signale       66         Signale im Zoomfenster ausblenden       66         Suchen und Markieren von Signalen       66         Analyse von Signalen       66         Durchführen automatischer Messungen       88         Auswahloptionen für automatische Messungen       88         Auswahloptionen für automatische Messungen       81         Durchführen von Cursor-Messungen       82         Durchführen von Spestralanalyse       99         Verwenden von Mathematischen Signalen       99         Verwenden von Spektralanalyse       99         Verwenden von Maskentests       99         Einsatz der Grenzwertprüfung       100         MyScope       100         Erstellen eines neuen MyScope-Steuerungsfensters       100         Verwenden von MyScope-Steuerungsfensters       100         Verwenden von Informationen       111         Bildschirmfots speichern       111         Signale speichern       111         Signale speichern       111                                                                                                    | Festlegen der Referenzfarben                            | 62  |
| Verwenden von MultiView-Zoom       66         Zoomen in mehreren Bereichen       66         Sperren von und Bildläufe über gezoomte Signale       66         Signale im Zoomfenster ausblenden       66         Suchen und Markieren von Signalen       66         Analyse von Signalen       66         Durchführen automatischer Messungen       80         Auswahloptionen für automatische Messungen       80         Auswahloptionen für automatischen Messung       81         Durchführen von Cursor-Messungen       82         Einrichten eines Histogramms       92         Verwenden von mathematischen Signalen       94         Verwenden von Spektralanalyse       97         Verwenden von Maskentests       99         Einstzt der Grenzwertprüfung       100         MyScope       100         Erstellen eines neuen MyScope-Steuerungsfensters       100         Verwenden von MyScope-Steuerungsfensters       100         Speichern und Abrufen von Informationen       111         Bildschirmfotos speichern       111         Signale aphrifen       111         Signale aphrifen       111                                                                                                    | Festlegen der mathematischen Farben                     | 63  |
| Zoomen in mehreren Bereichen       66         Sperren von und Bildläufe über gezoomte Signale       66         Signale im Zoomfenster ausblenden       66         Suchen und Markieren von Signalen       66         Analyse von Signalen       66         Durchführen automatischer Messungen       86         Auswahloptionen für automatische Messungen       86         Auswahloptionen für automatischen Messung       86         Durchführen von Cursor-Messungen       86         Durchführen von Cursor-Messungen       87         Verwenden von mathematischen Signalen       97         Verwenden von mathematischen Signalen       97         Verwenden von Spektralanalyse       97         Verwenden von Maskentests       99         Einsatz der Grenzwertprüfung.       100         MyScope       100         Verwenden von MyScope-Steuerungsfensters       100         Verwenden von MyScope-Steuerungsfensters       100         Speichern und Abrufen von Informationen       111         Bildschirmfotos speichern       111         Signale speichern       111         Signale speichern       111         Signale speichern       111                                                                                                    | Verwenden von MultiView-Zoom                            | 63  |
| Sperren von und Bildläufe über gezoomte Signale       6         Signale im Zoomfenster ausblenden       66         Suchen und Markieren von Signalen       66         Analyse von Signalen       66         Durchführen automatischer Messungen       88         Auswahloptionen für automatische Messungen       88         Anpassen einer automatischen Messung       86         Durchführen von Cursor-Messungen       88         Einrichten eines Histogramms       92         Verwenden von mathematischen Signalen       94         Verwenden von Spektralanalyse       97         Verwenden von Maskentests       97         Einsatz der Grenzwertprüfung       100         MyScope       100         Erstellen eines neuen MyScope-Steuerungsfensters       100         Verwenden von MyScope-Steuerungsfensters       100         Speichern und Abrufen von Informationen       111         Bildschirmfotos speichern       111         Signale speichern       111         Signale speichern       111         Signale speichern       111                                                                                                    | Zoomen in mehreren Bereichen                            | 65  |
| Signale im Zoomfenster ausblenden       66         Suchen und Markieren von Signalen       66         Analyse von Signalen       68         Durchführen automatischer Messungen       88         Auswahloptionen für automatische Messungen       88         Auswahloptionen für automatische Messungen       88         Auswahloptionen für automatischen Messung       88         Durchführen von Cursor-Messungen       88         Einrichten eines Histogramms       92         Verwenden von mathematischen Signalen       94         Verwenden von Spektralanalyse       97         Verwenden von Maskentests       97         Einsatz der Grenzwertprüfung       100         MyScope       100         Erstellen eines neuen MyScope-Steuerungsfensters       100         Verwenden von Informationen       111         Bildschirmfotos speichern       111         Signale speichern       111         Signale speichern       111         Signale speichern       111                                                                                                    | Sperren von und Bildläufe über gezoomte Signale         | 67  |
| Suchen und Markieren von Signalen       66         Analyse von Signalen       88         Durchführen automatischer Messungen       80         Auswahloptionen für automatische Messungen       81         Anpassen einer automatischen Messung       82         Durchführen von Cursor-Messungen       83         Einrichten eines Histogramms       92         Verwenden von mathematischen Signalen       94         Verwenden von Spektralanalyse       97         Verwenden von Maskentests       92         Einsatz der Grenzwertprüfung       100         MyScope       100         Erstellen eines neuen MyScope-Steuerungsfensters       100         Verwenden von Informationen       111         Bildschirmfotos speichern       111         Signale speichern       111         Signale speichern       111                                                                                                    | Signale im Zoomfenster ausblenden                       | 68  |
| Analyse von Signalen       88         Durchführen automatischer Messungen       88         Auswahloptionen für automatische Messungen       81         Anpassen einer automatischen Messung       82         Durchführen von Cursor-Messungen       83         Durchführen von Cursor-Messungen       84         Einrichten eines Histogramms       92         Verwenden von mathematischen Signalen       94         Verwenden von Spektralanalyse       97         Verwenden von Maskentests       92         Einsatz der Grenzwertprüfung       100         MyScope       100         Erstellen eines neuen MyScope-Steuerungsfensters       100         Verwenden von Informationen       111         Bildschirmfotos speichern       111         Signale speichern       111                                                                                                    | Suchen und Markieren von Signalen                       | 68  |
| Durchführen automatischer Messungen       88         Auswahloptionen für automatische Messungen       81         Anpassen einer automatischen Messung       82         Durchführen von Cursor-Messungen       83         Durchführen von Cursor-Messungen       84         Einrichten eines Histogramms       92         Verwenden von mathematischen Signalen       94         Verwenden von Spektralanalyse       99         Verwenden von Maskentests       92         Einsatz der Grenzwertprüfung       100         MyScope       100         Erstellen eines neuen MyScope-Steuerungsfensters       100         Verwenden von MyScope-Steuerungsfenstern       100         Speichern und Abrufen von Informationen       111         Bildschirmfotos speichern       111         Signale speichern       111         Signale speichern       111         Signale speichern       111                                                                                                    | Analyse von Signalen                                    | 80  |
| Auswahloptionen für automatische Messungen       88         Anpassen einer automatischen Messung       88         Durchführen von Cursor-Messungen       88         Einrichten eines Histogramms       99         Verwenden von mathematischen Signalen       99         Verwenden von Spektralanalyse       99         Verwenden von Maskentests       99         Einsatz der Grenzwertprüfung       100         MyScope       100         Erstellen eines neuen MyScope-Steuerungsfensters       100         Verwenden von Informationen       111         Bildschirmfotos speichern       111         Signale speichern       111         Signale speichern       111                                                                                                    | Durchführen automatischer Messungen                     | 80  |
| Anpassen einer automatischen Messung       88         Durchführen von Cursor-Messungen       88         Einrichten eines Histogramms       99         Verwenden von mathematischen Signalen       94         Verwenden von Spektralanalyse       97         Verwenden von Maskentests       99         Einsatz der Grenzwertprüfung       100         MyScope       100         Erstellen eines neuen MyScope-Steuerungsfensters       100         Verwenden von Informationen       111         Bildschirmfotos speichern       111         Signale speichern       111         Signale speichern       111         Signale abrufen       111                                                                                                    | Auswahloptionen für automatische Messungen              | 82  |
| Durchführen von Cursor-Messungen.       88         Einrichten eines Histogramms.       91         Verwenden von mathematischen Signalen       94         Verwenden von Spektralanalyse       99         Verwenden von Maskentests       91         Einsatz der Grenzwertprüfung       101         MyScope       104         Erstellen eines neuen MyScope-Steuerungsfensters       104         Verwenden von Informationen       111         Bildschirmfotos speichern       111         Signale speichern       111         Signale speichern       111         Signale speichern       111         Signale speichern       111         Signale speichern       111                                                                                                    | Anpassen einer automatischen Messung                    | 85  |
| Einrichten eines Histogramms.       92         Verwenden von mathematischen Signalen       94         Verwenden von Spektralanalyse       97         Verwenden von Maskentests       99         Einsatz der Grenzwertprüfung       107         MyScope       107         Erstellen eines neuen MyScope-Steuerungsfensters       108         Verwenden von MyScope-Steuerungsfenstern       109         Speichern und Abrufen von Informationen       111         Bildschirmfotos speichern       111         Signale speichern       111         Signale abrufen       111                                                                                                    | Durchführen von Cursor-Messungen                        | 89  |
| Verwenden von mathematischen Signalen       94         Verwenden von Spektralanalyse       99         Verwenden von Maskentests       99         Einsatz der Grenzwertprüfung       100         MyScope       100         Erstellen eines neuen MyScope-Steuerungsfensters       100         Verwenden von MyScope-Steuerungsfenstern       100         Speichern und Abrufen von Informationen       111         Bildschirmfotos speichern       111         Signale speichern       111         Signale abrufen       111                                                                                                    | Einrichten eines Histogramms                            | 92  |
| Verwenden von Spektralanalyse       9         Verwenden von Maskentests       99         Einsatz der Grenzwertprüfung       100         MyScope       100         Erstellen eines neuen MyScope-Steuerungsfensters       100         Verwenden von MyScope-Steuerungsfensters       100         Speichern und Abrufen von Informationen       110         Bildschirmfotos speichern       111         Signale speichern       111         Signale abrufen       111                                                                                                    | Verwenden von mathematischen Signalen                   | 94  |
| Verwenden von Maskentests       99         Einsatz der Grenzwertprüfung       100         MyScope       100         Erstellen eines neuen MyScope-Steuerungsfensters       100         Verwenden von MyScope-Steuerungsfenstern       100         Speichern und Abrufen von Informationen       111         Bildschirmfotos speichern       111         Signale speichern       111         Signale abrufen       111                                                                                                    | Verwenden von Spektralanalyse                           | 97  |
| Einsatz der Grenzwertprüfung       102         MyScope       103         Erstellen eines neuen MyScope-Steuerungsfensters       103         Verwenden von MyScope-Steuerungsfenstern       104         Speichern und Abrufen von Informationen       111         Bildschirmfotos speichern       111         Signale speichern       111         Signale abrufen       111         Signale abrufen       111                                                                                                    | Verwenden von Maskentests                               | 99  |
| MyScope       102         Erstellen eines neuen MyScope-Steuerungsfensters       102         Verwenden von MyScope-Steuerungsfenstern       103         Speichern und Abrufen von Informationen       112         Bildschirmfotos speichern       111         Signale speichern       111         Signale abrufen       111                                                                                                    | Einsatz der Grenzwertprüfung                            | 102 |
| Erstellen eines neuen MyScope-Steuerungsfensters       100         Verwenden von MyScope-Steuerungsfenstern       100         Speichern und Abrufen von Informationen       110         Bildschirmfotos speichern       111         Signale speichern       111         Signale abrufen       111                                                                                                    | МуЅсоре                                                 | 105 |
| Verwenden von MyScope-Steuerungsfenstern       109         Speichern und Abrufen von Informationen       112         Bildschirmfotos speichern       112         Signale speichern       113         Signale abrufen       114                                                                                                    | Erstellen eines neuen MyScope-Steuerungsfensters        | 105 |
| Speichern und Abrufen von Informationen       11         Bildschirmfotos speichern       11         Signale speichern       11         Signale abrufen       11                                                                                                    | Verwenden von MyScope-Steuerungsfenstern                | 109 |
| Bildschirmfotos speichern       112         Signale speichern       113         Signale abrufen       111                                                                                                    | Speichern und Abrufen von Informationen                 | 112 |
| Signale speichern                                                                                                    | Bildschirmfotos speichern                               | 112 |
| Signale abrufen 11                                                                                                    | Signale speichern                                       | 113 |
|                                                                                                    | Signale abrufen                                         | 115 |
| Instrumenten-Setups speichern                                                                                                    | Instrumenten-Setups speichern                           | 116 |
| Instrumenten-Setups abrufen                                                                                                    | Instrumenten-Setups abrufen                             | 117 |
| Speichern von Messungen                                                                                                    | Speichern von Messungen                                 | 118 |
| Kopieren der Ergebnisse in die Zwischenablage         11                                                                                                    | Kopieren der Ergebnisse in die Zwischenablage           | 119 |
| Drucken 12                                                                                                    | Drugkon                                                 | 121 |

| Ausführen von Anwendungssoftware                                                                                                    | 122 |
|----------------------------------------------------------------------------------------------------|-----|
| Anwendungsbeispiele<br>Erfassen von intermittierenden Anomalien<br>Verwendung des Erweiterten Desktops und der OpenChoice-Architektur zum effizienten Erstellen von<br>Dokumentationen<br>Triggern auf Bussen<br>Triggern bei Video-Signalen<br>Einrichten von "Über Ereignis per E-Mail benachrichtigen"<br>Korrelieren von Daten zwischen einem Tektronix Oscilloscope und einem Logikanalysator<br>Leistungsüberprüfung mit Grenzwerttests<br>Reinigung |     |
| Erfassen von intermittierenden Anomalien                                                                                                    | 125 |
| Verwendung des Erweiterten Desktops und der OpenChoice-Architektur zum effizienten Erstellen von<br>Dokumentationen                                                                                                    | 129 |
| Triggern auf Bussen                                                                                                    | 131 |
| Triggern bei Video-Signalen                                                                                                    | 132 |
| Einrichten von "Über Ereignis per E-Mail benachrichtigen"                                                                                                    | 134 |
| Korrelieren von Daten zwischen einem Tektronix Oscilloscope und einem Logikanalysator                                                                                                    | 136 |
| Leistungsüberprüfung mit Grenzwerttests                                                                                                    | 137 |
| Reinigung                                                                                                    | 141 |
| Index                                                                                                    |     |

### Allgemeine Sicherheitshinweise

Beachten Sie zum Schutz vor Verletzungen und zur Verhinderung von Schäden an diesem Gerät oder an damit verbundenen Geräten die folgenden Sicherheitshinweise.

Verwenden Sie dieses Gerät nur gemäß der Spezifikation, um jede mögliche Gefährdung auszuschließen.

Wartungsarbeiten sind nur von qualifiziertem Personal durchzuführen.

Während der Verwendung des Geräts müssen Sie eventuell auf andere Teile eines umfassenderen Systems zugreifen. Beachten Sie die Sicherheitsangaben in Handbüchern für andere Komponenten bezüglich Warn- und Vorsichtshinweisen zum Betrieb des Systems.

#### Verhütung von Bränden und Verletzungen

Verwenden Sie ein ordnungsgemäßes Netzkabel. Verwenden Sie nur das mit diesem Produkt ausgelieferte und für das Einsatzland zugelassene Netzkabel.

Schließen Sie das Gerät ordnungsgemäß an. Trennen oder schließen Sie keine Tastköpfe oder Prüfleitungen an, während diese an einer Spannungsquelle anliegen.

**Erden Sie das Produkt.** Das Gerät ist über den Netzkabelschutzleiter geerdet. Zur Verhinderung von Stromschlägen muss der Schutzleiter mit der Stromnetzerdung verbunden sein. Vergewissern Sie sich, dass eine geeignete Erdung besteht, bevor Sie Verbindungen zu den Eingangs- oder Ausgangsanschlüssen des Geräts herstellen.

Beachten Sie alle Angaben zu den Anschlüssen. Beachten Sie zur Verhütung von Bränden oder Stromschlägen die Kenndatenangaben und Kennzeichnungen am Gerät. Lesen Sie die entsprechenden Angaben im Gerätehandbuch, bevor Sie das Gerät anschließen.

Die Eingänge sind nicht für Anschlüsse an Hauptstromkreise oder Schaltkreise der Kategorien II, III und IV ausgelegt.

Schließen Sie den Tastkopf-Referenzleiter nur an die Erdung an.

**Trennen vom Stromnetz.** Das Netzkabel trennt das Gerät von der Stromversorgung. Blockieren Sie das Netzkabel nicht, da es für die Benutzer jederzeit zugänglich sein muss.

Schließen Sie die Abdeckungen. Nehmen Sie das Gerät nicht in Betrieb, wenn Abdeckungen oder Gehäuseteile entfernt sind.

Bei Verdacht auf Funktionsfehler nicht betreiben. Wenn Sie vermuten, dass das Gerät beschädigt ist, lassen Sie es von qualifiziertem Wartungspersonal überprüfen.

Vermeiden Sie offen liegende Kabel. Berühren Sie keine freiliegenden Anschlüsse oder Bauteile, wenn diese unter Spannung stehen.

Nicht bei hoher Feuchtigkeit oder Nässe betreiben.

Nicht in Arbeitsumgebung mit Explosionsgefahr betreiben.

Sorgen Sie für saubere und trockene Produktoberflächen.

Sorgen Sie für die richtige Kühlung. Weitere Informationen über die Gewährleistung einer ordnungsgemäßen Kühlung für das Produkt erhalten Sie im Handbuch.

#### Begriffe in diesem Handbuch

In diesem Handbuch werden die folgenden Begriffe verwendet:

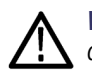

**WARNUNG.** Warnungen weisen auf Bedingungen oder Verfahrensweisen hin, die eine Verletzungs- oder Lebensgefahr darstellen.

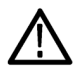

**VORSICHT.** Vorsichtshinweise machen auf Bedingungen oder Verfahrensweisen aufmerksam, die zu Schäden am Gerät oder zu sonstigen Sachschäden führen können.

#### Symbole und Begriffe am Gerät

Am Gerät sind eventuell die folgenden Begriffe zu sehen:

- GEFAHR weist auf eine Verletzungsgefahr hin, die mit der entsprechenden Hinweisstelle unmittelbar in Verbindung steht.
- WARNUNG weist auf eine Verletzungsgefahr hin, die nicht unmittelbar mit der entsprechenden Hinweisstelle in Verbindung steht.
- VORSICHT weist auf mögliche Sach- oder Geräteschäden hin.

Am Gerät sind eventuell die folgenden Symbole zu sehen:

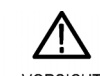

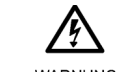

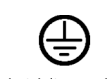

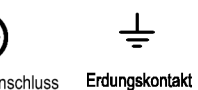

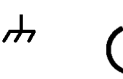

VORSICHT Beachten Sie die Hinweise im Handbuch

WARNUNG So Hochspannung

Schutzleiteranschluss (Erde)

Gehäuseerdung Standby

## Umweltschutzhinweise

In diesem Abschnitt finden Sie Informationen zu den Auswirkungen des Produkts auf die Umwelt.

#### Vorgehen bei Produktauslauf

Beachten Sie beim Recycling eines Geräts oder einer Komponente die folgenden Richtlinien:

**Geräterecycling.** Zur Herstellung dieses Geräts werden natürliche Ressourcen verwendet. Das Gerät kann Substanzen enthalten, die bei unsachgemäßer Entsorgung nach Produktauslauf Umwelt- und Gesundheitsschäden hervorrufen können. Um eine solche Umweltbelastung zu vermeiden und den Verbrauch natürlicher Ressourcen zu verringern, empfehlen wir Ihnen, dieses Produkt über ein geeignetes Recyclingsystem zu entsorgen und so die Wiederverwendung bzw. das sachgemäße Recycling eines Großteils des Materials zu gewährleisten.

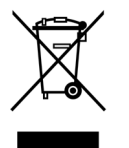

Dieses Symbol kennzeichnet Produkte, die den Bestimmungen der Europäischen Union gemäß Richtlinie 2002/96/EG über Elektro- und Elektronik-Altgeräte entsprechen. Informationen zu Recyclingmöglichkeiten finden Sie im Abschnitt zu Support und Service auf der Tektronix-Website (www.tektronix.de).

**Sicherheitshinweis zu quecksilberhaltigen Komponenten.** Dieses Produkt ist mit einer quecksilberhaltigen LCD-Beleuchtung ausgestattet. Aufgrund von Umweltschutzbestimmungen ist die Entsorgung daher möglicherweise reglementiert. Einzelheiten zu den Entsorgungs- bzw. Recyclingbestimmungen erhalten Sie bei den zuständigen Behörden vor Ort oder innerhalb der Vereinigten Staaten von Electronics Industries Alliance (www.eiae.org).

**Materialien mit Perchlorat.** Dieses Produkt enthält eine oder mehrere Arten von CR Lithium-Knopfzellenbatterien. Im US-Bundesstaat Kalifornien werden CR Lithium-Knopfzellenbatterien als Perchlorat enthaltende Materialien eingestuft und erfordern besondere Behandlung. Weitere Informationen finden Sie unter www.dtsc.ca.gov/hazardouswaste/perchlorate (auf Englisch).

#### Beschränkung von Gefahrenstoffen

Dieses Produkt wurde als Überwachungs- und Steuerungsgerät klassifiziert und unterliegt daher nicht dem Geltungsbereich der Richtlinie 2002/95/EG RoHS.

## Vorwort

In diesem Handbuch werden die Installation und der Betrieb der Geräte der Serien DPO7000, DSA70000 und DPO70000 beschrieben. In diesem Handbuch wird die grundlegende Bedienung und Funktionsweise dargelegt. Detailliertere Informationen finden Sie in der Online-Hilfe zu Ihrem Gerät. Dieses Handbuch bezieht sich auf folgende Geräte:

- DPO72004 und DSA72004
- DPO71604 und DSA71604
- DPO71254 und DSA71254
- DPO70804 und DSA70804
- DPO70604 und DSA70604
- DPO70404 und DSA70404
- DP07354
- DPO7254
- DPO7104
- DPO7054

#### Wichtige Leistungsmerkmale

Mithilfe von Geräten der Serien DPO7000, DSA70000 und DPO70000 können Sie elektronische Schaltungen überprüfen, testen und charakterisieren. Sie zeichnen sich durch die folgenden Leistungsmerkmale aus:

- 20 GHz Bandbreite und 50 GS/s Echtzeit-Abtastrate auf allen Kanälen, DPO72004 und DSA72004
- 16 GHz Bandbreite und 50 GS/s Echtzeit-Abtastrate auf allen Kanälen, DPO71604 und DSA71604
- 12,5 GHz Bandbreite und 50 GS/s Echtzeit-Abtastrate auf allen Kanälen, DPO71254 und DSA71254
- 8 GHz Bandbreite und 25 GS/s Echtzeit-Abtastrate auf allen Kanälen, DPO70804 und DSA70804
- 6 GHz Bandbreite und 25 GS/s Echtzeit-Abtastrate auf allen Kanälen, DPO70604 und DSA70604
- 4 GHz Bandbreite und 25 GS/s Echtzeit-Abtastrate auf allen Kanälen, DPO70404 und DSA70404
- 3,5 GHz Bandbreite und 10 GS/s Echtzeit-Abtastrate auf allen Kanälen, 40 GS/s auf einem Kanal, DPO7354
- 2,5 GHz Bandbreite und 10 GS/s Echtzeit-Abtastrate auf allen Kanälen, 40 GS/s auf 1 Kanal, DPO7254
- 1 GHz Bandbreite und 5 GS/s (10 GS/s optional) Echtzeit-Abtastrate auf allen Kanälen, 20 GS/s (40 GS/s optional) auf 1 Kanal, DPO7104
- 500 MHz Bandbreite und 2,5 GS/s (5 GS/s optional) Echtzeit-Abtastrate auf allen Kanälen, 10 GS/s (20 GS/s optional) auf 1 Kanal, DPO7054
- Funktion "Vergrößerte Bandbreite", die im aktivierten Zustand DSP-Filter (Digital Signal Process) anwendet, die die Bandbreite vergrößern und den Durchlassbereich abflachen können. Die Funktion "Vergrößerte Bandbreite" ermöglicht ein abgestimmtes Ansprechverhalten über alle aktivierten Kanäle hinweg, wenn diese die maximale Abtastrate erreichen. Die Bandbreite kann zur Optimierung des Signal-Rausch-Verhältnisses in 1 GHz-Schritten abwärts bis auf 500 MHz für die maximale Bandbreite begrenzt werden. Die vergrößerte Bandbreite wird bei einigen Hochleistungstastköpfen und -tastkopfspitzen auf die Tastkopfspitze ausgedehnt.

- Je nach Modell und Option reicht die Länge der Signalaufzeichnung bis zu 400.000.000 Abtastpunkten.
- Je nach Modell Genauigkeit der Gleichstrom-Vertikalverstärkung bis zu 1,0 %
- Vier Eingangskanäle (jeweils mit 8-Bit-Auflösung, sofern nicht der Hi-Res-Modus eingestellt ist), zusätzlicher Triggereingang und -ausgang
- Erfassungsmodi Abtastwert, Hüllkurve, Spitzenwerterfassung, hohe Auflösung, Signaldatenbank, Mittelwert und Schnellerfassung
- Voll programmierbar, mit einer umfangreichen Menge von GPIB-Befehlen und einer nachrichtenbasierten Schnittstelle
- Zu den Triggertypen gehören die Signalflanke, die Logik und der Impuls (können nach Logikstatus qualifiziert werden), die für die Triggerereignisse A und B ausgewählt werden können. Der Fenster-Triggermodus triggert, wenn die Triggerquelle an ein definiertes Fenster weitergeleitet wird oder dieses verlässt. Trigger können nach dem Logikstatus qualifiziert werden. Der Setup- und Hold-Triggermodus triggert, wenn ein logischer Eingangswert seinen Zustand innerhalb der Einstell- und Haltezeiten in bezug auf den Takt ändert. Je nach Modell beträgt der Triggerjitter weniger als 1 ps eff (typisch). Normalerweise können Sie auf einem Glitch oder Impuls von weniger als 200 ps in der Breite triggern. Bei einigen Modellen oder Optionen steht serielles Triggern von Low-Speed-Bussen, Triggerposition zwecks genauerer Triggerpositionierung und Jitterreduktion
- Leistungsstarke integrierte Messfunktionen, u. a. Histogramme, automatische Messungen, Messungen von Augendiagrammen und eine Messstatistik.
- Kombinieren Sie die Signale mathematisch, um solche Signale zu erstellen, die Ihre Datenanalyseaufgabe unterstützen. Verwenden Sie in den mathematischen Gleichungen Arbiträrfilter. Nutzen Sie für die Signalanalyse im Frequenzbereich die Spektralanalyse.
- Sie können die Abtastdichte auf einem hochauflösenden XGA-Farbmonitor (307,3 mm, 12,1 Zoll), der die Farbabstimmung der Signaldaten unterstützt, anzeigen. 10 Skalenteile können sowohl horizontal als auch vertikal angezeigt werden.
- Mit MultiView Zoom können Sie bis zu vier Zoombereiche gleichzeitig anzeigen und miteinander vergleichen. Bis zu vier Zoombereiche können gesperrt werden, und Sie können in bis zu vier Zoombereichen manuell oder automatisch einen Bildlauf durchführen. Im Zoomfenster kann die Sichtbarkeit der Signale gesteuert werden.
- Automatische Ereignissuche und Benutzermarkierungen, damit Sie die gewünschten interessanten Erscheinungen auf Ihren Signalen suchen und darauf verweisen können.
- Automatische DDR-Analyse mithilfe der Option DDR-Speichertechnologieanalyse
- Konfigurierbare MyScope-Steuerungsfenster
- Möglichkeit zum Steuern von Abtastrate und Aufzeichnungslänge getrennt von der Zeit pro Skalenteil.
- Intuitive grafische Benutzeroberfläche (UI) mit integrierter Online-Hilfe, die auf dem Bildschirm angezeigt werden kann
- Interner entnehmbarer Festplattenspeicher
- Große Vielfalt an Tastkopfmesslösungen

#### Dokumentation

Nachfolgend erhalten Sie einen Überblick, in welchen Teilen der Dokumentation bestimmte Typen von Informationen zu diesem Produkt zu finden sind.

| Thema                                                          | Dokumente                                                                                                    |
|----------------------------------------------------------------|----------------------------------------------------------------------------------------------------|
| Installation und Betrieb (Überblick)                           | Schnellstart-Benutzerhandbuch. Enthält allgemeine Hinweise zur Bedienung.                                                                                                    |
| Ausführliche Hilfe zur Bedienung und zur<br>Benutzeroberfläche | Online-Hilfe. Bietet ausführliche Anweisungen für die Benutzung der<br>Gerätefunktionen. Um Informationen über Steuerelemente und Elemente<br>auf dem Bildschirm zu erhalten, greifen Sie über die Taste Help (Hilfe)<br>oder über das Menü Help (Hilfe) auf die Online-Hilfe zu. (Siehe Seite 18,<br>Zugriff auf die Online-Hilfe.) |
| Programmierbefehle                                             | Programmieranleitung (auf der Produktsoftware-CD). Enthält die Syntax der GPIB-Befehle.                                                                                                    |
| Analyse- und Anschlusstools                                    | Handbuch "Erste Schritte mit OpenChoice-Lösungen" Bietet Informationen<br>zu verschiedenen auf dem Gerät vorhandenen Anschluss- und<br>Analysetools.                                                                                                    |

#### In diesem Handbuch verwendete Konventionen

Die folgenden Symbole werden in diesem Handbuch verwendet.

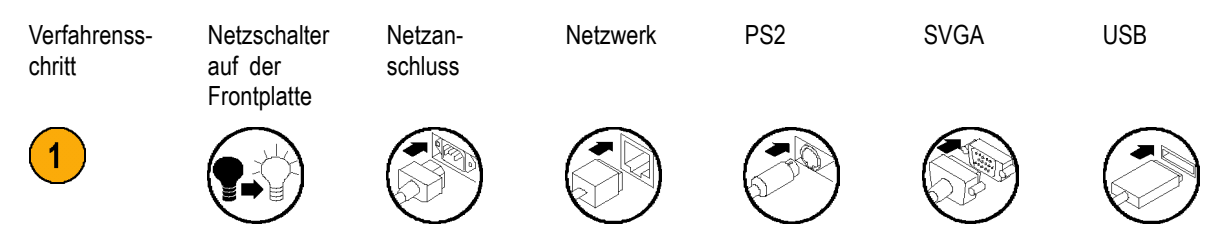

## Installieren des Geräts

Packen Sie das Gerät aus und überprüfen Sie, ob Sie alle als Standardzubehör angegebenen Teile erhalten haben. In der Online-Hilfe sind empfohlene Zubehörteile, Tastköpfe, Geräteoptionen und Aktualisierungen aufgeführt. Die aktuellsten Informationen finden Sie auf der Website von Tektronix (www.tektronix.com).

### Standardzubehör

| Zubehör                       |                                                                                 | Tektronix-Teilenu     | Immer                 |  |  |  |  |  |  |  |  |  |
|-------------------------------|---------------------------------------------------------------------------------|-----------------------|-----------------------|--|--|--|--|--|--|--|--|--|
| Schnellstart-B<br>DPO7000, DS | enutzerhandbuch für die Digitalen Phosphor-Oszilloskope<br>SA70000 und DPO70000 | 071-1733-xx           |                       |  |  |  |  |  |  |  |  |  |
| Produktsoftwa                 | are-CD zu DPO7000, DSA70000 und DPO70000                                        | 020-2693-xx           |                       |  |  |  |  |  |  |  |  |  |
| CD mit option                 | aler Anwendungssoftware und Dokumentationssatz                                  | 020-2700-xx           |                       |  |  |  |  |  |  |  |  |  |
| Online-Hilfe (B               | Bestandteil der Produktsoftware)                                                | _                     |                       |  |  |  |  |  |  |  |  |  |
| Leistungsprüf                 | ung (eine PDF-Datei auf der Produktsoftware-CD)                                 |                       |                       |  |  |  |  |  |  |  |  |  |
| Online-Progra                 | mmieranleitung (Dateien auf der Produktsoftware-CD)                             | _                     |                       |  |  |  |  |  |  |  |  |  |
| NIST, Z540-1                  | und das ISO9000-Kalibrierungszertifikat                                         | _                     |                       |  |  |  |  |  |  |  |  |  |
| Vier passive 1                | 0X-Tastköpfe, 500 MHz-Modelle, nur bei DPO7054                                  | P6139A                |                       |  |  |  |  |  |  |  |  |  |
| Ein TekConne                  | ect-Adapter, nur für Modelle ≥ 4 GHz                                            | TCA-BNC               |                       |  |  |  |  |  |  |  |  |  |
| Vier TekConn                  | ect-Adapter, nur für Modelle ≥4 GHz                                             | TCA-292MM             |                       |  |  |  |  |  |  |  |  |  |
| Tastatur, nur f               | ür Modelle ≥4 GHz                                                               | 119-7083-xx           |                       |  |  |  |  |  |  |  |  |  |
| Optische Mau                  | IS                                                                              | 119-7054-xx           |                       |  |  |  |  |  |  |  |  |  |
| Frontschutzde                 | eckel                                                                           | 200-4963-xx           |                       |  |  |  |  |  |  |  |  |  |
| Zubehörbeute                  | 9                                                                               | Modelle mit <4 GH     | Iz: 016-1966-xx       |  |  |  |  |  |  |  |  |  |
|                               |                                                                                 | Modelle mit ≥4 Gł     | Hz: 016-1441-xx       |  |  |  |  |  |  |  |  |  |
| Tastkopfkalibr                | ierung und Deskew-Überprüfung mit Anweisungen                                   | Modelle mit <4 GH     | lz: 067-0405-xx       |  |  |  |  |  |  |  |  |  |
|                               |                                                                                 | Modelle mit 4 GHz     | z: 067-0484-xx        |  |  |  |  |  |  |  |  |  |
|                               |                                                                                 | Modelle mit >4 GH     | lz: 067-1586-xx       |  |  |  |  |  |  |  |  |  |
| CD mit Nero (                 | DEM Software                                                                    | 063-3781-xx           |                       |  |  |  |  |  |  |  |  |  |
| Netzkabel                     | Eines der folgenden:                                                            | Modelle mit<br><4 GHz | Modelle mit<br>≥4 GHz |  |  |  |  |  |  |  |  |  |
|                               | Nordamerika (Option A0)                                                         | 161-0104-00           | 161-0213-00           |  |  |  |  |  |  |  |  |  |
|                               | Europa universal (Option A1)                                                    | 161-0104-06           | 161-0209-00           |  |  |  |  |  |  |  |  |  |
|                               | Großbritannien (Option A2)                                                      | 161-0104-07           | 161-0210-00           |  |  |  |  |  |  |  |  |  |
|                               | Australien (Option A3)                                                          | 161-0104-05           | 161-0211-01           |  |  |  |  |  |  |  |  |  |
|                               | Schweiz (Option A5)                                                             | 161-0167-00           | 161-0212-00           |  |  |  |  |  |  |  |  |  |
|                               | Japan (Option A6)                                                               | 161-A005-00           | 161-0213-00           |  |  |  |  |  |  |  |  |  |
|                               | China (Option A10)                                                              | 161-0306-00           | 161-0320-00           |  |  |  |  |  |  |  |  |  |
|                               | Indien (Option A11)                                                             | 161-0324-00           | 161-0325-00           |  |  |  |  |  |  |  |  |  |
|                               | Kein Netzkabel oder Netzteil (Option A99)                                       | _                     | _                     |  |  |  |  |  |  |  |  |  |

2. 3. 4.

5.

6.

### Betriebsvoraussetzungen

1. Stellen Sie das Gerät auf einen Rollwagen oder einen Labortisch, und beachten Sie die erforderlichen Abstände und Abmessungen:

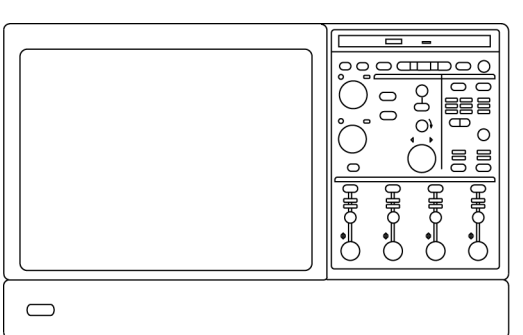

|                                                                              |                                                                                                    | 1733-001                                                                                                    |
|------------------------------------------------------------------------------|----------------------------------------------------------------------------------------------------|----------------------------------------------------------------------------------------------------|
|                                                                              | Modelle mit <4 GHz                                                                                                    | Modelle mit ≥4 GHz                                                                                                    |
| Oben:                                                                        | 0 mm                                                                                                    | 0 mm                                                                                                    |
| Linke und rechte Seite:                                                      | 76 mm                                                                                                    | 76 mm                                                                                                    |
| Unten:                                                                       | 0 mm, auf Füßen stehend,<br>Klappsockel unten                                                                                                    | 0 mm, auf Füßen stehend,<br>Klappsockel unten                                                                                                    |
| Hinten:                                                                      | 0 mm, auf den hinteren Füßen                                                                                                    | 0 mm, auf den hinteren Füßen                                                                                                    |
| Breite:                                                                      | 456 mm                                                                                                    | 451 mm                                                                                                    |
| Höhe:                                                                        | 227 mm                                                                                                    | 292 mm                                                                                                    |
| Überprüfen Sie vor der Inbetriebnahme<br>des Geräts die Umgebungstemperatur: | +5 °C bis +45 °C.                                                                                                    | +5 °C bis +45 °C.                                                                                                    |
| Überprüfen Sie die Betriebsluft-<br>feuchtigkeit:                            | 8 % bis 80 % relative<br>Luftfeuchtigkeit bei einer WBGT<br>von +29 °C bei max. +45 °C, nicht<br>kondensierend<br>Oberer Grenzwert<br>leistungsvermindert auf 30 %<br>relative Luftfeuchtigkeit bei +45 °C | <ul> <li>8 % bis 80 % relative</li> <li>Luftfeuchtigkeit bei maximal</li> <li>+32 °C</li> <li>5 % bis 45% relative</li> <li>Luftfeuchtigkeit oberhalb</li> <li>von +32 °C bis zu +45 °C,</li> <li>nichtkondensierend und begrenzt</li> <li>durch eine maximale WBGT von</li> <li>+29,4 °C (Absenkung der relativen</li> <li>Luftfeuchtigkeit auf 32 % bei +45 °C)</li> </ul> |
| Überprüfen Sie die Höhe über NN:                                             | Modelle mit <4 GHz: 3000 m                                                                                                    | Modelle mit ≥4 GHz: 3000 m, max.<br>Betriebstemperatur um 1 °C pro<br>300 m oberhalb von 1500 m Höhe<br>über NN herabsetzen.                                                                                                    |

7. Maximale Eingangsspannung, Modelle mit <4 GHz:

| 50 Ω                                              | 5 V <sub>eff</sub> , mit Spitzen ≤ ±24 V                                                                                                    |
|---------------------------------------------------|----------------------------------------------------------------------------------------------------|
| 1 ΜΩ                                              | 150 V, Leistungsminderung bei 20 dB/Dekade bis 9 Veff bei über 200 KHz.<br>Die maximale Eingangsspannung am BNC-Anschluss zwischen Innenleiter<br>und Erdung beträgt 400 V als Spitzenwert. Die Effektivspannung ist<br>für arbiträre Signale, einschließlich Gleichstrom, auf <150 V begrenzt.<br>Die maximale Impulsbreite für Impulse mit Spitzenwerten über 150 V<br>beträgt 50 μs. Beispiel: Bei einem Spitzenwert von 0 V bis 400 V für<br>ein Rechtecksignal beträgt das Tastverhältnis 14 %. Die maximale<br>Stehstoßspannung beträgt ± 800 V Spitze. |
| Maximale Eingangsspannung, Modelle mit<br>≥4 GHz: |                                                                                                    |
| 50 Ω                                              | <1 V <sub>eff</sub> für <1V/FS-Einstellungen und < 5,5 V <sub>eff</sub> für ≥1 V/FS-Einstellungen.                                                                                                    |

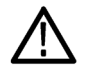

VORSICHT. Halten Sie beide Seiten des Geräts und den Boden frei, um die erforderliche Kühlung zu gewährleisten.

#### Einschalten des Instruments

#### Stromversorgung - Voraussetzungen

| Stromspannung und -frequenz                                                                                                    | Stromverbrauch |
|----------------------------------------------------------------------------------------------------|----------------|
| Modelle mit <4 GHz: 100 bis 240 $V_{\text{eff}}$ ±10 %, 47 bis 63 Hz oder 115 $V_{\text{eff}}$ ±10 %, 400 Hz                           | 550 W, max.    |
| Modelle mit ≥4 GHz: 100 bis 240 V <sub>eff</sub> ±10 %, 50 bis 60 Hz<br>oder 115 V <sub>eff</sub> ±10 %, 400 Hz. CAT II (Kategorie II) | ≤ 1100 VA      |

2

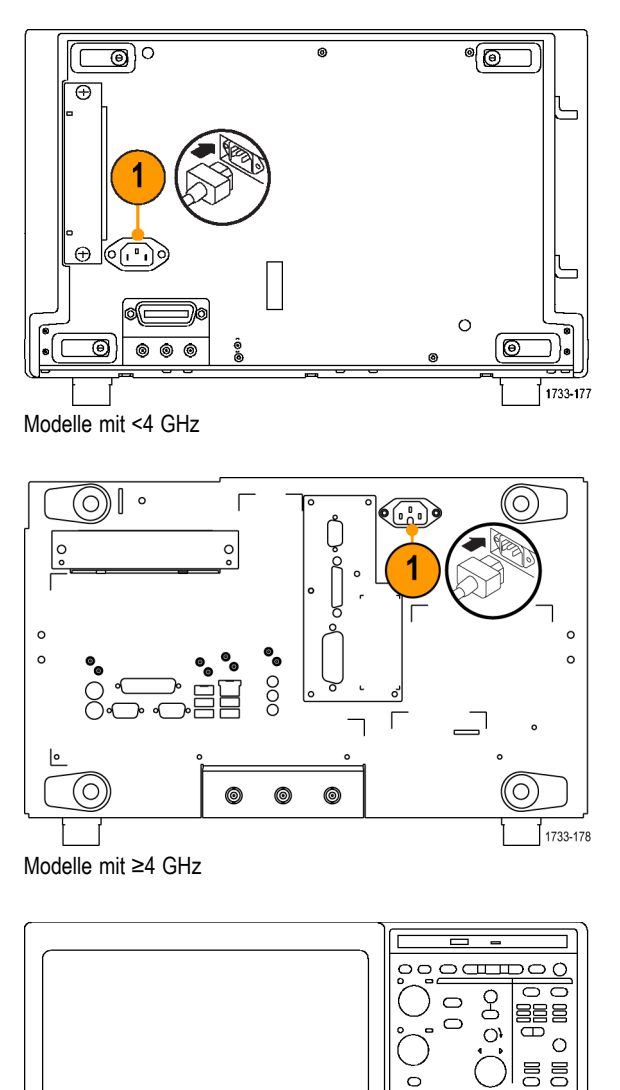

С

τ

1733-038

### Ausschalten des Instruments

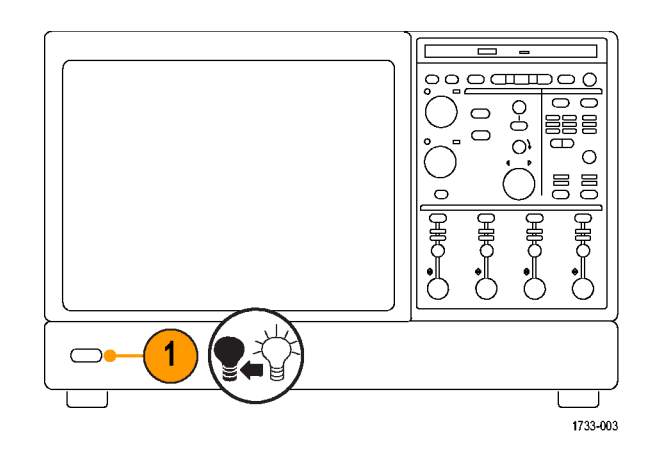

### Stromversorgung trennen

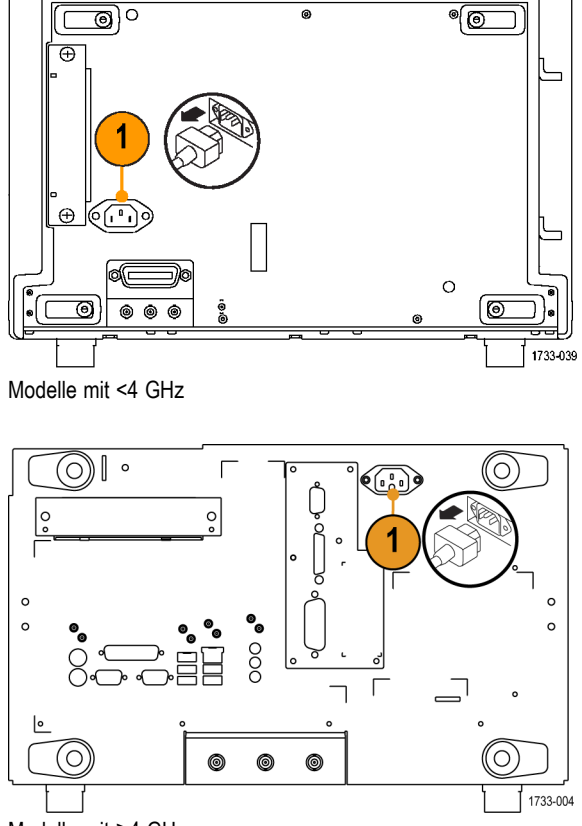

Modelle mit ≥4 GHz

#### Verbindung zu einem Netzwerk herstellen

Sie können Ihr Instrument in ein Netzwerk einbinden, um über das Netzwerk zu drucken, Dateien auszutauschen, aufs Internet zuzugreifen und andere Funktionen auszuführen. Fragen Sie Ihren Netzwerkadministrator, und verwenden Sie die üblichen Windows-Funktionen, um das Instrument in Ihrem Netzwerk zu konfigurieren.

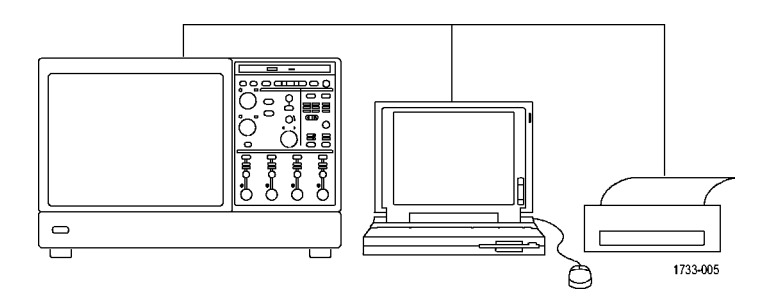

**HINWEIS.** Zum Aktivieren des Remote-Betriebs über das Netzwerk schalten Sie auf Display>Display Remote (Anzeige>Remote-Anzeige) um. VNC oder pcAnywhere müssen auf dem Gerät und auf dem Remote-PC installiert sein. Bei aktivierter Remote-Anzeige ist die Anzeige von Aktualisierungen sowie der Zugriff auf Steuerfenster und Menüelemente langsam.

#### Hinzufügen eines zweiten Monitors

Sie können das Gerät bedienen und gleichzeitig Windows und installierte Anwendungen über einen externen Monitor steuern. Um eine Konfiguration mit zwei Monitoren einzurichten, befolgen Sie die nachstehende Prozedur.

- 1. Schalten Sie das Gerät aus.
- 2. Schließen Sie den zweiten Monitor an.

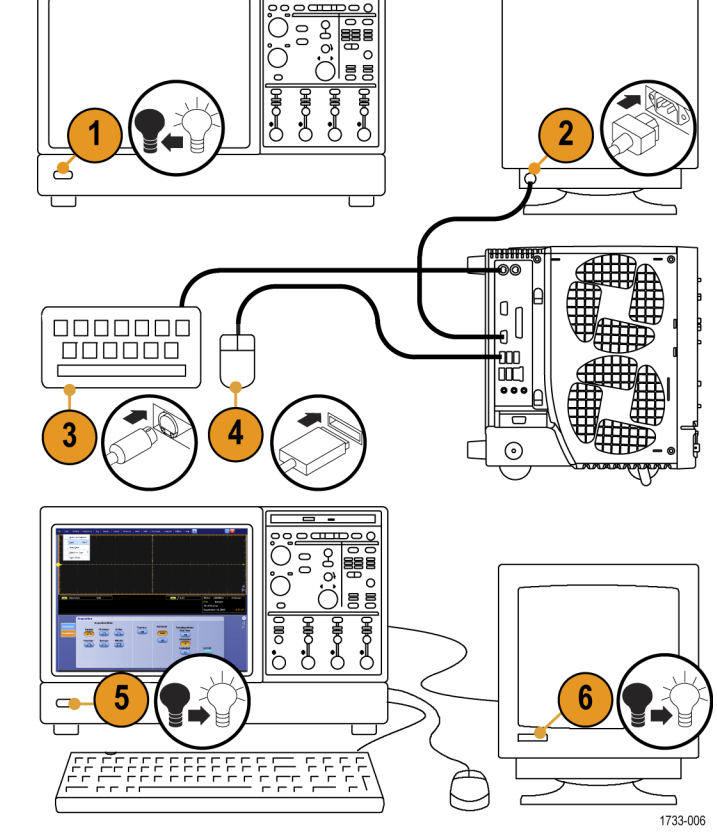

5. Schalten Sie das Gerät ein.

3. Schließen Sie die Tastatur an.

4. Schließen Sie die Maus an.

6. Schalten Sie den Monitor ein.

Modelle mit <4 GHz

#### Installieren des Geräts

- 1. Schalten Sie das Gerät aus.
- 2. Schließen Sie den zweiten Monitor an.

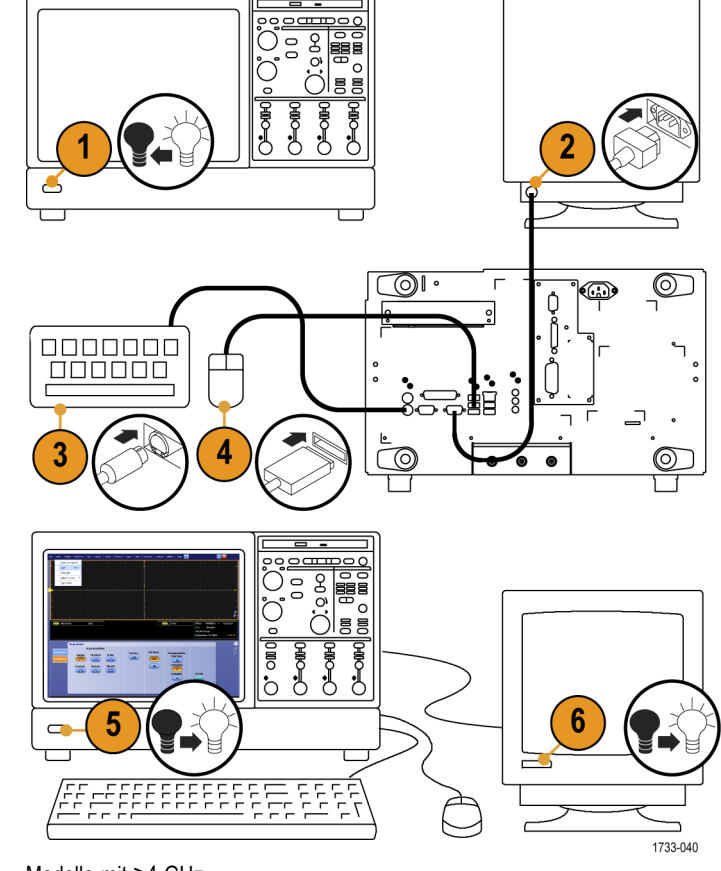

4. Schließen Sie die Maus an.

3. Schließen Sie die Tastatur an.

- 5. Schalten Sie das Gerät ein.
- 6. Schalten Sie den Monitor ein.

Modelle mit ≥4 GHz

7. Klicken Sie mit der rechten Maustaste auf den Desktop von Windows, und wählen Sie dann Eigenschaften aus.

- 8. Wählen Sie Einstellungen aus. Klicken Sie auf den grau unterlegt dargestellten externen Monitor (2), und ziehen Sie ihn an einen Platz links von Monitor 1.
- 9. Nach der Aufforderung, den neuen Monitor zu aktivieren, wählen Sie Ja aus.
- 10. Klicken Sie auf Übernehmen.

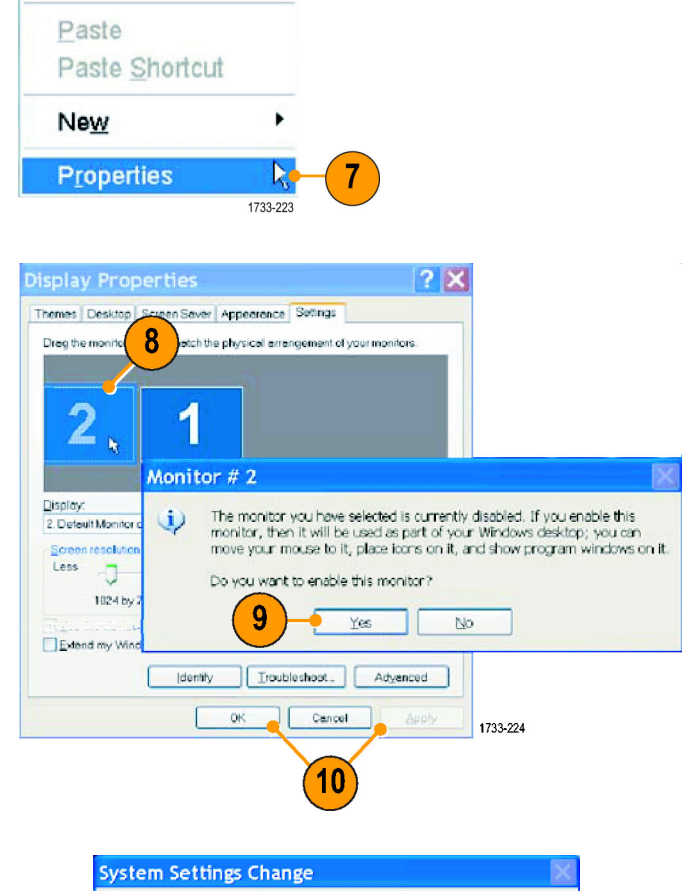

Arrange Icons By

Refresh

11. Um das Gerät neu zu starten, klicken Sie auf Ja.

| Syste | m Settings Change                                                                                                    |
|-------|----------------------------------------------------------------------------------------------------|
| 2     | You must restart your computer before the new settings will take effect.<br>Do you want to restart your computer now? |
|       | Lo Yes                                                                                                    |

#### Erstellen von CD-ROMs zur Betriebssystem-Wiederherstellung

Das Gerät wird nicht mit einer DVD zum Wiederherstellen des Betriebssystems geliefert. Führen Sie die folgenden Schritte durch, um einen Satz CD-ROMs zu erstellen, mit denen Sie das Betriebssystem bei Bedarf wiederherstellen können.

**HINWEIS.** Mit dieser Vorgehensweise wird ein Satz von Wiederherstellungs-CD-ROMs für das Microsoft Windows-Betriebssystem erstellt. Verwenden Sie nach der Wiederherstellung des Betriebssystems die Produktsoftware-CD, um die Anwendungssoftware für das Gerät erneut zu installieren. Folgen Sie den mit der Produktsoftware-CD gelieferten Anweisungen, um die Anwendungssoftware für das Gerät erneut zu installieren.

#### Erstellen von Wiederherstellungs-CD-ROMs

Voraussetzungen. Leere CD-R-Datenträger (einen für jede Sicherungsdatei).

So erstellen Sie einen Satz von Wiederherstellungs-CD-ROMs:

- 1. Legen Sie eine leere CD-R in das DVD-Laufwerk des Geräts ein.
- Klicken Sie auf Start > All Programs > Nero 7 Essentials > Data > Nero Express Essentials (Start > Alle Programme > Nero 7 Essentials > Daten > Nero Express Essentials).
- 3. Klicken Sie auf Image, Project, Copy (Image, Projekt, Kopie).
- 4. Klicken Sie auf Disk Image (Datenträger-Image) oder Saved Project (Gespeichertes Projekt).
- 5. Navigieren Sie zu C:\backup.
- 6. Wählen Sie die Datei backup1 (Sicherung1) aus und klicken Sie auf Open (Öffnen).
- 7. Aktivieren Sie das Kontrollkästchen Verify data on disk after burning (Daten auf Datenträger nach Brennvorgang überprüfen).
- 8. Klicken Sie auf die Schaltfläche Burn (Brennen). Die Anwendung schreibt die Sicherungsdatei auf die CD-R und überprüft dann, ob die Daten auf der CD mit der Quelldatei übereinstimmen.
- Wenn die Anwendung berichtet, dass der Schreibprozess auf CD erfolgreich abgeschlossen wurde, entfernen Sie die CD-R und beschriften Sie sie entsprechend (inklusive Name der Sicherungsdatei, Gerätename, Seriennummer des Geräts und Datum).
- 10. Wiederholen Sie die Schritte 1 bis 9 für alle verbleibenden Sicherungsdateien.
- **11.** Kopieren Sie die Datenträger-Imagedateien (\*.iso) aus dem Verzeichnis C:\backup zu Sicherungszwecken an einen Speicherort im Netzwerk, auf eine separate Festplatte oder auf ein optisches Medium.
- 12. Lagern Sie die Sicherungs-CDs wie von Ihren Firmenrichtlinien vorgesehen.

HINWEIS. Betriebssystem-Wiederherstellungsdatenträger können nur auf dem Gerät verwendet werden, auf dem Sie erstellt wurden.

## Umgang mit dem Gerät

### Vorderseite

- 1. DVD/CD-RW-Laufwerk
- 2. Steuerelemente auf der Frontplatte
- 3. USB-Schnittstelle
- 4. Erdungsklemme
- 5. Datenrückgewinnungsausgang
- 6. Taktrückgewinnungsausgang
- 7. Tastkopfkompensationsausgang
- 8. Tastkopfkalibrierungsausgang
- 9. Eingang für die Kanäle 1-4
- 10. Zusätzlicher Triggereingang
- 11. Ausgang mit schnell ansteigender Flanke
- **12.** Gleichspannungsausgang mit Tastkopfkalibrierung

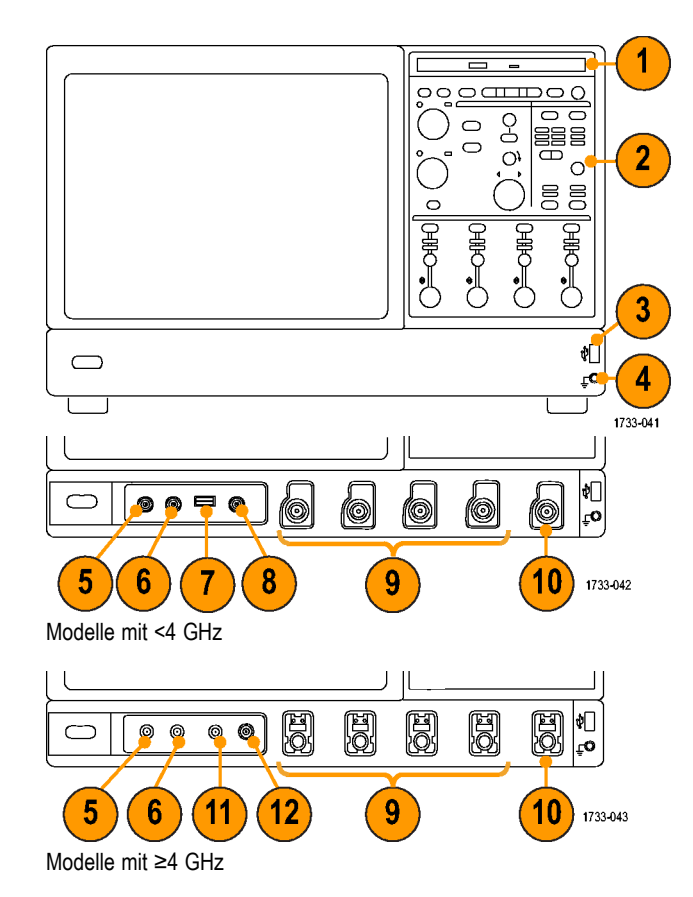

### Seitenteile und Rückwand

- 1. USB-Schnittstellen
- 2. Videoanschluss zum Anschließen eines Monitors für die Anzeige nebeneinander

HINWEIS. Einige Geräte verfügen möglicherweise über zusätzliche Audioanschlüsse.

- 3. Mic-Stecker für das Mikrofon
- 4. Line-Out-Stecker für den Lautsprecher
- 5. Scope Only XGA Out-Videoanschluss zum Anschließen eines Monitors
- 6. Druckerverbindung
- 7. Line-In-Stecker

12.

- 8. RJ-45-LAN-Stecker für den Anschluss an ein Netzwerk.
- 9. Parallele Schnittstelle (Centronics)
- 10. Serielle Schnittstelle COM 1

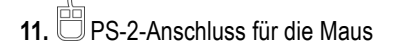

PS-2-Anschluss für die Tastatur

- 13. TekLink-Stecker für künftige Zwecke
- 14. Entnehmbares Festplattenlaufwerk
- 15. GPIB-Schnittstelle für den Anschluß an den Controller
- 16. Zusätzlicher Ausgang
- 17. Ausgang für Kanal 3
- **18.** Externer Referenzeingang

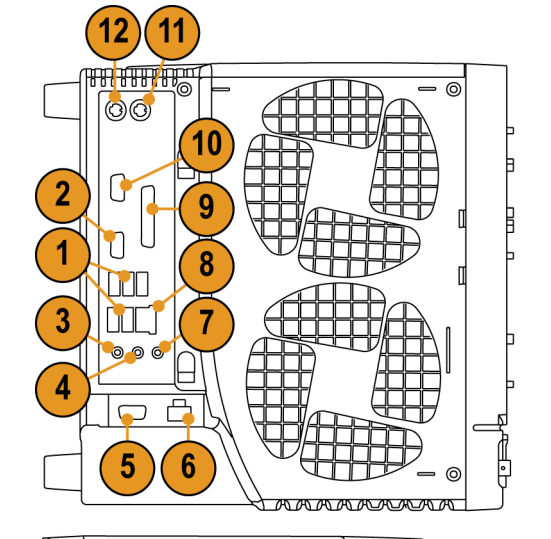

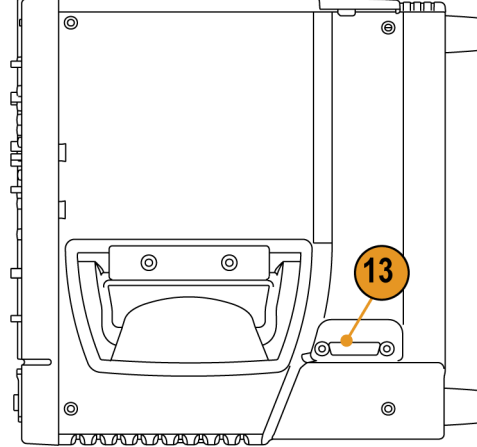

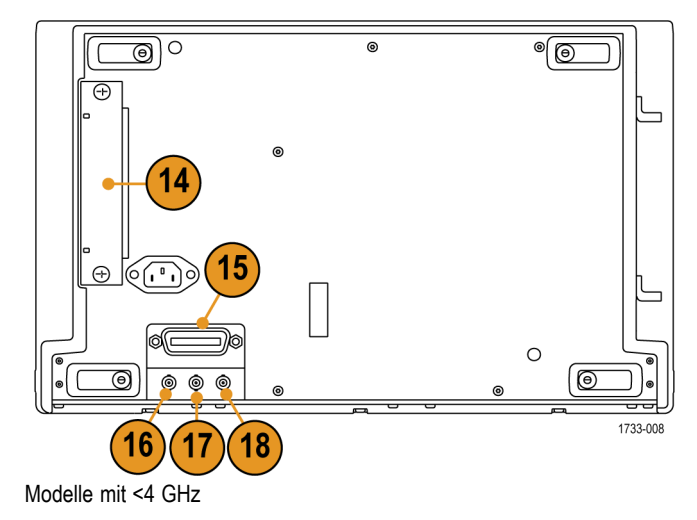

- 1. Entnehmbares Festplattenlaufwerk
- 2. PS-2-Anschluss für die Maus
- 3. USB-Schnittstellen
- 4. Parallele Schnittstelle (Centronics)
- 5. RJ-45-LAN-Stecker für den Anschluss an ein Netzwerk.
- 6. Videoanschluss zum Anschließen eines Monitors
- 7. TekLink-Stecker
- 8. GPIB-Schnittstelle für den Anschluß an den Controller

**HINWEIS.** Einige Geräte verfügen möglicherweise über zusätzliche Audioanschlüsse.

- 9. Line-In-Stecker
- 10. Line-Out-Stecker für den Lautsprecher
- 11. Mic-Stecker für das Mikrofon
- **12.** Videoanschluss zum Anschließen eines Monitors für die Anzeige nebeneinander
- 13. Serielle Schnittstelle COM 1
- 14. PS-2-Anschluss für die Tastatur
- 15. Zusätzlicher Ausgang
- 16. Referenzausgang
- 17. Externer Referenzeingang

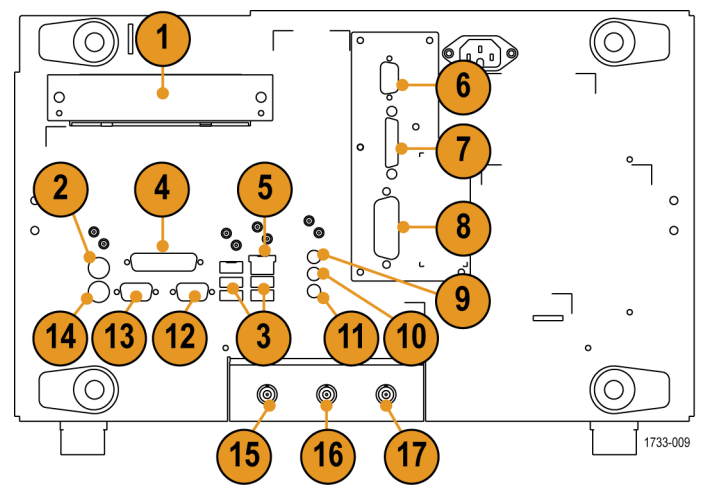

Modelle mit ≥4 GHz

#### Schnittstelle und Anzeige

Im Menüleistenmodus erhalten Sie Zugriff auf die Befehle, die alle Gerätemerkmale und Gerätefunktionen steuern. Die Symbolleiste bietet Zugriff auf die wichtigsten Funktionen.

- 1. Menüleiste: Zugriff auf Daten-E/A, Druck, Online-Hilfe und Gerätefunktionen
- Schaltflächen/Menü: Klicken Sie darauf, um zwischen dem Symbolleistenmodus und dem Menüleistenmodus zu wechseln und um die Symbolleiste individuell anzupassen.
- 3. Anzeigen des Mehrfunktions-Drehknopfs: Anpassen und Anzeigen der mithilfe der Mehrfunktions-Drehknöpfe gesteuerten Parameter
- 4. Anzeige: Hier werden direkt erfasste, Referenz- und mathematische Signale zusammen mit den Cursorn angezeigt
- Signal-Ziehpunkt: Durch Klicken und Ziehen können Sie die vertikale Position des Signals ändern. Klicken Sie auf den Ziehpunkt, und ändern Sie mithilfe der Mehrfunktions-Drehknöpfe die Position und die Skala.
- 6. Status der Steuerelemente: Kurzinformationen zu vertikalen Auswahlen, Skala, Offset und Parametern
- 7. Anzeigen: In diesem Bereich werden Cursor- und Messwertausgaben angezeigt. Über die Menüleiste oder Symbolleiste können Messungen ausgewählt werden. Bei der Anzeige eines Steuerungsfensters werden einige Kombinationen von Anzeigen in den Rasterbereich verschoben.

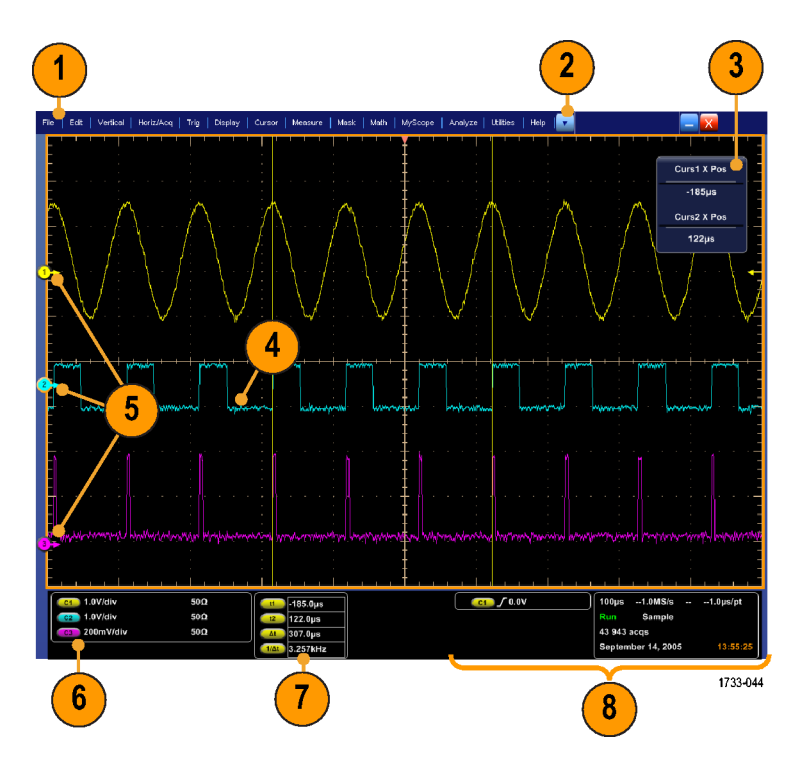

WARNUNG. Bei Vorliegen vertikaler Signalamplitudenbegrenzungen können an der Tastkopfspitze gefährliche Spannungen auftreten, auch wenn in der Anzeige eine niedrige Spannung angegeben wird. In der Messwertanzeige leuchtet ein A Symbol auf, wenn eine Signalamplitudenbegrenzung vorliegt. Automatische amplitudenbezogene Messungen, bei denen das Signal vertikal begrenzt ist, liefern ungenaue Ergebnisse. Signalamplitudenbegrenzungen verursachen auch ungenaue Amplitudenwerte in Signalen, die für die Verwendung in anderen Programmen gespeichert oder exportiert werden. Wenn ein mathematisches Signal beschnitten wird, hat dies keine Auswirkungen auf die Amplitudenmessungen für dieses berechnete Signal.

- 8. Status: Anzeige von Erfassungsstatus, Modus und Anzahl der Erfassungen; Triggerstatus; Datum, Uhrzeit sowie Kurzinformationen zur Aufzeichnungslänge und zu den horizontalen Parametern
- Schaltflächen/Menü: Klicken Sie darauf, um zwischen dem Symbolleistenmodus und dem Menüleistenmodus zu wechseln und um die Symbolleiste individuell anzupassen.
- 2. Ziehen Sie die Cursor zum Messen der Signale auf den Bildschirm.
- **3.** Ziehen Sie an den Positionssymbolen, um ein Signal neu zu positionieren.
- Um der vertikalen Position und Skalierung des Signals die Mehrfunktions-Drehknöpfe zuzuweisen, klicken Sie auf das Symbol.
- 5. Ziehen Sie quer über den Signalbereich, um ein Feld für das Zoomen, für das Aktivieren bzw. Deaktivieren von Histogrammen und für das Gating von Messungen zu erstellen.
- 6. Durch Ziehen des Symbols können Sie den Triggerpegel ändern.

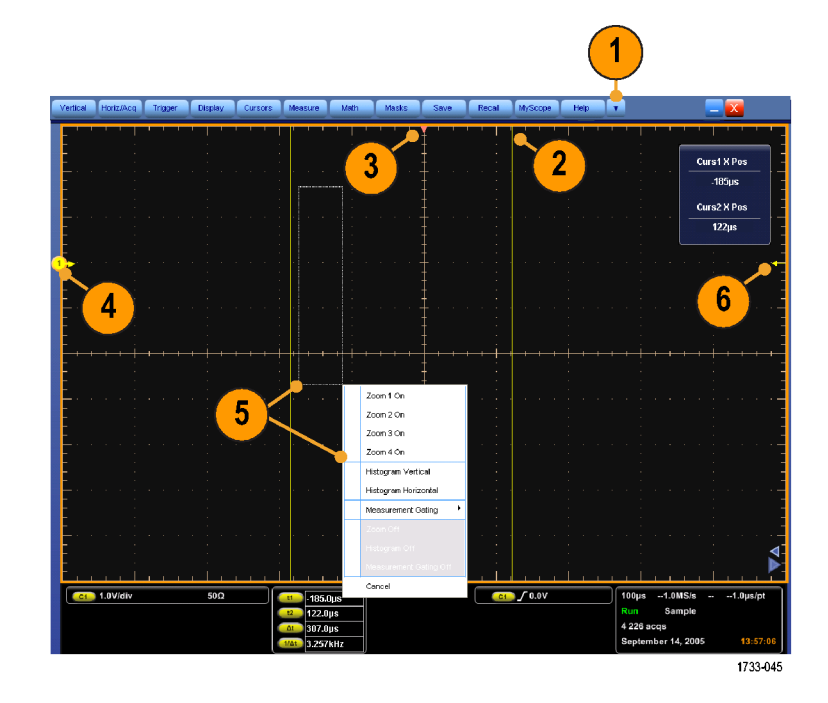

### Systemsteuerung

- Drücken Sie die Taste, um die vertikalen, horizontalen und Triggeroptionen entsprechend den ausgewählten Kanälen automatisch festzulegen.
- Drücken Sie die Taste, um die Einstellungen auf die Standardwerte zurückzusetzen.
- Drücken Sie die Taste, um einen Ausdruck zu erstellen oder eine Bildschirmdarstellung zu speichern.
- 4. Drücken Sie die entsprechende Taste, um den MultiView-Zoom einzuschalten und die Anzeige durch ein vergrößertes Raster zu ergänzen.
- Hiermit können Sie alle Signale skalieren, positionieren und verzögern sowie die Aufzeichnungslänge (Auflösung) für Signale festlegen.
- 6. Mithilfe dieser Tasten können Sie die Erfassung starten und beenden, eine Einzelfolgeerfassung beginnen, Daten löschen oder Schnellerfassungen starten.
- 7. In diesem Bereich werden die Trigger-Parameter festgelegt. Drücken Sie für die Anzeige der zusätzlichen Trigger-Funktionen die Taste Advanced (Erweitert). Der Erfassungsstatus wird über die Anzeigen "Arm" (Armiert), "Ready" (Bereit) und "Trig'd" (Getriggert) wiedergegeben.
- Drehen Sie den entsprechenden Drehknopf, um die Helligkeit des Signals anzupassen.
- Durch Drehen des Drehknopfs können Sie die auf der Bildschirmschnittstelle ausgewählten Parameter anpassen. Drücken Sie die Taste, um zwischen normaler und Feineinstellung umzuschalten.
- **10.** Durch Drücken der entsprechenden Taste werden die Cursor aktiviert bzw. deaktiviert.

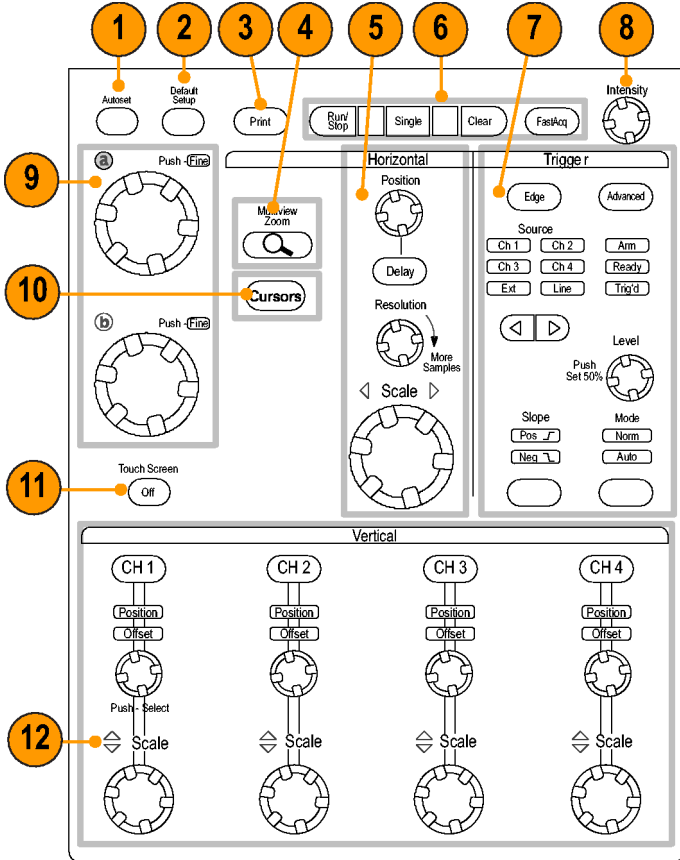

1733-011

- **11.** Drücken Sie diese Taste, um den berührungsempfindlichen Bildschirm zu aktivieren oder zu deaktivieren.
- Aktivieren oder deaktivieren Sie die Kanalanzeigen. Nehmen Sie das vertikale Skalieren, Positionieren oder den Offset für das Signal vor. Schalten Sie zwischen Position und Offset um.

### Zugriff auf die Online-Hilfe

In der Online-Hilfe finden Sie zu allen Gerätefunktionen ausführliche Informationen.

Um auf die kontextsensitive Hilfe zum aktiven Help . Fenster zuzugreifen, wählen Sie Help > Help Help on Window... F1 on Window... (Hilfe > Hilfe zum Fenster) aus, oder drücken Sie F1. Contents and Index... Specifications... Technical Support... Customer Feedback... About TekScope. 1. Um auf ein Thema im Hilfesystem Help zuzugreifen, wählen Sie Help > Help on Window... F1 Contents and Index... (Hilfe > Inhalt und Index) aus.

 Wählen Sie auf einer der Registerkarten Contents (Inhalt), Index, Search (Suche) oder Favoriten das gewünschte Thema aus, und klicken Sie dann auf Display

(Anzeigen).

 Image: Specifications ...
 About TekScope ...

 Help on Window ...
 File

 Help on Window ...
 File

 Help on Window ...
 File

 Customer Feedback ...
 About TekScope ...

8

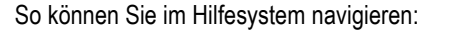

- Klicken Sie auf eine Schaltfläche im Hilfefenster, um zwischen der Übersicht und konkreten Themen zu navigieren.
- Klicken Sie in einem Hilfefenster auf die Schaltfläche Minimize (Minimieren), um den Hilfetext soweit zu verkleinern, dass Sie das Gerät bedienen können.
- Drücken Sie Alt und Tab, um das letzte Hilfethema noch einmal anzuzeigen.

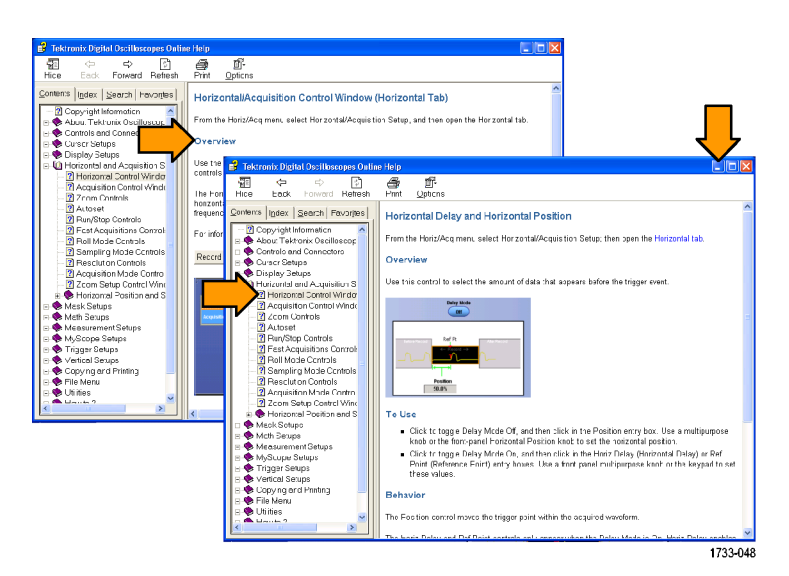

Tek 🧰 🜄

### Zugriff auf Menüs und Steuerungsfenster

Auf folgende Weise können Sie auf die Menüs und Steuerungsfenster zugreifen:

Klicken Sie auf ein Menü, und wählen Sie dann einen Befehl aus.

Klicken Sie mit der rechten Maustaste auf eine beliebige Stelle im Raster oder auf einem Objekt, um das Kontextmenü anzuzeigen. Das Kontextmenü ist kontextsensitiv und ändert sich je nach dem Bereich oder Objekt, auf den oder das mit der rechten Maustaste geklickt wurde. In der Abbildung rechts finden Sie einige Beispiele.

Im Symbolleistenmodus klicken Sie auf eine Schaltfläche, um schnell auf ein Steuerungsfenster für Einstellungen zuzugreifen. (Siehe Seite 14.)

|                    |             |                     | 1 <u>1</u>          |                         |                          |                        |           |
|--------------------|-------------|---------------------|---------------------|-------------------------|--------------------------|------------------------|-----------|
| È i                |             |                     |                     |                         |                          |                        |           |
| L                  |             |                     |                     |                         | Description Multiple and | u lándur               |           |
|                    |             |                     |                     |                         | Deassign Multiporpos     | ie Kridds              |           |
|                    |             |                     |                     |                         | Momentory Readouts       |                        |           |
|                    |             |                     |                     |                         | Always Show Read         | outs                   |           |
| E :                |             |                     |                     | 1.1                     | Never Show Readout       | to i                   |           |
|                    |             |                     |                     |                         | Readout Setup            |                        |           |
|                    |             |                     |                     | · · · · · · ·           |                          |                        |           |
|                    |             |                     |                     |                         |                          |                        |           |
|                    |             |                     |                     |                         | :                        |                        | 1         |
|                    |             |                     |                     |                         |                          | Trigger Type           | -         |
|                    |             |                     |                     |                         |                          | TriggerSource          |           |
| <u>.</u>           |             |                     | <u>∔ + + + + </u> † |                         | i                        | Polarity •             |           |
| Turn Ch 1 Off      |             |                     | <u> </u>            |                         | 1.1                      | Trigger if             |           |
| Offset             |             | Clear Data          | . 1                 |                         | 1.0                      | Glitch Width           |           |
| Termination        | • 1 C T T   | Autoset             | · · · · ‡           |                         |                          | Width                  |           |
| Coupling           | •           | Default Setup       | 1                   |                         | 1.1                      | Set Level to 50%       |           |
| Bandwidth          | •           | Cursors             | • ‡                 |                         |                          | A-xB Seg               |           |
| Enhanced Bandwidth | •           | Search              |                     |                         |                          | Havin Dalau Mada       |           |
| Deskew             |             | Mark                |                     | Remove                  |                          | Hold Delay mode        |           |
| Add Measurement    | • • • • • • | Screen Capture      | • • • • • • •       | Remove All              |                          | Honz Delay             | · · · · - |
| Label              |             | Save All Waveforms  |                     | Statistics              | •                        | Pos of Delay Ref Point |           |
| Later              |             | Add Screen Text     |                     | Reference Levels        |                          | Trig Reset             |           |
| C010F              |             | Display Format      | ► 1 1 1 1 1         | Gating                  | •                        | Mode +                 |           |
| Save Waveform      | • 1 1 1     | Display Persistence | ,                   | Change Meas Source      | •                        | Holdoff •              |           |
| Save All Waveforms |             | Color Palette       | ,                   | Change All Meas Sources | , , LLLL                 | Trigger Level Marker   |           |
| C100mV/div         | 50Ω         | Graticule           | ,                   | Change Meas Type        |                          | 400hs 250.0M5/s        | 4.0ns/pt  |
|                    |             | Minimize            |                     | Dense in Annaholies     |                          | Run Sample             |           |
|                    |             |                     |                     | RUEITUAR AND ODDID      |                          | 186 347 acqs           | RL:1.0k   |
|                    |             |                     |                     |                         |                          | October 19, 2006       | 15:39:13  |

1733-050

| Verti | ical | Ho | iz/Ac | q | Tri | yger | I | Dis | play | 4 | lurs | ors | I | M | asu | re | L | Me | th |   | M | asks |          | 9  | Save |  | Reca | Ľ | M | ySei | spe | L | He | • | ŀ |   |   |   |   |   |   | - | Þ |    |     |   |    |
|-------|------|----|-------|---|-----|------|---|-----|------|---|------|-----|---|---|-----|----|---|----|----|---|---|------|----------|----|------|--|------|---|---|------|-----|---|----|---|---|---|---|---|---|---|---|---|---|----|-----|---|----|
|       |      |    | 1     | ļ | 1   | - 1  | 1 | ļ   |      |   | 1    | 1   | İ | 1 |     | 1  |   |    |    | ' | 1 | 1    | <u>ا</u> | í. | 1    |  | '    |   |   |      | 1   |   | 1  | 1 | 1 | 1 | ļ | 1 | 1 | 1 | 1 | ļ | 1 | 1  | 1   |   |    |
|       |      |    |       |   |     |      |   |     |      |   |      |     |   |   |     |    |   |    |    |   |   |      |          |    |      |  |      |   |   |      |     |   |    |   |   |   |   |   |   |   |   |   |   | 17 | 733 | 0 | 52 |

Copy Ctrl+C Clear Data Select for Copy Copy Setup... 1733-049 Maustaste Raster oder

Edit Vertical Horiz/Ad

Undo Last Autoset

# Überprüfen des Geräts

Überprüfen Sie anhand der folgenden Prozeduren die Funktionstüchtigkeit des Geräts.

### Bestehen der internen Diagnoseprüfung.

1. Schalten Sie das Gerät ein.

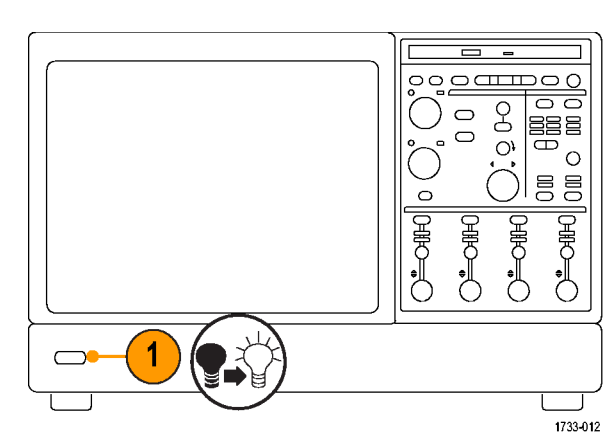

2. Wählen Sie Instrument Diagnostics... (Gerätediagnose) aus.

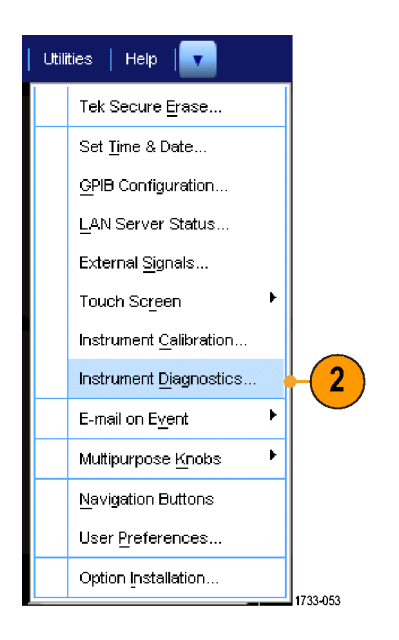

- Klicken Sie auf Run (Ausführen). Die Testergebnisse werden im Diagnosesteuerungsfenster angezeigt.
- Stellen Sie sicher, dass alle Tests erfolgreich durchgeführt wurden. Im Falle von Diagnosefehlern wenden Sie sich an das nächstgelegene Tektronix Kundendienstbüro.

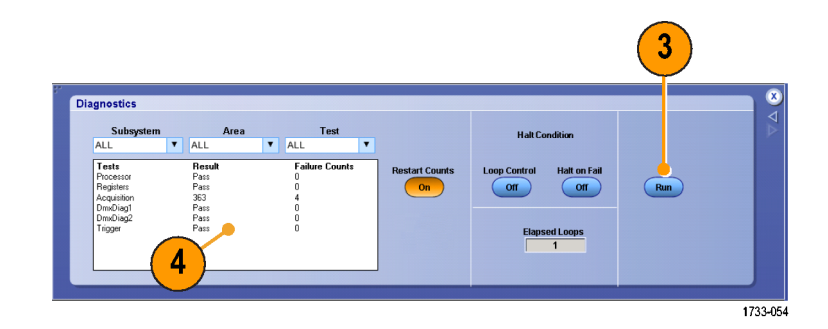

#### Signalpfadkompensation

Wenn sich seit der letzten Signalpfadkompensation die Temperatur um mehr als 5 °C geändert hat, führen Sie folgende Schritte durch. Führen Sie die Signalpfadkompensation einmal wöchentlich durch. Sollten Sie dies unterlassen, kann es zur Folge haben, dass das Gerät nicht das garantierte Leistungsniveau erreicht.

 Voraussetzungen: Das Gerät ist seit 20 Minuten eingeschaltet, und alle Eingangssignale wurden entfernt.

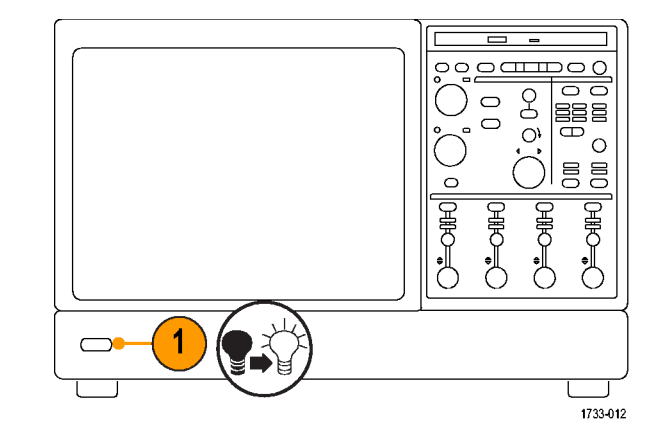

2. Wählen Sie Instrument Calibration (Gerätekalibrierung) aus.

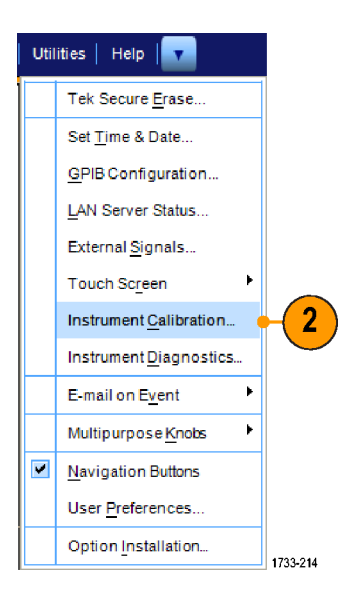

3. Wenn der Status in Temp übergeht, klicken Sie auf Kalibrieren, um die Kalibrierung zu starten. Die Kalibrierung kann 10 bis 15 Minuten dauern.

4. Wenn das Gerät den Pass/Fail-Test nicht besteht, kalibrieren Sie das Gerät neu oder lassen es von qualifiziertem Kundendienstpersonal warten.

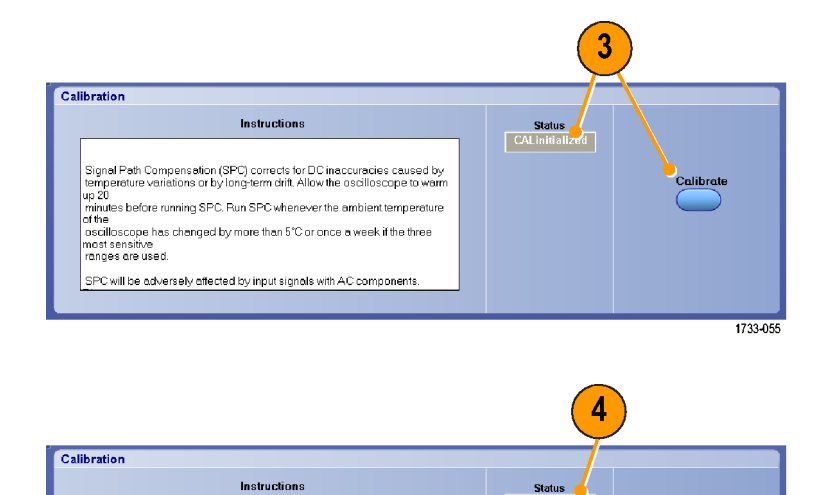

Signal Path Compensation (SPC) corrects for DC inaccuracies caused by temperature variations or by long-term chilt. Allow the oscilloscope to warm up 20 minutes before running SPC. Pun SPC whenever the ambient temperature of the oscilloscope has changed by more than 5°C or once a week if the three most sensitive ranges are used.

SPC will be adversely affected by input signals with AC components.

Status

Calibrate

1733-056
# Erfassung

In diesem Abschnitt werden Konzepte und Verfahren zur Verwendung des Erfassungssystems beschrieben.

## Einrichten der Signaleingabe

Richten Sie mit Hilfe der Tasten auf der Frontplatte das Gerät für die Erfassung des Signals ein.

1. Schließen Sie den Tastkopf an die Quelle des Eingangssignals an.

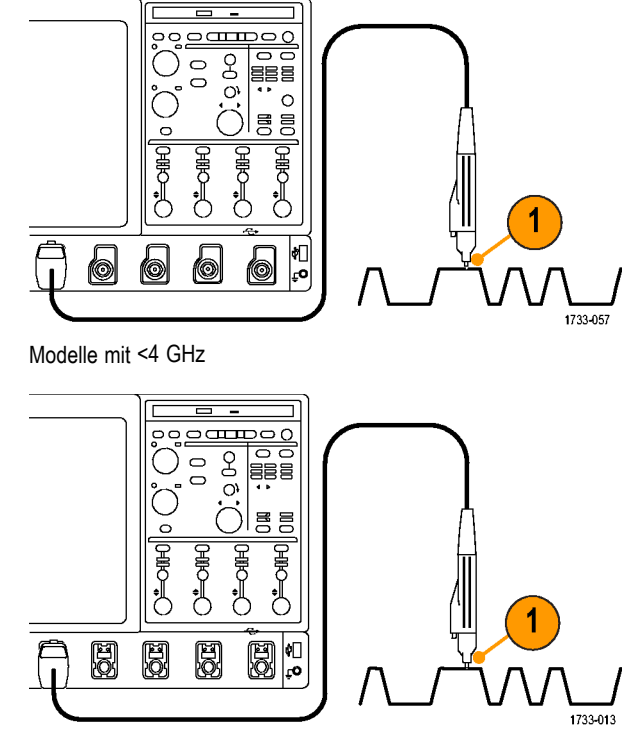

Modelle mit ≥4 GHz

 Wählen Sie den Eingangskanal durch Drücken der Tasten auf dem vorderen Bedienfeld aus. Dadurch werden die Kanäle ein- und ausgeschaltet.

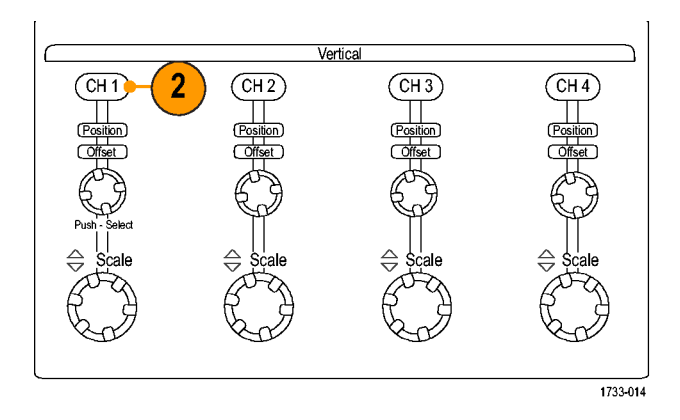

- 3. Drücken Sie Autoset.
- Regeln Sie mithilfe der Knöpfe auf dem vorderen Bedienfeld die vertikale Position, Skalierung und das Offset ein. (Indem Sie auf den Knopf drücken, können Sie zwischen Position und Offset umschalten.)

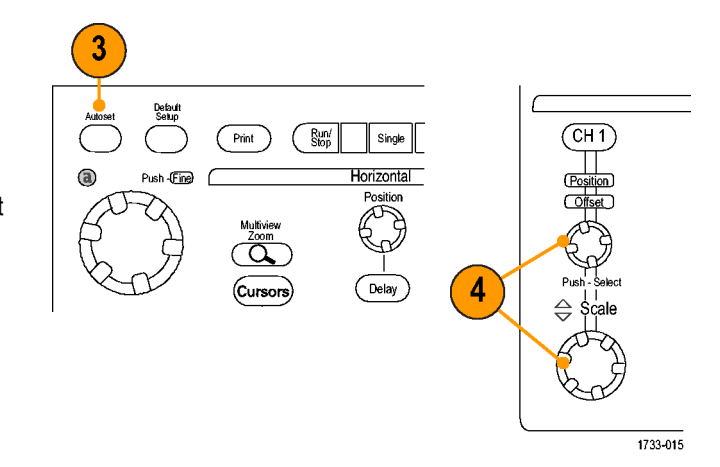

 Regeln Sie mithilfe der Knöpfe auf dem vorderen Bedienfeld die horizontale Position, Skalierung und das Offset ein. Die horizontale Position bestimmt die Anzahl der Vortrigger- und der Nachtrigger-Abtastwerte.

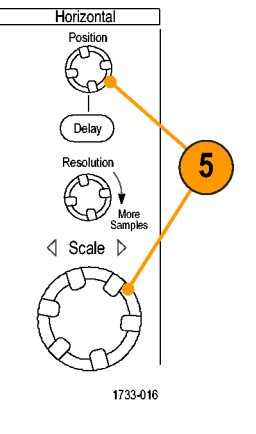

## Verwenden der Grundeinstellung

1. Um die Einstellungen schnell auf die werkseitigen Standardeinstellungen zurückzusetzen, drücken Sie die Taste **GRUNDEINSTELLUNG**.

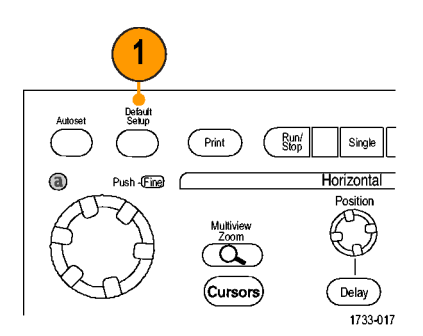

## Verwendung von Auto-Setup

Mit Auto-Setup können Sie schnell und automatisch das Gerät (horizontale, Trigger- und vertikale Erfassung) entsprechend den Eigenschaften des Eingangssignals einrichten. Die Funktion Auto-Setup passt das Signal so an, dass zwei oder drei Signalzyklen mit dem Trigger etwa in der Mitte angezeigt werden.

- Schließen Sie den Tastkopf an, und wählen Sie anschließend den Eingangskanal aus. (Siehe Seite 23, *Einrichten der Signaleingabe.*)
- Drücken Sie die Taste AUTO-SETUP, um Auto-Setup auszuführen.
- Klicken Sie auf Undo (Rückgängig), um das zuletzt vorgenommene Auto-Setup rückgängig zu machen. Parameter, auf die das Auto-Setup keinen Einfluss hat, behalten ihre Einstellungen.

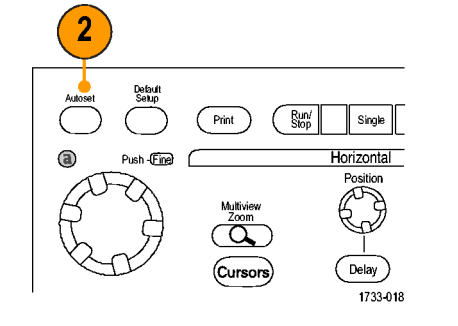

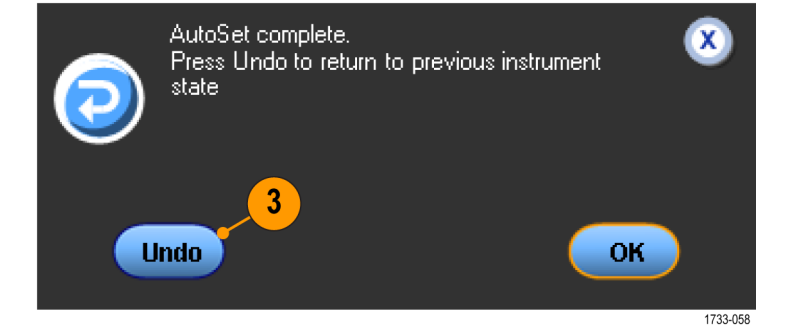

#### Schnelltipps

- Auto-Setup verändert gegebenenfalls die vertikale Position, um das Signal richtig zu positionieren. Mit Autoset kann auch der vertikale Offset eingestellt werden.
- Wenn ein oder mehrere Kanäle angezeigt werden und Sie Auto-Setup verwenden, wählt das Gerät den Kanal mit der niedrigsten Nummer für die horizontale Skalierung und Triggerung aus. Sie können für jeden Kanal einzeln die vertikale Skalierung steuern.
- Wenn Sie Auto-Setup verwenden, ohne dass ein Kanal angezeigt wird, schaltet das Gerät auf Kanal eins (Ch 1) und skaliert diesen.
- Schließen Sie das Steuerungsfenster "Autoset Undo" (Auto-Setup rückgängig), indem Sie auf X klicken. Nachdem dieses Fenster geschlossen wurde, können Sie immer noch den letzten Auto-Setup rückgängig machen, indem Sie den Befehl "Undo Last Autoset" (Letzten Auto-Setup zurücksetzen) im Menü "Edit" (Bearbeiten) auswählen.
- Sie können verhindern, dass sich das Steuerungsfenster "Autoset Undo" (Auto-Setup Rückgängig) automatisch öffnet, indem Sie die Benutzereinstellungen im Menü "Utilities" (Dienstprogramm) ändern.

## Tastkopfkompensation, Tastkopfkalibrierung und Deskew

Zum Optimieren der Messgenauigkeit lesen Sie bitte in der Online-Hilfe zum Gerät nach und führen die folgenden Prozeduren aus:

- Passive Tastköpfe kompensieren
- Den Gerätesignalpfad kompensieren
- Aktive Tastköpfe kalibrieren
- Deskew der Eingangskanäle vornehmen

## Erfassungskonzepte

#### Erfassungshardware

Bevor ein Signal angezeigt werden kann, muss es durch den Eingangskanal geleitet werden, in dem es skaliert und digitalisiert wird. Jeder Kanal verfügt über einen dedizierten Eingangsverstärker und -digitalisierer. Jeder Kanal erzeugt einen digitalen Datenstrom, aus dem das Gerät Signalaufzeichnungen extrahiert.

#### Abtastverfahren

Die Erfassung besteht aus dem Abtasten eines analogen Signals, dem Konvertieren des Signals in digitale Daten und dem Zusammenstellen der Daten in einer Signalaufzeichnung, die dann im Erfassungsspeicher gespeichert wird.

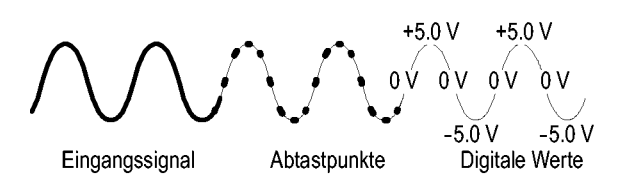

#### Abtastung in Echtzeit

Bei der Echtzeit-Abtastung digitalisiert das Gerät alle erfassten Punkte mit Hilfe eines Triggerereignisses. Nehmen Sie die Echtzeit-Abtastung vor, um Einzelschussoder einmalige Ereignisse zu erfassen.

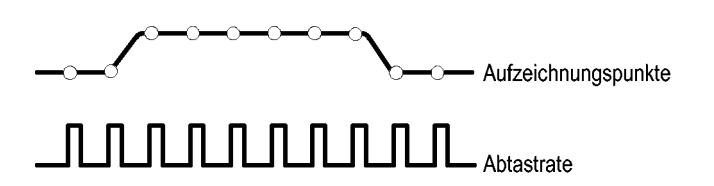

#### Interpolierte Echtzeit-Abtastung

Bei der interpolierten Echtzeit-Abtastung digitalisiert das Gerät alle erfassten Punkte mit Hilfe eines Triggerereignisses. Wenn das Gerät bei maximaler Echtzeit-Abtastrate nicht genügend Abtastwerte für ein vollständiges Signal erfasst, erfolgt Interpolation. Nehmen Sie die interpolierte Echtzeit-Abtastung vor, um Einzelschuss- bzw. einmalige Ereignisse zu erfassen sowie langsame Erfassungen vorzunehmen.

#### Äquivalentzeit-Abtastung

Das Gerät nimmt eine Äquivalentzeit-Abtastung vor, um die Abtastrate über die maximale Abtastrate in Echtzeit hinaus zu erhöhen. Die Äquivalentzeit-Abtastung wird nur verwendet, wenn Äquivalentzeit ausgewählt wurde und die Zeitbasis auf eine Abtastrate festgelegt wurde, die zu schnell ist, um Signale mithilfe der Echtzeit-Abtastung aufzuzeichnen.

Das Gerät nimmt mehrere Erfassungen eines sich wiederholenden Signals vor, um die für eine vollständige Signalaufzeichnung erforderliche Abtastdichte zu erzielen. Daher sollte Äquivalentzeit-Abtastung nur bei sich wiederholenden Signalen erfolgen.

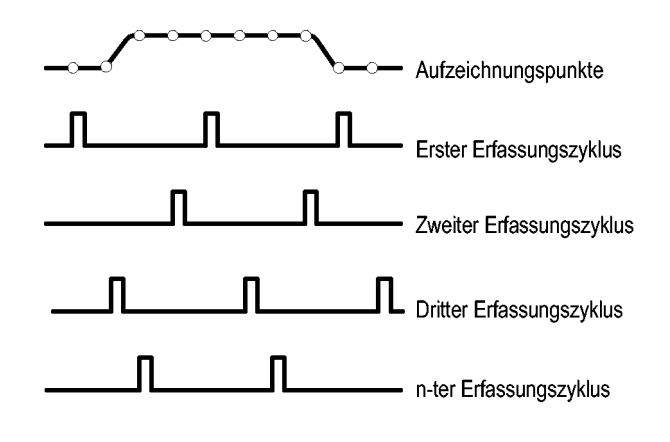

#### Signalaufzeichnung

Das Gerät erstellt die Signalaufzeichnung mit Hilfe der folgenden Parameter:

- Abtastintervall: Die Zeit zwischen Abtastpunkten.
- Aufzeichnungslänge: Die erforderliche Anzahl von Abtastpunkten f
  ür eine Signalaufzeichnung.
- Triggerpunkt: Der Bezugsnullpunkt in einer Signalaufzeichnung.
- Horizontale Position: Wenn die horizontale Verzögerung ausgeschaltet ist, ist die horizontale Position eine Prozentzahl der Signalaufzeichnung zwischen 0 und 99,9 %. Der Triggerpunkt und die horizontale Referenz befinden sich zum gleichen Zeitpunkt in der Signalaufzeichnung. Wenn beispielsweise die horizontale Position 50 % beträgt, dann befindet sich der Triggerpunkt in der Mitte der Signalaufzeichnung. Wenn die horizontale Verzögerung eingeschaltet ist, handelt es sich bei der Zeitspanne vom Triggerpunkt bis zur horizontalen Referenz um die horizontale Verzögerung.

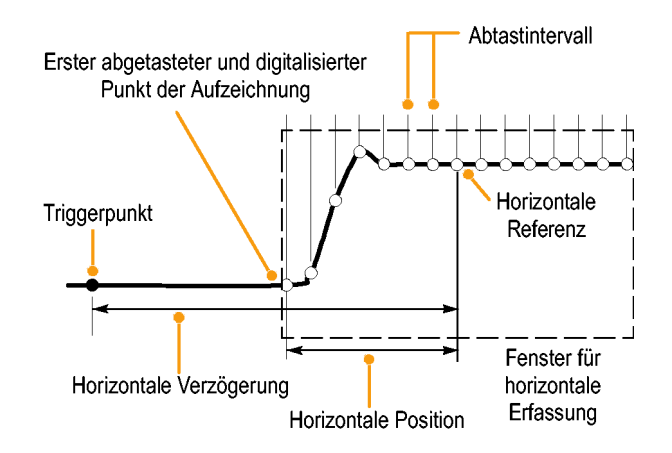

#### Interpolation

Das Gerät kann zwischen den erfassten Abtastwerten interpolieren, wenn nicht alle tatsächlich benötigten Abtastwerte vorliegen, um die Signalaufzeichnung aufzufüllen. Durch lineare Interpolation werden die Aufzeichnungspunkte zwischen den tatsächlich erfassten Abtastwerten mithilfe einer linearen Ausgleichung berechnet.

Die Sin(x)/x-Interpolation berechnet Aufzeichnungspunkte mithilfe einer Kurvenanpassung zwischen den tatsächlich erfassten Werten. Bei der Sin(x)/x-Interpolation handelt es sich um den Standardinterpolationsmodus, weil dafür weniger tatsächliche Abtastpunkte als bei der linearen Interpolation zur genauen Signaldarstellung benötigt werden.

## So funktioniert der Signalerfassungsmodus

Im Modus **Sample** (Abtastung) wird der erste Abtastpunkt aus jedem Erfassungsintervall zurückbehalten. Dieser Modus ist der Standardmodus.

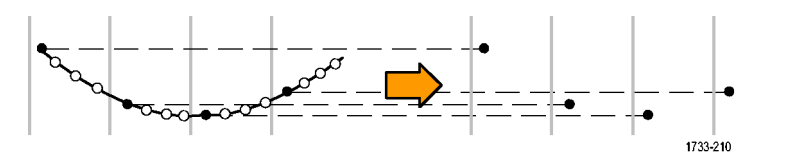

Bei **Peak Detect** (Spitzenwerterfassung) wird jeweils der höchste und niedrigste Abtastwert aus zwei aufeinanderfolgenden Erfassungsintervallen verwendet. Dieser Modus funktioniert nur bei der nicht interpolierten Abtastung in Echtzeit und ist für das Erfassen von Hochfrequenz-Glitches geeignet.

Im **Hi Res**-Modus (hohe Auflösung) wird der Durchschnittswert für alle Abtastwerte eines Erfassungsintervalls ermittelt. Der Hi Res-Modus bietet ein Signal mit höherer Auflösung und geringerer Bandbreite.

Der Modus **Envelope** (Hüllkurvenmodus) identifiziert die höchsten und niedrigsten aufgezeichneten Punkte in einer Reihe von Erfassungen. Für die einzelnen Erfassungen wird die Spitzenwerterfassung verwendet.

Im Modus **Average** (Mittelwertmodus) wird der Mittelwert für jeden aufgezeichneten Punkt über eine Reihe von Erfassungen berechnet. Die Mittelwertbildung verwendet den Abtastmodus für alle Einzelerfassungen. Verwenden Sie den Mittelwertmodus, um unkorreliertes Rauschen zu verringern.

Bei dem Modus **Waveform Database** (Signaldatenbank) handelt es sich um eine dreidimensionale Akkumulation von Quellsignaldaten über mehrere Erfassungen. Neben Informationen zu Amplitude und Zeit enthält die Datenbank eine Zählung, wie oft ein bestimmter Silgnalpunkt (Zeit und Amplitude) erfasst wurde.

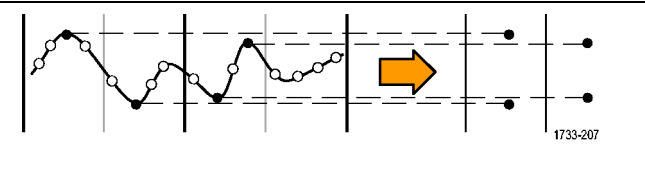

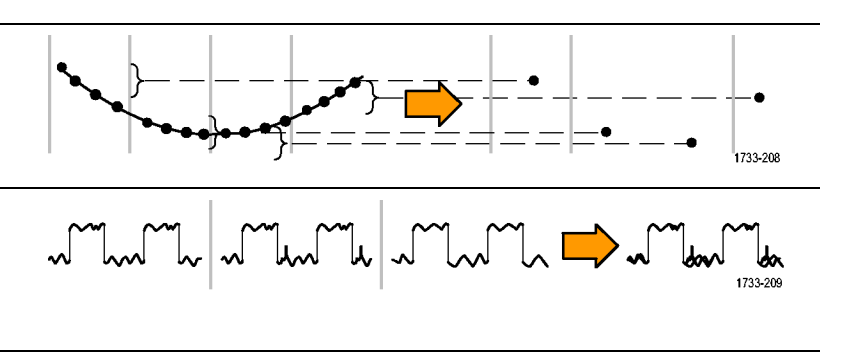

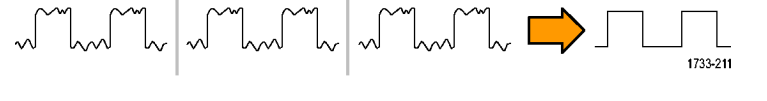

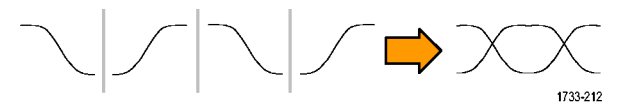

## Ändern des Erfassungsmodus

So ändern Sie den Erfassungsmodus:

- Wählen Sie den Horiz/Acq > Acquisition Mode (Horiz/Erfass. > Erfassungsmodus) aus.
- Um einen Erfassungsmodus auszuwählen, gehen Sie folgendermaßen vor:
  - Wählen Sie einen Erfassungsmodus direkt über das Menü aus.
  - Klicken Sie auf Mode... (Modus), und wählen Sie dann einen Erfassungsmodus aus.

 Klicken Sie zum Einstellen der Erfassungsmodi "Mittelwert" oder "Hüllkurve" auf das Steuerelement # of Wfms (Anzahl der Signale). Stellen Sie dann mit dem Mehrfunktions-Drehknopf die Anzahl der Signale ein. Um den Modus WfmDB einzustellen, klicken Sie auf das Steuerelement Samples (Abtastwerte) und legen dann die Anzahl der Abtastwerte mit dem Mehrfunktions-Drehknopf fest.

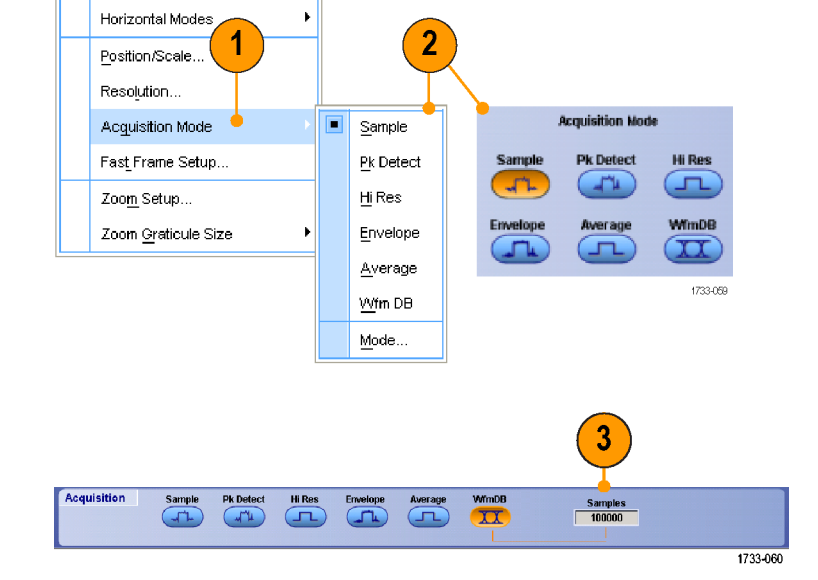

Horiz/Acq Trig Display Cursor

Horizontal/Acquisition Setup..

Zoom Controls..

Fast Acquisitions

Dela<u>y</u> Mode On

Roll Mode Auto

Sampling Modes

Autoset

Run/Stop.

~

#### Schnelltipp

Klicken Sie auf das Tastenfeldsymbol, um die Anzahl der Signale oder Abtastwerte festzulegen.

## Starten und Anhalten einer Erfassung

Nachdem die Kanäle, die erfasst werden sollen, ausgewählt wurden, führen Sie folgende Schritte durch.

- Drücken Sie auf der Frontplatte die Taste RUN/STOP (AUSFÜHREN/BEENDEN), um die Erfassung zu starten.
- Drücken Sie die Taste RUN/STOP (AUSFÜHREN/BEENDEN) erneut, um die Erfassung zu beenden.
- Um eine Einzelerfassung vorzunehmen, drücken Sie die Taste Single (Einzeln).

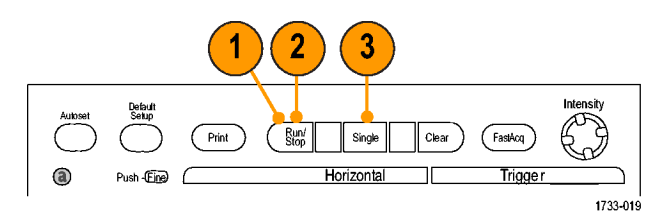

## Auswählen des horizontalen Modus

Ihr Gerät verfügt über drei horizontale Modi. Automatic (Automatisch) ist der Standardmodus. Wählen Sie den horizontalen Modus aus, der für Ihre Testeinstellungen am besten geeignet ist.

Zum Festlegen des horizontalen Modus wählen Sie Horiz/Acq > Horizontal/Acquisition Setup (Horiz/Erfass. > Einstellung Horizontale Erfassung) aus. Damit wird das horizontale Steuerungsfenster angezeigt. Wählen Sie einen der nachstehend beschriebenen Modi aus.

Im Modus Automatic (Automatisch) können Sie die Skala und die Abtrastrate festlegen. Die Aufzeichnungslänge ist eine abhängige Variable. Wenn beim Ändern der Skala die Aufzeichnungslänge die Obergrenze für die Aufzeichnungslänge überschreiten würde, wird die Abtastrate auf die nächste verfügbare Einstellung gesenkt.

Wenn als Abtastmodus Echtzeitmodus vorliegt und sich die Abtastrate am Echtzeit-Oberwert befindet, ist jeglicher Versuch, die Abtastrate zu erhöhen, wirkungslos.

| Horiz/Acq |                              | Trig | Display | Cursors |  |  |
|-----------|------------------------------|------|---------|---------|--|--|
|           | Horizontal/Acquisition Setup |      |         |         |  |  |
|           | Zoom Controls                |      |         |         |  |  |
|           | <u>A</u> utoset              |      |         |         |  |  |

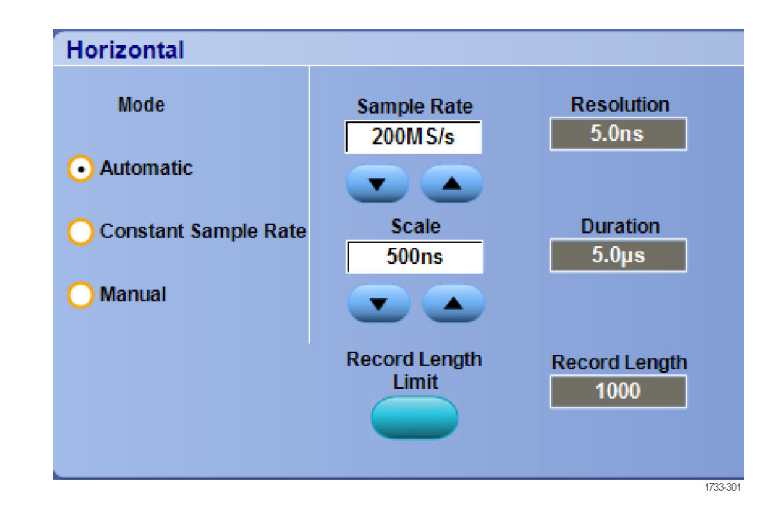

Zum Festlegen der Obergrenze der Aufzeichnungslänge klicken Sie auf **Record Length Limit** (Obergrenze der Aufzeichnungslänge) und legen den Grenzwert mit Hilfe der Schaltflächen oder des Tastenfelds fest. Der Standardwert für die maximale Obergrenze ist vom Gerätemodell und von der Option für die Aufzeichnungslänge abhängig.

Im Modus Constant Sample Rate (Konstante Abtastrate) können Sie die Abtastrate (Sample Rate) und die Skala (Scale) festlegen. Bei der Standardabtastrate ist gewährleistet, dass der Bandbreitenfilter funktioniert. Die Aufzeichnungslänge ist eine abhängige Variable. Die maximale Aufzeichnungslänge hängt vom Gerätemodell und der Option für die Aufzeichnungslänge ab.

Mit dem Knopf für Resolution (Auflösung) auf dem vorderen Bedienfeld kann die Abtastrate sowohl im automatischen Modus als auch im Modus Constant Sample Rate (Konstante Abtastrate) geändert werden.

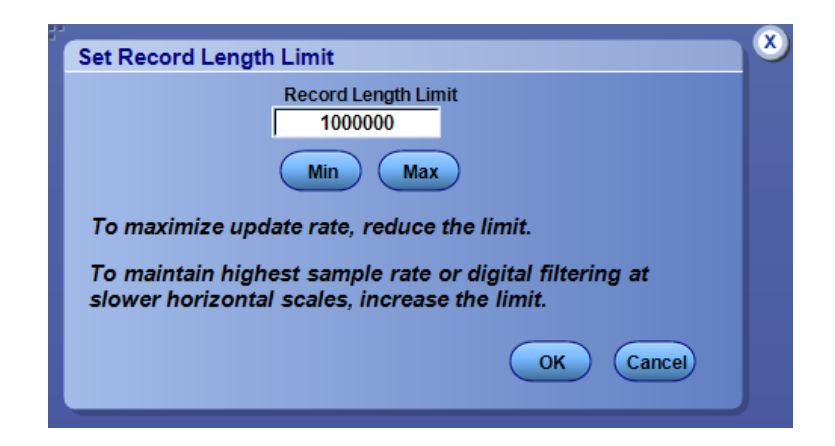

| Horizontal             |             |                       |
|------------------------|-------------|-----------------------|
| Mode                   | Sample Rate | Resolution            |
| O Automatic            |             | 400113                |
| • Constant Sample Rate | Scale 200s  | Duration<br>2.0ks     |
| O Manual               |             |                       |
|                        |             | Record Length<br>5000 |
|                        |             |                       |

Im Modus Manual (Manuell) können Sie die Abtastrate und die Aufzeichnungslänge festlegen. Die horizontale Skala ist eine abhängige Variable, die aus Abtastrate und Aufzeichnungslänge berechnet wird. Im manuellen Modus werden Masken nicht unterstützt.

Mit dem Knopf Horizontal Scale (Horizontale Skala) ändern Sie die Aufzeichnungslänge manuell.

Alle drei Modi interagieren, wie die Abbildung zeigt, mit der Abtastrate, Skala und Aufzeichnungslänge. Die horizontale Linie repräsentiert die maximale Echtzeitabtastrate. Jede Treppenlinie zeigt, dass beim Vergrößern der Skala die Abtastrate verringert werden muss, wenn entweder die maximale Aufzeichnungslänge oder der von Ihnen festgelegte Grenzwert für die Aufzeichnungslänge erreicht ist. Im manuellen Modus wird die maximale Aufzeichnungslänge verwendet.

Die Modi Automatic (Automatisch) und Constant Sample Rate (konstante Abtastrate) sind identisch. Im Modus Constant Sample Rate (Konstante Abtastrate) wird die Abtastrate konstant auf einem Wert gehalten, bei dem die Verwendung der Filter für die Bandbreitenvergrößerung gewährleistet ist.

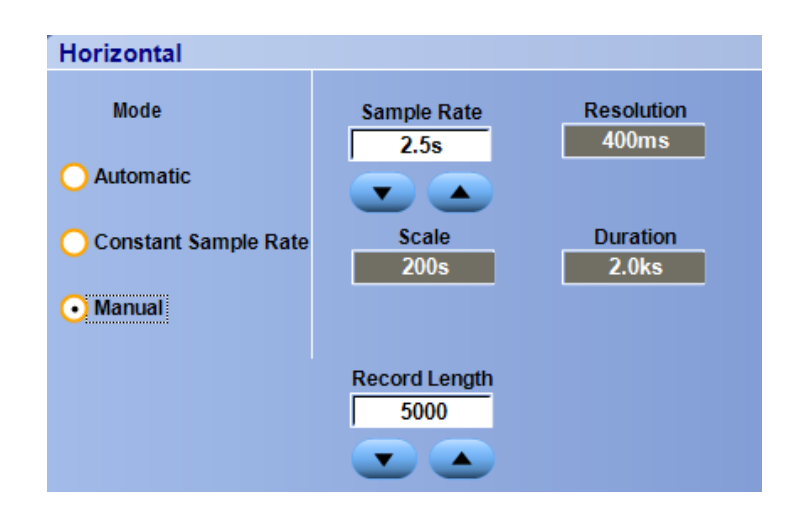

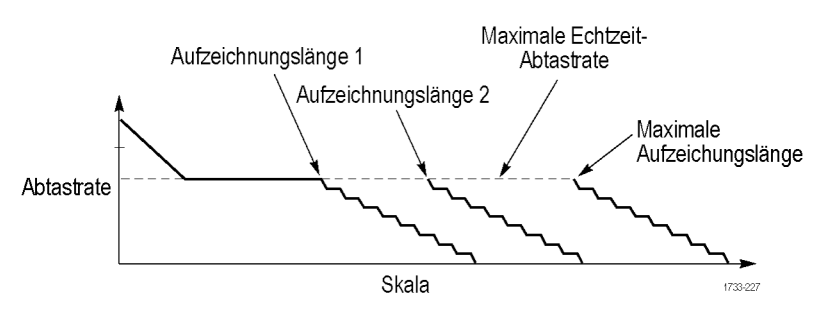

## Verwendung von FastAcq

Der Schnellerfassungsmodus verringert die Totzeit zwischen Signalerfassungen und ermöglicht die Erfassung und Anzeige von einmaligen Ereignissen, z. B. Glitches oder Runt-Impulsen. Im Schnellerfassungsmodus können Signalphänomene auch mit einer Intensität dargestellt werden, die deren Vorkommenshäufigkeit widerspiegelt.

Gehen Sie folgendermaßen vor:

1. Drücken Sie FastAcq (Schnellerfassung).

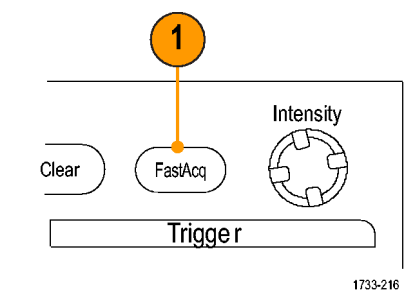

 Suchen Sie nach Glitches, einmaligen oder anderen zufälligen Ereignissen.
 Wenn Sie eine Anomalie festgestellt haben, richten Sie das Triggersystem ein, um danach zu suchen. (Siehe Seite 125, *Erfassen von intermittierenden Anomalien.*)

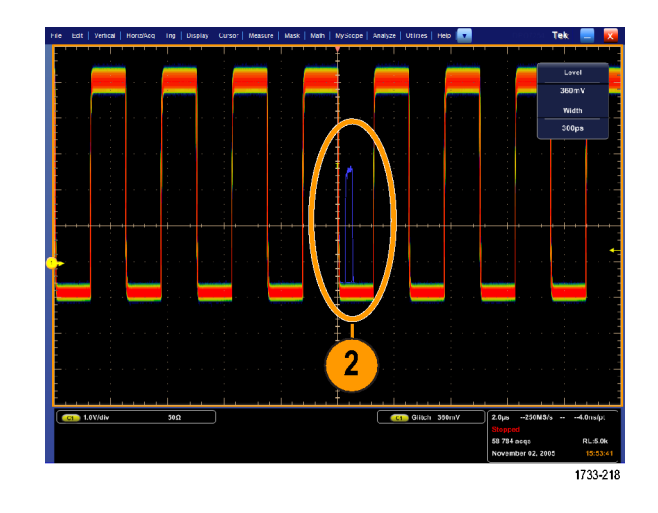

#### **Schnelltipps**

 Um die Erfassung von Einzelheiten oder seltenen Ereignissen zu optimieren, wählen Sie Horiz/Acq > Horizontal/Acquisition Setup > Acquisition > Fast Acq (Horiz/Erfass.> Horizontal/Erfassungseinstellung> Erfassung
 > Schnellerf.) aus, und danach wählen Sie Optimize For (Optimieren für) Capturing Details (Erfassen von Details) oder Capturing rare events (Erfassen seltener Ereignisse) aus.

## Verwenden der vergrößerten DSP-Bandbreite

Wenn das Gerät über die Funktion der Bandbreitenvergrößerung verfügt, können Sie die vergrößerte DSP-Bandbreite (Digital Signal Processing; digitale Signalverarbeitung) verwenden, um für genauere Anstiegszeitmessungen die Bandbreite zu vergrößern und bei voller Abtastrate den Durchlassbereich abzuflachen. Bei der vergrößerten Bandbreite wird eine abgestimmte Antwort über die aktivierten Kanäle hinweg bereitgestellt. Dadurch können Sie einen Vergleich der Kanäle untereinander und Differenzmessungen vornehmen.

- 1. Drücken Sie **AUTOSET** (Auto-Setup), um die horizontalen, vertikalen und Triggersteuerelemente festzulegen bzw. um die Steuerelemente manuell festzulegen.
- Wählen Sie Vertical > Bandwidth Enhanced... (Vertikal, Vergrößerte Bandbreite) aus.

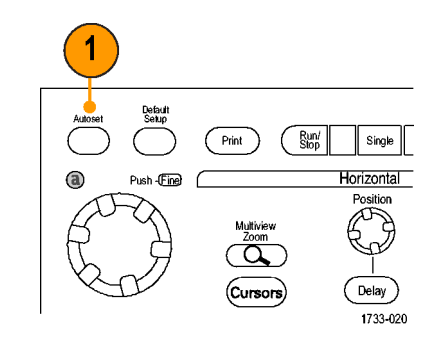

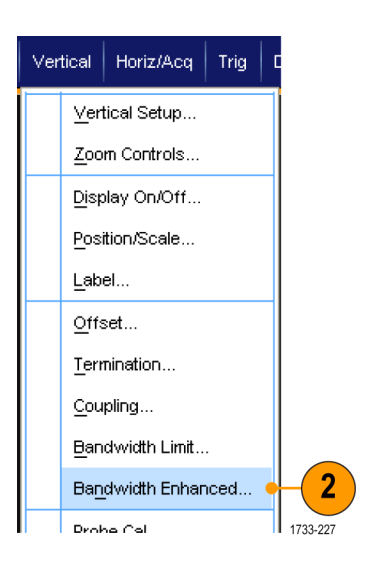

- Klicken Sie auf Digital Filters (DSP) Enhanced (Digitale Filter (DSP) erweitert), um die vergrößerte Bandbreite zu aktivieren. Zum Aktivieren von DSP (Digital Signal Processing; digitale Signalverarbeitung) müssen Sie die Abtastrate korrekt festlegen.
- Aktivieren Sie die Option Force Constant Sample Rate (Konstante Abtastrate erzwingen), um eine konstante Abtastrate zu erzwingen, bei der die DSP-Filter aktiviert sind.

HINWEIS. Wenn nicht bereits festgelegt, wird durch Auswählen der Konstanten Abtastrate der horizontale Modus auf Konstante Abtastrate festgelegt, eine Abtastrate, die DSP ermöglicht, festgelegt und eine DSP-Bandbreite ausgewählt.

 Wählen Sie die gewünschte Bandbreite aus der Liste Bandwidth (Bandbreite) aus.

Die zur Auswahl stehenden Bandbreiten hängen von Ihrem Gerät, dem Tastkopf und der Tastkopfspitze ab.

Durch Auswahl von Analog Only (nur analog) wird eine Hardwarebandbreite ausgewählt.

 Um Ihre Auswahl auf alle Kanäle anzuwenden, aktivieren Sie Apply To All Channels (Für alle Kanäle übernehmen).

Wenn aufgrund unterschiedlicher Messproben das Gerät nicht für alle Kanäle gleiche Einstellungen festlegen kann, legt das Gerät für jeden Kanal die Bandbreite auf einen Wert fest, der dem von Ihnen ausgewählten Wert am nächsten kommt.

Nach Aktivieren der vergrößerten Bandbreite wird in der vertikalen Anzeige der Bandbreitenindikator BW+ angezeigt.

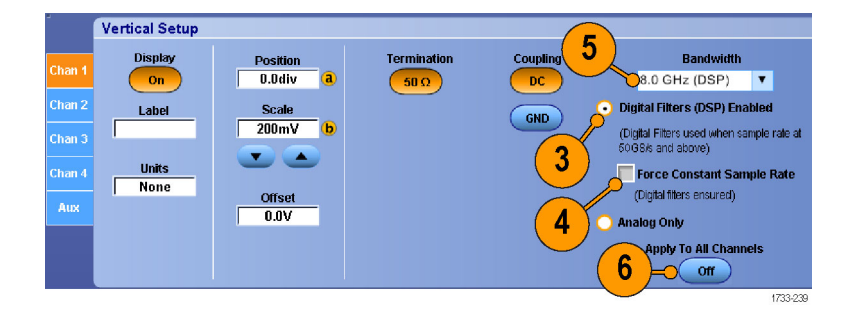

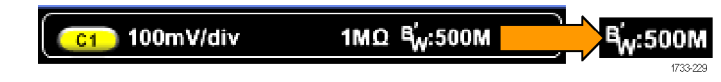

#### **Schnelltipps**

Klicken Sie mit der rechten Maustaste auf den Signalziehpunkt, um ein Menü anzuzeigen, in dem Sie die Kanalbandbreite und andere erweiterte Einstellungen für die Bandbreite auswählen können.

- Die vergrößerte DSP-Bandbreite tritt bei maximaler Abtastrate auf.
- Verwenden Sie die vergrößerte DSP Bandbreite, wenn die Anstiegszeiten der Signale weniger als 50 ps betragen.
- Wählen Sie bei höherem Signaldurchsatz, bei übersteuerten Signalen und wenn Sie bevorzugen, Ihre eigene DSP-Nachverarbeitung zu nutzen, Analog Only (Nur analog) aus.
- Sie können die Bandbreite des Geräts begrenzen, indem Sie Vertical (Vertikal) > Bandwidth Limit (Grenzwert Bandbreite) auswählen und danach die Bandbreite auswählen.

## Verwenden des Rollmodus

Im Rollmodus ähnelt die Anzeige einem Streifenschreiber für niederfrequente Signale. Im Rollmodus werden die erfassten Datenpunkte schon während der laufenden Aufzeichnung angezeigt, ohne dass auf die vollständige Signalaufzeichnung gewartet werden muss.

Roll Mode

Auto

Off

1733-065

 Wählen Sie Horiz/Acq > Horizontal/Acquisition Setup (Horizontal/Erfassungseinstellung) aus.

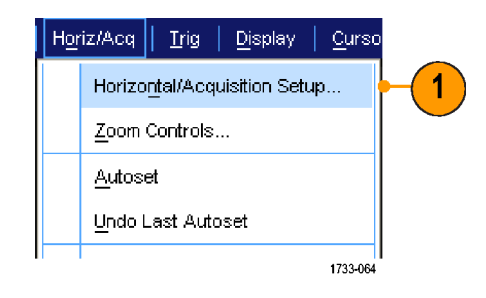

 Falls dies nicht ausgewählt wurde, klicken Sie auf die Registerkarte Acquisition (Erfassung). Klicken Sie auf Auto (Automatisch), um den Rollmodus einzuschalten.

**HINWEIS.** Der Rollmodus erfordert den Erfassungsmodus Sample (Abtastmodus), Spitzenwerterfassung oder Hi Res (hohe Auflösung).

- 3. So beenden Sie die Erfassung im Rollmodus:
  - Wenn Sie sich nicht in der Einzelfolgeerfassung befinden, drücken Sie RUN/STOP (AUSFÜHREN/BEENDEN), um den Rollmodus zu beenden.
  - Wenn Sie sich in der Einzelfolgeerfassung befinden, werden die Erfassungen im Rollmodus automatisch beendet, wenn eine vollständige Signalaufzeichnung erfasst wurde.

#### **Schnelltipps**

- Beim Wechsel in die Erfassungsmodi Hüllkurve, Mittelwert oder WfmDB wird der Rollmodus ausgeschaltet.
- Der Rollmodus wird deaktiviert, wenn Sie die Horizontalskala auf 50 ms/div oder schneller festlegen.

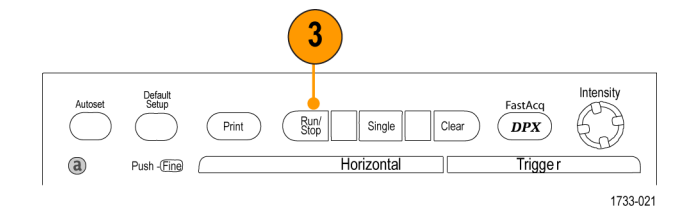

## Verwendung des Modus FastFrame

FastFrame ermöglicht Ihnen, viele Triggerereignisse als Einzelaufzeichnungen in einer größeren Aufzeichnung zu erfassen und anschließend jede Aufzeichnung einzeln anzuzeigen und zu messen. Zeitmarken zeigen die absolute Triggerzeit für einen bestimmten Frame und die relative Zeit zwischen Triggern von zwei bestimmten Frames an.

 Drücken Sie AUTOSET (Auto-Setup), um die horizontalen, vertikalen und Triggersteuerelemente festzulegen bzw. um die Steuerelemente manuell festzulegen.

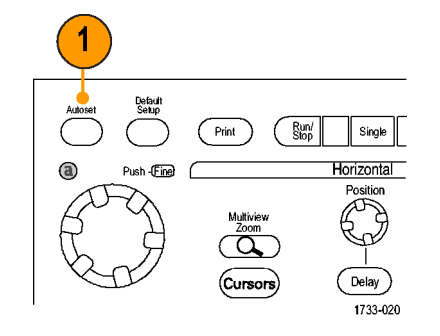

 Wählen Sie Horiz/Acq > FastFrame Setup (Horizontal/Erfassung, FastFrame-Einstellung) aus.

| Hor | iz/Acq                       | Trig                  | Display | Cursors |  |  |  |  |
|-----|------------------------------|-----------------------|---------|---------|--|--|--|--|
|     | Horizontal/Acquisition Setup |                       |         |         |  |  |  |  |
|     | Zoom Controls                |                       |         |         |  |  |  |  |
|     | <u>A</u> utoset              |                       |         |         |  |  |  |  |
|     | <u>U</u> ndo l               | .ast Au               |         |         |  |  |  |  |
|     | <u>F</u> ast A               | .cquisiti             | ions    |         |  |  |  |  |
|     | <u>R</u> un/St               | top                   |         |         |  |  |  |  |
|     | Delay                        | Dela <u>y</u> Mode On |         |         |  |  |  |  |
| 4   | R <u>o</u> ll Me             | ode Auf               | to      |         |  |  |  |  |
|     | <u>S</u> ampli               | ing Moc               | les     | ×       |  |  |  |  |
|     | Horizo                       | ntal Mo               | des     | ÷       |  |  |  |  |
|     | Positio                      | n/Scale               | )       |         |  |  |  |  |
|     | Resolu                       | tion                  |         | 2       |  |  |  |  |
|     | Ac <u>q</u> ui:              | sition M              | ode     | Ţ,      |  |  |  |  |
|     | FastF                        | rame S                | etup    |         |  |  |  |  |
|     | Zoo <u>m</u>                 | Setup                 |         |         |  |  |  |  |
|     | Zoom                         | <u>G</u> raticu       | le Size | ×       |  |  |  |  |

- 3. Drücken Sie FastFrame On (Ein).
- 4. Wählen Sie Frame Size (Framegröße) und # of Events Frames (Anzahl der Ereignisframes). Stellen Sie dann mithilfe der Mehrfunktions-Drehknöpfe jeden einzelnen Parameter ein. Die Frameanzahl stellt die Anzahl der erfassten Triggerereignisse dar. Bei der Framegröße handelt es sich um die Anzahl der Abtastwerte, die bei jedem Triggerereignis (oder Frame) gespeichert werden. Der Wert für die Frameanzahl wird verringert, wenn zum Speichern aller Aufzeichnungen nicht genügend Speicher zur Verfügung steht.
- Wählen Sie mithilfe der Steuerelemente "Frame Viewing" (Frameanzeige) den Rahmen aus, der angezeigt werden soll.
- Zum Anzeigen mehrerer übereinander gelagerter Frames wählen Sie die Option "Overlay" aus.

 Mithilfe der Steuerelemente "Time Stamps" (Zeitmarken) wählen Sie die Quelle für und die Frame-Nummer des Referenz-Frames aus. Bei dem Referenz-Frame handelt es sich um den Anfangspunkt beim Messen der relativen Zeit zwischen zwei Frames.

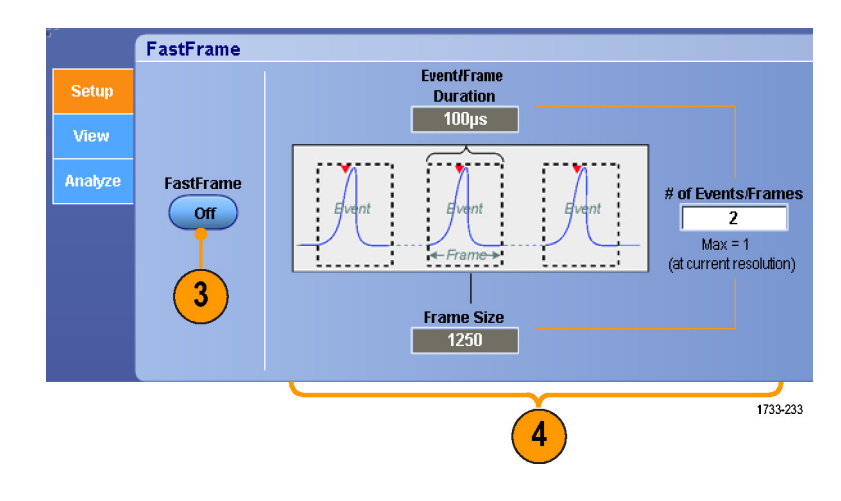

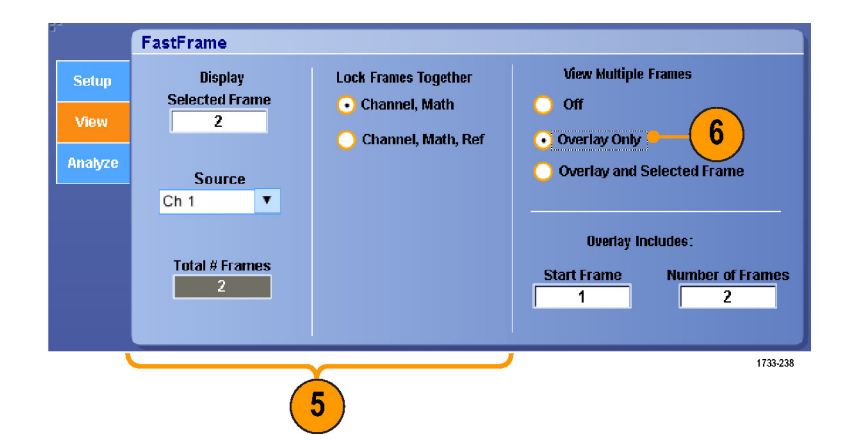

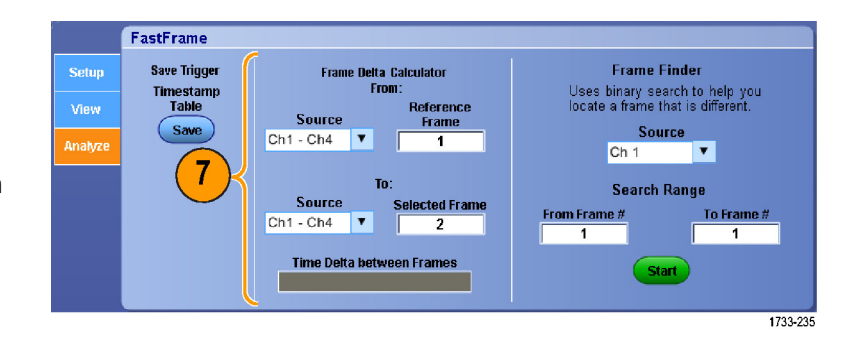

#### **Schnelltipps**

- Verwenden Sie FastFrame, wenn Sie die mit dem jeweiligen Triggerereignis verbundenen Daten f
  ür weitere Analysen oder Sichtpr
  üfungen speichern m
  öchten.
- Verwenden Sie FastFrame, wenn Sie mehrere Ereignisse erfassen möchten, zwischen denen lange und für Sie uninteressante Totzeiten auftreten.

1

Frame Finder Uses binary search to help yo locate a frame that is different

Source

Die beste Anzeige von mehreren Frames erzielen Sie mit den Farbpaletten "Normal", "Green" (Grün) oder "Gray" (Grau), weil der ausgewählte dunkelblaue Frame bei der Verwendung von "Temp" oder "Spectral" kaum zu unterscheiden ist.

### Verwenden von FastFrame Frame Finder

Mit Frame Finder können Sie in FastFrame nach einem Frame suchen, der sich von anderen unterscheidet.

FastFrame

Save Trigger

Timestamp Table

Save

- 1. Wählen Sie die Quelle der Frames in FastFrame.
- Legen Sie den Suchbereich durch Eingeben von From Frame # (Ab Frame Nr.) und To Frame # (Bis Frame Nr.) fest.
- Drücken Sie Run/Stop (Start/Stop), um Erfassungen zu starten.
- 4. Drücken Sie Start, um die Suche zu starten.

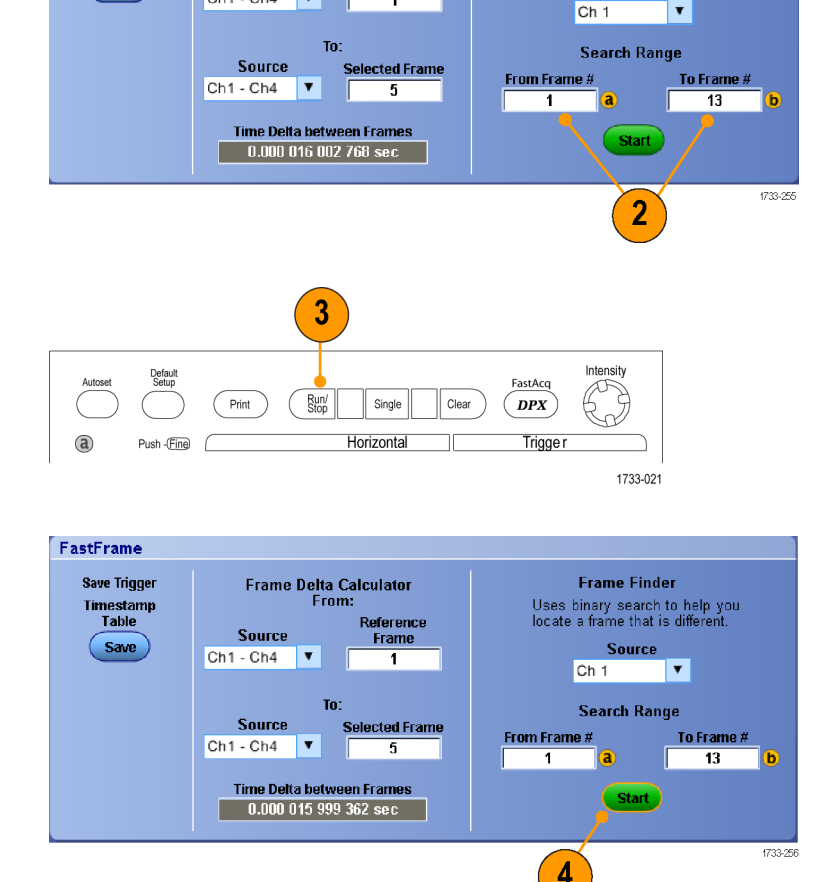

Frame Delta Calculator From:

Source

Ch1 - Ch4 🔻

Reference

Frame Finder sucht nach einem anderen Frame und zeigt ihn an.

- Wenn die Anomalie, nach der Sie suchen, innerhalb des angezeigten Frames nicht vorkommt, drücken Sie No (Nein). Frame Finder sucht nach einem anderen Frame.
- Wenn die Anomalie, nach der Sie suchen, innerhalb des angezeigten Frames vorkommt, drücken Sie Yes (Ja).
- 7. Wenn die Suche abgeschlossen ist, drücken Sie **Stop**.
- 8. Drücken Sie **Run/Stop** (Start/Stop), um Erfassungen zu starten.

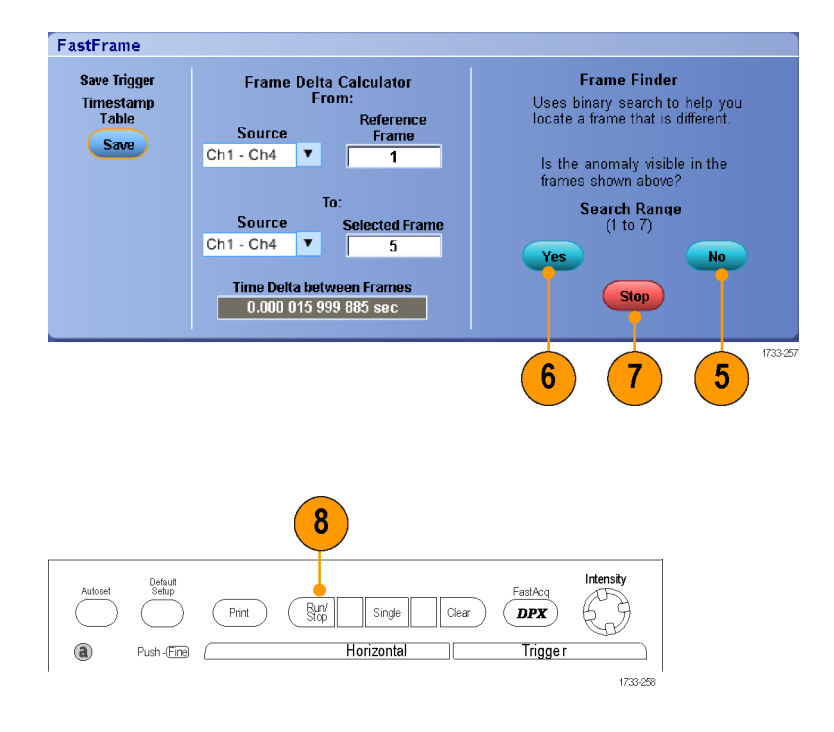

# **Pinpoint-Trigger**

Das Pinpoint-Triggersystem tritt bei erweiterten Triggertypen in Aktion, die mit A- und B-Triggern verwendet werden können. Es kann die Triggerfolge zurücksetzen, wenn das B-Ereignis nicht nach einer bestimmten Anzahl von Ereignissen oder nach einer bestimmten Zeit auftritt. Pinpoint-Trigger unterstützen die Erfassung von Ereignissen ausgehend von dem komplexesten Triggerereignis oder der komplexesten Folge von Triggerereignissen.

In diesem Abschnitt werden Konzepte und Verfahren zur Verwendung des Triggersystems beschrieben.

## Triggerungskonzepte

#### Triggerereignis

Das Triggerereignis legt den zeitlichen Nullpunkt in der Signalaufzeichnung fest. Alle Daten der Signalaufzeichnung haben diesen Punkt als zeitliche Referenz. Das Gerät erfasst fortlaufend genügend Abtastpunkte und speichert diese, um den Vortriggerbereich der Signalaufzeichnung zu füllen. Bei Auftreten eines Triggerereignisses beginnt das Gerät mit der Erfassung der Abtastpunkte, um den Nachtriggerbereich der Signalaufzeichnung zu erstellen, der nach bzw. rechts vom Triggerereignis angezeigt wird. Nachdem ein Trigger festgestellt wurde, nimmt das Gerät keine weiteren Trigger an, bevor die Erfassung abgeschlossen wurde und die Holdoff-Zeit abgelaufen ist.

#### Triggermodi

Der Triggermodus bestimmt, wie sich das Gerät verhält, wenn kein Triggerereignis vorliegt:

- Im normalen Triggermodus kann das Gerät nur Signale erfassen, wenn ein Trigger vorliegt. Wenn kein Trigger vorliegt, wird auf dem Bildschirm die zuletzt erfasste Signalaufzeichnung angezeigt. Wenn keine vorherige Signalaufzeichnung vorhanden ist, wird keine Signalaufzeichnung angezeigt.
- Im Triggermodus "Auto" kann das Gerät auch ein Signal erfassen, wenn kein Trigger vorliegt. Im automatischen Modus wird ein Timer verwendet, der nach dem Eintreten eines Triggerereignisses startet. Wenn nicht ein anderes Triggerereignis erkannt wird, bevor der Timer abläuft, erzwingt das Gerät einen Trigger. Der Zeitraum, in dem auf ein Triggerereignis gewartet wird, hängt von der Zeitbasiseinstellung ab.

Im Modus "Auto" wird das Signal in der Anzeige nicht synchronisiert, wenn Trigger aufgrund von fehlenden gültigen Triggerereignissen erzwungen werden. Dies führt dazu, dass das Signal über die Anzeige zu rollen scheint. Wenn ein gültiger Trigger auftritt, wird die Anzeige stabil.

Im Flankentriggermodus können Sie das Triggern des Instruments auch dadurch erzwingen, dass Sie im Steuerungsfenster auf Force Trigger (Trigger erzwingen) klicken.

Wählen Sie den Triggermodus im Menü Trig > Mode (Trigger > Modus) aus. Weitere Informationen finden Sie in der Online-Hilfe zum Gerät.

#### **Trigger-Holdoff**

Der Trigger-Holdoff kann bei der Stabilisierung der Triggerung hilfreich sein, weil damit der Zeitraum nach Beginn Erfassung verlängert wird, in dem keine weiteren Trigger erkannt werden. Diese Verlängerung kann dem System dabei helfen, die restlichen Ereignisse eines Ereignis-Bursts zu überspringen, und damit immer nur auf das erste Ereignis eines Bursts zu triggern. Passen Sie den Holdoff an, um eine stabile Triggerung zu erreichen, wenn das Gerät auf unerwünschten Triggerereignissen triggert.

Legen Sie den Trigger-Holdoff im Menü Trig > Holdoff (Trigger > Holdoff ) fest. Weitere Informationen finden Sie in der Online-Hilfe zum Gerät.

#### **Trigger-Kopplung**

Durch die Triggerkopplung wird bestimmt, welcher Teil des Signals an die Triggerschaltung übergeben wird. Bei der Flankentriggerung können alle verfügbaren Kopplungsarten verwendet werden: Wechselstrom, Gleichstrom, Niederfrequenzunterdrückung, Hochfrequenzunterdrückung und Rauschunterdrückung. Bei allen anderen Triggertypen wird ausschließlich die DC-Kopplung verwendet.

Wählen Sie die Triggerkopplung im Menü Trig > A Event (Main) Trigger Setup (Trigger > Einstellung Ereignistrigger A (Haupt-Trigger)) aus. Weitere Informationen finden Sie in der Online-Hilfe zum Gerät.

#### **Horizontale Position**

Die horizontale Position definiert, an welcher Stelle der Trigger in der Signalaufzeichnung auftritt. Daher können Sie wählen, wie viel das Gerät vor und nach dem Triggerereignis erfasst. Der Teil der Aufzeichnung vor dem Trigger ist der Vortriggerbereich. Der Teil nach dem Trigger ist der Nachtriggerbereich.

Die Vortriggerdaten können bei der Fehlerbehebung hilfreich sein. Beispiel: Sie möchten die Ursache für einen unerwünschten Glitch in Ihrem Prüfaufbau ermitteln. Hierzu können Sie auf den Glitch triggern und den Vortrigger-Zeitraum vergrößern, um Daten vor dem Glitch zu erfassen. Durch die Analyse der Daten vor dem Glitch erhalten Sie möglicherweise Informationen zur Quelle des Glitches. Um festzustellen, was im System als Ergebnis des Triggerereignisses geschieht, legen Sie alternativ einen Nachtriggerzeitraum fest, der lang genug zurückreicht, um die Daten nach dem Trigger aufzuzeichnen.

#### **Flanke und Pegel**

Die Flankensteuerung bestimmt, ob das Gerät den Triggerpunkt auf der ansteigenden oder der abfallenden Flanke des Signals findet. Die Pegelsteuerung bestimmt, an welcher Stelle dieser Flanke der Triggerpunkt auftritt.

#### Verzögertes Triggersystem

Sie können mit dem (Haupt-) Triggersystem A allein triggern oder den (Haupt-) Trigger A mit dem (verzögerten) Trigger B kombinieren, um auf aufeinanderfolgenden Ereignissen zu triggern. Bei der sequentiellen Triggerung aktiviert das Triggerereignis A das Triggersystem, und das Triggerereignis B triggert das Gerät, wenn die Bedingungen für den Trigger B erfüllt sind. Die Trigger A und B können separate Quellen aufweisen, dies ist der Normalfall. Die Bedingungen des Triggers B können auf einer Zeitverzögerung oder auf einer angegebenen Anzahl von Ereignissen basieren. (Siehe Seite 49, *Verwenden von A- (Haupt-) und B- (verzögerten) Triggern.*)

## Auswählen eines Triggertyps

Das Gerät ermöglicht Ihnen, die grundlegenden Triggerparameter über die Frontplatte zu ändern oder im Steuerungsfenster "Trigger Setup" (Triggereinstellung) weitere erweiterte Trigger einzurichten.

HINWEIS. Einige Triggertypoptionen sind auf manchen Geräten nicht verfügbar.

- 1. Drücken Sie EDGE (FLANKE).
- Legen Sie die Quelle, Flanke und den Modus fest. Die Kopplung legen Sie im Menü Trig (Trigger) > Edge Setup (Flankeneinstellung) fest.
- Um einen anderen Triggertyp auszuwählen, gehen Sie folgendermaßen vor:
  - Drücken Sie ADVANCED (ERWEITERT).
  - Wählen Sie einen Triggertyp direkt über das Menü "Trig" (Trigger) aus.

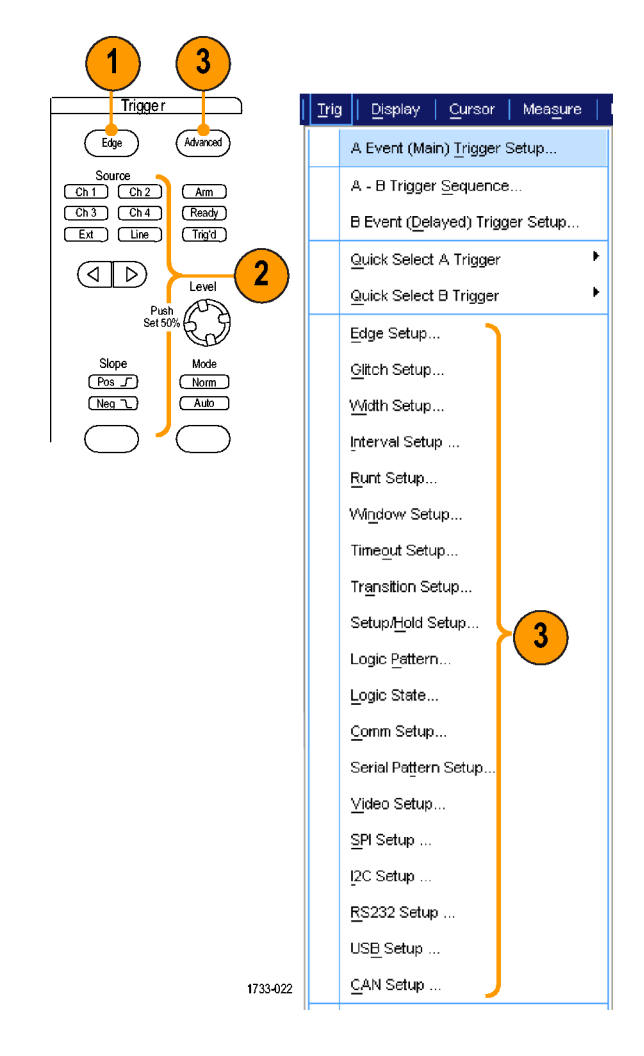

 Stellen Sie die Triggereinstellung mit Hilfe der Steuerelemente fertig, die für den jeweiligen Triggertyp angezeigt werden. Die Bedienelemente zum Einstellen des Triggers sind für die einzelnen Triggertypen unterschiedlich.

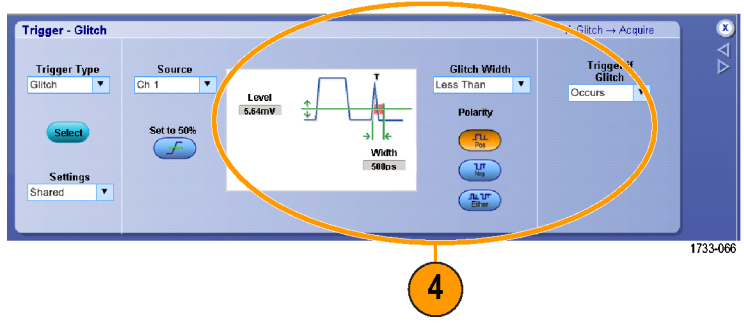

# Auswahl von Pinpoint-Triggern

| Trigger-Art         | Trigger-Bedingungen                                                                                                    |
|---------------------|----------------------------------------------------------------------------------------------------|
| Flanke <b>J</b>     | Trigger auf einer ansteigender oder abfallender Flanke, entsprechend der<br>Definition in der Flankensteuerung. Verfügbare Kopplungsarten sind Gleichstrom,<br>Wechselstrom, NF-Unterdrückung, HF-Unterdrückung sowie Rauschunterdrückung.                                                                                                    |
| Glitch              | Triggern auf einem Impuls, der schmaler (oder breiter) als die angegebene Breite ist, oder Ignorieren solcher Glitches, die schmaler (oder breiter) als die angegebene Breite sind.                                                                                                    |
| Breite              | Triggern auf Impulsen, die sich innerhalb oder außerhalb eines bestimmten Zeitbereichs befinden. Es kann auf positive oder negative Impulse getriggert werden.                                                                                                    |
| Runt                | Trigger auf einer Impulsamplitude, die eine Schwelle überschreitet, eine zweite<br>Schwelle jedoch nicht überschreitet, bevor die erste Schwelle erneut überschritten<br>wird. Es können positive oder negative Runts ermittelt werden oder nur die, deren<br>Breite eine angegebene Breite überschreitet. Diese Impulse können auch durch den<br>logischen Zustand anderer Kanäle qualifiziert werden.                                                                                     |
| Fenster             | Triggern, wenn das Eingangssignal über einen oberen Schwellenwert ansteigt<br>oder unter einen unteren Schwellenwert abfällt. Triggern des Geräts, wenn das<br>Signal in das Schwellenwert-Fenster eintritt oder dieses verlässt. Qualifizieren<br>das Triggerereignis zeitlich mithilfe der Option "Trigger When Wider" (Triggern bei<br>größerer Breite) oder nach dem logischen Zustand anderer Kanäle mithilfe der<br>Option "Trigger When Logic" (Triggern nach Logik).                |
| Timeout             | Triggern, wenn innerhalb einer angegebenen Zeit kein Impuls festgestellt wird.                                                                                                    |
| Übergang            | Sie triggern auf Impulsflanken, die den Bereich zwischen zwei Schwellenwerten mit<br>hoher oder geringer Geschwindigkeit als der angegebenen Zeit durchqueren. Die<br>Impulsflanken können positiv oder negativ sein.                                                                                                    |
| Serieller Anschluss | Triggern auf 64-Bit-Bitmuster bei Datenraten bis zu 1,25 Gb/s (Modelle mit <4 GHz)<br>und 40-Bit-Bitmuster bei Datenraten bis zu 3,125 Gb/s (nur Modelle mit >4 GHz).<br>Sperren bei einer Pseudozufallsbitfolge. Option PTM oder PTH erforderlich. Dieser<br>Modus schließt die Taktrückgewinnung mit ein. Um die Taktrückgewinnung wieder<br>zu initialisieren, drücken Sie die Taste Auf 50 % setzen.                                                                                    |
|                     | Die Funktion Pattern Lock (Bitmustersperre) findet und sperrt automatisch eine lange,<br>wiederholt auftretende Pseudozufallsbitfolge (PRBS, pseudo-random bit sequence).<br>Diese Sperre bedeutet, dass das Gerät die Bitlänge der Pseudozufallsbitfolge kennt<br>und vorhersagen kann, wenn sich der Zyklus wiederholt. Die Funktion Pattern<br>Lock ermöglicht, dass das Gerät an bestimmten Orten in einem Datenmuster mit<br>hervorragender Zeitbasisgenauigkeit Abtastpunkte erfasst. |
| Pattern D           | Triggern, wenn durch logische Eingangswerte die ausgewählte Funktion "Wahr" oder<br>"Unwahr" wird. Sie können auch angeben, dass die logischen Bedingungen für<br>einen bestimmten Zeitraum vor der Triggerung erfüllt werden müssen.                                                                                                    |
| Zustand             | Triggern, wenn alle logischen Eingaben in die ausgewählte logische Funktion bewirken, dass die Funktion "Wahr" oder "Falsch" wird, wenn die Takteingabe den Zustand verändert.                                                                                                    |
| Setup/Hold          | Triggern, wenn eine logische Eingabe den Zustand innerhalb der Setup- und<br>Hold-Zeit relativ zum Takt ändert. Der Modus triggert auf eine Setup- und<br>Holdverletzung.                                                                                                    |

| Trigger-Art      |                                                           | Trigger-Bedingungen                                                                                                    |
|------------------|-----------------------------------------------------------|----------------------------------------------------------------------------------------------------|
| Comm             | XX                                                        | Triggern in Verbindung mit den Maskentests auf Kommunikationscodes und<br>Standards. Die Steuerelemente wirken zusammen, um die Parameter für das<br>Triggerereignis zu definieren (mit Option MTM oder MTH verfügbar). Dieser Modus<br>schließt die Taktrückgewinnung mit ein. Um die Taktrückgewinnung wieder zu<br>initialisieren, drücken Sie die Taste Auf 50 % setzen. |
| Video            | <b>.</b>                                                  | Sie triggern auf angegebene Felder oder Zeilen eines Composite-Videosignals. Es werden nur Composite-Signalformate unterstützt.                                                                                                    |
| SPI              | 1733-190                                                  | Triggern auf SPI-Signalen (Serial Peripheral Interface).                                                                                                    |
| l <sup>2</sup> C | 1733-191                                                  | Triggern auf Inter-IC-Control-Signalen (I <sup>2</sup> C): Start, Stopp, wiederholten Start, fehlende Bestätigung, Adresse, Daten und Adresse und Daten.                                                                                                    |
| RS-232           | 1733-192                                                  | Triggern auf RS-232-Signalen.                                                                                                    |
| CAN              | Bus <b>p</b> k<br>Idle <b>p</b> k<br>SOF edge<br>1733-215 | Triggern auf CAN-Bussignalen.                                                                                                    |

# Überprüfen des Trigger-Status

Sie können den Triggerstatus anhand der Statusleuchten an der Frontplatte oder anhand der Anzeige überprüfen.

Überprüfen Sie Steuerelemente ARM (ARMIERT), READY (BEREIT) und TRIG'D (GETRIGGERT), um den Triggerstatus zu ermitteln.

- Wenn TRIG'D (GETRIGGERT) leuchtet, hat das Gerät einen gültigen Trigger erkannt und füllt den Nachtriggeranteil des Signals.
- Wenn READY (BEREIT) leuchtet, kann das Gerät einen gültigen Trigger entgegennehmen und wartet darauf, dass er eintritt. Es wurden Vortriggerdaten erfasst.
- Wenn ARM (ARMIERT) leuchtet, füllt der Triggerschaltkreis den Vortriggeranteil der Signalaufzeichnung.
- Wenn TRIG'D (GETRIGGERT) und READY (BEREIT) leuchten, wurde ein gültiger Ereignistrigger A erkannt, und das Gerät wartet auf einen verzögerten Trigger. Bei Erkennung eines verzögerten Triggers wird der Nachtriggeranteil des verzögerten Signals gefüllt.
- Wenn ARM (ARMIERT), READY (BEREIT) und TRIG'D (GETRIGGERT) nicht leuchten, wurde die Erfassung beendet.

Um die Einstellungen einiger Schlüssel-Triggerparameter schnell zu bestimmen, überprüfen Sie die Triggeranzeige unten in der Anzeige. Die Anzeigen sind für Flanken- und Komfort-Trigger unterschiedlich:

- 1. Triggerquelle A = Ch1
- 2. Triggerflanke = ansteigende Flanke
- 3. Triggerpegel
- 4. Zeitbasis

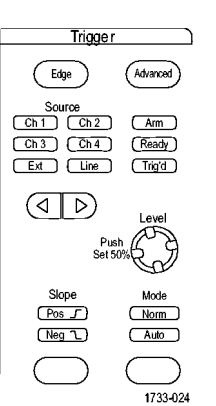

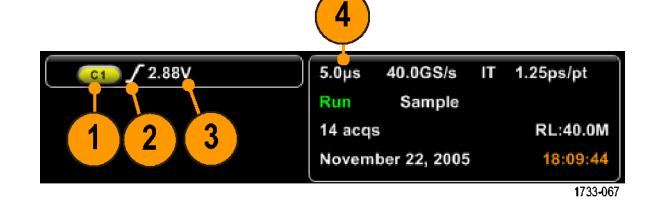

## Verwenden von A- (Haupt-) und B- (verzögerten) Triggern

Verwenden Sie den Ereignistrigger A (Haupt-Trigger) für einfache Signale oder in Kombination mit dem Ereignistrigger B (verzögerter Trigger), um komplexere Signale zu erfassen. Nachdem das A-Ereignis aufgetreten ist, sucht das Triggersystem nach dem B-Ereignis, bevor das Signal getriggert und angezeigt wird.

#### **Trigger A**

 Wählen Sie Trig > A Event (Main) Trigger Setup... (Trigger) > Einstellung Ereignistrigger A (Haupt-Trigger)...) aus.

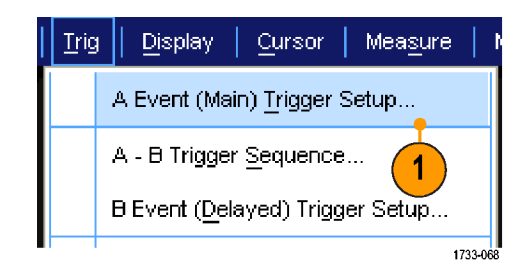

 Legen Sie Art und Quelle f
ür den A-Trigger auf der Registerkarte "A Event" (Ereignistrigger A) fest.

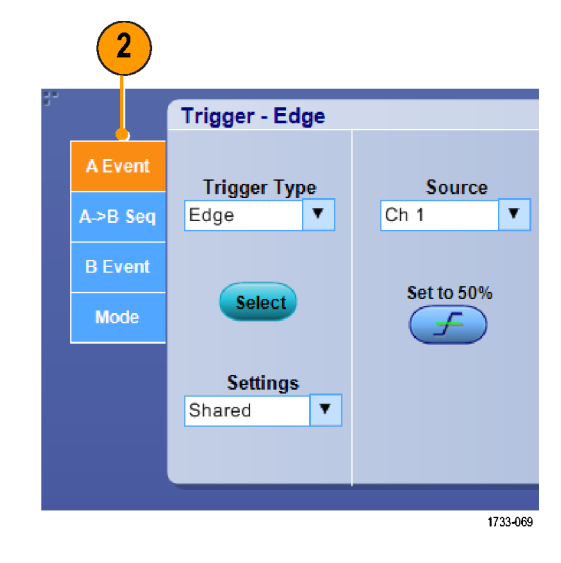

#### **B-Trigger (Verzögert)**

- Wählen Sie eine Funktion auf der Registerkarte "A →B Seq".
- 4. Legen Sie die Trigger-Verzögerungszeit oder die Anzahl der B-Ereignisse fest.

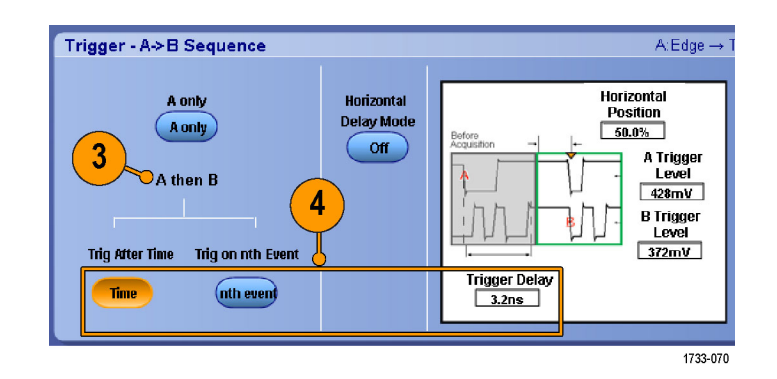

- 5. Legen Sie die Eigenschaften für den B-Trigger auf der Registerkarte "B Event (Delayed)" (Ereignistrigger B (verzögerter Trigger)) fest.
- 6. Wählen Sie den Triggermodus Normal und auf der Registerkarte "Mode" (Modus) den Befehl Auto Holdoff aus.

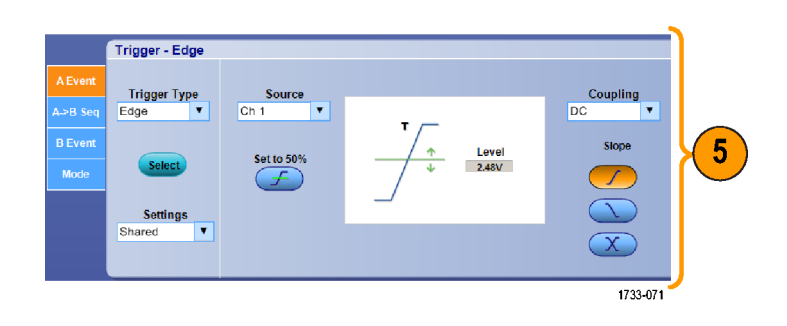

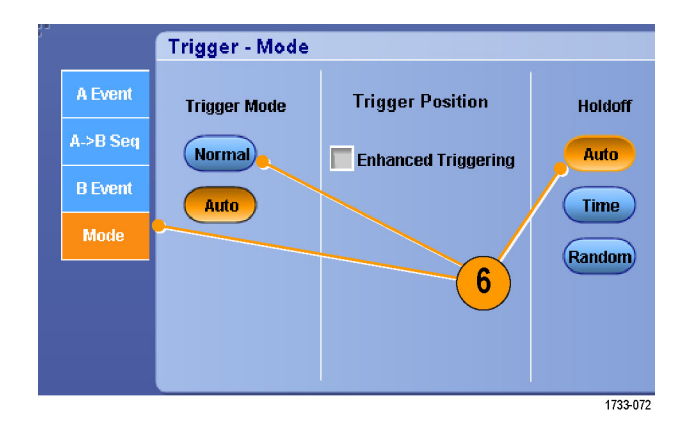

#### **Trigger auf B-Ereignis**

n-ten B-Ereignis.

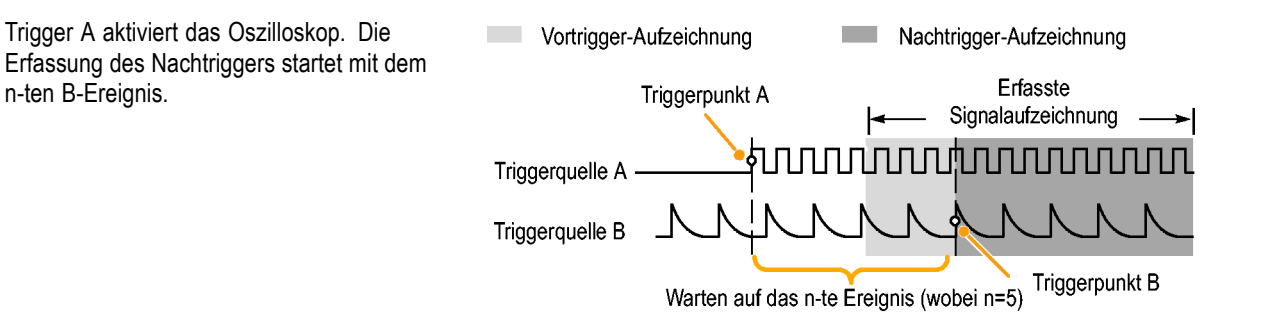

#### B-Trigger nach Verzögerungszeit

Trigger A aktiviert das Oszilloskop. Die Erfassung des Nachtriggers startet mit der ersten B-Flanke nach der Trigger-Verzögerungszeit.

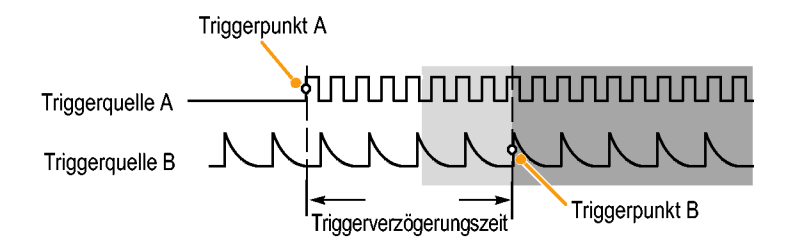

#### **Triggerung mit Reset**

Sie können eine Bedingung bestimmen, bei deren Vorliegen der Trigger zurückgesetzt wird, sofern sie vor dem B-Triggereignis eintritt. Wenn das Reset-Ereignis aufgetreten ist, wartet das Triggersystem nicht mehr auf das B-Ereignis, sondern wieder auf das A-Ereignis.

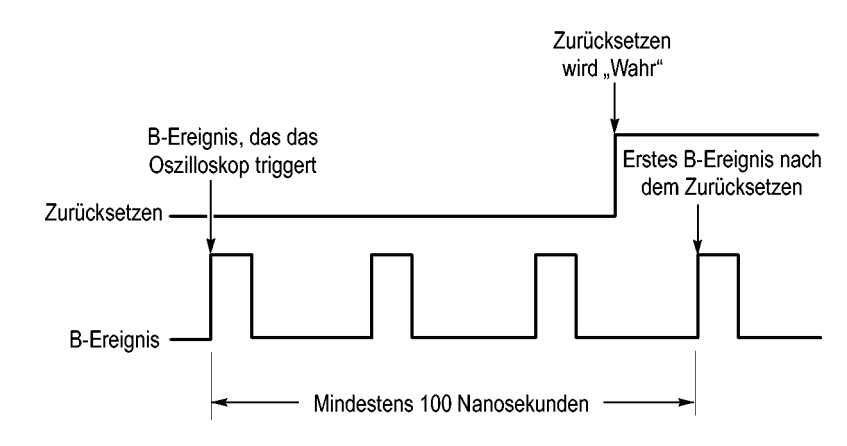

#### Schnelltipps

Die B-Trigger-Verzögerungszeit und die horizontale Verzögerungszeit sind voneinander unabhängige Funktionen. Wenn Sie eine Trigger-Bedingung entweder nur mit dem A-Trigger oder mit dem A- und B-Trigger zusammen aufstellen, können Sie die horizontale Verzögerung verwenden, um die Erfassung weiter zu verzögern.

#### Korrigieren der Triggerposition

Bei der Korrektur der Triggerposition werden Abweichungen im Datenpfad und Triggerpfad korrigiert, um den Trigger auf dem angezeigten Signal genauer platzieren zu können. Bei der Korrektur der Triggerposition kann auch die Mittelwertbildung genutzt werden, um den Trigger exakter auf Störsignalen zu positionieren. Zum genaueren Platzieren von Flankentriggern auf der Anzeige führen Sie folgende Schritte aus.

 Zum genaueren Platzieren des Triggers auf der Anzeige aktivieren Sie Enhanced Triggering (Verbesserte Triggerung). Um den Trigger exakter auf Störsignalen zu positionieren, aktivieren Sie auch die Option Optimized for Noisy Signals (Optimiert für Störsignale).

Die Option **Optimized for Noisy Signals** (Optimiert für Störsignale) steht nur zur Verfügung, wenn die Option **Enhanced Triggering** (Verbesserte Triggerung) ausgewählt ist.

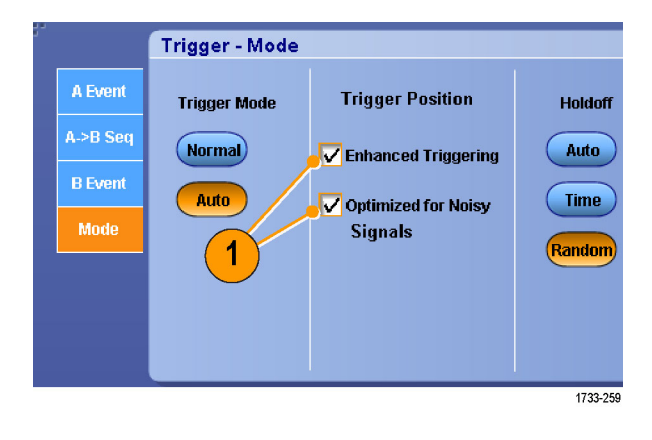

## Senden einer E-Mail beim Auslösen des Triggers

Sie müssen das Versenden von E-Mail bei Ereignissen konfigurieren, ehe Sie den folgenden Vorgang ausführen können. (Siehe Seite 134, *Einrichten von "Über Ereignis per E-Mail benachrichtigen"*.)

- Wählen Sie Trig > A Event (Main) Trigger Setup... (Trigger > Einstellung Ereignistrigger A (Haupt-Trigger)) aus.
- 2. Wählen Sie die Registerkarte Mode (Modus).
- Klicken Sie unter "E-mail on Trigger" (E-Mail bei Trigger) auf On (An), und klicken Sie dann auf Setup (Einrichten). (Siehe Seite 134, Einrichten von "Über Ereignis per E-Mail benachrichtigen".)

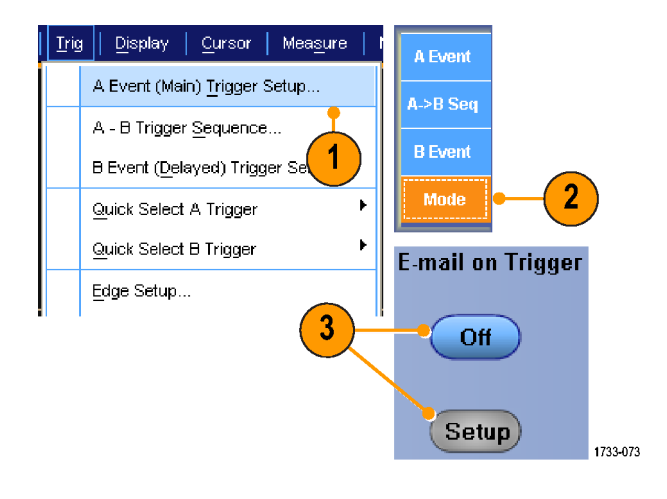

## Horizontale Verzögerung verwenden

Verwenden Sie horizontale Verzögerung, um ein Signaldetail in einem Bereich zu erfassen, der ein längeres Zeitintervall vom Triggerpunkt entfernt ist.

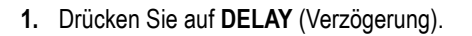

- Passen Sie die Verzögerungszeit mit dem Bedienelement für die horizontale POSITION (Position) an, oder geben Sie die Verzögerungszeit in das Steuerungsfenster ein.
- Mit dem Steuerelement SCALE (Skala) f
  ür die Horizontalskala k
  önnen Sie die erforderliche Detailanzeige erzielen.

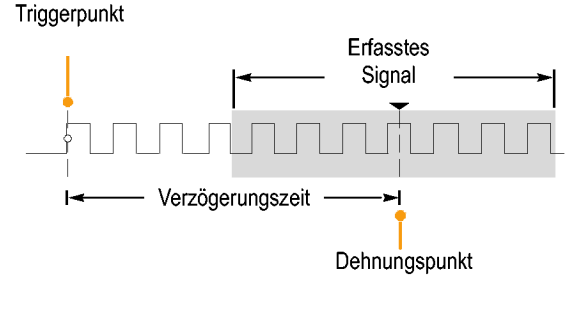

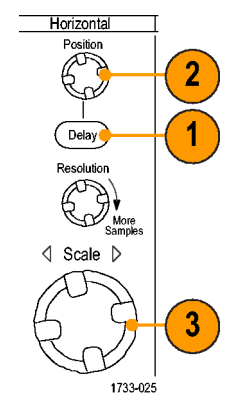

#### **Schnelltipps**

- Sie können den MultiView-Zoom und die horizontale Verzögerung gleichzeitig zur Vergrößerung einer verzögerten Erfassung verwenden.
- Aktivieren und deaktivieren Sie die horizontale Verzögerung, um die Signaldetails zweier unterschiedlicher, interessanter Bereiche schnell miteinander zu vergleichen. Ein Bereich liegt in der Nähe des Triggerpunktes, der andere in der Mitte der Verzögerungszeit.

# **Anzeigen eines Signals**

Dieser Abschnitt beschreibt Konzepte und Verfahren zum Anzeigen eines Signals. Ausführliche Informationen finden Sie in der Online-Hilfe.

## Einstellen der Darstellungsart

Zum Einstellen der Darstellungsart wählen Sie **Display > Display Style** (Anzeige > Darstellungsart). Wählen Sie anschließend eine der folgenden Darstellungsarten:

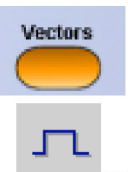

Hiermit werden Signale mit Linien zwischen den aufgezeichneten Punkten dargestellt.

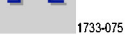

Dots

Anzeige der aufgezeichneten Signalpunkte als Punkte auf dem Bildschirm.

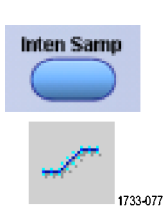

1733-076

#### Anzeige der Ist-Abtastungen. Interpolierte Punkte werden nicht angezeigt.

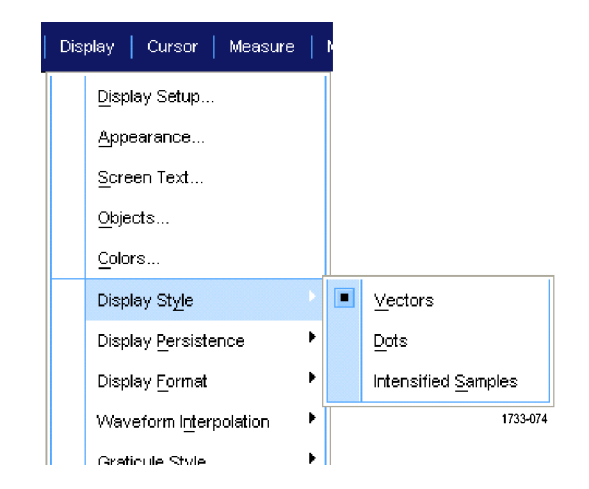

## Einstellen des Nachleuchtens der Anzeige

Klicken Sie auf **Display > Display Persistence** (Anzeige > Nachleuchten) und wählen Sie anschließend die Art des Nachleuchtens aus.

- Wenn Sie "No persistence" (Kein Nachleuchten) wählen, werden aufgezeichnete Punkte nur für die aktuelle Erfassung angezeigt. Jede neue Signalerfassung ersetzt die zuvor erfolgte Erfassung auf dem jeweiligen Kanal.
- Bei einer unendlichen Nachleuchtdauer werden fortlaufend Aufzeichnungspunkte gesammelt, bis Sie eine Einstellung für die Erfassungsanzeige ändern. Hiermit können Sie Punkte anzeigen, die außerhalb der Hüllkurve der normalen Erfassung liegen.
- Bei variabler Nachleuchtzeit werden die Aufzeichnungspunkte f
  ür ein bestimmtes Zeitintervall gesammelt. Jeder Aufzeichnungspunkt klingt einzeln gemä
  ß des Zeitintervalls ab.
- Mit der Option "Reset Persistence" (Nachleuchten zurücksetzen) wird das Nachleuchten gelöscht.
- Wenn Sie die variable Neuleuchtzeit festlegen möchten, wählen Sie Display
   > Display Persistence > Persistence Controls... (Anzeige > Nachleuchten der Anzeige > Nachleuchtregler).
- Klicken Sie auf Variable, Persist Time (Variable Nachleuchtzeit), und stellen Sie dann mit den Mehrfunktions-Drehknöpfen die Nachleuchtzeit ein.

| Dis | olay   Cursor   Measure     |   | r i |                              |
|-----|-----------------------------|---|-----|------------------------------|
|     | <u>D</u> isplay Setup       |   |     |                              |
|     | Appearance                  |   |     |                              |
|     | <u>S</u> creen Text         |   |     |                              |
|     | <u>O</u> bjects             |   |     |                              |
|     | <u>C</u> olors              |   |     |                              |
|     | Display St <u>y</u> le      | ÷ |     |                              |
|     | Display Persistence         |   |     | <u>R</u> eset Persistence    |
|     | Display <u>F</u> ormat      | × |     | Infinite Persistence         |
|     | Waveform Interpolation      | × |     | <u>∨</u> ariable Persistence |
|     | <u>G</u> raticule Style     | • |     | No Persistence               |
|     | <u>R</u> ecord View Palette | Þ |     | Persistence Controls         |
|     | FastAcc/WfmDB Palette       | × |     | 1733-078                     |

| Display Cursor Measure      |     | r |                        |   |
|-----------------------------|-----|---|------------------------|---|
| <u>D</u> isplay Setup       |     |   |                        |   |
| <u>A</u> ppearance          |     |   |                        |   |
| Screen Text                 |     |   |                        |   |
| Objects                     |     |   |                        |   |
| <u>C</u> olors              |     |   |                        |   |
| Display St <u>y</u> le      | ►   |   |                        | 7 |
| Display <u>P</u> ersistence | ×   |   | Reset Persistence      |   |
| Display <u>F</u> ormat      | ►   |   | Infinite Persistence   |   |
| Waveform Interpolation      | •   |   | Variable Persistence   |   |
| <u>G</u> raticule Style     | ►   |   | <u>N</u> o Persistence | _ |
| Record View Palette         | ۲   |   | Persistence Controls   | 1 |
| FastAcd/WfmDB Palette       | ► ] |   |                        |   |

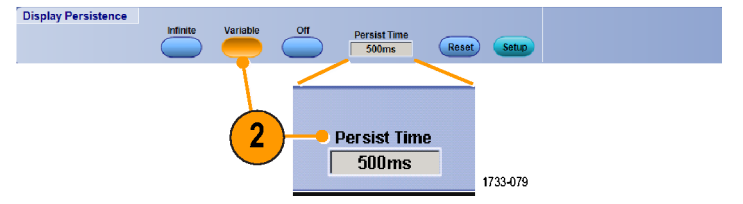

## Einstellen des Anzeigeformats

Das Instrument kann Signale in zwei verschiedenen Formaten anzeigen. Wählen Sie das Format, das Ihren Anforderungen am ehesten entspricht.

Display Cursors Measure

<u>D</u>isplay Setup.

Wählen Sie **Display > Display Format** (Anzeige > Anzeigeformat).

- Wählen Sie das Y-T-Format, wenn Sie den zeitlich variablen Verlauf einer Signalamplitude darstellen müssen.
- Wählen sie das X-Y-Format aus, Wenn Sie die Amplitude der Signalaufzeichnungen Punkt für Punkt vergleichen möchten:

Bei Geräten mit <4 GHz werden die folgenden Kanäle verglichen: Kanal 1 (X) und Kanal 2 (Y), Kanal 3 (X) und Kanal 4 (Y), Referenz 1 (X) und Referenz 2 (Y) oder Referenz 3 (X) und Referenz 4 (Y)

Bei Geräten mit  $\geq$ 4 GHz werden die folgenden Kanäle verglichen: Kanal 1 (X) und Kanal 3 (Y), Kanal 2 (X) und Kanal 4 (Y), Referenz 1 (X) und Referenz 2 (Y) oder Referenz 3 (X) und Referenz 4 (Y)

Wählen Sie das X-Y-Z-Format aus, wenn Sie die Spannungspegel der Signalaufzeichnungen Kanal 1 (X) und Kanal 2 (Y) Punkt für Punkt wie im XY-Format vergleichen möchten. Die angezeigte Signalintensität wird durch die Signalaufzeichnung Kanal 3 (Z) moduliert. Das XYZ-Format wird getriggert. Ein Signal mit -5 Skalenteilen (einschließlich Position und Offset) auf Kanal 3 bewirkt einen einen leeren Bildschirm. Ein Signal mit +5 Skalenteilen bewirkt volle Intensität.

# Appearance... Screen Text... Objects... Colors... Display Style Display Persistence Display Format Waveform Interpolation Graticule Style

Record View Palette

#### Schnelltipps

- X-Y-Format ist insbesondere dann nützlich, wenn Sie Phasenbeziehungen wie beispielsweise in Lissajousfiguren untersuchen möchten.
- Das X-Y-Format ist eine reine Punktdarstellung, obwohl es auch mit Nachleuchten angezeigt werden kann. Die Vektorsignalanzeige hat keine Auswirkungen, wenn Sie X-Y-Format einsetzen.

## Auswählen der Signalinterpolation

Wählen Sie **Display > Waveform** Interpolation (Anzeige > Signalinterpolation) aus, und wählen Sie danach eine der folgenden Optionen aus:

- Die Sin(x)/x-Interpolation berechnet Aufzeichnungspunkte mithilfe einer Kurvenanpassung zwischen den tatsächlich erfassten Abtastwerten.
- Durch lineare Interpolation werden die Aufzeichnungspunkte zwischen den tatsächlich erfassten Abtastwerten mithilfe einer linearen Ausgleichung berechnet.

| Dis | play   Cursor   Measun      | e | ł     |                 |
|-----|-----------------------------|---|-------|-----------------|
|     | <u>D</u> isplay Setup       |   |       |                 |
|     | Appearance                  |   |       |                 |
|     | <u>S</u> creen Text         |   |       |                 |
|     | <u>O</u> bjects             |   |       |                 |
|     | <u>C</u> olors              |   |       |                 |
|     | Display St <u>yl</u> e      | ► |       |                 |
|     | Display <u>P</u> ersistence | F |       |                 |
|     | Display <u>F</u> ormat      | × |       |                 |
|     | Waveform Interpolation      | Þ |       | <u>Si</u> nX)/X |
|     | <u>G</u> raticule Style     | Þ |       | Linear          |
|     | <u>R</u> ecord View Palette | Þ |       |                 |
|     | FastAcc/WfmDB Palette       | Þ | 1733- | 081             |

#### **Schnelltipps**

Bei der Sin(x)/x-Interpolation handelt es sich um den Standardinterpolationsmodus. F
ür die exakte Darstellung des Signals sind weniger tats
ächliche Abtastpunkte als bei der linearen Interpolation erforderlich.

## Hinzufügen von Bildschirmtext

 Wählen Sie Display > Screen Text (Anzeige > Bildschirmtext) aus.

- 2. Geben Sie bis zu acht unabhängige Textzeilen ein.
- Klicken Sie auf Text Off (Aus) oder On (Ein), um die Textanzeige aus- oder einzuschalten.
- Klicken Sie zum Auswählen der Schriftart oder Farbe des Bildschirmtexts auf Font (Schriftart) oder Color (Farbe).
- 5. Klicken Sie auf Properties (Eigenschaften), um das Steuerungsfenster "Text Properties" (Texteigenschaften) zum Positionieren des Texts auf dem Display zu öffnen.
- Klicken Sie auf Clear (Löschen), um den gesamten Text in der ausgewählten Zeile zu löschen.

#### <u>C</u>olors... 1733-082 Display Text1 1 Off 2 3 Font 4 2 Color 5 Clear 6 6 7 Controls 8 1733-083

1

#### **Schnelltipps**

Sie können auf den Bildschirmtext klicken und ihn ziehen, damit er auf dem Bildschirm neu positioniert wird.

Display

Cursor

Display Setup... Appearance...

Screen Text... Objects...

Measure
## Einstellen der Rasterform

Zum Einstellen der Rasterform wählen Sie Display > Display Style (Anzeige > Rasterform). Wählen Sie anschließend eine der folgenden Rasterformen:

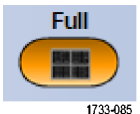

Für eine schnelle Schätzung der Signalparameter.

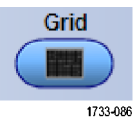

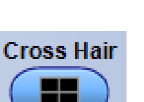

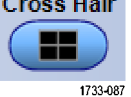

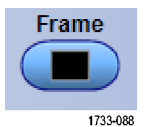

Für Vollbildmessungen mit Cursorn und

automatischen Anzeigen, wenn kein Fadenkreuz erforderlich ist. Für schnelle

Schätzungen der Signale, wobei mehr Platz für automatische Anzeigen und andere Daten gelassen wird.

Verwendung mit automatischen Anzeigen und anderem Bildschirmtext, wenn keine Bildschirmfunktionen erforderlich sind.

IRE

Für NTSC-Videosignale.

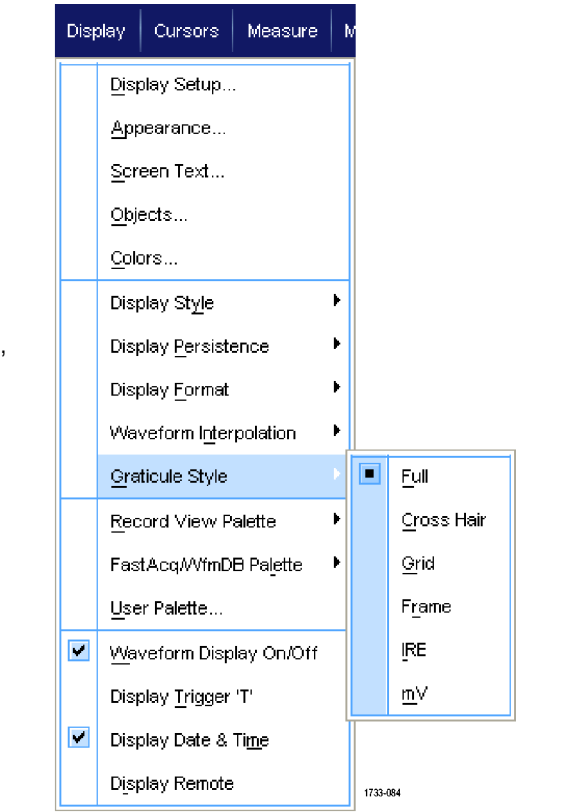

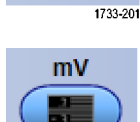

1733-202

Für alle Videosignale außer NTSC.

## Festlegen der Triggerpegelmarkierung

- 1. Wählen Sie Display > Display Objects... (Anzeige > Objekte anzeigen) aus.
- 2. Wählen Sie eine der folgenden Optionen aus:
  - Short (Kurz) zeigt einen kurzen Pfeil auf der Rasterseite an.
  - Long (Lang) zeigt eine horizontale Linie quer über das Raster an.
  - Off (Aus) schaltet den Triggerpegelmarker aus.

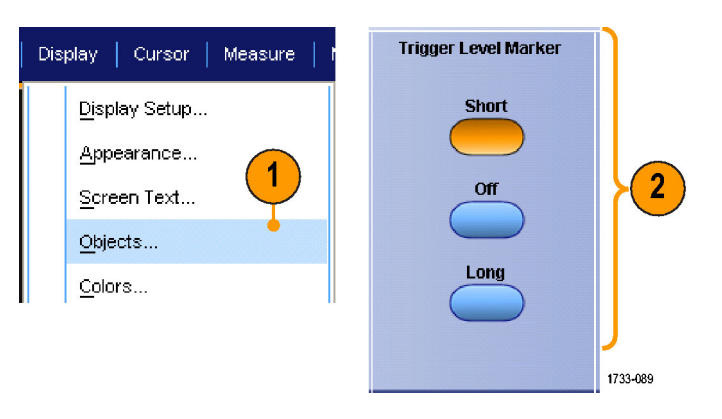

## Anzeigen von Datum und Uhrzeit

- 1. Wählen Sie Display > Display Objects... (Anzeige > Objekte anzeigen) aus.
- Schalten Sie die Anzeige von Datum und Uhrzeit auf dem Raster um. Stellen Sie das Datum und die Uhrzeit mithilfe des Menüs Utilities (Dienstprogramme) ein.

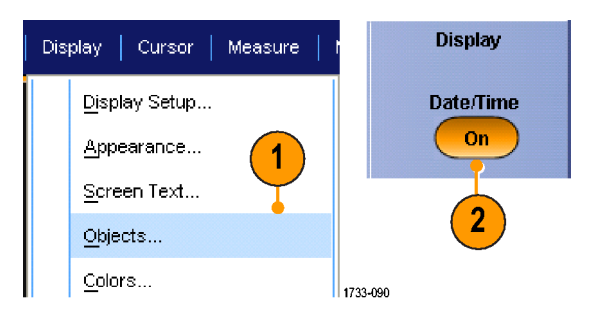

## Verwenden der Farbpaletten

Wählen Sie **Display > Record View Palette** (Anzeige > Palette "Aufzeichnen Anzeigen") oder **FastAcq/WfmDB Palette** aus, und wählen Sie dann eines der folgenden Farbschemata für das Signal und das Raster aus:

- Bei der Option "Normal" werden Farbtöne und Helligkeitsgrade für die beste Gesamtansicht angezeigt. Die Farbe eines jeden Kanalsignals entspricht der Farbe des jeweiligen vertikalen Knopfes auf der Frontplatte.
- Bei der Option "Temperature Grading" (Temperaturabstufung) werden die Signalbereiche mit der höchsten Abtastdichte rot schattiert dargestellt. Die Bereiche mit der niedrigsten Abtastdichte werden blau schattiert angezeigt.
- Bei der Option "Monochrome Green " (Monochrom grün) werden die Signalbereiche mit der höchsten Abtastdichte hellgrün schattiert dargestellt. Die Bereiche mit der niedrigsten Abtastdichte werden dunkelgrün schattiert angezeigt. Diese Anzeige ähnelt stark der Anzeige von Analog-Oszilloskopen.
- Bei der Option "Spectral Grading" (Spektralabstufung) werden die Signalbereiche mit der höchsten Abtastdichte blau schattiert dargestellt. Die Bereiche mit der niedrigsten Abtastdichte werden rot schattiert angezeigt.

| Disp | olay 🛛 Ci       | ursors             | Measure       | 1 | , |                          |
|------|-----------------|--------------------|---------------|---|---|--------------------------|
|      | <u>Di</u> splay | Setup              |               |   |   |                          |
|      | Appear          | ance               |               |   |   |                          |
|      | Screen          | Text               |               |   |   |                          |
|      | <u>O</u> bjects | \$                 |               |   |   |                          |
|      | <u>C</u> olors. |                    |               |   |   |                          |
|      | Display         | Style              |               | ۲ |   |                          |
|      | Display         | Persiste           | ence          | ۲ |   |                          |
|      | Display         | <u>F</u> ormat     |               | ۲ |   |                          |
|      | Wavefo          | orm l <u>n</u> ter | polation      | ۲ |   |                          |
|      | <u>G</u> raticu | le Style           |               | ۲ |   |                          |
|      | <u>R</u> ecord  | l View P           | alette        | Þ |   | Normal                   |
|      | FastAc          | :qAVfmDi           | B Palette     | ۲ |   | Temperature Grading      |
|      | <u>U</u> ser Pa | alette             |               |   |   | Monochrome <u>G</u> reen |
| ×    | Wavefo          | orm Disp           | lay On/Off    |   |   | Spectral Grading         |
|      | Display         | Trigger            | 'T'           |   |   | Monochrome Gray          |
| •    | Display         | Date &             | Ti <u>m</u> e |   |   | <u>U</u> ser             |
|      | Display         | Remote             |               |   |   |                          |

- Bei der Option "Monochrome Gray " (Monochrom grau) werden die Signalbereiche mit der höchsten Abtastdichte hellgrau schattiert dargestellt. Die Bereiche mit der niedrigsten Abtastdichte werden dunkelgrau schattiert angezeigt.
- Bei der Option "User" (Benutzerdefiniert) wird das Signal in einer benutzerdefinierten Farbe angezeigt.

### **Schnelltipps**

- Wählen Sie eine der Farbabstufungspaletten im Steuerungsfenster Display > Colors (Anzeige > Farben) aus, um unterschiedliche Abtastdichten in verschiedenen Farben anzuzeigen.
- Es gibt zwei Farbpaletten, eine für Record View und eine für FastAcq/WfmDB.

## Festlegen der Referenzfarben

Wählen Sie **Display > Colors...** (Anzeige > Farben...) aus, und wählen Sie danach eine der folgenden Optionen aus:

- Bei der Option "Default" (Standard) wird die Standardsystemfarbe für Referenzsignale verwendet.
- Bei der Option "Inherit" (Vererben) wird für das Referenzsignal dieselbe Farbe wie für das Originalsignal verwendet.

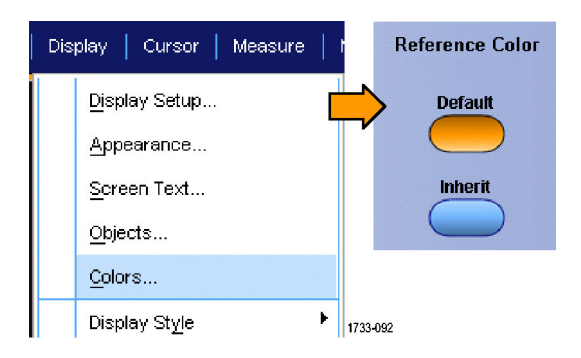

## Festlegen der mathematischen Farben

Wählen Sie **Display > Colors...** (Anzeige > Farben...) aus, und wählen Sie danach eine der folgenden Optionen aus:

- Bei der Option "Default" (Standard) wird die Standardsystemfarbe für mathematische Signale verwendet.
- Bei der Option "Default" (Standard) wird für das mathematische Signal dieselbe Farbe wie für das Kanalsignal mit der niedrigsten Nummer verwendet, auf dem die mathematische Funktion beruht.

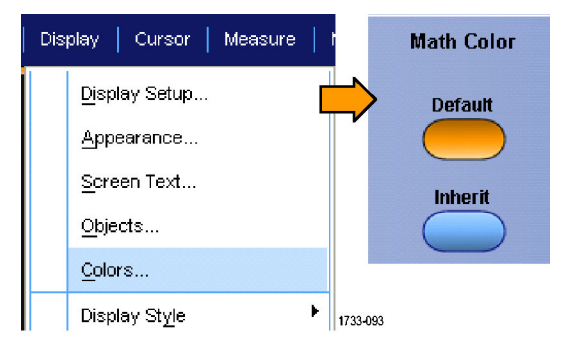

### Schnelltipps

Die Standardfarbe für mathematische und Referenzsignale ist für jedes Signal anders.

## Verwenden von MultiView-Zoom

Mit der MultiView-Zoom-Funktion können Sie ein Signal vertikal, horizontal oder in beiden Dimensionen vergrößern. Gezoomte Signale können auch abgeglichen und gesperrt werden. Über gezoomte Signale kann automatisch ein Bildlauf durchgeführt werden. Skalierung und Position beeinflussen nur die Anzeige, nicht aber die tatsächlichen Signaldaten.

 Drücken Sie MultiView-Zoom, um den Bildschirm zu teilen und ein Zoomraster hinzuzufügen.

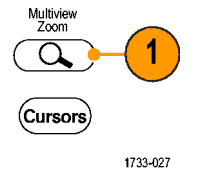

 Drücken Sie die Taste HORIZ (HORIZONTAL) bzw. VERT (VERTIKAL), um die Achse auszuwählen, die im Zoomraster vergrößert werden soll. Mit den Mehrfunktions-Drehknöpfen können Sie Skalierung und Position des vergrößerten Signals anpassen.

In diesem Beispiel befindet sich das Hauptraster in der oberen Hälfte des Rasters und das Zoomraster in der unteren Hälfte des Rasters.

HINWEIS. Sie können gezoomte Signale ausblenden oder anzeigen. Hierfür drücken Sie "Waveforms" (Signale) **Hide** (Ausblenden) und aktivieren dann das gezoomte Signal, das angezeigt werden soll.

- Um die Zoomrastergröße anzupassen, wählen Sie entweder über das Menü "Vertical " (Vertikal) oder "Horiz/Acq" (Horiz/Erfass.) "Zoom Graticule Size" (Zoomrastergröße) aus.
- 4. Zum Abschalten des Zooms drücken Sie die Taste auf der Vorderplatte.

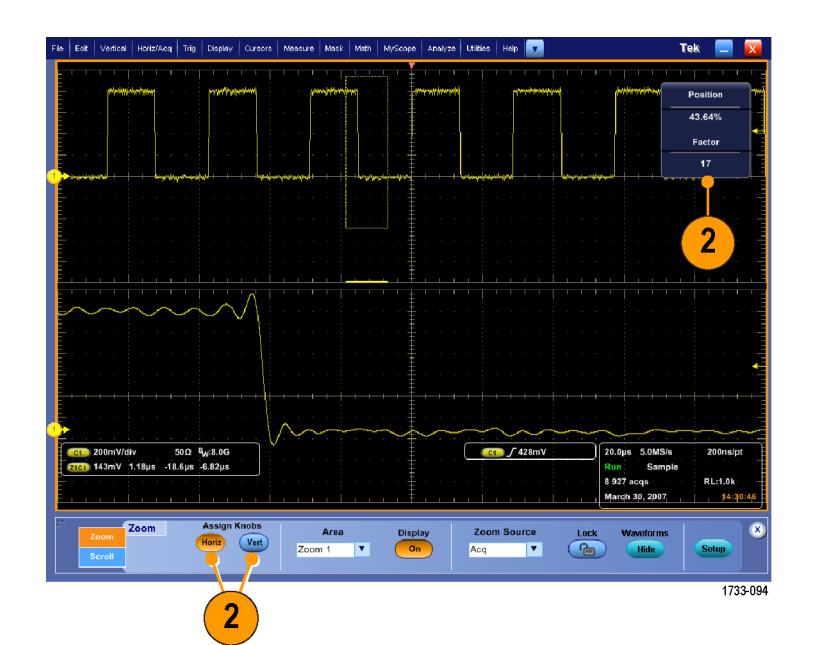

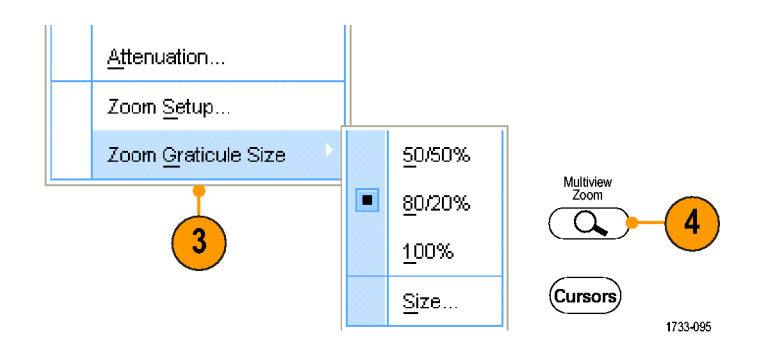

### **Schnelltipps**

Sie können auch mithilfe des Menüs "Zoom Setup" (Zoom-Einstellung) die Rastergröße des gezoomten Signals ändern.

## Zoomen in mehreren Bereichen

Wenn Sie gleichzeitig mehrere Bereiche einer Aufzeichnung anzeigen und vergleichen möchten, gehen Sie folgendermaßen vor:

- 1. Klicken Sie, und ziehen Sie ein Rechteck um den zu zoomenden Signalbereich.
- 2. Wählen Sie Zoom 1 On (Zoom 1 Ein) aus.

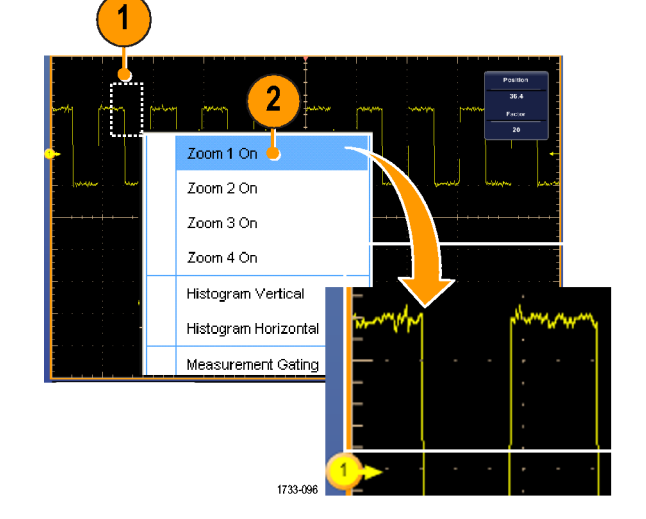

 Klicken Sie, und ziehen Sie ein Rechteck um einen anderen zu zoomenden Signalbereich, und wählen Sie dann Zoom 2 On (Zoom 2 Ein).

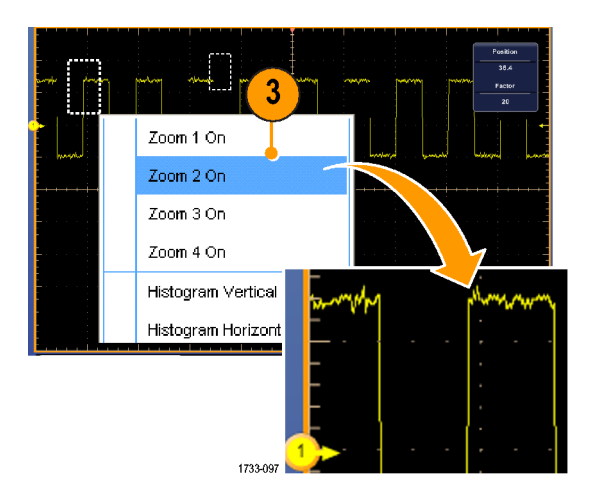

- 4. Um den gezoomten Bereich horizontal anzupassen, klicken Sie auf die horizontale Markierung unterhalb des Zoomfeldes, um den gezoomten Bereich auszuwählen.
- Passen Sie mit den Mehrfunktions-Drehknöpfen die horizontale Position und den Faktor des ausgewählten Zoombereichs an.

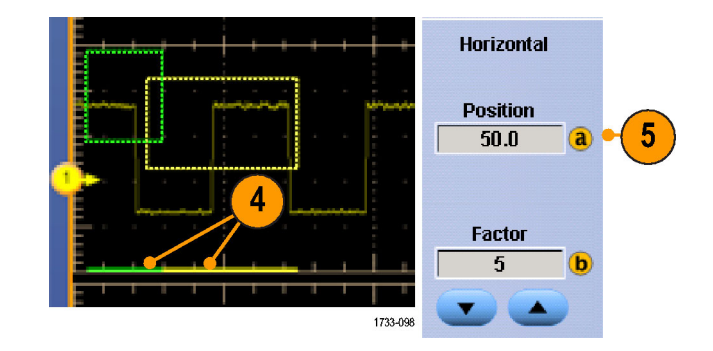

 Um den gezoomten Bereich vertikal anzupassen, wählen Sie Vertical
 Zoom Setup... (Vertikal > Zoom-Einstellung) aus, klicken auf ein vertikales Feld und regeln dann mit den Mehrfunktions-Drehknöpfen die vertikale Position und den Faktor ein.

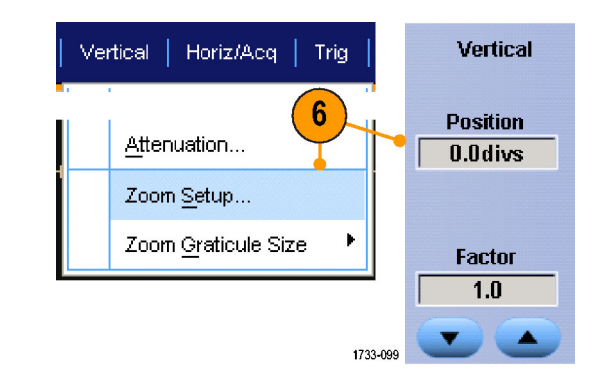

## Schnelltipps

- Zum Löschen des Zoombereichs klicken Sie im Steuerungsfenster Zoom Setup auf Position Factor Reset (Position und Faktor zurücksetzen).
- Uber das Steuerungsfenster "Zoom Setup" können Sie jede einzelne Zoomanzeige ein- und ausschalten.
- Drücken Sie den Knopf MultiView-Zoom, um alle Zoomanzeigen ein- und auszuschalten.
- Wenn Sie den gezoomten Bereich horizontal neu positionieren möchten, klicken Sie auf die horizontale Markierung unten im Zoomfeld und ziehen daran.

## Sperren von und Bildläufe über gezoomte Signale

- Um Sperren und Bildlauf zu verwenden, wählen Sie über das Menü "Vertical " (Vertikal) oder "Horiz/Acq" (Horiz/Erf) Zoom Setup... (Zoom-Einstellung) aus, und wählen dann die Registerkarte Lock and Scroll (Sperren und Bildlauf) aus.
- Um über einen einzelnen gezoomten Bereich einen Bildlauf durchzuführen, aktivieren Sie eines der Kontrollkästchen Zoom 1-4, und klicken dann auf die Schaltfläche "Auto Scroll" (Automatischer Bildlauf).

 Um gleichzeitig über mehrere gezoomte Bereiche einen Bildlauf durchzuführen, klicken Sie auf Lock (Sperren), und aktivieren dann die Kontrollkästchen Zoom1-4, für die Sie einen Bildlauf durchführen möchten.

Beim Sperren der gezoomten Bereiche werden diese in ihrer relativen horizontalen Position gesperrt. Beim Ändern der horizontalen Position eines gesperrten und gezoomten Bereichs werden alle Bereiche geändert.

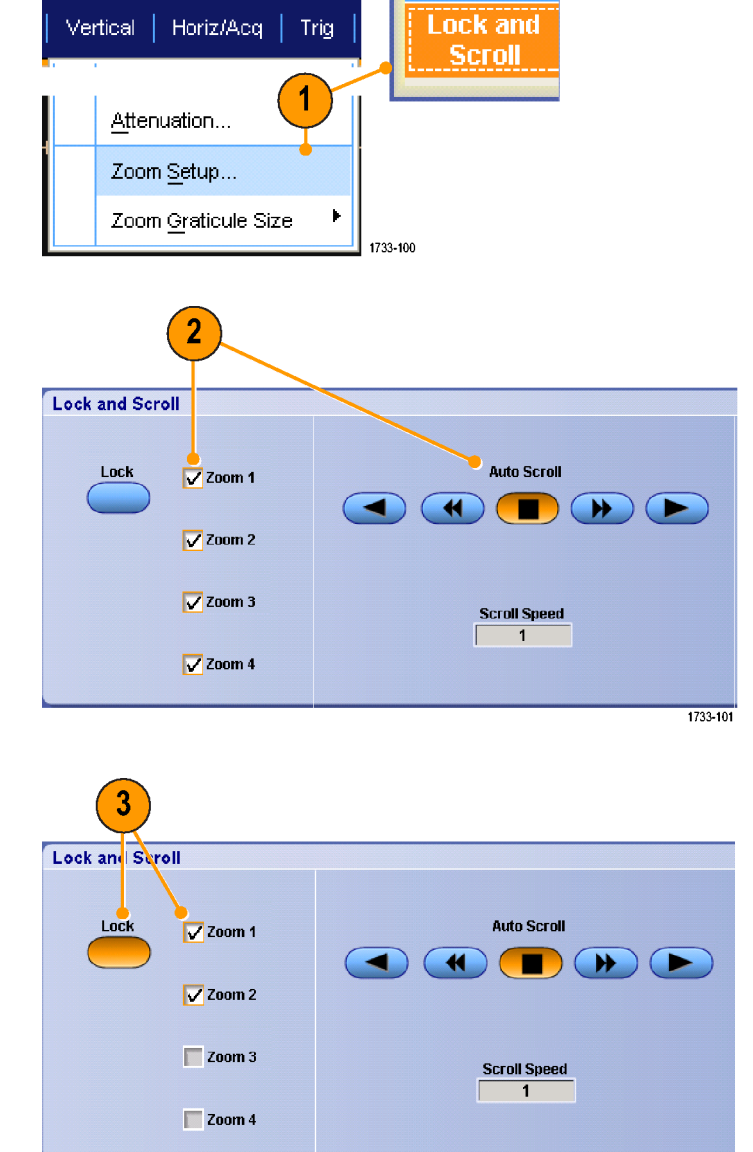

#### Schnelltipps

Wenn mehrere Zoombereiche ausgewählt, aber nicht gesperrt werden, wird über den Zoombereich mit der höchsten Nummer ein Bildlauf durchgeführt. Die anderen Zoombereiche bleiben ortsfest.

1733-102

## Signale im Zoomfenster ausblenden

- Zum Ausblenden oder Anzeigen von Signalen wählen Sie entweder im Menü Vertical (Vertikal) oder im Menü Horiz/Acq (Horiz/Erf) die Option Zoom Setup... (Zoom-Einstellung) aus, drücken Controls (Bedienelemente) und drücken dann "Waveforms" (Signale) Hide (Ausblenden).
- Wählen Sie den Zoombereich mit dem Signal aus, das Sie anzeigen oder ausblenden möchten.
- Heben Sie die Hervorhebung f
  ür den Kanal, das mathematische oder Referenzsignal aus, den oder das Sie ausblenden m
  öchten.

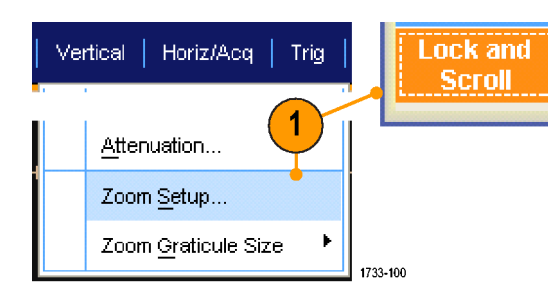

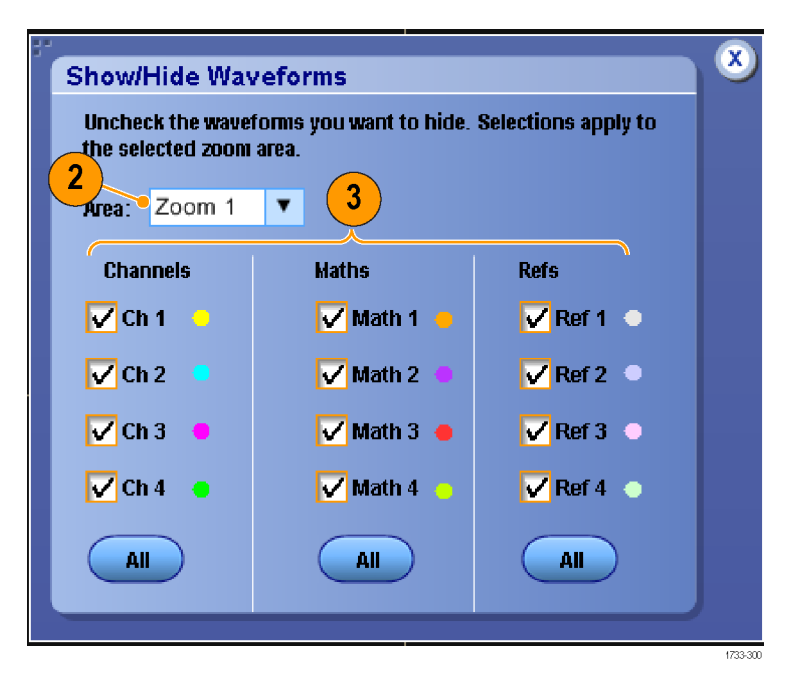

## Suchen und Markieren von Signalen

Sie können besonders interessante Punkte eines erfassten Signals markieren. Solche Markierungen erleichtern die Begrenzung der Analyse auf bestimmte Signalbereiche. Bereiche eines Signals können automatisch markiert werden, wenn sie bestimmte Kriterien erfüllen. Sie können aber auch manuell alle interessanten Punkte markieren. Sie können von Markierung zu Markierung (von einem interessantem Punkt zum nächsten) springen. Mit der Option für Erweiterte Suche und Markierung können viele derselben Parameter, die zum Triggern verwendet werden können, automatisch gesucht und markiert werden. Viele Suchparameter weisen kein Zeitlimit als Trigger auf. Sie können auch über mathematischen und Referenzsignalen suchen. Sie können alle erfassten Ereignisse eines bestimmten Typs finden.

Suchmarkierungen bieten eine Möglichkeit, Signalbereiche als Referenz zu markieren. Über die Suchkriterien können Sie Markierungen automatisch setzen. Sie können Bereiche suchen und markieren, die bestimmte Flanken, Impulsbreiten, Runts, Logikzustände, Anstiegs-/Abfallzeiten, Setup-/Hold-Verletzungen und Bus-Suchtypen aufweisen.

#### So setzen und entfernen (löschen) Sie Markierungen manuell

1. Drücken Sie MultiView Zoom. Zoom 1 wird mit Markierungen verwendet.

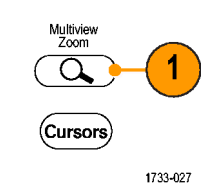

2. Wählen Sie Analyze > Search (Analysieren > Suchen) aus.

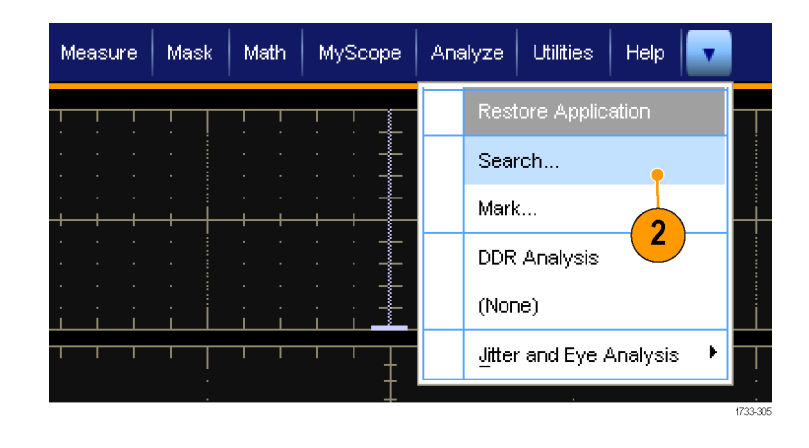

3. Wechseln Sie mit dem Zoomfeld zu dem Bereich des Signals, in dem Sie durch Drehen des Mehrzweckknopfs eine Suchmarkierung setzen oder entfernen möchten.

Um zu einer vorhandenen Markierung zu springen, drücken Sie die Taste **Next** (Weiter) oder **Prev** (Vorher).

4. Drücken Sie Setzen/Löschen.

Wenn sich in der Mitte des Bildschirms keine Suchmarkierung befindet, wird von Gerät eine hinzugefügt.

Beim Erstellen einer Markierung wird der horizontale Zoomfaktor gespeichert. Wenn Sie sich mit Next (Weiter) oder Prev (Vorher) zwischen den Markierungen navigieren, wird der Zoomfaktor wiederhergestellt.

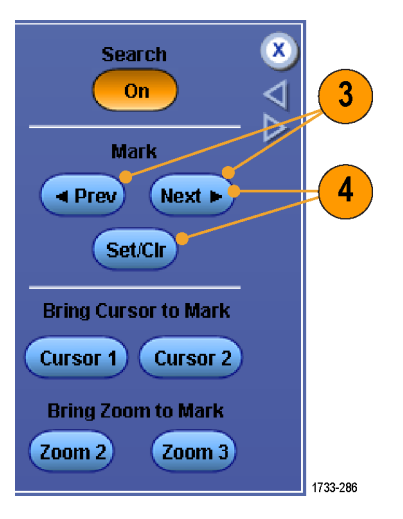

- Um Ihr Signal zu untersuchen, wechseln Sie von Suchmarke zu Suchmarke. Mit der Taste Next (Weiter) bzw. Prev (Vorher) können Sie von einer markierten Stelle zur nächsten wechseln, ohne irgendwelche anderen Bedienelemente verwenden zu müssen.
- Löschen einer Markierung. Um zu der zu löschenden Markierung zu springen, drücken Sie die Taste Next (Weiter) oder Prev (Vorher). Zum Entfernen der Markierung in der Mitte drücken Sie Set Clr (Setzen/Löschen). Dies geht bei manuell wie auch automatisch erstellten Markierungen.

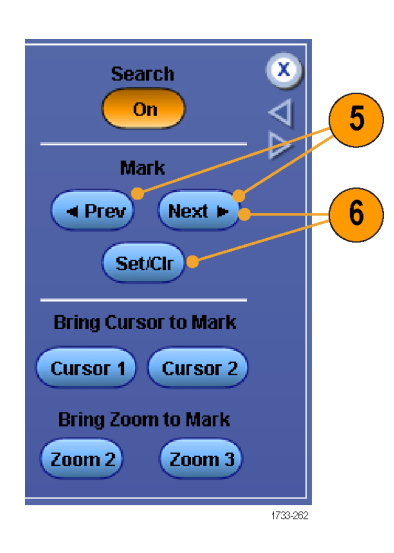

### So setzen und entfernen (löschen) Sie Suchmarkierungen automatisch

1. Wählen Sie **Analyze** > **Search** (Analysieren > Suchen) aus.

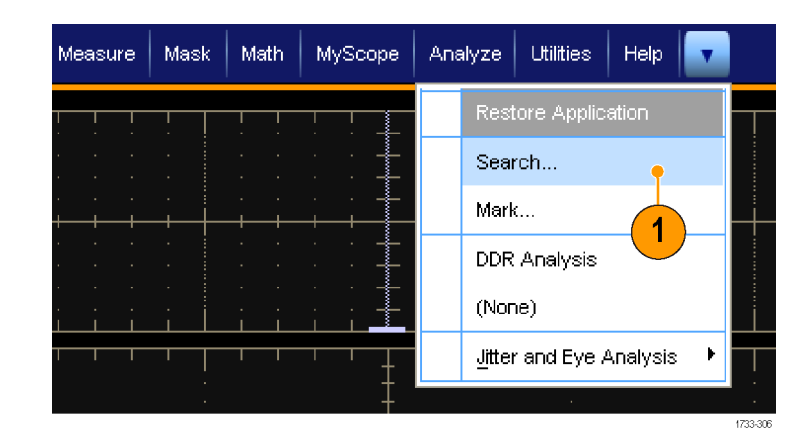

 Wählen Sie im Menü den gewünschten Suchtyp aus.
 Das Suchmenü ähnelt dem Triggermenü.

Standard ist der Flankentyp. Die anderen Suchtypen sind optional.

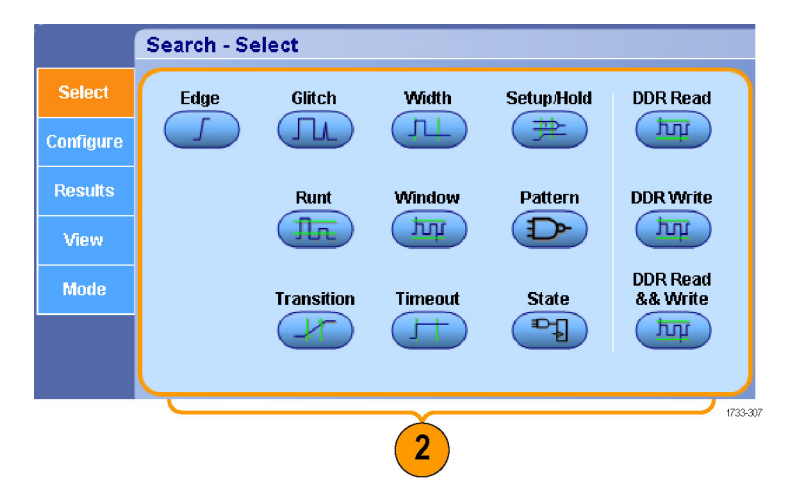

- Richten Sie Ihre Suche auf der Registerkarte "Configure" (Konfigurieren) ein. Zum Kopieren der Trigger-Einstellungen oder Sucheinstellungen drücken Sie "Settings Copy" (Einstellungen kopieren).
- Wählen Sie im Fenster "Copy Settings" (Einstellungen kopieren) aus, von wo nach wo die Einstellungen kopiert werden sollen. Drücken Sie "Copy" (Kopieren) und dann "Close" (Schließen).

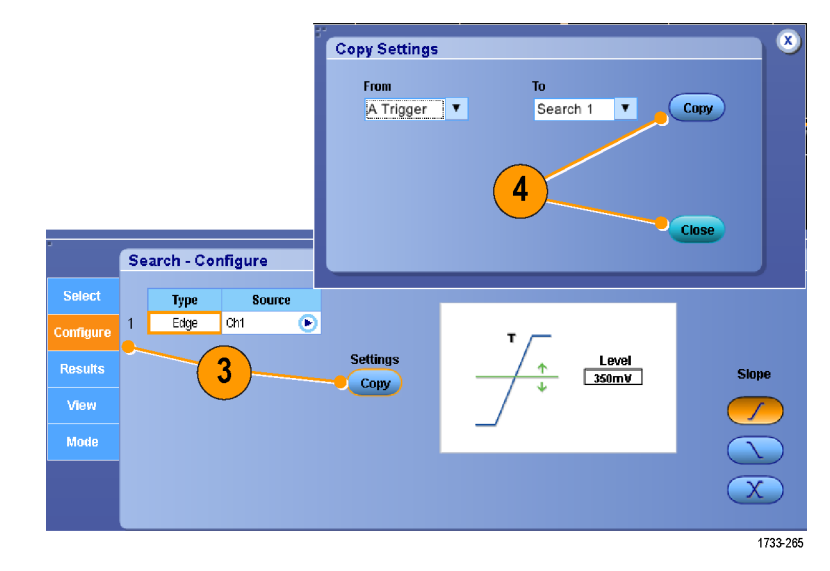

 Wenn Sie die aktuellen Sucheinstellungen ändern möchten, passen Sie die angezeigten Bedienelemente an. Die angezeigten Bedienelemente variieren je nach der ausgewählten Suche.

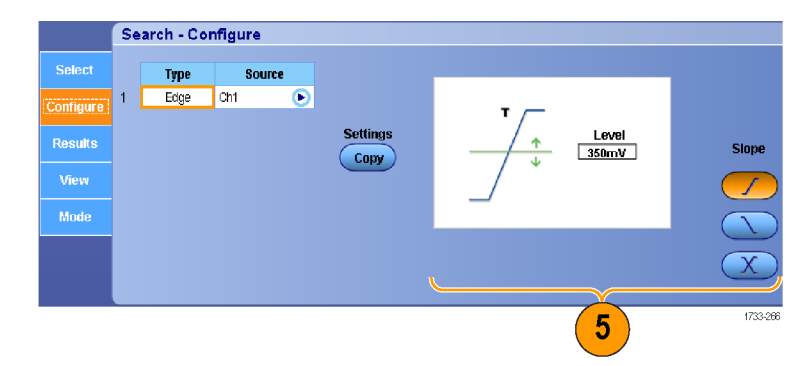

6. Wenn die Suche nicht bereits eingeschaltet ist, drücken Sie Search (Suchen), um die Suche einzuschalten.

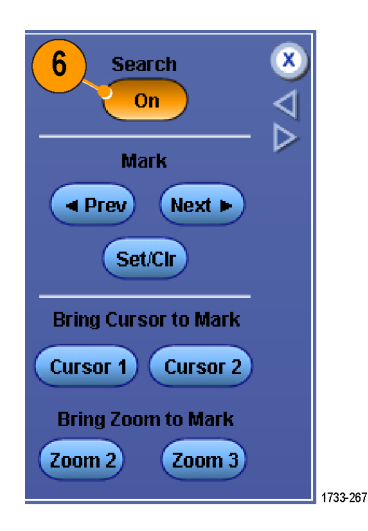

 Auf dem Bildschirm werden durch grüne Dreiecke die Positionen automatischer Markierungen und durch weiße Dreicke benutzerdefinierte Positionen angegeben. Diese werden sowohl in normalen als auch in gezoomten Signalansichten angezeigt.

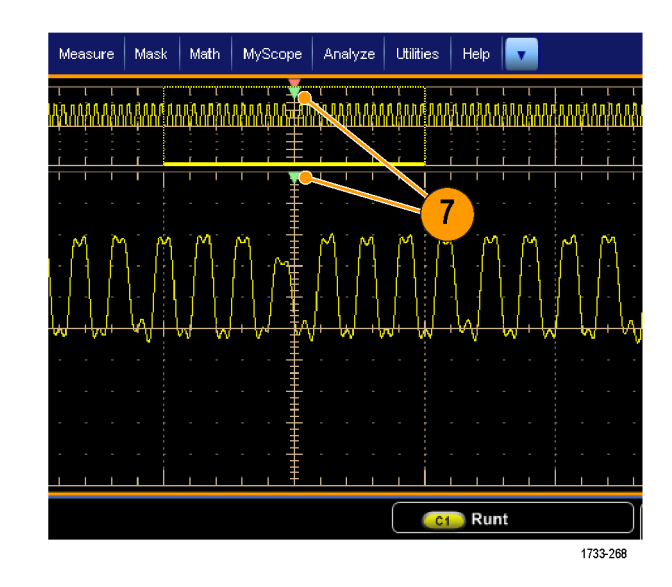

 Sie können Ihr Signal schnell untersuchen, indem Sie mit den Pfeiltasten Next (Weiter) und Prev (Vorher) von einer Markierung zur nächsten wechseln. Es sind keine weiteren Einstellungen erforderlich.

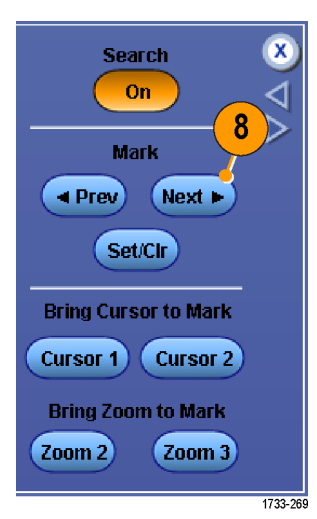

- Zum Umschalten zwischen der Anzeige der Anzahl der Suchereignisse oder der Zeit der Markierungen wählen Sie die Registerkarte **Results** (Ergebnisse) aus und drücken "View" (Ansicht) **Count** (Anzahl).
- Um alle Markierungen in der Tabelle zu löschen, drücken Sie "All Marks" (Alle Markierungen) Clear (Löschen).
- Wenn Sie die Tabelle der Markierungen in eine Datei exportieren möchten, drücken Sie "All Marks" (Alle Markierungen) Export (Exportieren).

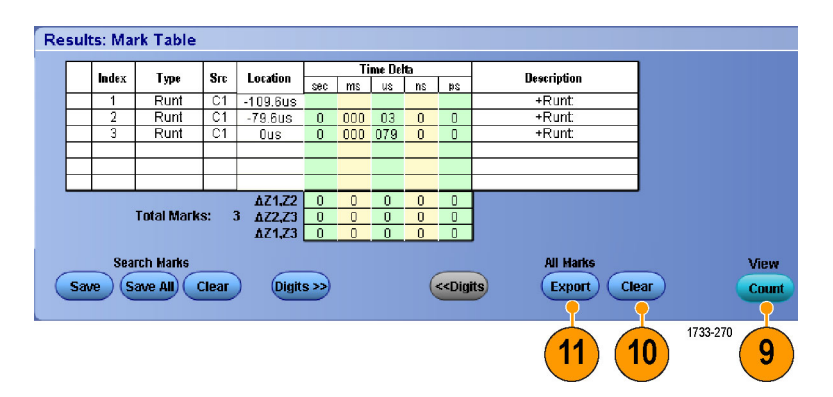

- Zum Konvertieren einer Markierung oder aller Markierungen in Benutzermarkierungen drücken Sie "Search Marks" (Suchmarken) Save (Speichern) oder Save All (Alle speichern).
- Wenn Sie die aktuell hervergehobene Zeile in der Tabelle der Markierungen entfernen möchten, drücken Sie "Search Marks" (Suchmarken) Clear (Löschen).
- Zum Umschalten zwischen der Anzeige von markierten Stellen in technischer Notation bzw. in hochpräziser Form drücken Sie Digits (Ziffern).
- 15. Um die Anzeige von Markierungsdreiecken ein- und auszuschalten, wählen Sie die Registerkarte View (Ansicht) aus und drücken Show Marks (Markierungen anzeigen).
- Wenn die Erfassung nach Auffinden einer Übereinstimmung beendet werden soll, wählen Sie die Registerkarte Mode (Modus) aus und aktivieren Stop Acquisition if event found (Erfassung anhalten, wenn Ereignis gefunden wurde).

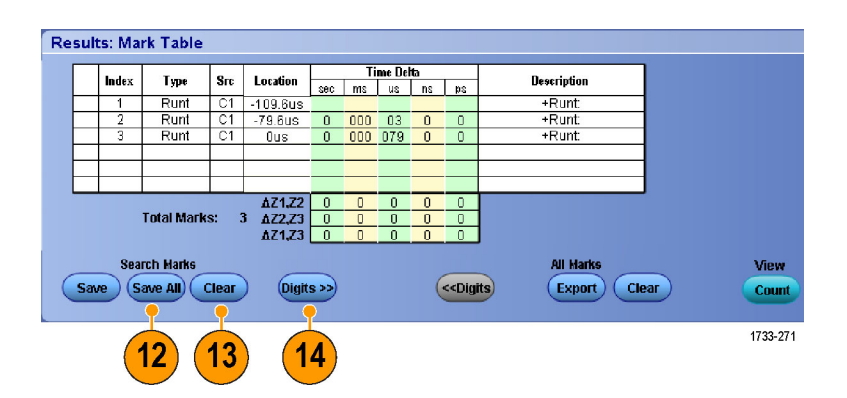

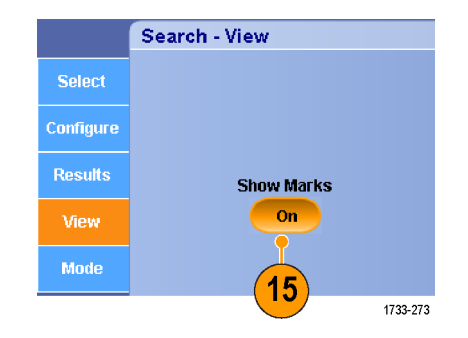

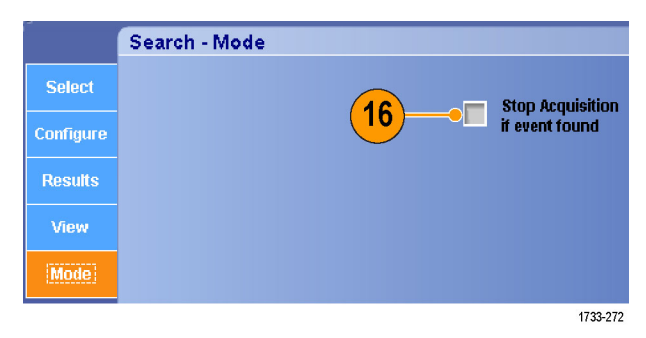

#### Schnelltipps.

- Die Suche wird nur über erfassten Daten ausgeführt. Richten Sie das Gerät ein, um die Daten zu erfassen, nach denen Sie suchen.
- Legen Sie die Abtastrate so fest, dass das Suchereignis wahrnehmbar ist. Sie können nach Glitches suchen, die breiter als einige Abtastintervalle sind.
- Sie können Triggereinstellungen kopieren, um nach anderen Positionen im erfassten Signal zu suchen, die die Triggerbedingungen erfüllen. Sie können die Sucheinstellungen in den Trigger kopieren.
- Flankensuchmarkierungen werden ohne Zoomfaktoren erstellt. Bei anderen Suchtypen werden Markierungen mit einem geeigneten Zoomfaktor erstellt.

- Wenn Sie "Bring Zoom to Mark" (Zoom verschieben in Markierung) Zoom 2 oder Zoom 3 drücken, wird die entsprechende Zoomansicht mit denselben Zoomparametern wie Zoom 1 angezeigt.
- Wenn das Signal oder die Einstellungen gespeichert werden, werden benutzerdefinierte Markierungen mit dem Signal gespeichert.
- Automatische Suchmarkierungen werden beim Speichern des Signals nicht mit dem Signal gespeichert. Sie können sie jedoch bei Wiederverwendung der Suchfunktion problemlos neu erfassen.
- Die Suchkriterien werden in den gespeicherten Einstellungen gespeichert.

Die Suche umfasst die folgenden Suchfunktionen:

| Suche                   | Beschreibung                                                                                                    |
|-------------------------|----------------------------------------------------------------------------------------------------|
| Flanke                  | Suche nach Flanken (aufsteigend oder fallend) mit einem benutzerdefinierten Grenzwert.                                                                                                    |
| Glitch                  | Suche nach Impulsen, die schmaler (oder breiter) als die angegebene Breite sind, oder Ignorieren solcher Glitches, die schmaler (oder breiter) als die angegebene Breite sind.                                                                                                    |
| Impulsbreite            | Suche nach positiven oder negativen Impulsbreiten, die >, <, = oder ≠ einer<br>benutzerdefinierten Impulsbreite sind.                                                                                                    |
| Setup & Hold            | Suche nach Verletzungen von benutzerdefinierten Setup-und-Hold-Zeiten.                                                                                                    |
| Runt                    | Suche nach positiven oder negativen Impulsen, die einen ersten Amplitudenschwellwert<br>übersteigen, aber nicht einen zweiten Schwellwert, ehe der erste Amplitudenschwellwert<br>erneut überschritten wird. Suche nach allen Runt-Impulsen oder nur nach denen mit einer<br>Dauer >, <, = oder ≠ einer benutzerdefinierten Zeit.                                                                                |
| Fenster                 | Suche nach einem Signal, das gerade in das Schwellenwert-Fenster eintritt oder dieses verlässt. Qualifizieren der Suche zeitlich mithilfe der Option "When Wider" (Bei größerer Breite) oder nach dem logischen Zustand anderer Kanäle mithilfe der Option "When Logic" (Nach Logik).                                                                                                    |
| Bitmuster               | Suche nach einer logischen Struktur (AND, OR, NAND oder NOR) über mehrere Signale<br>hinweg, wobei jeder Eingang auf Hoch, Niedrig oder Beliebig festgelegt wird. Suche nach<br>dem Punkt, an dem das Ereignis eintritt oder endet bzw. wenn es >, <, = oder ≠ als<br>eine benutzerdefinierte Zeit aktiv bleibt. Außerdem müssen Sie einen der Eingänge als<br>Taktgeber für Synchronsuchen (Status) definieren. |
| Übergang                | Suche nach ansteigenden oder abfallenden Flanken mit einer Dauer >, <, = oder ≠ als eine benutzerdefinierte Zeit.                                                                                                    |
| Timeout                 | Suche nach keinem Impuls in einem angegebenen Zeitraum.                                                                                                    |
| Zustand                 | Suche danach, wann alle logischen Eingaben in die ausgewählte logische Funktion bewirken, dass die Funktion "Wahr" oder "Falsch" wird, wenn die Takteingabe den Zustand verändert.                                                                                                    |
| DDR Lesen               | Sucht nach DDR-Lese-Impulsen. Erfordert die Option DDRA.                                                                                                    |
| DDR Schreiben           | Sucht nach DDR-Schreib-Impulsen. Erfordert die Option DDRA.                                                                                                    |
| DDR Lesen und Schreiben | Sucht nach DDR-Lese- und Schreib-Impulsen. Erfordert die Option DDRA.                                                                                                    |

### So analysieren Sie DDR-Signale:

 Wählen Sie Analyze > DDR Analysis (Analysieren > DDR-Analyse) aus. Sie können den größten Teil des Setups auch über die Suchmenüs erledigen.

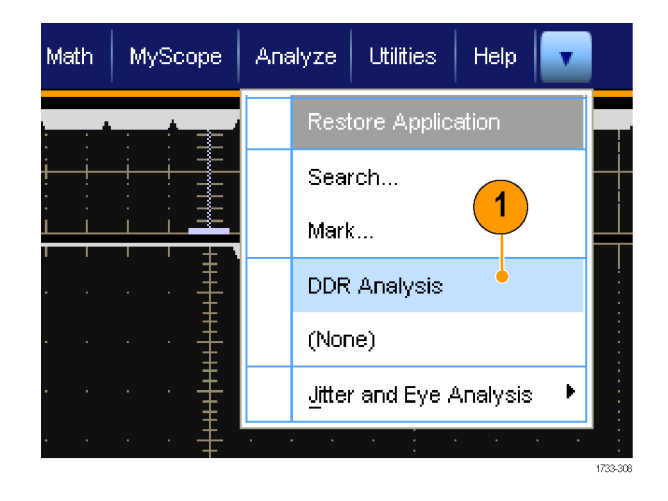

2. Wählen Sie den von Ihnen verwendeten DDR-Standard aus.

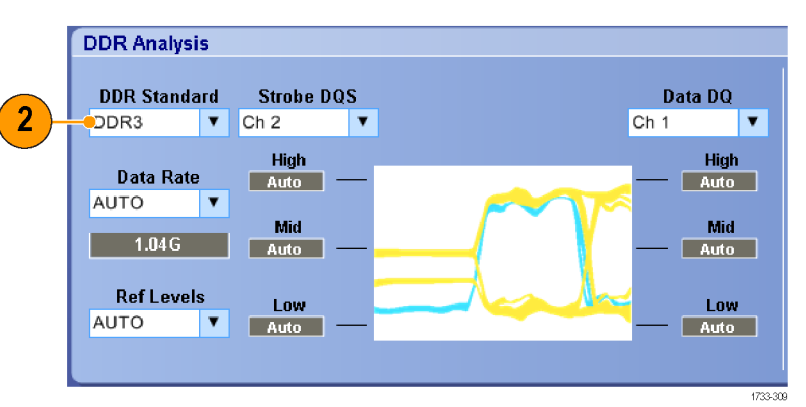

- 3. Optional können Sie Datenrate und Bezugspegel auswählen. AUTO: Der Standard. Berechnet die Datenrate und die Bezugspegel aus dem angewendeten Signal.
- 4. Wählen Sie aus den Listen die Quelle für das Strobensignal und die Daten aus.

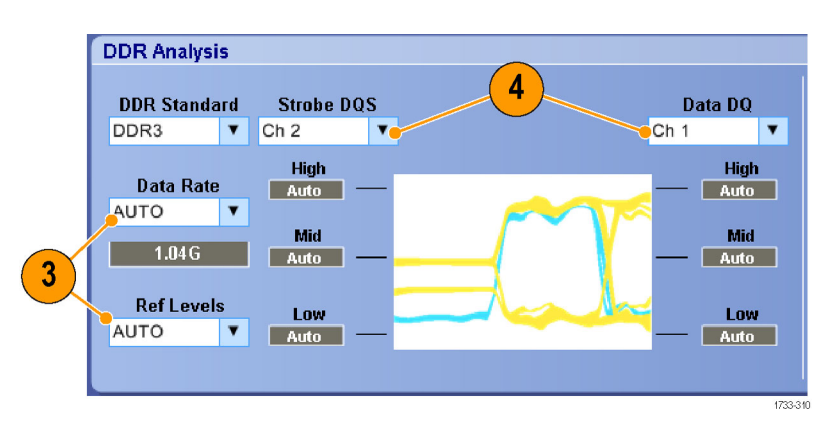

5. Wählen Sie den Typ des DDR-Signals aus, das Sie identifizieren möchten.

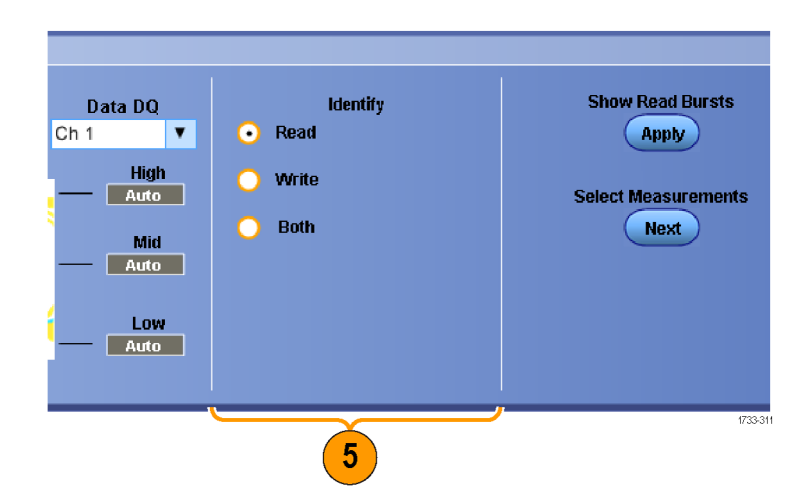

6. Starten Sie die Suche, indem Sie Show Read Bursts Apply (Lesebursts anzeigen Anwenden) drücken.

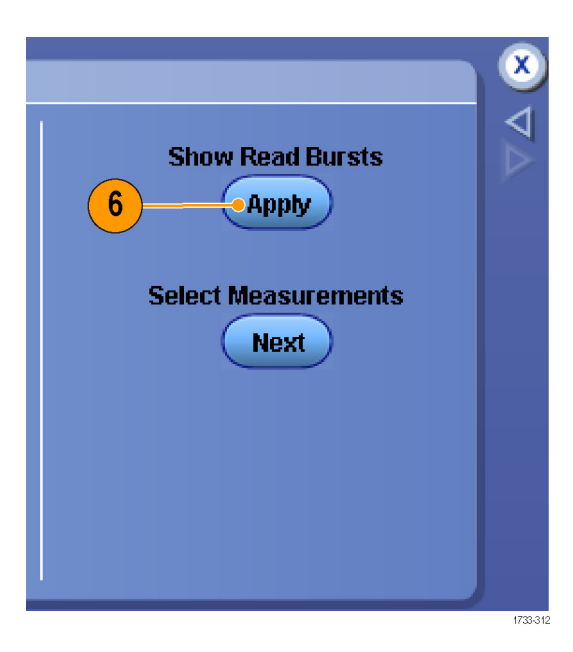

 Auf dem Bildschirm zeigen die grauen Dreiecke und die Linie am oberen Rand des Rasters die Position der automatischen DDR-Marken an. Diese werden sowohl in normalen als auch in gezoomten Signalansichten angezeigt.

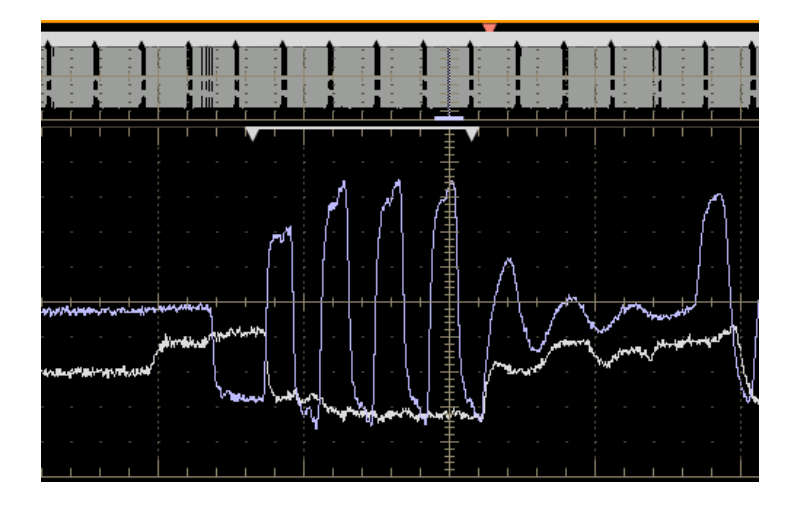

 Um das DDR-Signal weiter zu analysieren, drücken Sie Select Measurements Next (Messungen auswählen Weiter), um zu DPOJET zu wechseln.

Mit dem erweiterten Messungspaket, DPOJET Jitter and Eye Diagram Analysis-Tool, können Sie das DDR-Signal messen.

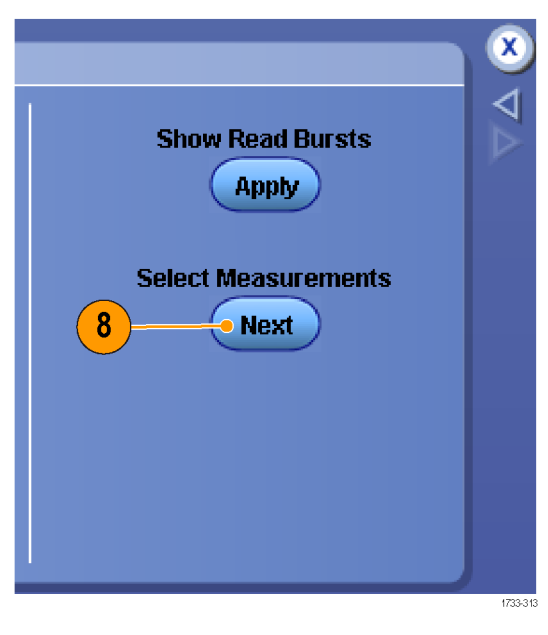

9. Wählen Sie eine Messung aus.

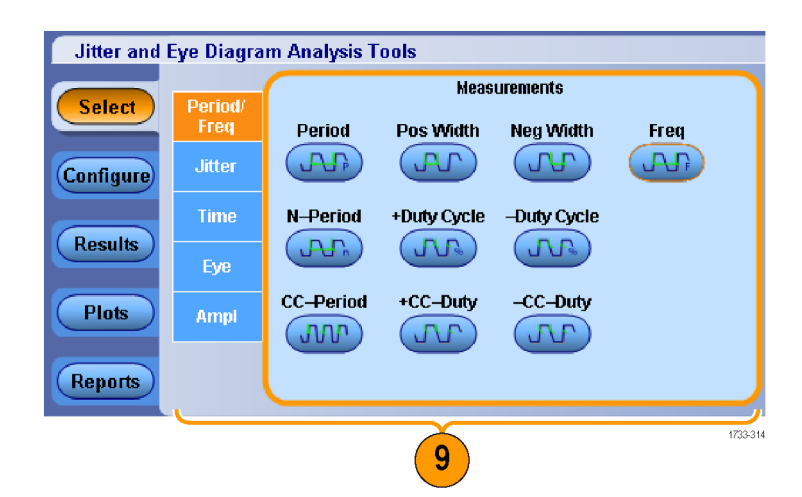

 Wählen Sie Configure > Global (Konfigurieren > Global) aus, um Zoom oder Cursor zu qualifizieren oder Gatter mit ihnen zu erstellen.

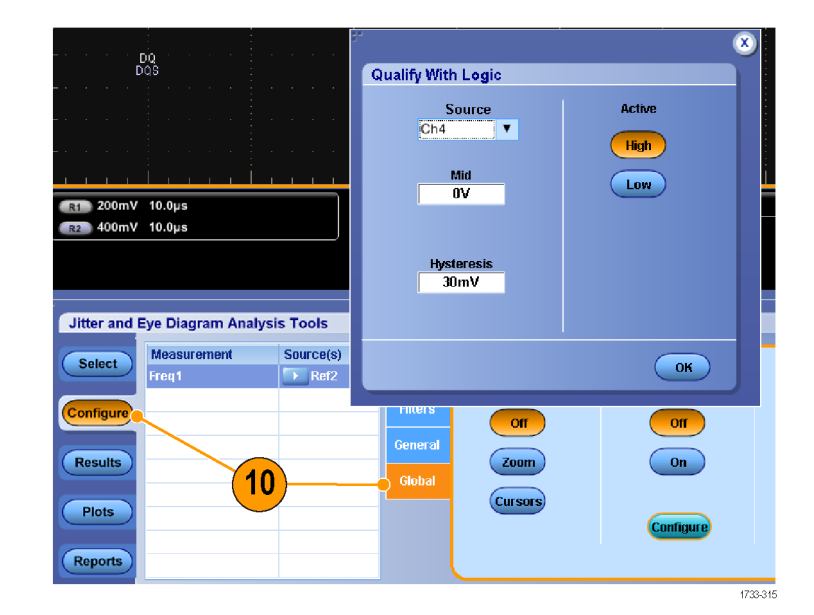

- 11. Wenn Sie mithilfe von Logikelementen qualifizieren, wählen Sie **Configure** (Konfigurieren) aus, und wählen Sie die Quelle der Logikelemente.
- 12. Drücken Sie OK.
- Drücken Sie Single (Einzel) oder Run (Ausführen), um die Messungen durchzuführen.

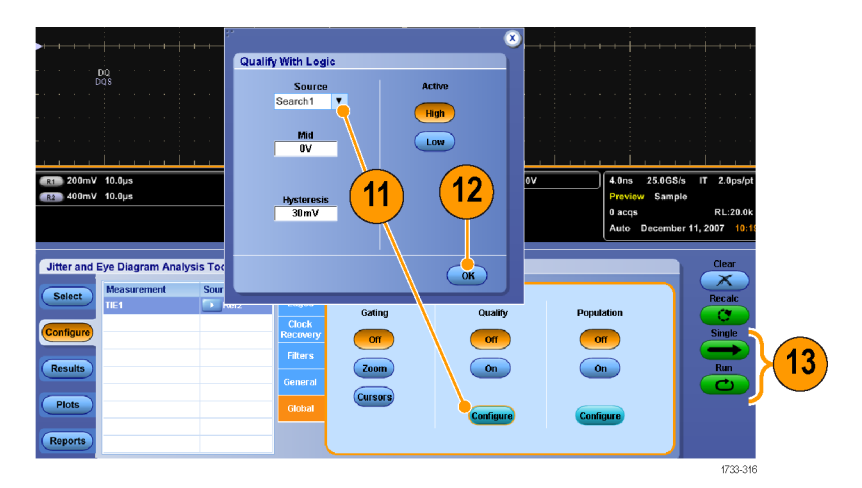

**14.** Betrachten Sie die Ergebnisse der Messungen.

Weitere Informationen zur Verwendung von DPOJET finden Sie in der zugehörigen Onlinehilfe.

| Jitter and | Eye Diagram Analysis To | ols       |           |           |           |           |            |           | Options 👤  |
|------------|-------------------------|-----------|-----------|-----------|-----------|-----------|------------|-----------|------------|
| Select     | Description             | Mean      | Std Dev   | Max       | Min       | p-p       | Population | Max-cc    | Min-cc     |
| Juica      | ▶ 🗉 Freq1, Ref2         | 2.1500GHz | 85.981MHz | 4.5455GHz | 1.4252GHz | 3.1203GHz | 213672     | 3.0856GHz | -2.8137GHz |
| Configure  |                         |           |           |           |           |           |            |           |            |
| Results    |                         |           |           |           |           |           |            |           |            |
| Plots      |                         |           |           |           |           |           |            |           |            |
| Reports    |                         |           |           |           |           |           |            |           |            |

# Analyse von Signalen

Bei der Signalanalyse werden Sie mithilfe der Gerätefunktionen Cursor, automatische Messungen, Statistik, Histogramme, Mathematik, Spektralanalyse und erweiterte Pass/Fehler-Tests unterstützt. Dieser Abschnitt beschreibt Konzepte und Verfahren für die Signalanalyse. Ausführliche Informationen finden Sie in der Online-Hilfe.

## Durchführen automatischer Messungen

 Wählen Sie Measure > Measurement Setup... (Messung > Messung einrichten...) aus.

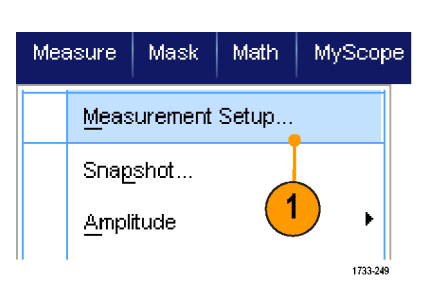

- 2. Wählen Sie den Kanal, das mathematische oder Referenzsignal aus, den oder das Sie messen möchten.
- Wählen Sie über die Registerkarten Messungen in fünf verschiedenen Kategorien aus.

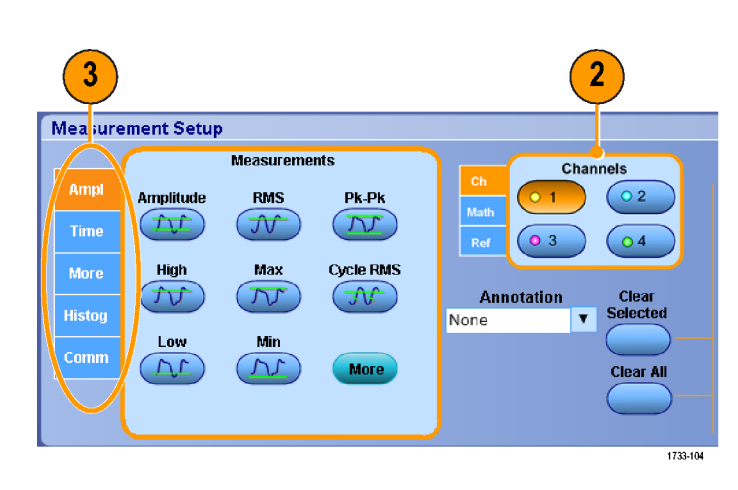

- 4. Um alle Messungen zu entfernen, wählen Sie Clear All (Alle entfernen).
- Wenn Sie mehrere Messungen entfernen möchten, klicken und ziehen Sie, um die Messungen auszuwählen, und klicken dann auf Clear Selected (Ausgewählte entfernen).

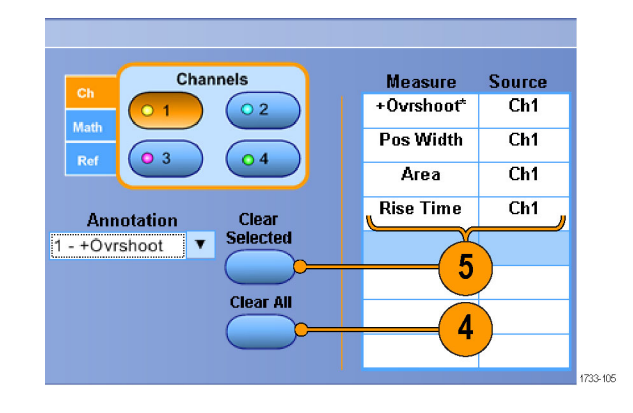

Sie können auch direkt im Menü "Measure" (Messung) eine Messung für das ausgewählte Signal wählen. (Siehe Seite 82, *Auswahloptionen für automatische Messungen.*)

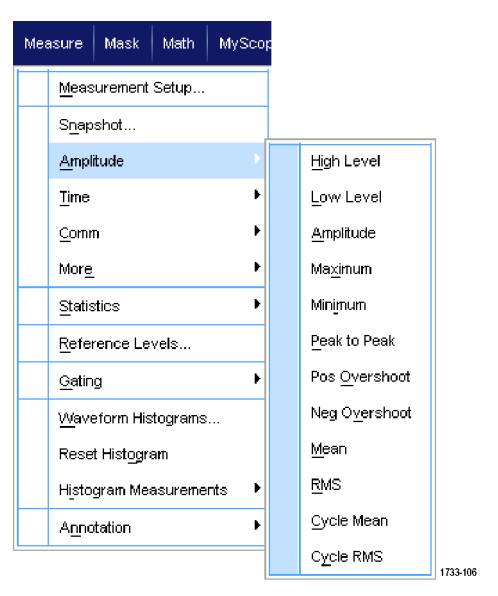

### **Schnelltipps**

Im Rollmodus sind Messungen erst verfügbar, wenn Sie die Erfassung beendet haben.

## Auswahloptionen für automatische Messungen

In der folgenden Tabelle werden die automatischen Messungen nach Kategorie aufgelistet: Amplitude, Zeit, weitere, Histogramm oder Kommunikation. (Siehe Seite 80, *Durchführen automatischer Messungen*.)

#### Amplitudenmessungen

| Messung                                    | Beschreibung                                                                                                    |
|--------------------------------------------|----------------------------------------------------------------------------------------------------|
| Amplitude                                  | Der niedrige Wert abgezogen vom hohen Wert während des gesamten Signals oder des gesamten getorten Bereichs.                                                                                                    |
| High                                       | Dieser Wert wird als 100 % verwendet, wenn hohe Referenzwerte, mittlere Referenzwerte oder<br>niedrige Referenzwerte benötigt werden, z. B. bei Abfallzeit- oder Anstiegszeitmessungen. Dies<br>kann entweder mit der Min/Max- oder der Histogramm-Methode berechnet werden. Bei der<br>Min/Max-Methode wird der gefundene Maximalwert verwendet. Bei der Histogramm-Methode wird<br>der am häufigsten oberhalb der Mitte gefundene Wert verwendet. Dieser Wert wird während des<br>gesamten Signals oder des gesamten getorten Bereichs gemessen. |
| Low                                        | Dieser Wert wird als 0 % verwendet, wenn hohe Referenzwerte, mittlere Referenzwerte oder<br>niedrige Referenzwerte benötigt werden, z. B. bei Abfallzeit- oder Anstiegszeitmessungen. Dies<br>kann entweder mit der Min/Max- oder der Histogramm-Methode berechnet werden. Bei der<br>Min/Max-Methode wird der gefundene Minimalwert verwendet. Bei der Histogramm-Methode wird<br>der am häufigsten unterhalb der Mitte gefundene Wert verwendet. Dieser Wert wird während des<br>gesamten Signals oder des gesamten getorten Bereichs gemessen.  |
| Eff                                        | Die über das gesamte Signal oder den gesamten getorten Bereich gemessene echte<br>Effektivwertspannung.                                                                                                    |
| Max                                        | Normalerweise der größte positive Spitzenspannungswert. Max wird während des gesamten<br>Signals oder des gesamten getorten Bereichs gemessen.                                                                                                    |
| Min                                        | Normalerweise der größte negative Spitzenspannungswert. Min wird während des gesamten Signals oder des gesamten getorten Bereichs gemessen.                                                                                                    |
| Pk-Pk                                      | Die absolute Differenz zwischen der maximalen und der minimalen Amplitude des gesamten Signals oder des gesamten getorten Bereichs.                                                                                                    |
| Zyklus-Effektivwert                        | Die über den ersten Zyklus des Signals oder des getorten Bereichs gemessene echte<br>Effektivwertspannung .                                                                                                    |
| +Overshoot<br>(positives<br>Überschwingen) | Dieser Wert wird über ein gesamtes Signal oder einen<br>gesamten getorten Bereich gemessen und wird angegeben als:<br>Positives Überschwingen = ((Maximum – Hoch) / Amplitude) x 100 %.                                                                                                    |
| -Overshoot<br>(negatives<br>Überschwingen) | Dieser Wert wird über ein gesamtes Signal oder einen<br>gesamten getorten Bereich gemessen und wird angegeben als:<br>Negatives Überschwingen = ((Niedrig – Minimum) / Amplitude) x 100 %.                                                                                                    |

### Amplitudenmessungen (Fortsetzung)

| Messung          | Beschreibung                                                                                             |
|------------------|----------------------------------------------------------------------------------------------------|
| Mittelwert       | Der über das gesamte Signal oder den gesamten getorten Bereich gebildete arithmetische<br>Mittelwert.    |
| Zyklusmittelwert | Der über den ersten Zyklus des Signals oder des getorten Bereichs gebildete arithmetische<br>Mittelwert. |

### Zeitmessungen

| Messung                                     | Beschreibung                                                                                                    |
|---------------------------------------------|----------------------------------------------------------------------------------------------------|
| Anstiegszeit                                | Die für die Vorderflanke des ersten Impulses des Signals oder des getorten Bereichs erforderliche<br>Zeit, um vom unteren Referenzwert (Standard = 10 %) auf den oberen Referenzwert (Standard =<br>90 %) des letzten Werts anzusteigen. |
| Abfallzeit                                  | Die für die abfallende Flanke des ersten Impulses des Signals oder des getorten Bereichs erforderliche Zeit, um vom oberen Referenzwert (Standard = 90 %) auf den unteren Referenzwert (Standard = 10 %) des letzten Werts abzufallen.   |
| +Pulsbreite                                 | Der Abstand (Zeit) zwischen den mittleren Punkten der Referenzamplitude (Standard 50 %) eines<br>positiven Impulses. Die Messung wird beim ersten Impuls des Signals oder des getorten Bereichs<br>vorgenommen.                          |
| -Pulsbreite                                 | Der Abstand (Zeit) zwischen den mittleren Punkten der Referenzamplitude (Standard 50 %) eines<br>negativen Impulses. Die Messung wird beim ersten Impuls des Signals oder des getorten Bereichs<br>vorgenommen.                          |
| + Duty Cyc<br>(positives<br>Tastverhältnis) | Das Verhältnis der positiven Impulsbreite zur Signalperiode als Prozentzahl ausgedrückt. Das Tastverhältnis wird im ersten Zyklus des Signals oder des getorten Bereichs gemessen.                                                       |
| - Duty Cyc<br>(negatives<br>Tastverhältnis) | Das Verhältnis der negativen Impulsbreite zur Signalperiode als Prozentzahl ausgedrückt. Das Tastverhältnis wird im ersten Zyklus des Signals oder des getorten Bereichs gemessen.                                                       |
| Periode                                     | Die erforderliche Zeit, um den ersten Zyklus eines Signals oder eines getorten Bereichs abzuschließen. Die Periode ist der Kehrwert der Frequenz und wird in Sekunden gemessen.                                                          |
| Freq.                                       | Die Frequenz des ersten Zyklus eines Signals oder eines getorten Bereichs. Die Frequenz ist der Kehrwert der Periode. Sie wird in Hertz (Hz) gemessen, wobei ein Hz einem Zyklus pro Sekunde entspricht.                                 |
| Verzögerung                                 | Die Zeit zwischen den mittleren Punkten der Referenzamplitude (Standard 50 %) von zwei verschiedenen Signalen.                                                                                                    |

### Weitere Messungen

| Messung      | Beschreibung                                                                                                    |
|--------------|----------------------------------------------------------------------------------------------------|
| Fläche       | Die Fläche über dem gesamten Signal oder dem gesamten getorten Bereich in Volt-Sekunden. Die Fläche oberhalb von Masse ist positiv und die Fläche unterhalb von Masse ist negativ.                                                                             |
| Zyklusfläche | Die Fläche während des ersten Zyklus des Signals oder des ersten Zyklus des getorten Bereichs<br>in Volt-Sekunden. Die Fläche oberhalb des allgemeinen Referenzpunkts ist positiv, während die<br>Fläche unterhalb des allgemeinen Referenzpunkts negativ ist. |

| Messung     | Beschreibung                                                                                                    |
|-------------|----------------------------------------------------------------------------------------------------|
| Phase       | Der Zeitraum, in dem ein Signal einem anderen Signal vorausgeht oder nacheilt, angegeben in<br>Grad, wobei 360° einen Signalzyklus beinhalten. |
| Burstbreite | Die Dauer eines Bursts (eine Reihe von einmaligen Ereignissen). Sie wird über das gesamte Signal oder den gesamten getorten Bereich gemessen.  |

### Weitere Messungen (Fortsetzung)

### Histogramm-Messungen

| Messung                       | Beschreibung                                                                                                    |
|-------------------------------|----------------------------------------------------------------------------------------------------|
| Sign. Anz.                    | Zeigt die Anzahl der Signale an, die zu dem Histogramm beigetragen haben.                                                                                                    |
| Hits in Box                   | Zeigt die Anzahl von Punkten in oder auf dem Histogrammfeld an.                                                                                                    |
| Peak Hits                     | Zeigt die Anzahl von Punkten im größten Intervallbereich des Histogramms an.                                                                                                    |
| Median                        | Zeigt den Mittelpunkt des Histogrammfeldes an. Die Hälfte aller erfassten Punkte in oder auf einem Histogrammfeld sind kleiner als dieser Wert und die andere Hälfte größer als dieser Wert.                                                                                                    |
| Max                           | Zeigt die Spannung des höchsten Intervallbereichs ungleich Null in vertikalen Histogrammen oder<br>die Zeit des am weitesten rechts befindlichen Intervallbereichs ungleich Null in horizontalen<br>Histogrammen an.                                                                                                    |
| Min                           | Zeigt die Spannung des niedrigsten Intervallbereichs ungleich Null in vertikalen Histogrammen<br>oder die Zeit des am weitesten links befindlichen Intervallbereichs ungleich Null in horizontalen<br>Histogrammen an.                                                                                                    |
| Pk-Pk                         | Zeigt den Spitze-zu-Spitze-Wert des Histogramms an. Vertikale Histogramme zeigen die Spannung<br>des höchsten Intervallbereichs ungleich Null minus die Spannung des niedrigsten Intervallbereichs<br>ungleich Null an. Horizontale Histogramme zeigen die Zeit des am weitesten rechts befindlichen<br>Intervallbereichs ungleich Null minus die Zeit des am weitesten links befindlichen Intervallbereichs<br>ungleich Null an. |
| Mittelwert                    | Misst den Mittelwert aller erfassten Punkte innerhalb oder auf dem Histogrammfeld.                                                                                                    |
| Standardabw.                  | Misst die Standardabweichung (Effektivabweichung (RMS)) aller erfassten Punkte in oder auf<br>dem Histogrammfeld.                                                                                                    |
| Mittelwert ±1<br>Standardabw. | Misst den Prozentsatz der Punkte im Histogramm, die sich in einer Standardabweichung des<br>Histogramm-Mittelwerts befinden.                                                                                                    |

#### Histogramm-Messungen (Fortsetzung)

| Messung                                  | Beschreibung                                                                                                    |
|------------------------------------------|----------------------------------------------------------------------------------------------------|
| Mittelwert ±2 Stan-<br>dardabweichungen  | Misst den Prozentsatz der Punkte im Histogramm, die sich in zwei Standardabweichungen des Histogramm-Mittelwerts befinden. |
| Mittelwert ±3 Stan-<br>dardabweichungen. | Misst den Prozentsatz der Punkte im Histogramm, die sich in drei Standardabweichungen des Histogramm-Mittelwerts befinden. |

#### Kommunikationsmessungen

| Messung        | Beschreibung                                                                                                    |
|----------------|----------------------------------------------------------------------------------------------------|
| Ext Ratio      | Das Verhältnis der horizontalen zur vertikalen Augenöffnung. Diese Messung funktioniert nur für<br>Signaldatenbanken oder für im Signaldatenbankmodus gespeicherte Referenzsignale.                               |
| Ext Ratio (%)  | Das Verhältnis der horizontalen zur vertikalen Augenöffnung, angegeben als Prozentsatz. Diese<br>Messung funktioniert nur für Signaldatenbanken oder für im Signaldatenbankmodus gespeicherte<br>Referenzsignale. |
| Ext Ratio (dB) | Das Verhältnis der vertikalen zur horizontalen Augenöffnung, angegeben in Dezibel. Diese<br>Messung funktioniert nur für Signaldatenbanken oder für im Signaldatenbankmodus gespeicherte<br>Referenzsignale.      |
| Eye Height     | Messung der vertikalen Augenöffnung in Volt.                                                                                                    |
| Eye Width      | Messung der horizontalen Augenöffnung in Sekunden.                                                                                                    |
| Еуе Тор        | Der bei Messungen des Löschverhältnisses verwendete Spitzenwert.                                                                                                    |
| Eye Base       | Der bei Messungen des Löschverhältnisses verwendete Basiswert.                                                                                                    |
| Crossing %     | Der Augendiagramm-Kreuzpunkt, ausgedrückt als Prozentsatz der vertikalen Augenöffnung.                                                                                                    |
| Jitter P-P     | Der Spitze-zu-Spitze-Wert für den Flankenjitter in den aktuellen horizontalen Einheiten.                                                                                                    |
| Jitter RMS     | Der Effektivwert des Flankenjitters in den aktuellen horizontalen Einheiten.                                                                                                    |
| Jitter 6 Sigma | Der sechsfache Effektivwert des Flankenjitters in den aktuellen horizontalen Einheiten.                                                                                                    |
| Noise P-P      | Der Spitze-zu-Spitze-Wert des Rauschens oben oder unten im Signal, wie von Ihnen angegeben.                                                                                                    |
| Noise RMS      | Der Effektivwert des Rauschens oben oder unten im Signal, wie von Ihnen angegeben.                                                                                                    |
| S/N Ratio      | Das Verhältnis der Signalamplitude zum Rauschen oben oder unten im Signal, wie von Ihnen angegeben.                                                                                                    |
| Cyc Distortion | Die Spitze-zu-Spitze-Zeitschwankung des ersten Augendiagramm-Kreuzpunktes, gemessen an der mittleren Referenz als Prozentsatz der Augenperiode.                                                                   |
| Q-Factor       | Das Verhältnis von Größe der Augenöffnung zum Rauschen.                                                                                                    |

## Anpassen einer automatischen Messung

Automatische Messungen können angepasst werden, indem Sie Gating verwenden, Messungsstatistiken verändern oder die Referenzpegel der Messung anpassen.

### Gating

Verwenden Sie Gating, um die Messungen auf einen bestimmten Signalbereich zu beschränken.

- 1. Wählen Sie Measure > Gating > Gating ... (Messung > Gating > Gating) aus.
- 2. Die Gates werden auf folgende Weise positioniert:
  - Klicken Sie auf Cursor, um den den getorten Bereich auf den Bereich zwischen den Cursorn festzulegen.
  - Klicken Sie auf Zoom (1-4), um den getorten Bereich auf das Raster von Zoom(1-4) festzulegen.

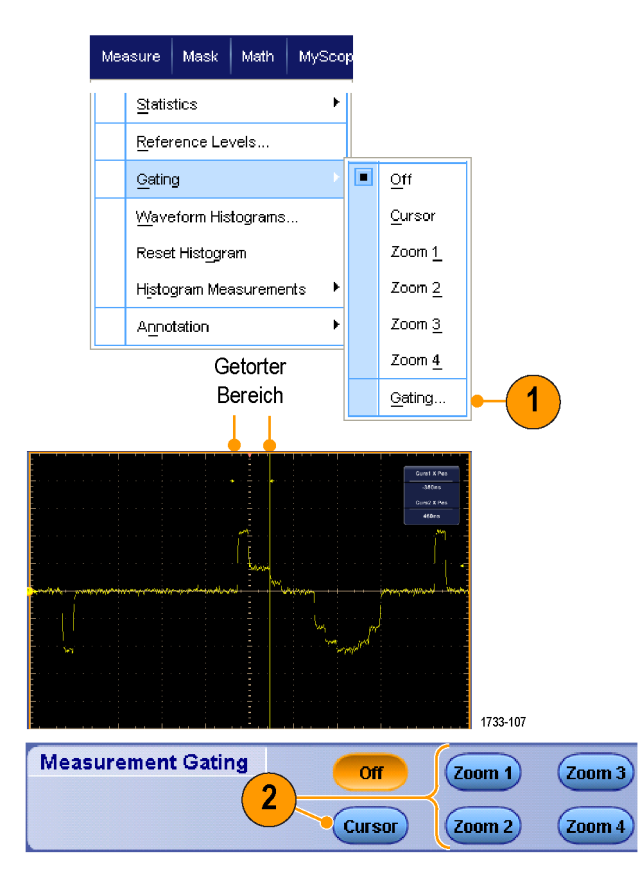

#### Statistik

Die Statistik wird automatisch mit den Messungen eingeschaltet. Die Statistik charakterisiert die Stabilität der Messungen.

- Um die Statistik zu ändern, die angezeigt wird, wählen Sie Measure > Statistics (Messung > Statistik), und wählen dann Mean (Mittelwert) oder All (Alle). ("All" enthält Min, Max, Mittelwert, Standardabweichung und Gesamtheit (Besetzung).
- 2. Um die Statistik zu entfernen, wählen Sie Off (Aus).

| Comm       More         More       More         Statistics       Reset Statistics         Reference Levels       Off         Gating       Mean |   |
|----------------------------------------------------------------------------------------------------|---|
| More     Image: More interview       Statistics     Reset Statistics       Reference Levels     Off       Optimized interview     Mean         |   |
| Statistics     Reset Statistics       Reference Levels     Image: Off mean       Gating     Mean                                               | _ |
| Reference Levels     Off       Gating     Mean                                                                                                 | 1 |
| Gating Mean                                                                                                    |   |
|                                                                                                    |   |
| Waveform Histograms <u>All</u>                                                                                                    |   |
| Reset Histogram Statistics Contro                                                                                                    |   |
| Histogram Measurements 🕨                                                                                                    | _ |

|            | Value   | Mean  | Min   | Max   | St Dev | Count | Info    |
|------------|---------|-------|-------|-------|--------|-------|---------|
| 💶 Ovrsht   | 350%    | 350   | 350   | 350   | 0.0    | 1.0   |         |
| C1 Pos Wid | 2.5µs   | 2.5µ  | 2.5µ  | 2.5µ  | 0.0    | 1.0   | 1       |
| 💶 Area     | 81.2µVs | 81.2µ | 81.2µ | 81.2µ | 0.0    | 1.0   |         |
| C1 Rise    | 400ns   | 400n  | 400n  | 400n  | 0.0    | 1.0   | 1       |
|            |         |       |       |       |        |       | 4700.40 |

### **Schnappschuss**

Um einen Überblick über alle gültigen Messungen anzuzeigen, wählen Sie Measure > Snapshot (Messung > Schnappschuss).

HINWEIS. Wenn die Einstellungen für eine Messung nicht gültig sind, werden die Messergebnisse mit 3 Fragezeichen angezeigt.

Wählen Sie "General" (Allgemein) oder "Comm" (Komm) aus, um zwischen einer Momentaufnahme von allgemeinen Messungen oder von Kommunikationsmessungen zu entscheiden.

| Measuri                                                                                                    | e 🛛 Mask                                                                                                    | (Math                                                                                             | MyScope                                                          | weasuremen                                           | c Snapriot o                                                              | n on 1     |                      |
|----------------------------------------------------------------------------------------------------|----------------------------------------------------------------------------------------------------|---------------------------------------------------------------------------------------------------|------------------------------------------------------------------|------------------------------------------------------|---------------------------------------------------------------------------|------------|----------------------|
|                                                                                                    |                                                                                                    | I                                                                                                 |                                                                  | Period                                               | 28 .65µs                                                                  | Freq       | 34 .91kHz            |
|                                                                                                    |                                                                                                    |                                                                                                   |                                                                  | Pos Uliam<br>Durat Wild                              | 10 John                                                                   | ineg under | iu .izµs             |
| Me                                                                                                    | asureme                                                                                                    | nt Setup                                                                                          | .                                                                | Burst lind                                           | 00 JUJUS<br>00 C0                                                         | Coll Trees | CT 51                |
| -                                                                                                    |                                                                                                    | •                                                                                                 |                                                                  | Nise lime                                            | 02 .03ms<br>67 .030z                                                      | Pair time  | 51 7207              |
| _                                                                                                    |                                                                                                    |                                                                                                   |                                                                  | + Duty Cyc                                           | 47 .22.70<br>5 .0104                                                      | - Duty Gyc | JZ .70.90<br>E .9504 |
| - Sn                                                                                                    | apshot                                                                                                    |                                                                                                   |                                                                  | + Overshout                                          | 632 mM                                                                    | -Overshout | 690 wt/              |
|                                                                                                    |                                                                                                    |                                                                                                   |                                                                  | Min                                                  | 224 mill                                                                  | Low        | 176 ml/              |
| o                                                                                                    |                                                                                                    | T                                                                                                 | <b>N</b>                                                         | Scarlitude.                                          | 768 mV                                                                    | Pk-Pk      | 856 ml/              |
| An                                                                                                    | pirruae                                                                                                    |                                                                                                   | · · · ·                                                          | Mean                                                 | 179 98mV                                                                  | Cycle Mean | 184 B4mV             |
|                                                                                                    |                                                                                                    | (1)                                                                                               |                                                                  | BMS                                                  | 423 53mV                                                                  | Cycle BMS  | 425 91mV             |
| Tie                                                                                                    |                                                                                                    |                                                                                                   | • • ·                                                            | áran.                                                | 17, 98:076                                                                | Chie Area  | 5.27.006             |
|                                                                                                    | at Carabat                                                                                                    |                                                                                                   |                                                                  |                                                      |                                                                           |            | 1/3                  |
| easureme                                                                                                    | nt Snaphot (                                                                                                    | on Ch 1                                                                                           |                                                                  |                                                      |                                                                           |            | 1/3                  |
| easureme<br>Period                                                                                                    | nt Snaphot -                                                                                                    | on Ch 1                                                                                           | 777                                                              | Mea                                                  | surement Cont                                                             | ext        | Refresh              |
| easureme<br><sup>Period</sup>                                                                                                  | nt Snaphot -<br>???<br>497 .33ns                                                                                           | on Ch 1<br>Freq<br>Neg Width                                                                      | 777<br>777                                                       | Mea<br>Base, Top Fi                                  | surement Cont                                                             | ext<br>am  | Refresh              |
| <b>easureme</b><br><sup>P</sup> eriod<br><sup>P</sup> os Width<br>Jurst Wid                                                    | nt Snaphot (<br>777<br>497 .33ns<br>506 .67ns                                                                              | o <b>n Ch 1</b><br>Freq<br>Neg Width                                                              | 777<br>777                                                       | Mea<br>Base, Top F<br>High Ref                       | surement Cont<br>orm Histogra<br>90.0%                                    | ext<br>am  | Refresh              |
| <b>easureme</b><br><sup>9</sup> eriod<br><sup>9</sup> os Widdh<br>Burst Wid<br>Rise Time                                       | nt Snaphot<br>777<br>497 .33ns<br>506 .67ns<br>275 .41ns                                                                   | on Ch 1<br>Freq<br>Neg Width<br>Fall Time                                                         | 777<br>777<br>777                                                | Mea<br>Base, Top Fi<br>High Ref<br>Mid Ref           | surement Contr<br>orm Histogra<br>90.0%<br>50.0%                          | ext<br>am  | Refresh              |
| <b>easureme</b><br><sup>9</sup> eriod<br><sup>9</sup> os Wildth<br>Jurst Wild<br>Nise Time<br>- Duty Cyc                       | nt Snaphot (<br>777<br>497 .33ns<br>506 .67ns<br>215 .41ns<br>777                                                          | on Ch 1<br>Freq<br>Neg Width<br>Fall Time<br>- Duty Cyc                                           | 777<br>777<br>777<br>777<br>777                                  | Mea<br>Base, Top F<br>High Ref<br>Mid Ref<br>Low Ref | surement Contr<br>orm Histogra<br>90.0%<br>50.0%<br>10.0%                 | ext<br>im  | Refresh              |
| Period<br>Pos INIdth<br>Burst INid<br>Burst INid<br>Burst INid<br>Burst INid<br>Bury Cyce<br>• Overshoot                       | nt Snaphot o<br>777<br>497 33ns<br>506 .67ns<br>215 .41ns<br>777<br>3 .68%                                                 | on Ch 1<br>Freq<br>Neg Width<br>Fall Time<br>- Duty Cyc<br>- Overshoot                            | 777<br>777<br>777<br>777<br>2 J03%                               | Mea<br>Base, Top F<br>High Ref<br>Mid Ref<br>Low Ref | surement Contr<br>orm Histogra<br>90.0%<br>50.0%<br>10.0%                 | ext<br>am  | Refresh              |
| Period<br>Posilidh<br>Burst IMid<br>Rise Time<br>- Duty Cyce<br>- Overshoot<br>dax                                             | nt Snaphot (<br>497 .33ns<br>506 .67ns<br>275 .41ns<br>772<br>3 .68%<br>240 mV                                             | Feq<br>Feq<br>Neg Width<br>Fall Time<br>- Duty Cyc<br>- Overshoot<br>High                         | 777<br>772<br>777<br>777<br>2.13%<br>230 mV                      | Mee<br>Base, Top F<br>High Ref<br>Mid Ref<br>Low Ref | surement Cont<br>orm Histogra<br>90.0%<br>50.0%<br>10.0%                  | ext<br>am  | Refresh              |
| easureme<br>Period<br>Pos Width<br>Burst Wid<br>Nise Time<br>- Duty Cyc<br>Owershoot<br>dax<br>din                             | 777<br>497 .33ns<br>506 .67ns<br>215 .41ns<br>777<br>3 .66%<br>240 mV<br>-272 mV                                           | Freq<br>Freq<br>Neg Width<br>Fall Time<br>- Duty Cyc<br>-Overshoot<br>High<br>Loov                | 777<br>777<br>777<br>2 08%<br>200 mV<br>-202 mV                  | Mea<br>Base, Top F<br>High Ref<br>Low Ref            | surement Contr<br>orm Histogra<br>90.0%<br>50.0%<br>10.0%<br>Snanshot Tup | ext<br>e   | Refresh              |
| Period<br>Pos Width<br>Pos Width<br>Surst Wid<br>Surst Wid<br>Surst Wid<br>Surst Width<br>Overshoot<br>dax<br>din<br>Verplaude | nt Snaphot (<br>497, 33ns<br>506, 67ns<br>215, 41ns<br>777<br>3, 66%<br>248 mV<br>-212 mV<br>492 mV                        | Freq<br>Neg Width<br>Fall Time<br>- Duty Cyc<br>-Overshoot<br>High<br>Low<br>Pk-Pk                | 777<br>779<br>779<br>2 183%<br>201 mV<br>201 mV<br>202 mV        | Mea<br>Base, Top F<br>High Ref<br>Mid Ref<br>Low Ref | surement Conto<br>orm Histogra<br>90.0%<br>50.0%<br>10.0%<br>Snapshot Typ | exi<br>im  | Refresh              |
| Period<br>Period<br>Pos Width<br>Vast Widt<br>Vast Time<br>- Duty Cyc<br>-Overshoot<br>drax<br>dra<br>Verplicude<br>dean       | nt Snaphot (<br>497 .33ns<br>506 .67ns<br>275 .41ns<br>777<br>3 .66%<br>248 mV<br>-272 mV<br>492 mV<br>492 mV<br>-12 .46mV | Freq<br>Neg Width<br>Fall Time<br>- Duty Cyc<br>- Overshoot<br>High<br>Law<br>Pk-Pk<br>Cycle Mean | 777<br>777<br>777<br>2 83%<br>230 mV<br>-962 mV<br>500 mV<br>777 | Mea<br>Base, Top F<br>High Ref<br>Mid Ref<br>Low Ref | surement Contr<br>orm Histogra<br>90.0%<br>50.0%<br>10.0%<br>Snapshot Typ | ext<br>e   | Refresh              |

2

### Messungen kommentieren

- Zum Kommentieren von Messungen wählen Sie im Steuerungsfenster für Messeinstellungen die Option Annotation (Kommentar) aus. In der Dropdownliste wählen Sie nun die Messungen aus, die Sie kommentieren möchten.
- Den Umfang der Messungskommentierung wählen Sie mit Measure > Annotation > Standard oder Detailed (Messung > Kommentar > Standard oder Detailliert).

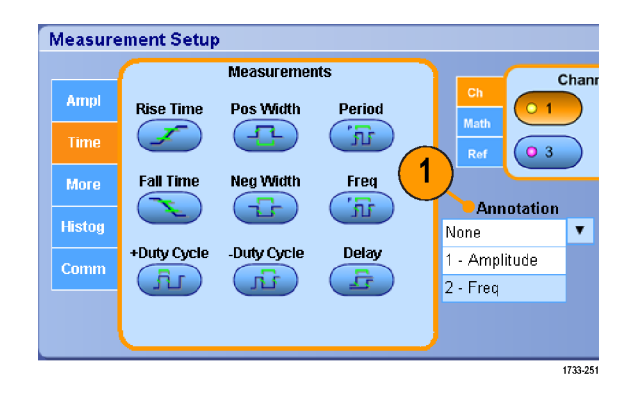

| Mea | asure         | Mask                | Math    | MySco    | pe |
|-----|---------------|---------------------|---------|----------|----|
|     | Meas          | urement             | Setup   |          |    |
|     | S <u>n</u> ap | shot                |         |          |    |
|     | <u>A</u> mpli | itude               |         | +        |    |
|     | Time          |                     |         | ×        |    |
|     | Comn          | n                   |         | •        |    |
|     | Mor <u>e</u>  | -                   |         | +        |    |
|     | Statis        | atics               |         | +        |    |
|     | Refe          | rence Le            | vels    |          |    |
|     | Gatin         | g                   |         | ×        |    |
|     | Wave          | eform His           | tograms |          |    |
|     | Rese          | t Hist <u>o</u> gra | am      |          |    |
|     | Histo         | gram Mea            | asureme | nts 🕨    |    |
|     | Anno          | tation              |         | •        |    |
|     |               |                     |         |          |    |
|     |               |                     |         |          |    |
|     |               |                     |         |          |    |
|     |               |                     |         | 1733-252 |    |

### Referenzpegel

Referenzpegel bestimmen, wie zeitbezogene Messungen vorgenommen werden.

- 1. Wählen Sie Measure > Reference Levels... (Messung > Referenzpegel...).
- 2. Passen Sie die Bezugspegel für Messungen von unterschiedlichen relativen oder absoluten Werten an.
  - Zur Berechnung der Anstiegs- und Abfallzeiten werden Hohe und Niedrige Bezugspegel verwendet. Der Standardwert für die Hohe Referenz beträgt 90 % und für die Niedrige Referenz 10 %.
  - Die mittlere Referenz wird primär für Messungen zwischen Flanken, z. B. Impulsbreiten, verwendet. Der Standardpegel beträgt 50 %.
  - Die Mid2–Referenz wird bei dem zweiten Signal verwendet, das bei Verzögerungs- oder Phasenmessungen angegeben wird. Der Standardpegel beträgt 50 %.

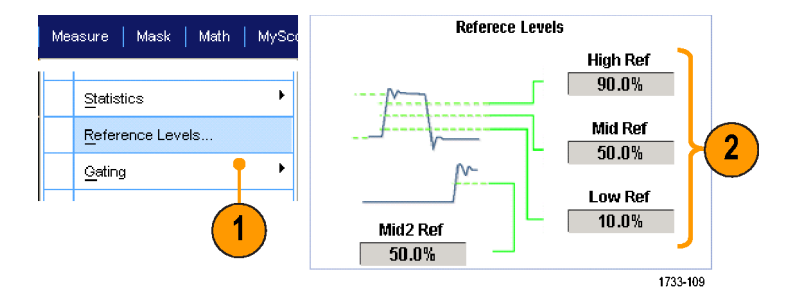

### Schnelltipps

Um genaue Rauschwerte zu gewährleisten, müssen Sie den Signaltyp auf "Auge" setzen, wenn Sie ein Augensignal messen.

## Durchführen von Cursor-Messungen

Verwenden Sie Cursor, um Messungen mit erfassten Daten vorzunehmen.

1. Drücken Sie Cursor.

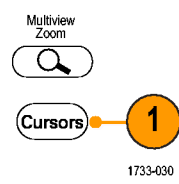

- 2. Wählen Sie die Cursor-Quelle aus.
- **3.** Wählen Sie einen der folgenden Cursortypen aus:
  - H-Balken messen die Amplitude (gewöhnlich in Volt oder Ampere).
  - V-Balken messen horizontale Parameter (normalerweise die Zeit).
  - Signal- und Bildschirmcursor messen gleichzeitig vertikale und horizontale Parameter. Signalcursor sind dem Signal zugeordnet, während Bildschirmcursor potenzialfrei und nicht dem Signal zugeordnet sind.

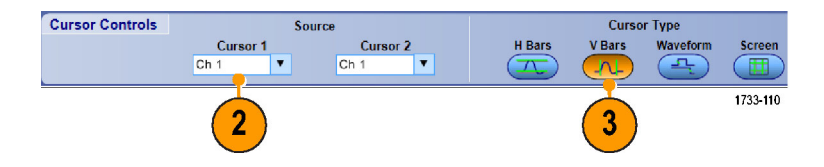

Cursor 2

X Position

80.0µs

1733-111

Source

v

Ch 1

 Um Messungen zwischen zwei Signalen vorzunehmen, wählen Sie Waveform (Signal) und wählen dann die Signal-Quelle für jeden Cursor aus.

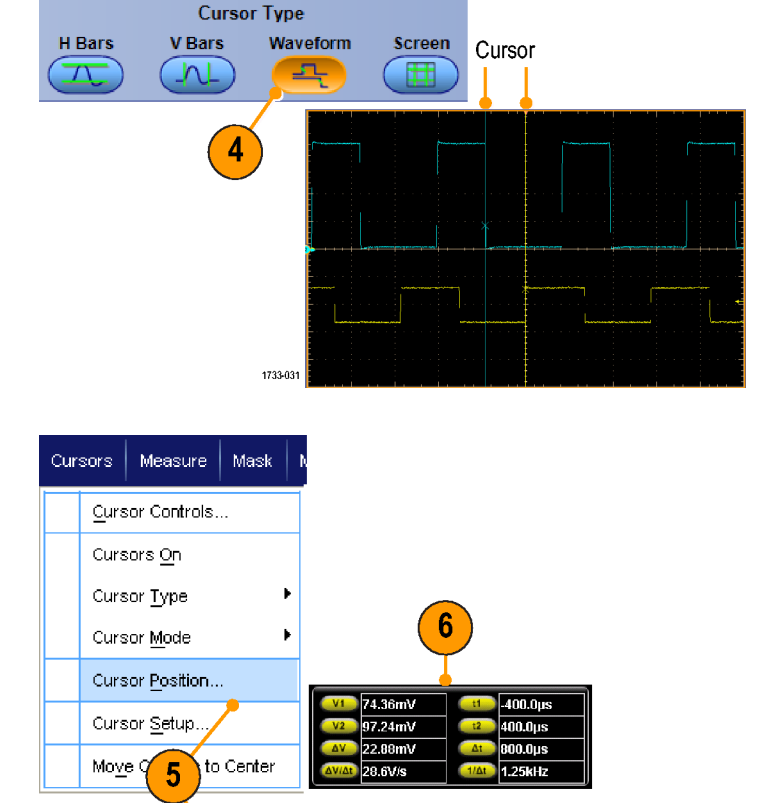

- Wählen Sie Cursors > Cursor Position... (Cursor > Cursorposition...) aus, und regeln Sie anschließend mit den Mehrfunktions-Drehknöpfen die Cursorposition ein.
- 6. Lesen Sie die Ergebnisse der Cursor-Messungen in der Anzeige ab.

# Schnelltipps

Verwenden Sie den gekoppelten Cursormodus, um festzulegen, dass sich die Cursor gemeinsam bewegen. Verwenden Sie den unabhängigen Cursormodus, wenn die Cursor sich einzeln bewegen sollen.

Cursor 1

X Position

-80.0us

- Wenn Sie das Zoomraster verwenden, können Sie einen Cursor direkt auf einem bestimmten Signalpunkt platzieren, um präzise Messungen vorzunehmen.
- Sie können Cursor auch verschieben, indem Sie darauf klicken und diese an eine neue Position bewegen.

Source

Ch 1

v

- Cursor können auch in die Bildschirmmitte verschoben werden, indem Sie Move Cursors to Center (Cursor in die Mitte verschieben) drücken.
- Sie können durchgehende und gestrichelte Cursor auswählen.
- Vertikale Cursor messen die Zeit vom Triggerpunkt bis zum vertikalen Cursor.

## **Einrichten eines Histogramms**

Sie können entweder ein vertikales (Spannungs-) oder ein horizontales (Zeit-) Diagramm anzeigen. Verwenden Sie Histogrammmessungen, um statistische Messdaten für einen Signalabschnitt entlang einer Achse zu gewinnen.

- Klicken Sie auf den Zeiger, und ziehen Sie ihn über den Signalabschnitt, für den Sie das Histogramm erstellen möchten. Machen Sie zum Beispiel das Feld für ein horizontales Histogramm breiter als es hoch ist.
- Wählen Sie im Kontextmenü Histogram Vertical (Histogramm vertikal) oder Histogram Horizontal (Histogramm horizontal) aus.

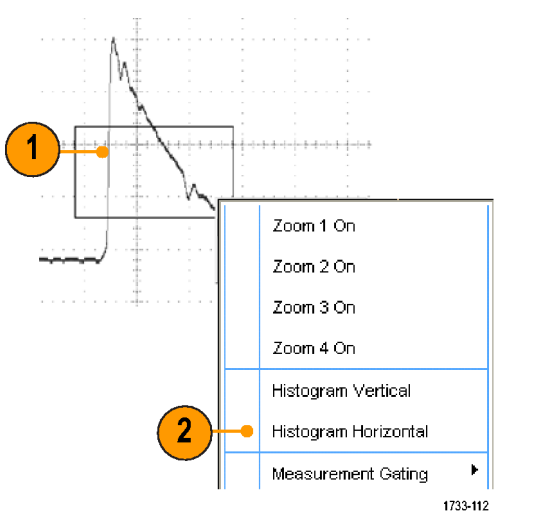

 Zeigen Sie das Histogramm oben (bei horizontalen Histogrammen) oder am linken Rand (bei vertikalen Histogrammen) des Rasters an.

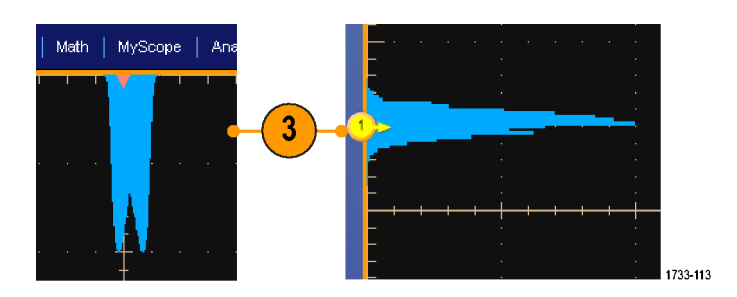

- Um Anpassungen an der Histogrammskalierung oder an der Größe und Position des Histogrammfeldes vorzunehmen, wählen Sie Measure > Waveform Histograms (Messung > Signalhistogramme) aus, und verwenden dann das Steuerungsfenster Histogram Setup (Histogramm-Einstellung).
- Sie können auch automatische Messungen an Histogrammdaten vornehmen. (Siehe Seite 80, Durchführen automatischer Messungen.)

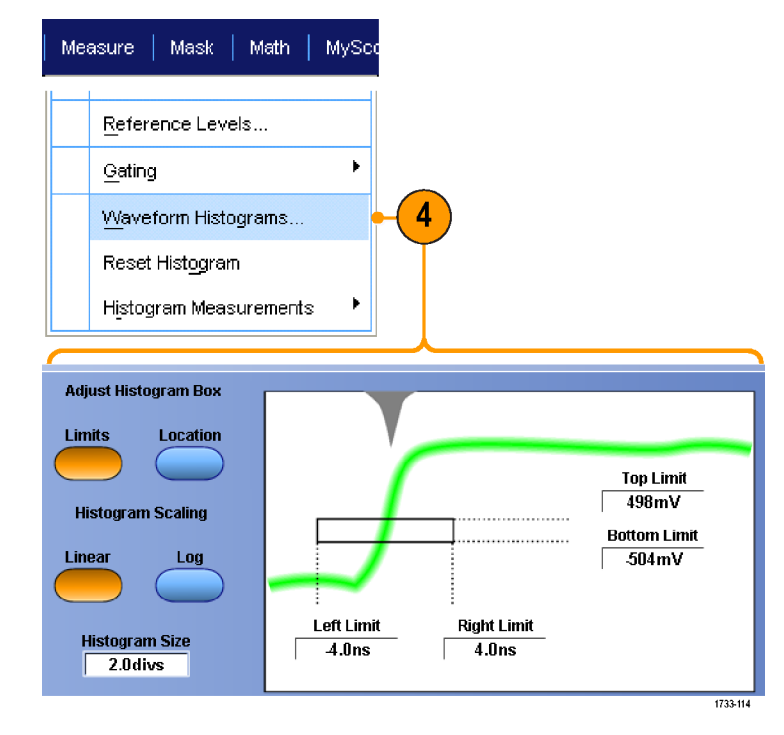

### Schnelltipps

- Verwenden Sie vertikale Histogramme f
  ür Messungen von Signalrauschen und horizontale Histogramme f
  ür Messungen von Signaljitter.
- Aktivieren Sie mittels Klicken und Ziehen das Kontextmenü, um die Histogrammanzeige auszuschalten.

## Verwenden von mathematischen Signalen

Erstellen Sie mathematische Signale zur Unterstützung der Analyse der Kanal- und Referenzsignale. Durch Kombinieren und Umwandeln der Quellsignale und anderer Daten in mathematische Signale können Sie die Datenanzeige ableiten, die für Ihre Anwendung erforderlich ist.

Gehen Sie bei vordefinierten mathematischen Gleichungen folgendermaßen vor:

1. Wählen Sie Math > Math Setup... (Mathematik einrichten) aus.

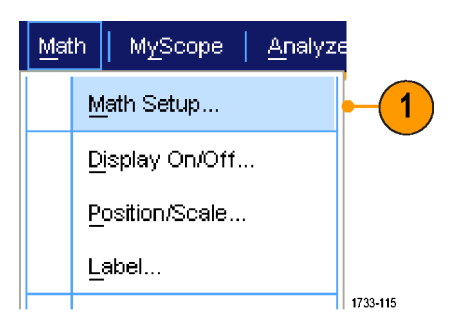

2. Wählen Sie eine der vordefinierten mathematischen Gleichungen aus.

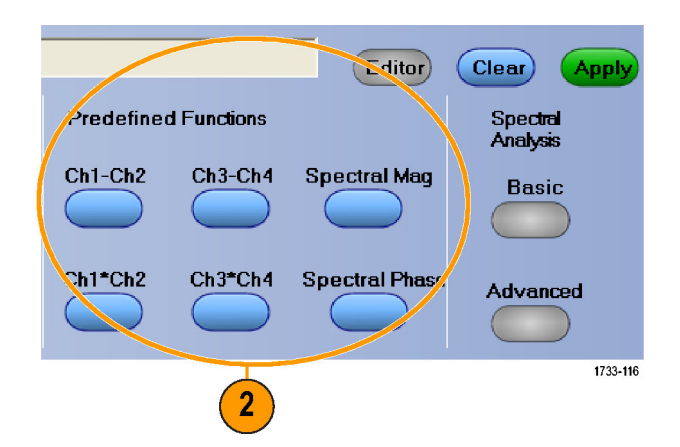

Gehen Sie folgendermaßen vor, um einen erweiterten Math-Ausdruck zu erstellen.

 Wählen Sie Math > Math Setup... (Mathematik einrichten) aus.

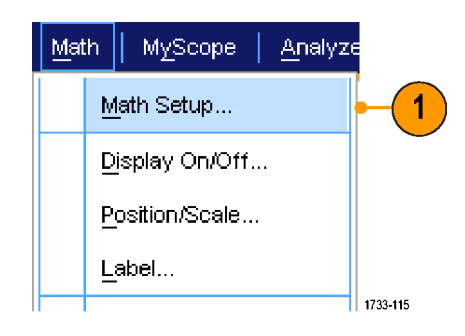
2. Klicken Sie auf Editor.

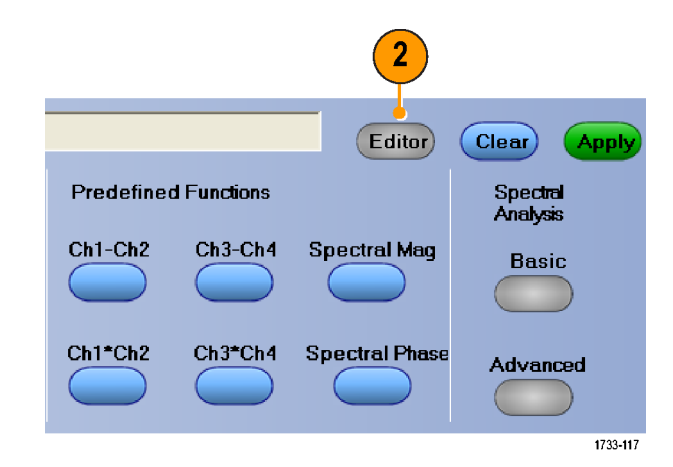

- 3. Erstellen Sie den erweiterten Ausdruck für das mathematische Signal mithilfe von Quellen, Operatoren, Konstanten, Messungen, Variablen und Funktionen.
- Wenn Sie mit dem von Ihnen definierten Ausdruck zufrieden sind, klicken Sie auf Apply (Übernehmen).
- Um Ihren eigenen Filter hinzuzufügen, klicken Sie auf die Registerkarte Filter. Klicken Sie auf Load (Laden).

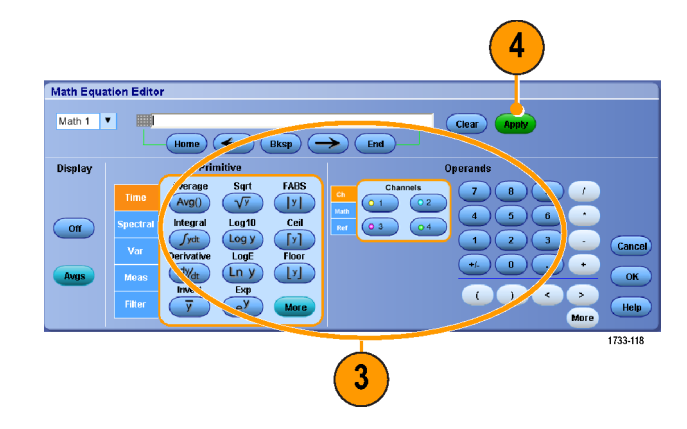

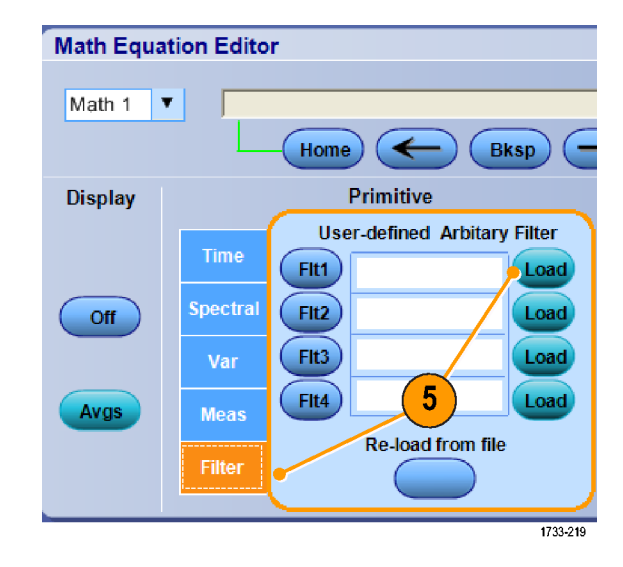

 Doppelklicken Sie auf den Ordner f
ür die Filter, die Sie verwenden m
öchten. Doppelklicken Sie auf den Filter, den Sie verwenden m
öchten.

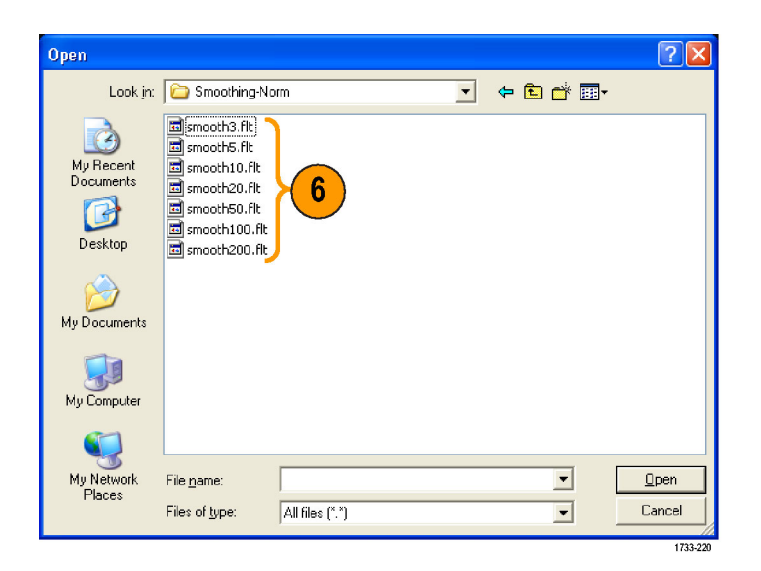

- Erstellen Sie mithilfe des von Ihnen ausgewählten Filters den Math-Ausdruck.
- Wenn Sie mit dem von Ihnen definierten Ausdruck zufrieden sind, klicken Sie auf Apply (Übernehmen).

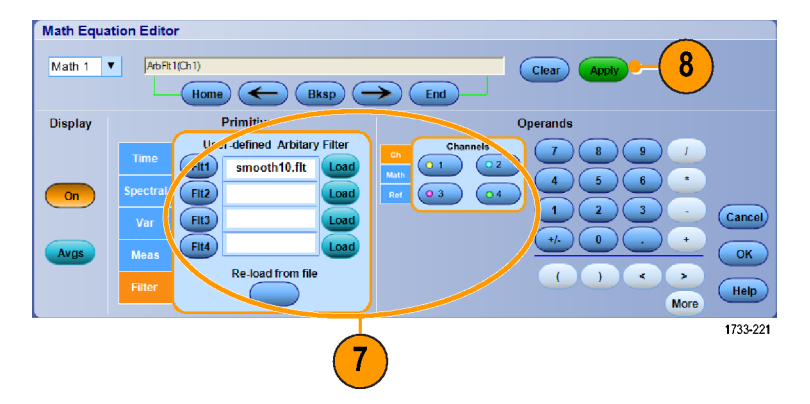

#### Schnelltipps

- Mathematische Definitionen werden nicht implementiert, wenn sie aus unzulässigen Quellen stammen.
- Mathematische Signale können aus Kanal- oder Referenzsignalen, aus mathematischen Quellen oder aus Messungen erstellt werden.
- Für mathematische Signale können auf die gleiche Weise Messungen wie für Kanalsignale vorgenommen werden.
- Für mathematische Signale wird die horizontale Skala und Position von den Quellen im Math-Ausdruck abgeleitet. Durch Anpassen dieser Bedienelemente für die Quellsignale wird auch das mathematische Signal angepasst.
- Sie können mathematische Signale mit MultiView-Zoom vergrößern, wobei Sie den Zoombereich mit der Maus positionieren.
- Weitere Informationen zu arbiträren Math-Filtern finden Sie in der Online-Hilfe.

# Verwenden von Spektralanalyse

Gehen Sie bei vordefinierten spektralen Math-Ausdrücken folgendermaßen vor: Weitere Informationen finden Sie in der Online-Hilfe.

MyScope

Math

1. Wählen Sie Math > Math Setup... (Mathematik einrichten) aus.

- 2. Wählen Sie einen der vordefinierten spektralen Mathe-Ausdrücke aus.
- 3. Klicken Sie auf Basic (Einfach).

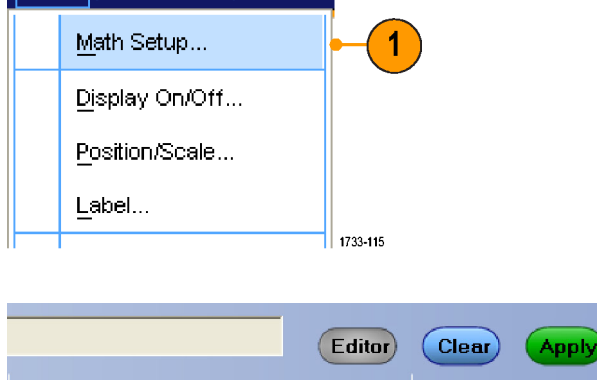

Analyze

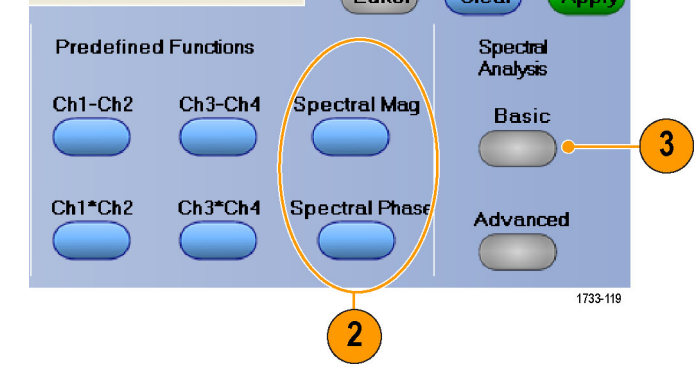

 Klicken Sie auf Resolution BW (Auflösung S/W) oder Frequency Span (Frenquenzspanne), und stellen Sie die Spektralanzeige mit dem Tastenfeld oder den Mehrfunktions-Drehknöpfen ein.

HINWEIS. Die Auflösungsbandbreite und die Frequenzspanne können nur im Modus "Manual Horizontal" (Manuell Horizontal) eingeregelt werden.

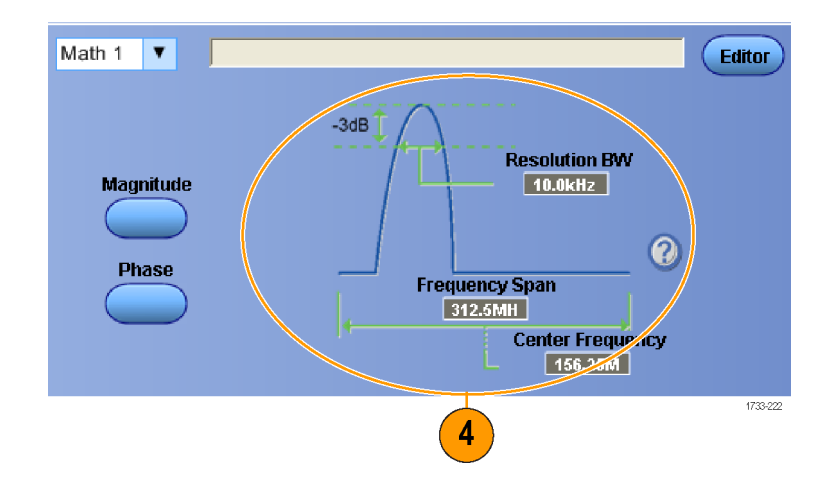

Gehen Sie folgendermaßen vor, um einen fortgeschrittenen spektralen Math-Ausdruck zu erstellen.

1. Wählen Sie Math > Advanced Math. MyScope Analyze Spectral... (Mathematik > Fortgeschritten spektral) aus. Ch3 \* Ch4 Basic Spectral... Advanced Spectral... 1 Magnitude Spectrum Phase Spectrum 1733-120 2. Wählen Sie das Math-Signal, das Sie 3 5 definieren möchten. 3. Klicken Sie auf den Typ des spektralen Math 1 🔻 Editor Signals, das Sie erstellen möchten. 0.0s Home Wenn Sie ein Signal neu definieren ate Durat 200µs enter Frequen 156.25MHz möchten, klicken Sie auf Clear Gate Length 125000 (Löschen). requency Spar 312.5MHz 10.0kHz Hide Gating Full 4. Wählen Sie das Quellsignal aus. 5. Stellen Sie das spektrale Signal mit den Steuerelementen im Steuerungsfenster Spectral Setup (Spektral einrichten) und Push-(Fine) den Mehrfunktions-Drehknöpfen ein. Passen Sie die FFT-Mittelfrequenz an 5 Push-(Fine) Passen Sie die FFT-Spanne an 1733-121 6. Sie können gleichzeitig Zeitbereichssignale und Zeitbereich Frequenzbereichsignale anzeigen. Sie können auch Gating einsetzen, um nur einen Teil des Zeitbereichssignals für die Spektralanalyse auszuwählen. 6 (Siehe Seite 86, Gating.) Frequenzbereich 1733-122

- Die Quellen für spektrale Math-Signale müssen Kanäle oder andere Math-Signale sein.
- Das Gerät reagiert bei kleineren Aufzeichnungslängen schneller.
- Bei größeren Aufzeichnungslängen wird das Rauschen relativ zum Signal verringert und die Frequenzauflösung erhöht.
- Unterschiedliche Fensterfunktionen erzeugen im Spektrum unterschiedliche Filterantwortformen und f
  ühren so zu unterschiedlichen Auflösungsbandbreiten. Weitere Informationen finden Sie in der Online-Hilfe.
- Die Auflösungsbandbreite (RBW) steuert direkt die Gatterbreite. Deshalb verschieben sich die Gattermarkierungen für den Zeitbereich, während Sie die Einstellungen vornehmen.
- Sie können im Spektrum den linearen Betrag der realen Daten oder die imaginären Daten anzeigen. Dies ist nützlich, wenn Sie das Spektrum offline verarbeiten, und es dann zurück in eine zeitliche Kurve transformieren.

### Verwenden von Maskentests

Mit Maskentests für serielle Kommunikation (Option MTM oder MTH) können Sie ein Signal mit einer vordefinierten Vorlage oder Maske vergleichen. Damit das Signal den Test besteht, muss es außerhalb der durch die Maske definierten Segmente liegen. In der Regel werden solche Masken von Normungsinstituten, beispielsweise dem ANSI, definiert. Gehen Sie folgendermaßen vor, um einen Maskentest durchzuführen:

 Wählen Sie Masks > Source... (Masken > Quelle).

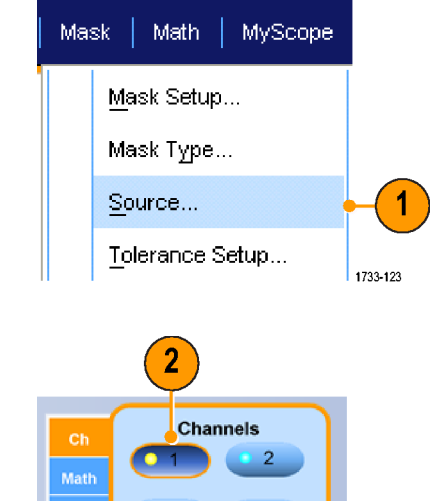

4

1733-124

Ref

2. Wählen Sie die Signalquelle aus.

3. Klicken Sie auf die Registerkarte Masks (Masken).

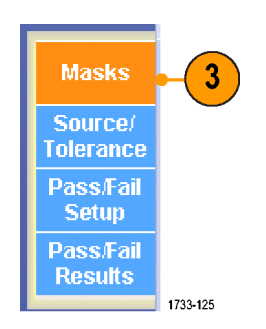

4. Wählen Sie den Typ und den Standard aus.

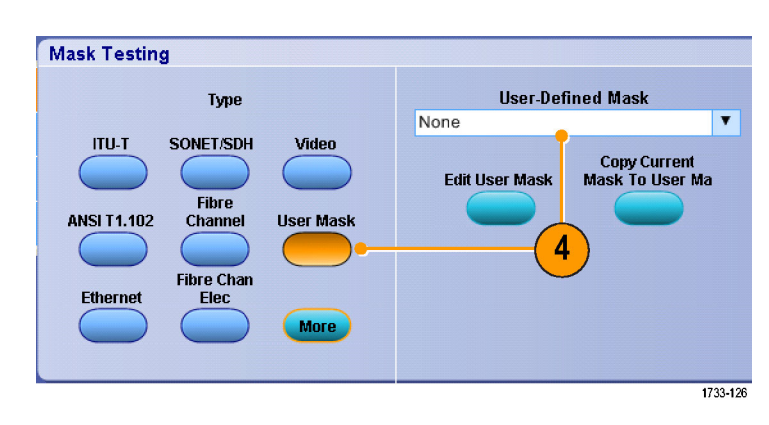

- Klicken Sie auf Config (Konfig.), um das Steuerungsfenster Mask Configuration (Maskenkonfiguration) zu öffnen, in dem Sie einstellen können, wie Masken und Verstöße angezeigt werden und wie Mask Autoset (Masken-Auto-Setup) und Autofit konfiguriert sind.
- Klicken Sie auf Masks (Masken), um zum Steuerungsfenster Mask Setup (Masken-Einstellung) zurückzukehren.
- Klicken Sie auf Lock Mask to Wfm On (Maske auf Wfm verriegeln AN), um Änderungen an den horizontalen oder vertikalen Einstellungen der Maske zu überwachen.
- Schalten Sie Hit Count On (Trefferzählung AN) an oder aus, um Verstöße während eines Maskentests hervorzuheben.

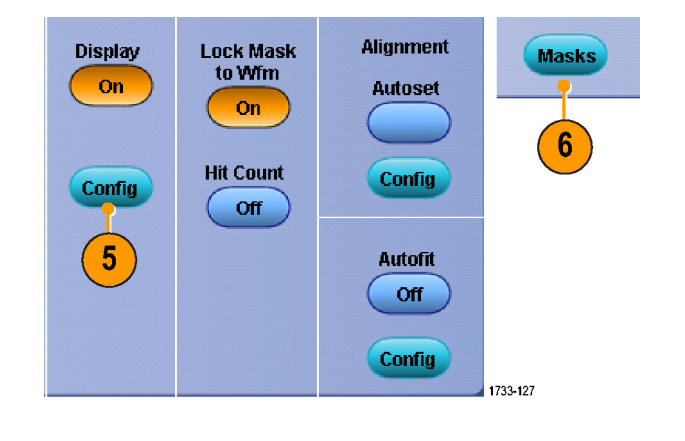

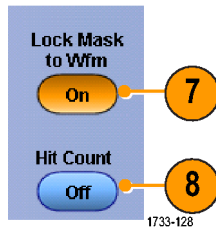

- 9. Klicken Sie auf Autoset (Auto-Setup), um das Signal anhand der Merkmale des Eingangssignals automatisch an der Maske auszurichten.
- 10. Schalten Sie Autofit On (Autofit AN) ein, damit das Signal nach jeder Erfassung automatisch neu angeordnet wird, damit die Anzahl der Treffer so niedrig wie möglich ist.
- 11. Klicken Sie auf die Registerkarte Tolerance (Toleranz), und stellen Sie dann die Toleranz ein.

Bei Toleranzen von mehr als 0 % ist der Test schwerer zu bestehen und bei Werten unter 0 % ist der Test leichter zu bestehen.

Verwenden Sie 0 %, wenn Sie möchten, dass die Maske der Spezifikation in der Norm entspricht. Durch Ändern des Prozentsatzes können Sie Grenzwerttests ausführen.

- 12. Wählen Sie die Registerkarte Pass/Fail Setup (Pass/Fehler). und stellen Sie dann die Pass/Fail-Parameter ein. (Im Erfassungsmodus "Signaldatenbank" wird die Anzahl der Wfms-Label zu Samples.)
- 13. Wählen Sie die Nachrichten, die beim Pass/Fail-Test gesendet werden sollen.

Autoset 9 Config Autofit 10 Off Config 1733-129 Source/ Tolerance Mask Margin Tolerance Off 11

Alignment

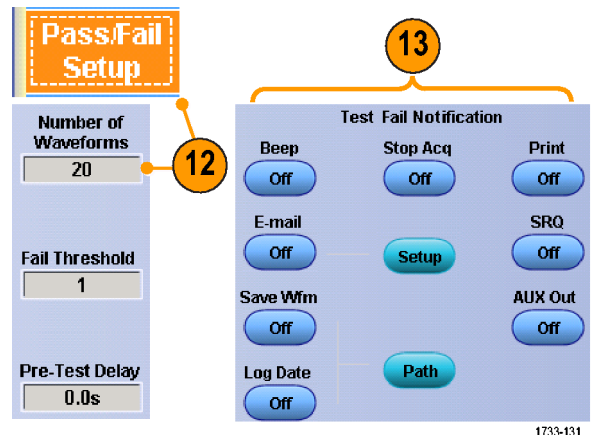

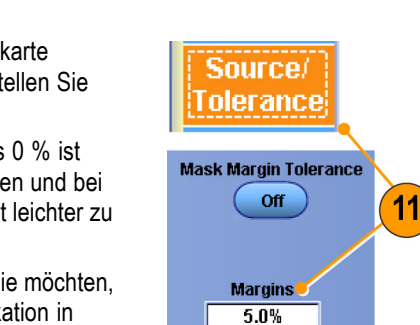

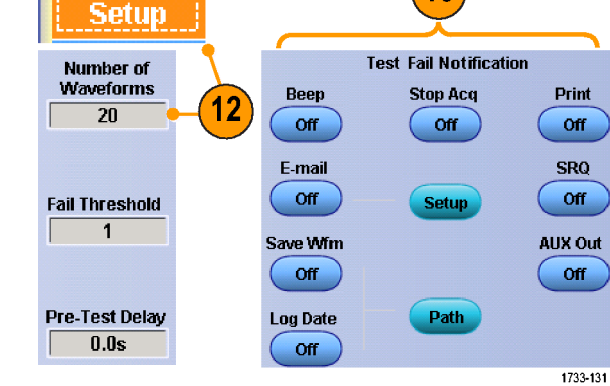

1733-130

- 14. Wählen Sie die Polarität aus, die Sie testen möchten.
- Schalten Sie Pass/Fail Test On (Pass/Fail-Test AN) an oder aus, um den Maskentest zu starten.
- Schalten Sie Repeat On (Wiederholung AN) an oder aus, um den Maskentest fortlaufend auszuführen.
- Wählen Sie eine Benachrichtigung aus, die erfolgen soll, wenn der Test abgeschlossen ist.
- Klicken Sie auf die Registerkarte Pass/Fail Results (Pass/Fehler-Ergebnisse), um die Testergebnisse anzuzeigen.
- 19. Klicken Sie auf Pass/Fail Test On (Pass/Fail-Test AN), um den Maskentest zu starten.
- Klicken Sie auf Reset (Zurücksetzen), um die Summen zurückzusetzen und Verstöße zu löschen.

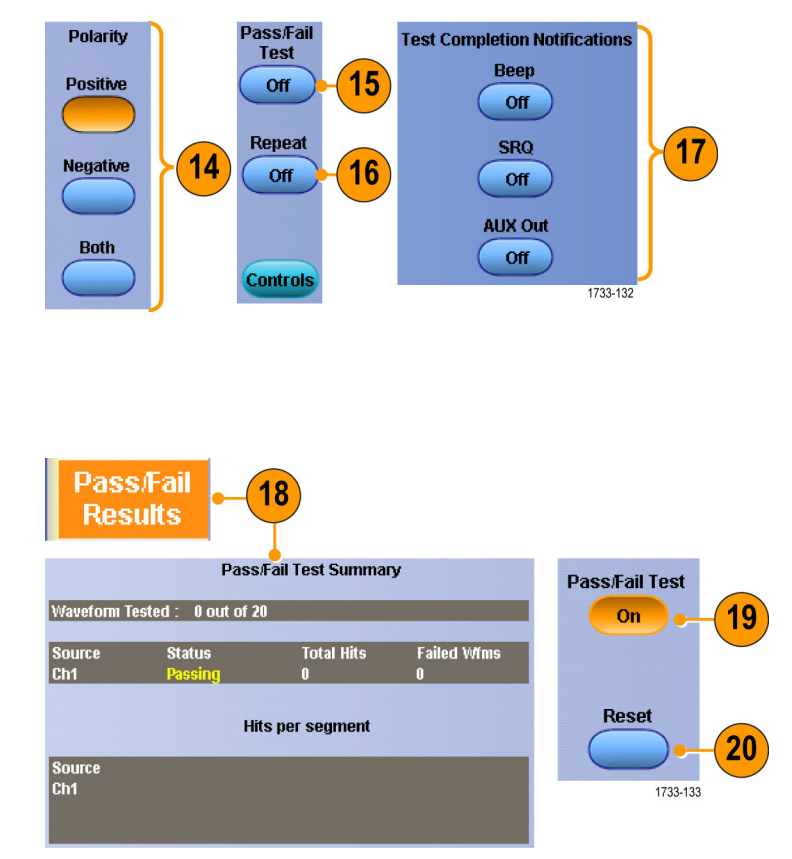

Wenn das Signal nicht innerhalb der Maske liegt, müssen Sie "Autoset" (Auto-Setup) aktivieren, um das Signal innerhalb der Maske zu zentrieren.

### Einsatz der Grenzwertprüfung

Die optionale Grenzwertprüfung ermöglicht den Vergleich eines aktiven Signals mit einem Toleranzmaskensignal. Bauen Sie Ihr Toleranzmaskensignal aus einem bekannten, guten Signal auf, und vergleich Sie es mit einem aktiven Signal für Pass/Fail-Tests.

 Wählen Sie Masks > Limit Test Setup... (Masken > Grenzwertprüfung Einst.) aus.

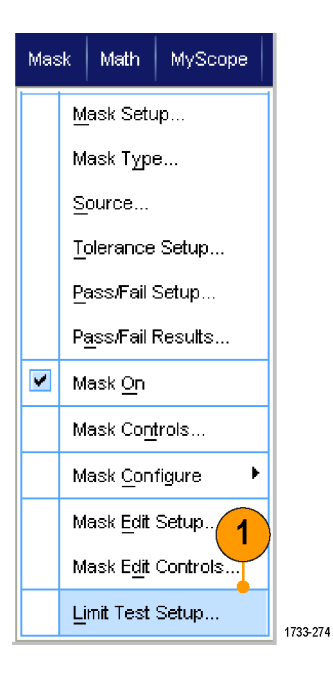

- Erstellen Sie eine Toleranzmaske, indem Sie die Quelle, das Ziel und die Toleranzen auswählen. Die Toleranzen werden mit dem Mehrzweckknopf eingestellt. Toleranzen geben den für das Signal zulässigen Grenzwertbereich an, bevor der Grenzwerttest fehlschlägt.
- Klicken Sie auf Save (Speichern). Sie können mehrere Toleranzmasken erstellen und für die spätere Verwendung speichern.
- 4. Wählen Sie das Quellsignal für den Vergleich mit der Toleranzmaske aus.
- Wählen Sie die Toleranzmaske für den Vergleich mit dem Quellsignal aus. (Normalerweise ist dies die Toleranzmaske, die Sie in Schritt 3 erstellt haben.)

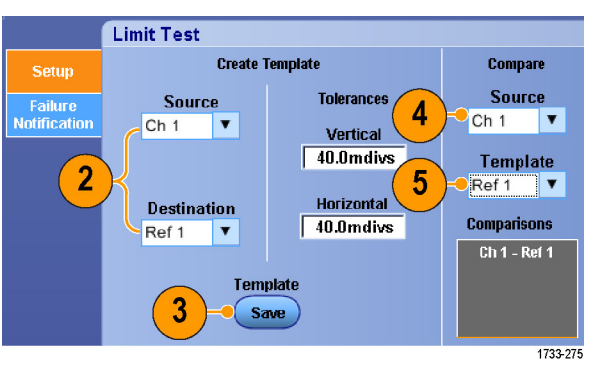

- Klicken Sie zum Einrichten der Fehlerbenachrichtigung auf Failure Notification (Fehlerbenachrichtigung).
- Wählen Sie "Failure Notification(s)" (Fehlerbenachrichtigung(en)) aus, und klicken Sie dann auf Setup (Geräteeinstellung), um in das Steuerungsfenster für Einstellungen zurückzukehren.
- Klicken Sie unter "Lock Template to Waveform" (Maske mit Sig. koppeln) auf On (Ein), um die vertikale Skala oder Position der Toleranzmaske an die des Quellsignals zu koppeln.
- Klicken Sie unter "Highlight Hits" (Treffer hervorheben) auf On (Ein), um die Punkte, die außerhalb der Toleranzmaske liegen, in einer anderen Farbe anzuzeigen.
- 10. Starten Sie den Grenzwerttest durch Klicken unter "Limit Test" auf **On** (Ein).
- 11. Klicken Sie auf **Reset** (Zurücksetzen), um alle Verletzungen zu löschen und den Test zurückzusetzen.

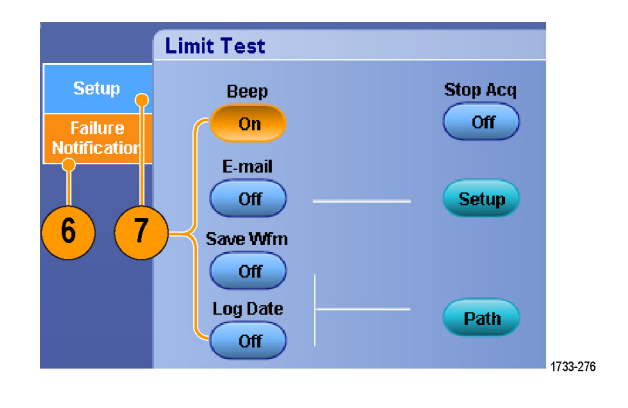

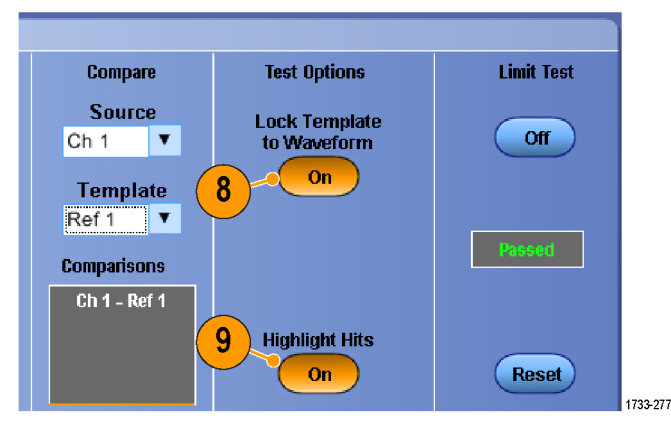

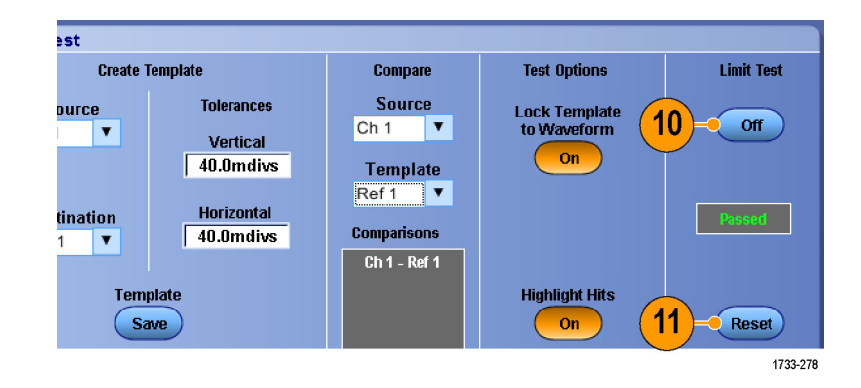

- Zum Erstellen einer Toleranzmaske für Grenzwerttests können Sie aktive oder gespeicherte Signale verwenden.
- Im Mittelwerterfassungsmodus wird ein glatteres Toleranzmaskensignal erzeugt.
- Im Erfassungsmodus "Envelope" (Hüllkurve) können Sie Toleranzmasken erstellen, die gelegentliches Überschwingen zulassen.

# **MyScope**

Mit MyScope können Sie eigene Steuerungsfenster entwerfen, in denen nur diejenigen Steuerelemente enthalten sind, die Sie regelmäßig verwenden. Statt zwischen vielen verschiedenen Steuerungsfenstern hin- und herzuschalten, fassen Sie die von Ihnen benötigten Steuerelemente in einem selbst entwickelten Steuerungsfenster zusammen.

In diesem Abschnitt werden die Verfahren zum Erstellen und Einsetzen von MyScope-Steuerungsfenstern beschrieben. Ausführliche Informationen finden Sie in der Online-Hilfe.

MyScope

Current...

New Control Window...

# Erstellen eines neuen MyScope-Steuerungsfensters

 Wählen Sie MyScope > New Control Window (MyScope > Neues Steuerungsfenster).

 Klicken Sie auf + um eine Kategorie anzuzeigen. In jeder Kategorie befinden sich Steuerelemente, die Sie in Ihr individuelles MyScope-Steuerungsfenster aufnehmen können. Die Kategorien entsprechen den Befehlen der Menüleiste, damit Sie die von Ihnen regelmäßig verwendeten Steuerelemente einfacher finden können.

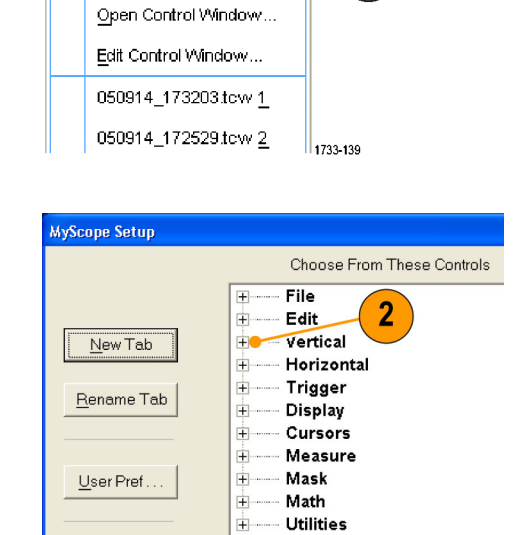

1733-140

Analyze Utilities

1

#### MyScope

3. Klicken Sie auf ein Steuerelement, um eine Vorschau anzuzeigen.

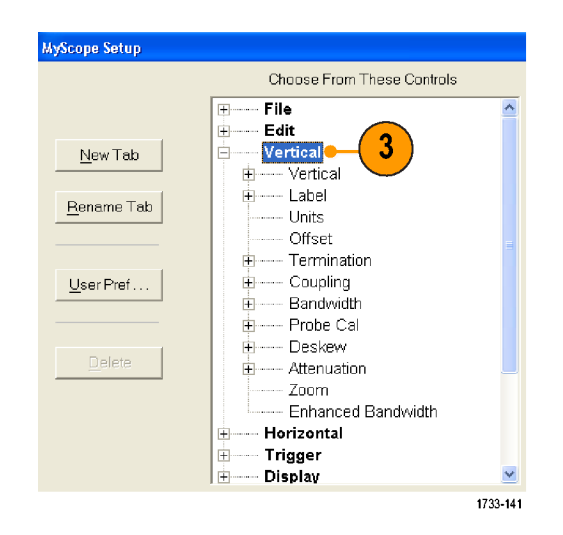

 Doppelklicken Sie auf das Steuerelement, oder klicken Sie auf das +, um die Liste der Steuerelemente einzublenden. (Falls kein + vorhanden ist, kann das Steuerelement nicht mehr verwendet werden).

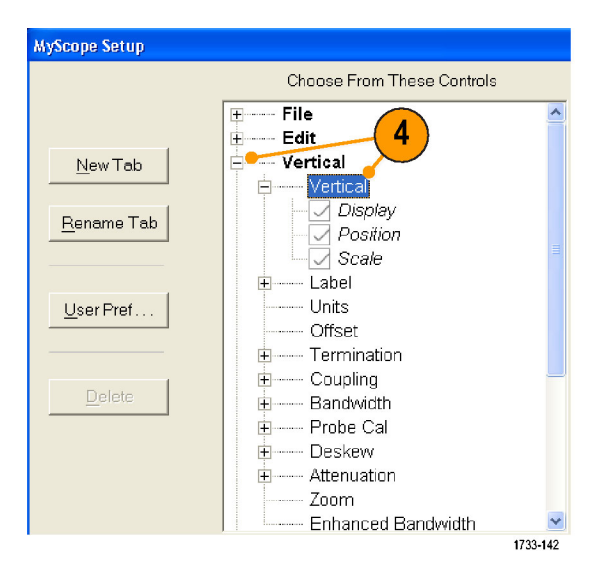

5. Deaktivieren Sie die Kontrollkästchen, um diejenigen Komponenten zu entfernen, die nicht zu dem Steuerelement gehören sollen.

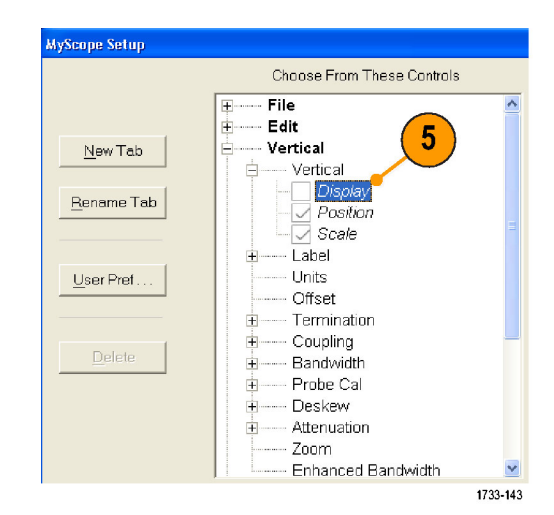

 Klicken und ziehen Sie das Steuerelement in das MyScope-Steuerungsfenster. Wenn Sie die Maustaste loslassen, wird das Steuerelement an nächstgelegenen durch das Raster definierten Platz abgelegt. Sie können die Lage des Steuerelements im MyScope-Steuerungsfenster durch Klicken und Ziehen verändern.

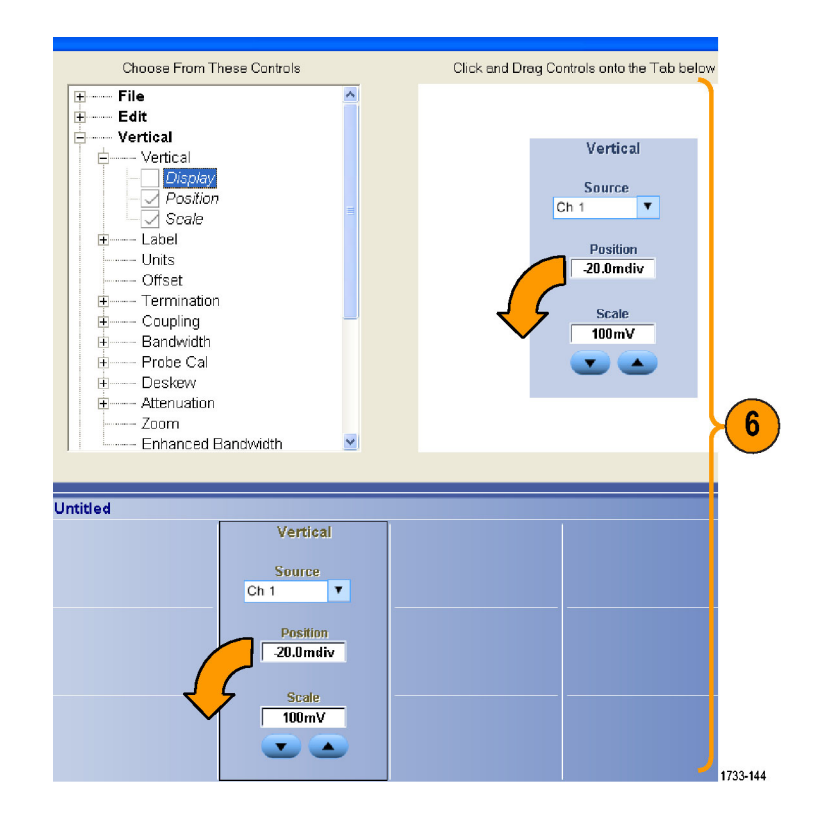

- Klicken Sie auf New Tab (Neue Registerkarte), um eine Registerkarte in das MyScope-Steuerungsfenster einzufügen. Sie können maximal sechs Registerkarten einfügen.
- 8. Wenn Sie eine Registerkarte umbenennen möchten, führen Sie eine der folgenden Optionen aus:
  - Klicken Sie auf Rename Tab (Registerkarte umbenennen).
  - Doppelklicken Sie auf die Registerkarte, und geben Sie dann den neuen Namen ein.
- 9. Klicken Sie auf User Pref... (Benutzereinstellungen), um Benutzereinstellungen zu bestimmen, die zusammen mit dem MyScope-Steuerungsfenster geladen werden sollen.

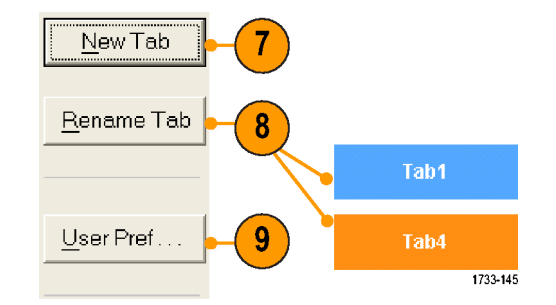

- Wenn Sie Steuerelemente löschen möchten, führen Sie eine der folgenden Optionen aus:
  - Wählen Sie eine Registerkarte, und klicken Sie dann auf Delete (Löschen). Die Registerkarte und alle zugehörigen Steuerelemente werden gelöscht.
  - Wählen Sie ein Steuerlement, und klicken Sie dann auf Delete (Löschen). Nur dieses eine Steuerelement wird gelöscht.
- Klicken Sie auf Save (Speichern), und geben Sie dann einen Namen f
  ür das MyScope-Steuerungsfenster ein, oder verwenden Sie den Standardnamen.

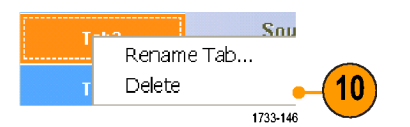

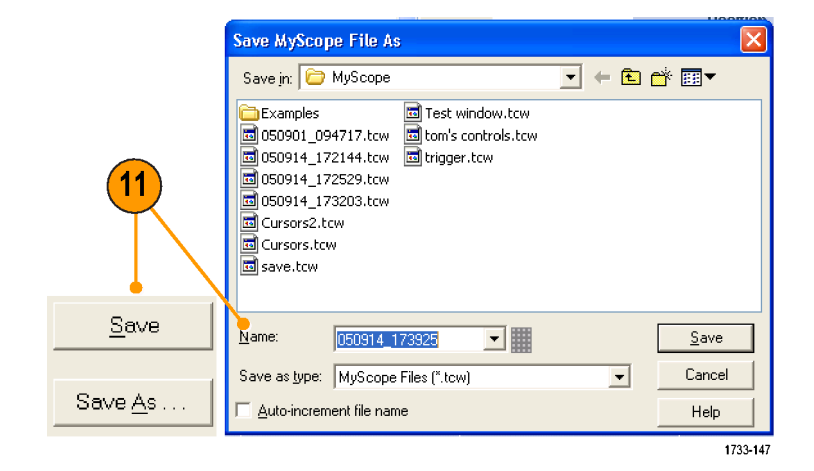

- Wenn Sie ein Steuerelement erneut konfigurieren möchten, klicken und ziehen Sie es zurück in das Vorschaufenster. Aktivieren oder deaktivieren Sie dann die Kontrollkästchen, um Komponenten aus dem Steuerelemet aufzunehmen oder zu entfernen.
- Wenn Sie die Reihenfolge der Registerkarten ändern möchten, klicken und ziehen Sie die Register an eine andere Position.
- Um ein Steuerelement zu löschen, klicken und ziehen Sie es in die oberen Hälfte des Bildschirms (außerhalb des MyScope-Steuerungsfensters).

# Verwenden von MyScope-Steuerungsfenstern

Wenn Sie ein zuvor definiertes MyScope-Steuerungsfenster öffnen möchten, gehen Sie so vor:

1. Wählen Sie MyScope > Open MyScope | Analyze | Utilities Control Window ... (MyScope > Steuerungsfenster öffnen) oder Current... eines der fünf zuletzt verwendeten New Control Window... MyScope-Fenster. Open Control Window... 1 Edit Control Window... 050914\_173203.tow 1 050914\_172529.tow 2 1733-148 2. Aktivieren Sie das gewünschte Edit MyScope Control Window MyScope-Steuerungsfenster, und Look jn: 🗁 MyScope ▾▦ \*≏ 🖻 → 💽 klicken Sie dann auf Open (Öffnen). 🚞 Examples 🔟 Test window.tow 🖻 050901\_094717.tcw 🔟 tom's controls.tcw 🖻 050914\_172144.tcw 🖻 trigger.tcw 🖻 050914\_172529.tcw 050914\_173203.tcw 2 🛅 Cursors2.tcw 🍕 🖻 Cursors.tcw 🚾 save.tcw File <u>name</u>: -050914\_173203.tew <u>O</u>pen Files of type: MyScope Files (\*.tcw) -Cancel Help 1733-149

Wenn Sie das aktive MyScope-Steuerungsfenster anzeigen möchten, gehen Sie so vor:

 Wählen Sie MyScope > Current... (MyScope > Aktuell) oder klicken Sie in der Symbolleiste auf MyScope (MyScope). (Das aktuelle MyScope-Steuerungsfenster bleibt aktiviert, selbst wenn es nicht mehr angezeigt wird.)

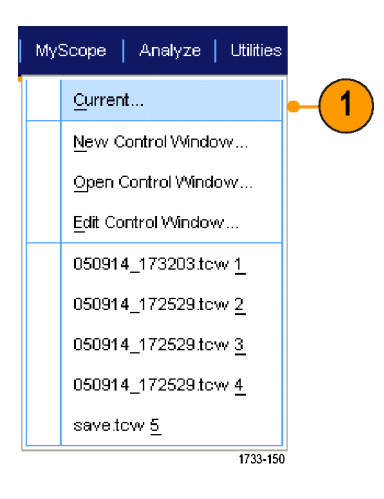

Wenn Sie MyScope-Steuerungsfenster bearbeiten möchten, gehen Sie so vor:

- Wählen Sie MyScope > Edit Control Window (MyScope > Steuerungsfenster bearbeiten).
- Aktivieren Sie das Steuerungsfenster, das Sie bearbeiten möchten, und klicken Sie dann auf Open (Öffnen).

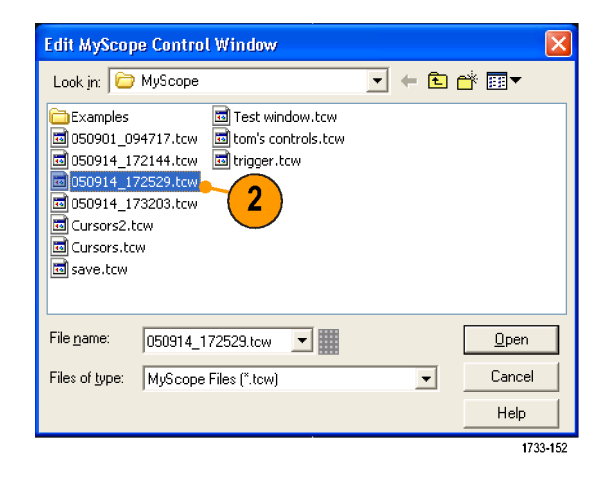

- Manche Steuerelemente wirken im MyScope-Steuerungsfenster anders als im Standardsteuerungsfenster. Weitere Informationen finden Sie in der Online-Hilfe.
- Sie können MyScope-Steuerungsfenster (.tcw-Dateien) auch in andere Instrumente der Serie DPO7000 kopieren.

# Speichern und Abrufen von Informationen

Im folgenden Abschnitt werden Verfahren zum Speichern und Abrufen von Bildschirmfotos und Setups, zum Speichern von Messungen mit der Zwischenablage und zum Drucken mit Ihren Instrument beschrieben. Ausführliche Informationen finden Sie in der Online-Hilfe.

# **Bildschirmfotos speichern**

 Wählen Sie File > Save (Datei > Speichern) oder Save as > Screen Capture... (Datei > Speichern unter > Bildschirmfoto).

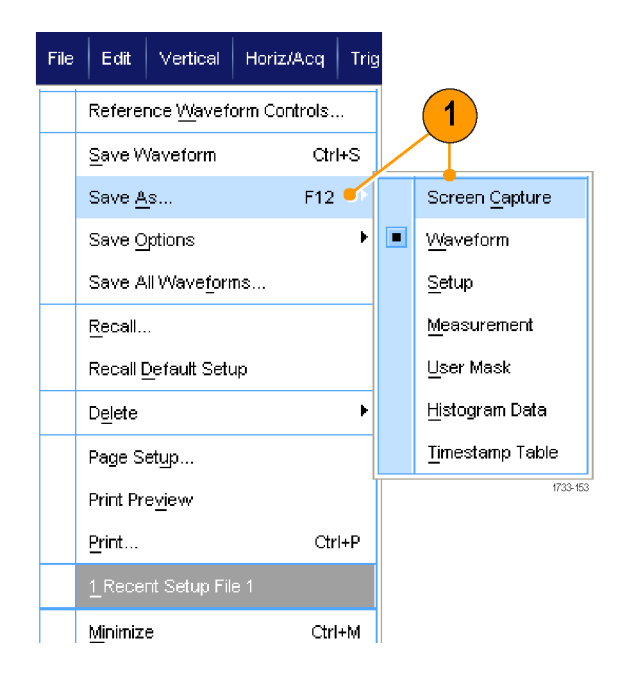

2. Klicken Sie auf **Options...** (Optionen), wenn Sie die Optionen für Farbpalette, Ansicht, Bild oder Bildschirmfotoformat einstellen möchten. Anderenfalls fahren Sie fort mit Schritt 3.

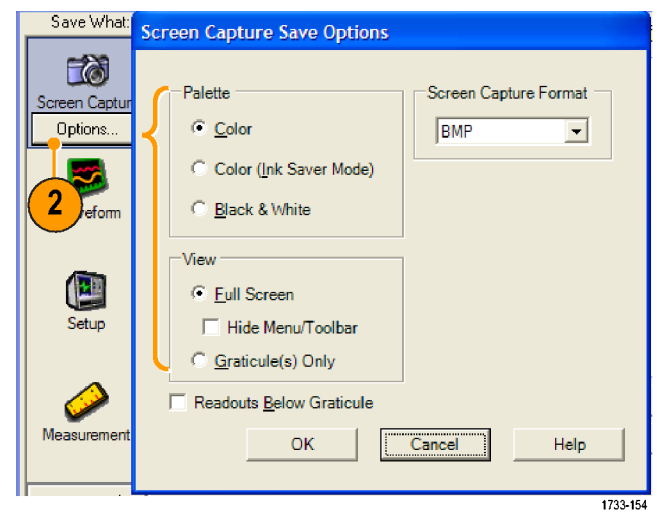

- **3.** Wählen Sie den Speicherort für das Bildschirmfoto.
- 4. Geben Sie einen Namen für das Bildschirmfoto ein, oder verwenden Sie den Standardnamen. Wählen Sie dann einen Dateityp aus.
- 5. Klicken Sie auf Save (Speichern).

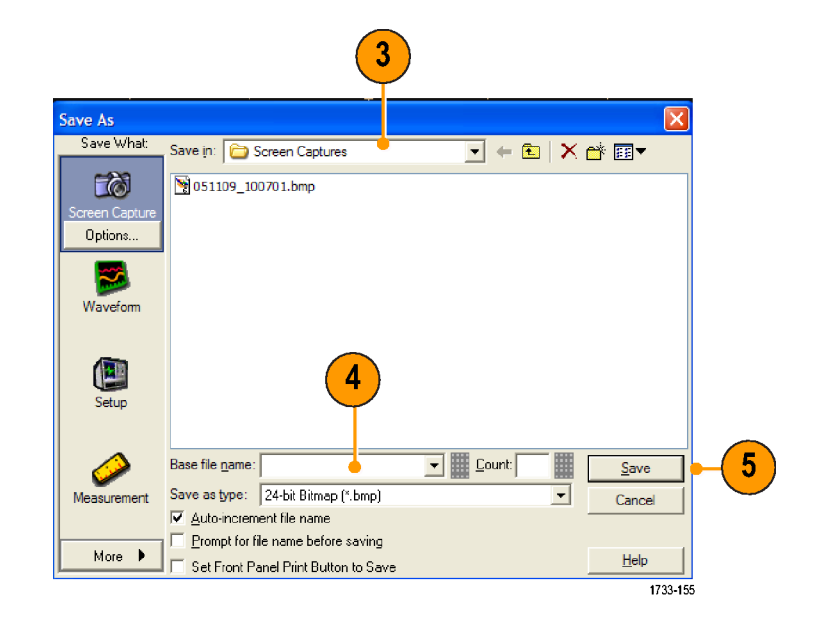

Wenn Sie mehrere Bildschirmfotos schnell speichern möchten, wählen Sie Set Front Panel Print Button to Save (Druckertaste auf Frontplatte auf Speichern setzen), und klicken Sie dann auf Speichern. Nun können Sie ein Bildschirmfoto speichern, indem Sie auf der Frontplatte die Taste "Print" (Drucken) drücken.

# Signale speichern

 Wenn Sie Signale speichern möchten, wählen Sie File > Save (Datei > Speichern) oder Save as> Waveform... (Datei > Speichern unter > Signal).

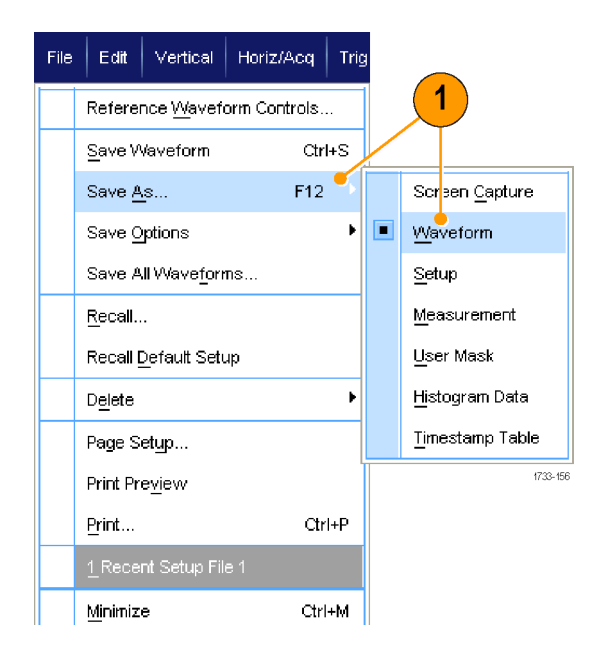

- 2. Klicken Sie auf Signal.
- 3. Klicken Sie auf **Options...** (Optionen), wenn Sie die Optionen für Signaldatenbereich, FastFrame-Datenbereich, Signaldetail, Datenziel, Quelle oder Datensortierung einstellen möchten. Anderenfalls fahren Sie fort mit Schritt 4.

| Save What:                                                | Waveform Save Options                                                                                                    |    |
|-----------------------------------------------------------|----------------------------------------------------------------------------------------------------|----|
| 2 Capture<br>Waveform<br>Options<br>3 ctup<br>Measurement | Waveform Data Range       Data Destination         Samples       1       to         Save Samples between Dursors       Spreadsheet CSV ▼         Save Samples in Zoom Area       1         All       Source         Number of Samples:       100         FastFrame Data Range       Channel1         Frames       1         Waveform Detail       Data Ordgring         Waveform Detail       Top first         OK       Cancel |    |
|                                                           | 1722 11                                                                                                    | 67 |

- 4. Wählen Sie die Quelle aus.
- 5. Sie können das Signal entweder als Referenzsignal im Speicher des Instruments oder als .wfm-Datei in einem Windows-Verzeichnis speichern. Wenn Sie ein Signal als Referenz speichern möchten, wählen Sie "Ref 1–4". Wenn Sie es als .wfm-Datei speichern möchten, müssen Sie den Speicherort für das Signal auswählen.
- 6. Beim Speichern als .wfm-Datei geben Sie einen Dateinamen ein oder Sie verwenden den Standardnamen.
- 7. Klicken Sie auf Save (Speichern).

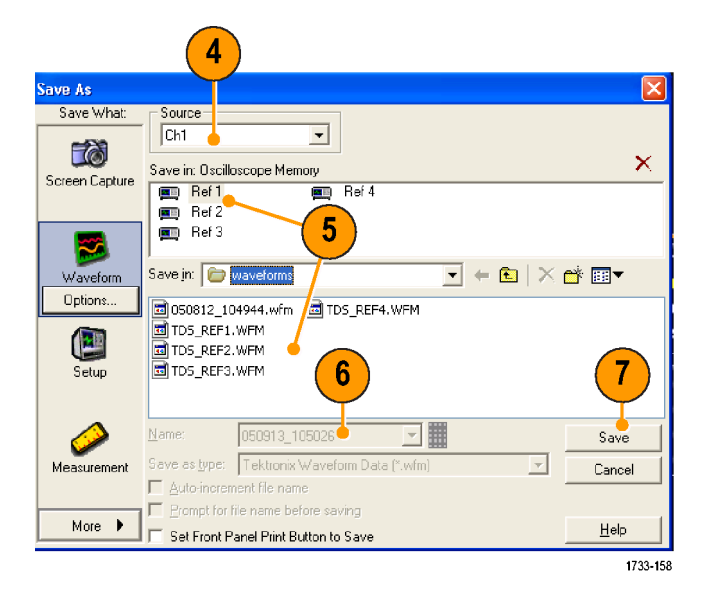

- Wählen Sie Auto-increment file name (Dateinamen automatisch nummerieren), wenn Sie möchten, dass eine Reihe ähnlicher Signale gespeichert werden, ohne dass Sie jedesmal den ganzen Namen eingeben müssen.
- Wenn Sie mehrere Signale schnell speichern möchten, wählen Sie Set Front Panel Print Button to Save (Druckertaste auf Frontplatte auf Speichern setzen), und klicken Sie dann auf Speichern. Nun können Sie ein Signal speichern, indem Sie auf der Frontplatte die Taste "Print" (Drucken) drücken.

# Signale abrufen

- 1. Wählen Sie File > Recall... (Datei > Abrufen).
- File
   Edit
   Vertical
   Horiz/Acq
   Trig

   Reference
   Waveform
   Controls...

   Save
   Maxeform
   Ctrl+S

   Save
   As...
   F12

   Save
   Options
   Image: Save All Waveforms...

   Recall...
   Recall Default Setup
   1733-159

- 2. Klicken Sie auf Signal.
- **3.** Wählen Sie den Speicherort des Signals, das Sie abrufen möchten.
- 4. Wählen Sie das Signal aus, das Sie abrufen möchten.
- Klicken Sie auf Recall (Abrufen). Sobald Sie auf "Abrufen" klicken, werden das Referenzsignal und dessen Steuerungsfenster aktiviert.
- Verwenden Sie die Steuerelemente, um das Referenzsignal einzustellen. Zugriff auf das Referenzsignal erhalten Sie auch, indem Sie File > Reference Waveform Controls... (Datei > Steuerelemente für Referenzsignal) auswählen.

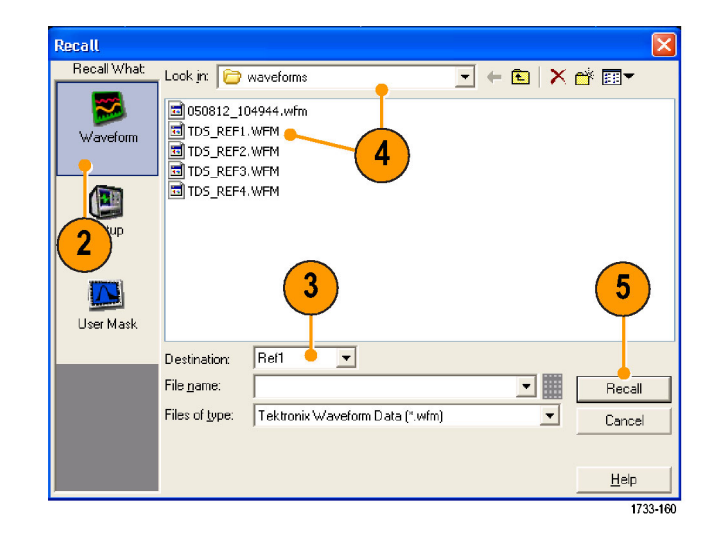

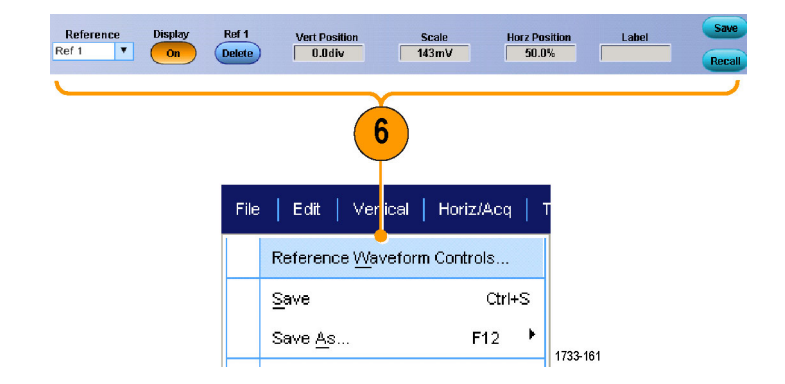

#### Schnelltipp

Sie können eine Reihe verschiedener Dateitypen speichern, aber Sie können nur Setup-Dateien (\*.set) und Signaldatei (\*.wfm) abrufen.

# Instrumenten-Setups speichern

 Wählen Sie File > Save (Datei > Speichern) oder Save as > Setup... (Datei > Speichern unter > Setup).

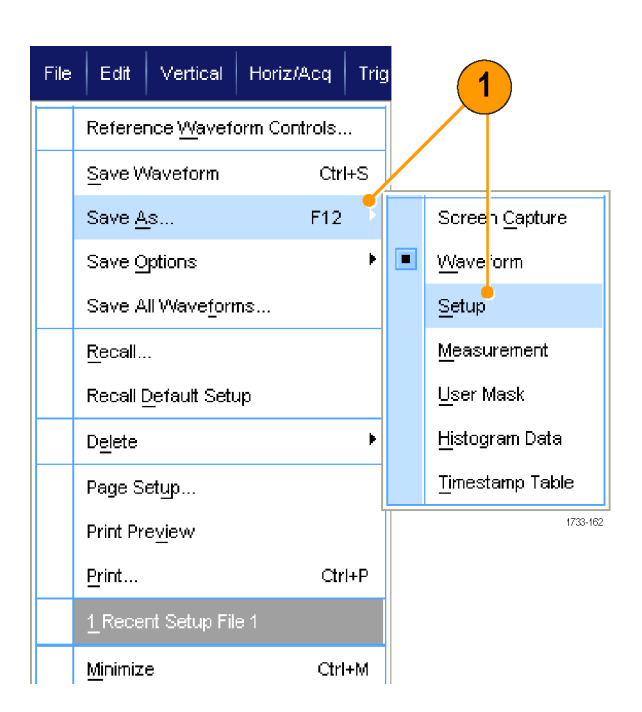

- 2. Klicken Sie auf Setup.
- Wählen Sie den Speicherort für das Setup aus. Sie können das Setup entweder im Speicher des Instruments an einem der zehn Speicherorte für Setups oder als .set-Datei in einem Windows-Verzeichnis speichern.
- Geben Sie einen Namens f
  ür die Datei ein oder verwenden Sie den Standardnamen. Verwenden Sie die Popup-Tastatur, um den Dateinamen f
  ür ein Setup einzugeben, das im Instrument gespeichert werden soll.
- 5. Klicken Sie auf Save (Speichern).

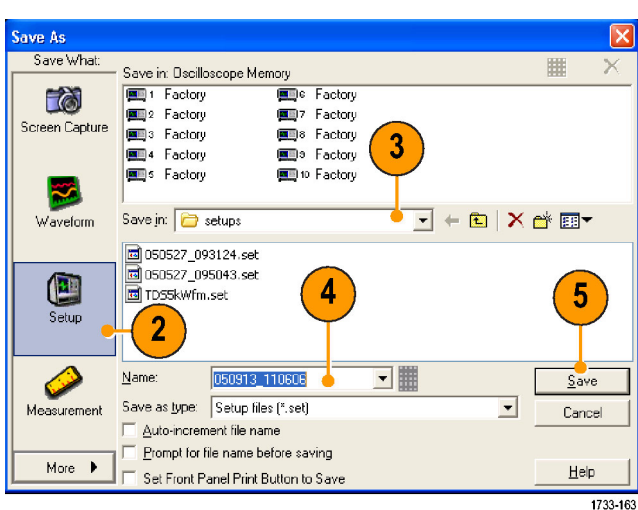

#### Schnelltipps

- Wenn der Touchscreen aktiviert ist können Sie mit der Popup-Tastatur Bezeichnungen für die Setups eingeben, damit Sie diese leicht unterscheiden können.
- Wählen Sie "Auto-increment file name" (Dateinamen automatisch nummerieren), wenn Sie möchten, dass eine Reihe ähnlicher Dateien gespeichert werden, ohne dass Sie jedesmal den ganzen Dateinamen eingeben müssen.

Wenn Sie mehrere Setups schnell speichern möchten, wählen Sie Set Front Panel Print Button to Save (Druckertaste auf Frontplatte auf Speichern setzen), und klicken Sie dann auf Speichern. Nun können Sie ein Setup speichern, indem Sie auf der Frontplatte die Taste "Print" (Drucken) drücken.

# Instrumenten-Setups abrufen.

 Wählen Sie File > Recall... (Datei > Abrufen).

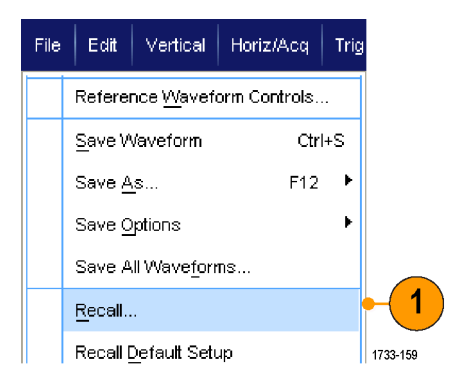

- 2. Klicken Sie auf Setup.
- Wählen Sie das Setup aus, die Sie abrufen möchten. Sie können eine Setup-Datei aus einem der zehn Speicherorte im Instrument oder aus einem Windows-Verzeichnis abrufen.
- 4. Klicken Sie auf Recall (Abrufen).

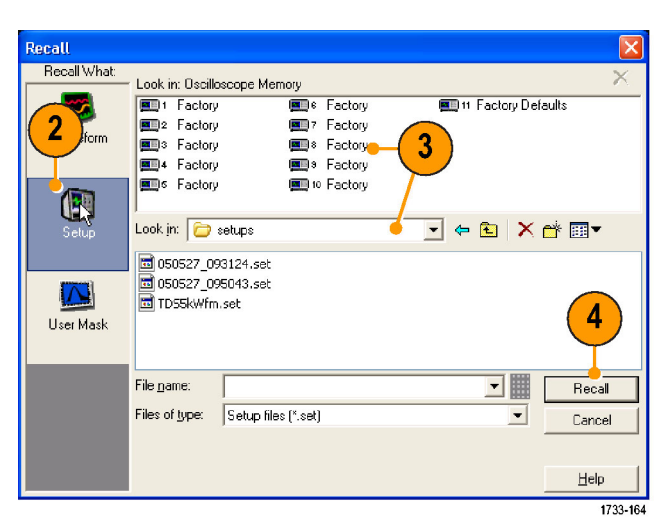

#### Schnelltipp

Sie können eine beliebige, auf Festplatte gespeicherte Einstellung abrufen und dann f
ür den schnelleren Zugriff an einem internen Speicherort f
ür Einstellungen speichern.

# Speichern von Messungen.

 Wählen Sie File > Save (Datei > Speichern) oder Save as > Measurement... (Datei > Speichern unter > Messung).

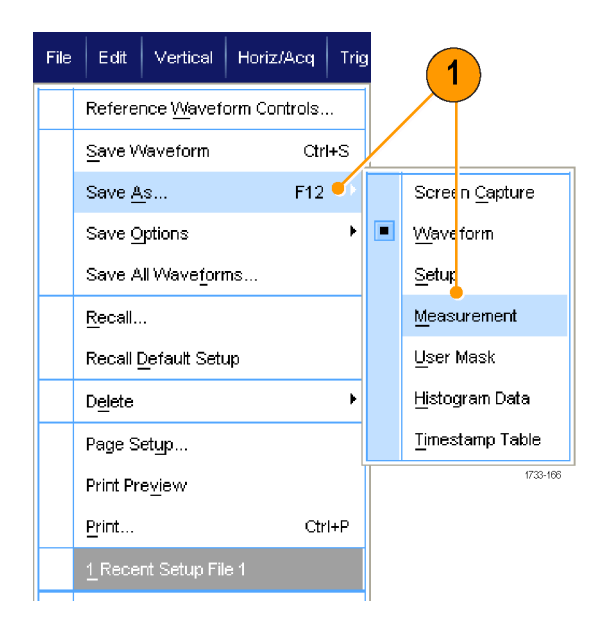

 Klicken Sie auf Options... (Optionen), wenn Sie "Displayed Measurements" (Angezeigte Messungen) oder "Measurement Format" (Messungsformat) bestimmen möchten. Anderenfalls fahren Sie fort mit Schritt 3.

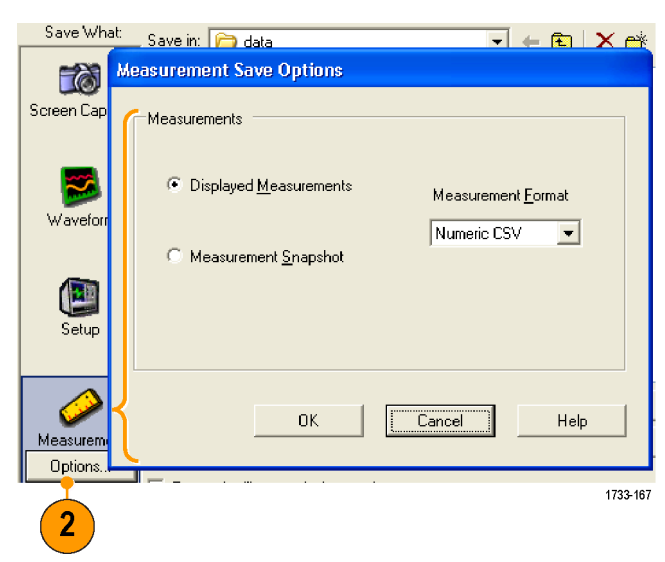

- 3. Wählen Sie den Speicherort für die Messung.
- 4. Geben Sie einen Namen für die Messung ein, und wählen Sie dann einen Dateityp aus.
- 5. Klicken Sie auf Save (Speichern).

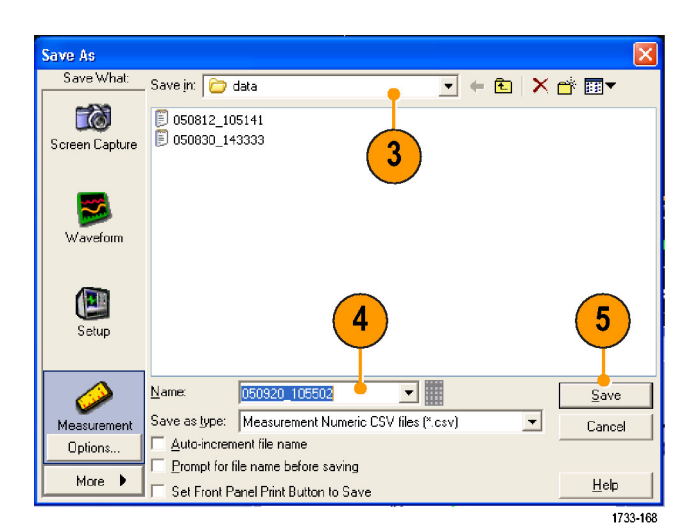

# Kopieren der Ergebnisse in die Zwischenablage

Gehen Sie folgendermaßen vor, um den Inhalt der Ausgabe und das Format von Bildern, Signalen oder Messungen festzulegen, die in die Microsoft Zwischenablage kopiert werden sollen.

- 1. Wählen Sie Bearbeiten > Copy Setup... (Bearbeiten > Setup kopieren).
- 2. Klicken Sie auf eine der Registerkarten Images (Bilder), Waveforms (Signale) oder Measurements (Messungen), und wählen Sie dann die gewünschten Optionen.

| 2                                                                                                    | _                               |
|----------------------------------------------------------------------------------------------------|---------------------------------|
| Copy Setup                                                                                                    |                                 |
| Images   Waveforms   Measurements                                                                                 | 1                               |
| Palette                                                                                                    | Screen Capture Format<br>Bitmap |
| View<br>← Eull Screen<br>⊢ Hide Menu/Toolbar<br>← <u>G</u> raticule(s) Only<br>← <u>R</u> eadouts Below Graticule |                                 |
| Сору                                                                                                    | OK Cancel Help                  |

Um Darstellungen, Signale oder Messungen zu kopieren, gehen Sie folgendermaßen vor:

- 1. Wählen Sie das zu kopierende Feld aus.
- Wählen Sie Edit > Copy (Bearbeiten > Kopieren), oder drücken Sie STRG + C.
- Drücken Sie STRG + V, um das Element in eine Windows-Anwendung einzufügen.

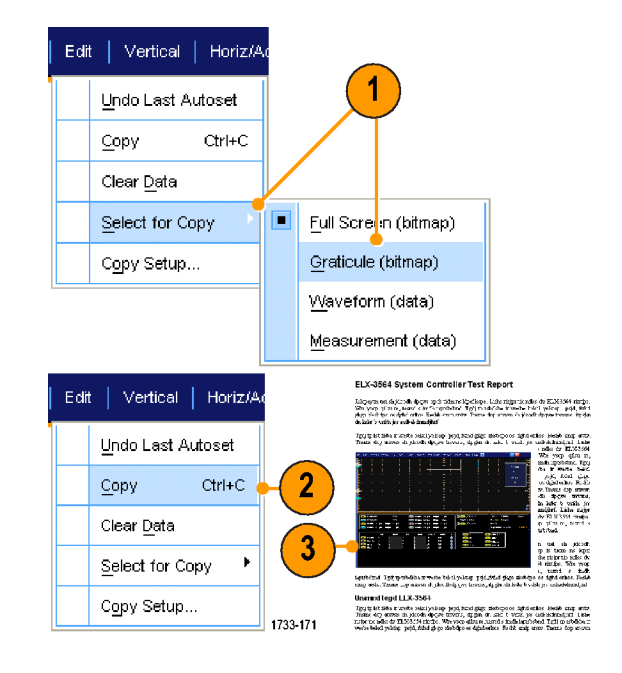

# Drucken

- 1. Um eine Hardcopy zu drucken, führen Sie eine der folgenden Optionen aus:
  - Drücken Sie DRUCKEN.
  - Wählen Sie File > Print (Datei > Drucken) aus. Falls erforderlich können Sie im Dialogfeld "Page Setup" (Seiteneinstellung) die Seitenausrichtung ändern.

Die Dialogfelder für "Print" (Drucken) und "Page Setup" (Seite einrichten) hängen von dem von Ihnen verwendeten Drucker ab.

2. Klicken Sie auf Page Setup... (Seite einrichten).

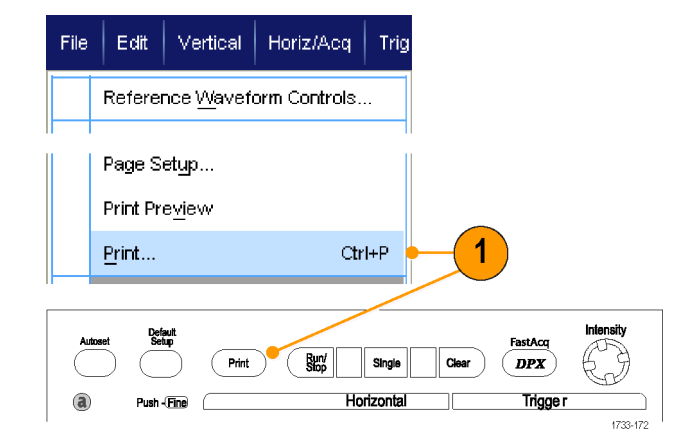

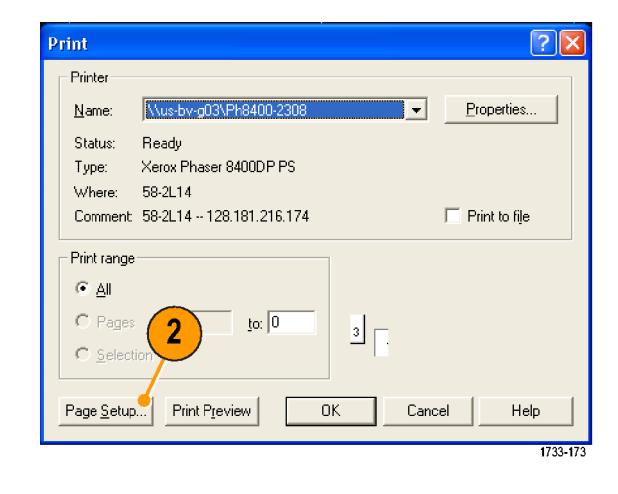

3. Wählen Sie die Druckparameter.

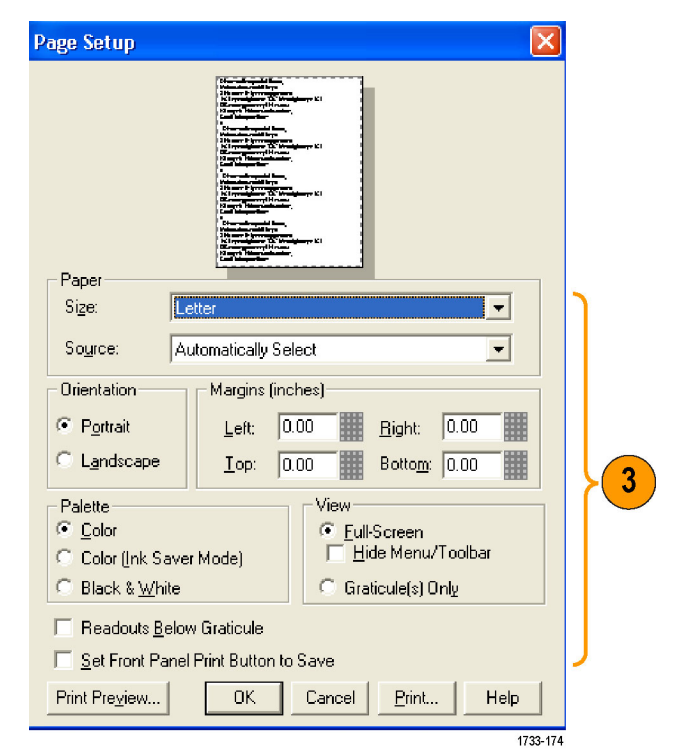

# Ausführen von Anwendungssoftware

Die Optional Application Software CD enthält kostenlose, zeitlich begrenzte Probeversionen der optionalen Anwendungssoftware, die Sie auf dem Gerät installieren können. Diese Anwendungen bieten anwendungsspezifische Messlösungen. Einige Beispiele sind im Folgenden beschrieben. Zusätzliche Pakete können verfügbar sein. Weitere Informationen erhalten Sie von Ihrem Tektronix-Händler oder auf unserer Website unter www.tektronix.com.

- Mit CP2 können Sie die Konformität von Masken und Messwerten für die Kommunikationsstandards ITU-T G.703 und ANSI T1.102 testen.
- Verwenden Sie die Software für Konformitätstestlösungen DVI für Tests der Konformität von physischen DVI-Schichten.
- Führen Sie mit ET3 Konformitätstests für 10/100/1000 Base-T und Ethernet aus.
- Setzen Sie das RTE-Modul FBD zum Testen der FB-DIMM-Konformität bei Modellen mit >4 GHz ein.
- Verwenden Sie die HT3-Software f
  ür HDMI-Konformit
  ätstests zum Testen der HDMI-Konformit
  ät.
- Verwenden Sie das IBA-RTE-Modul für InfiniBand bei Modellen mit >4 GHz.
- Mit dem Programm zur Messung an Festplattenlaufwerken J2 werden Festplattensignale gemäß den IDEMA-Standards gemessen.
- Die Jitter-Analysesoftware JA3 Advanced oder JE3 Essentials wird zur Charakterisierung der Timing-Leistungsdaten eingesetzt. Jitter-Analyse über fortlaufende Taktzyklen mit Hilfe der Einzelschuss-Erfassung.
- Für das Triggern und die Analyse von CAN/LIN-Protokollen steht die Software für die Bitmusteranalyse LSA zur Verfügung.
- Verwenden Sie die MTH-Kommunikationssoftware f
  ür Maskentests zum Testen der Maskenkonformit
  ät bei Modellen mit >4 GHz.
- Verwenden Sie die MTM-Kommunikationssoftware f
  ür Maskentests zum Testen der Maskenkonformit
  ät bei Modellen mit <4 GHz.</p>
- Verwenden Sie die MTU-Kommunikationssoftware f
  ür Maskentests zum Testen der Maskenkonformit
  ät bei Modellen mit >4 GHz.
- Verwenden Sie RTE-Software zur Echtzeit-Augenmessung zum Ausführen von Serienkonformitätstests und Analysen. Es gibt Konformitätsmodule für viele serielle Standards.
- Verwenden Sie das PCE-RTE-Modul f
  ür PCI-Express bei Modellen mit >4 GHz.
- Triggern und dekodieren Sie mithilfe der Software zum Triggern von Bitmusterprotokollen PTH 8 B/10 B-Daten auf High-Speed-Bitmuster- oder Datenprotokollen. Protokolltriggern bis zu 3,125 GS/s mit der Option PTH Die Option Dekodieren steht bei allen Modellen zur Verfügung.
- Triggern und dekodieren Sie mithilfe der Software zum Triggern von Bitmusterprotokollen PTM 8 B/10 B-Daten auf High-Speed-Bitmuster- oder Datenprotokollen. Die Option Dekodieren steht bei allen Modellen zur Verfügung.
- Triggern und dekodieren Sie mithilfe der Software zum Triggern von Bitmusterprotokollen PTU 8 B/10 B-Daten auf High-Speed-Bitmuster- oder Datenprotokollen. Protokolltriggern bis zu 3,125 GS/s mit der Option PTU Die Option Dekodieren steht bei allen Modellen zur Verfügung.
- Verwenden Sie die Software f
  ür Leistungsmessungen PWR, um Leistungsverluste in den Schaltnetzteilen und magnetischen Bauteilen schnell zu messen und zu analysieren.
- Verwenden Sie das Konformitätsmodul für Serial ATA und Serial Attached SCSI SST mit der RTE-Option.

- Charakterisieren Sie mithilfe von USB USB 2.0-Signale, einschließlich Maskentests und parametrischer Tests (nur S/W).
- Verwenden Sie die VNM-Software f
  ür die CAN/LIN-Protokollanalyse zum Testen von CAN und LIN (CAN-Triggern nicht enthalten).

Zur Installation der Anwendungssoftware verfahren Sie wie in der dazugehörigen Anleitung beschrieben. Um die Software auszuführen, wählen Sie zuerst **Analyze** (Analysieren) und anschließend die Anwendung aus.

| Analyze   Utilities   Help |                                 |          |  |
|----------------------------|---------------------------------|----------|--|
|                            | Restore Application             |          |  |
|                            | ET3-Ethernet Compliance Testing |          |  |
|                            |                                 | 1733-175 |  |

# Anwendungsbeispiele

Dieser Abschnitt beschreibt Möglichkeiten, das Gerät bei allgemeinen Fehlerbehebungsaufgaben einzusetzen und seinen Einsatzbereich auszudehnen.

# Erfassen von intermittierenden Anomalien

Eine der schwierigsten Aufgaben, mit denen Entwurfsingenieure zu tun haben, ist das Herausfinden der Ursachen von intermittierenden Fehlern. Wenn Sie wissen, nach welchem Typ von Anomalie Sie zu suchen haben, ist es leicht, die erweiterte Triggerfunktion des Oszilloskops so zu konfigurieren, dass die Anomalie isoliert werden kann. Wenn Sie jedoch nicht wissen, wonach Sie suchen sollen, kann dies eine außerordentlich mühselige und zeitaufwändige Aufgabe sein, insbesondere angesichts der niedrigen Signalerfassungsrate bei traditionellen Digitalspeicher-Oszilloskopen.

Digital-Phosphor-Oszilloskope, die mit der DPX-Technologie ausgestattet sind, weisen einen außerordentlich schnellen Erfassungsmodus auf, der als "FastAcq" bezeichnet wird, mit dem Sie in Sekunden- oder Minutenschnelle solche Anomalien finden können. Ein normales Digital-Speicheroszilloskop (DSO) würde Stunden oder Tage benötigen, um dasselbe Ereignis zu finden.

Gehen Sie folgendermaßen vor, um intermittierende Anomalien zu erfassen.

1. Schließen Sie den Tastkopf an die Quelle des Eingangssignals an.

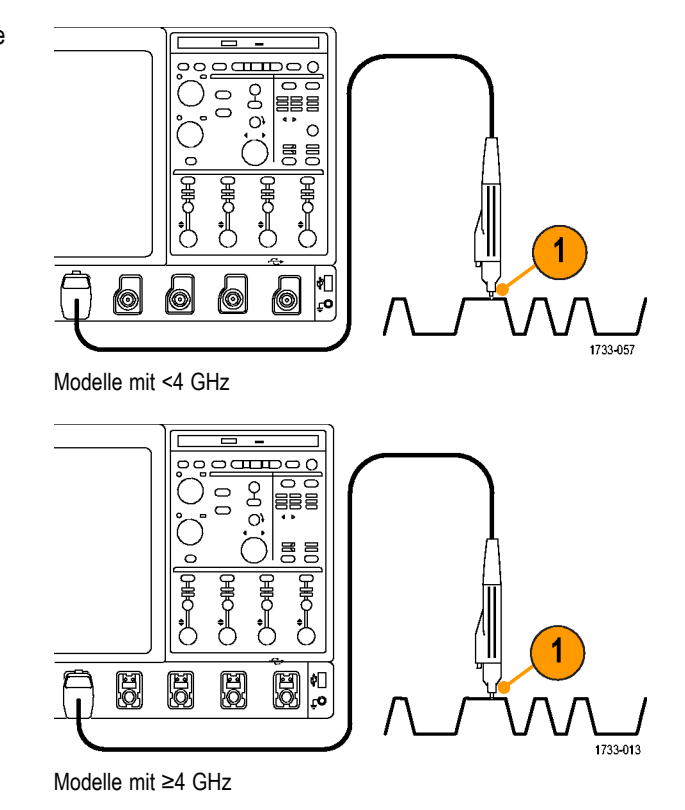

Run/ Stop

Single Horizontal

Position

Delay) 1733-018

(Print)

Cursors

Push - Eine

2. Drücken Sie Auto-Setup.

 Wählen Sie Display > Display Persistence > Infinite Persistence (Anzeige > Nachleuchten der Anzeige > Unendliche Nachleuchtdauer). In diesem Beispiel suchen Sie nach einem Taktsignal. Nachdem Sie das Signal 1 bis 2 Minuten beobachtet haben und bevor Sie das Problem anderswo suchen, gehen Sie zu Schritt 4.

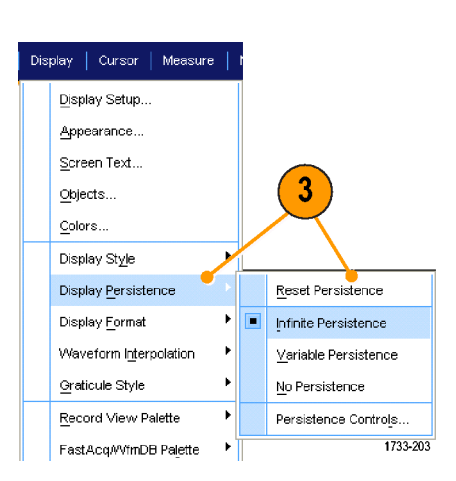

2

4. Drücken Sie FastAcq (Schnellerfassung).

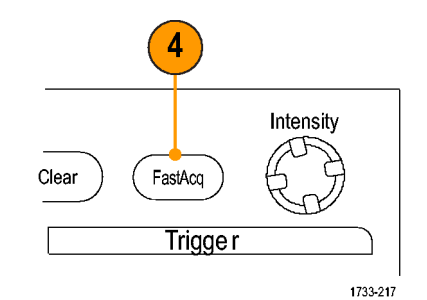

 Suchen Sie Glitches, einmalige oder andere zufällige Anomalien in dem Signal. In diesem Beispiel wurde mittels FastAcq ein positiver Glitch von ≈300 ns Dauer nach nur wenigen Sekunden entdeckt.

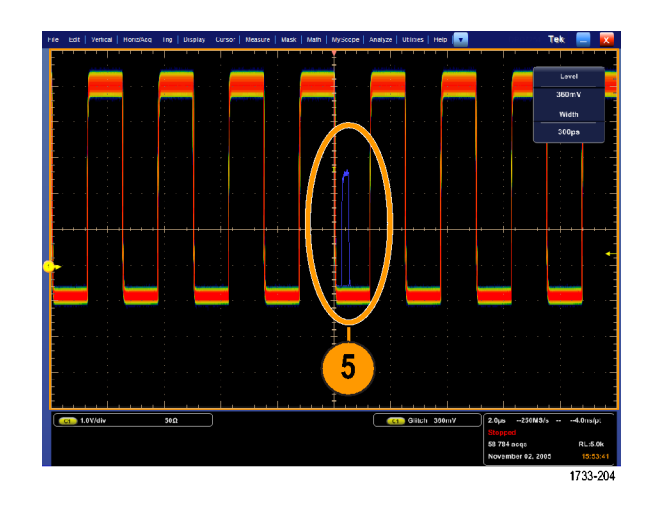

- Um auf dem in Schritt 5 gefunden Glitch zu triggern, wählen Sie Glitch Setup... (Glitch-Einstellung...) aus.
- 7. Wählen Sie die geeignete Polarität aus.
- Klicken Sie auf Level (Pegel), und legen Sie dann in Abhängigkeit davon, was Sie in Schritt 5 gefunden haben, den Pegel fest.
- 9. Klicken Sie auf Width (Impulsbreite), und legen Sie dann in Abhängigkeit davon, was Sie in Schritt 5 gefunden haben, die Impulsbreite fest.
- A B Trigger Sequence... B Event (Delayed) Trigger Setup.. Quick Select A Trigger Quick Select B Trigger Edge Setup.. 6 <u>Glitch Setup.</u> Width Setup.. Trigger - Glitch Trigger Type Glitch ▼ **Glitch Width** Source ۲ Ch 1 Less Than Level ۲ 400mV Polarity Set to 50% -TLL Pros £ 8 g 500ps Settings Shared V 1733-205 7

Trig Display Cursors Measure M

A Event (Main) Trigger Setup...

 Klicken Sie auf E-mail on Trigger On (Senden einer E-Mail beim Auslösen des Triggers Ein). (Siehe Seite 134, Einrichten von "Über Ereignis per E-Mail benachrichtigen".)

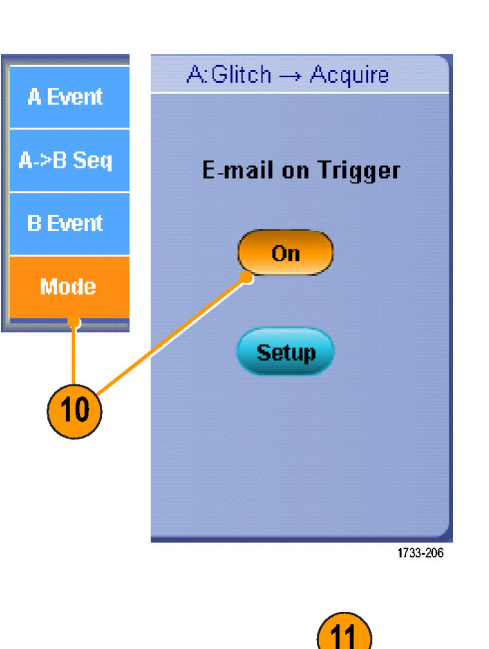

Run/ Stop Single

Horizontal

Print

Push - Eine)

**a** 

**11.** Drücken Sie **Single** (Einzeln), um auf einem einzelnen Glitch zu triggern.

Clear

FastAcq

Trigge

Intensity

1733-213

# Verwendung des Erweiterten Desktops und der OpenChoice-Architektur zum effizienten Erstellen von Dokumentationen

Ingenieure müssen häufig ihr Laborarbeiten für künftige Nachweise dokumentieren. Nutzen Sie die OpenChoice-Architektur, um Ihre Arbeit in Echtzeit zu dokumentieren, statt Bildschirmdarstellungen und Signaldaten auf einer CD oder einem USB-Speichergerät zu speichern und erst später einen Bericht zu erstellen.

Gehen Sie folgendermaßen vor, um das Gerät zum Mittelpunkt des Entwurfs- und Dokumentationsprozesses zu machen.

- 1. Laden Sie Microsoft Word oder Excel auf dem Gerät.
- Schließen Sie einen zweiten Monitor an. (Siehe Seite 6, *Hinzufügen eines* zweiten Monitors.)

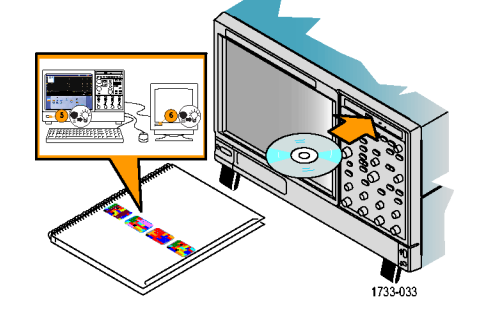

- 3. Öffnen Sie Microsoft Word, und ziehen Sie anschließend das Word-Fenster auf den erweiterten Desktop.
- Klicken Sie auf TekScope, um das Anwendungsprogramm des Geräts wiederherzustellen.

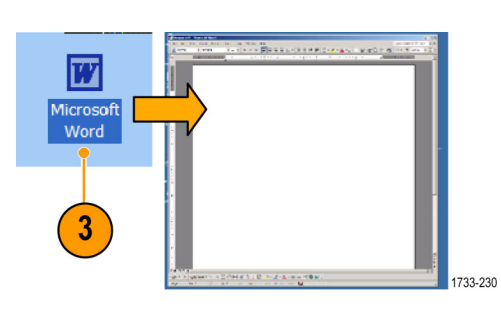

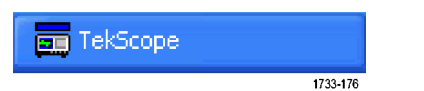

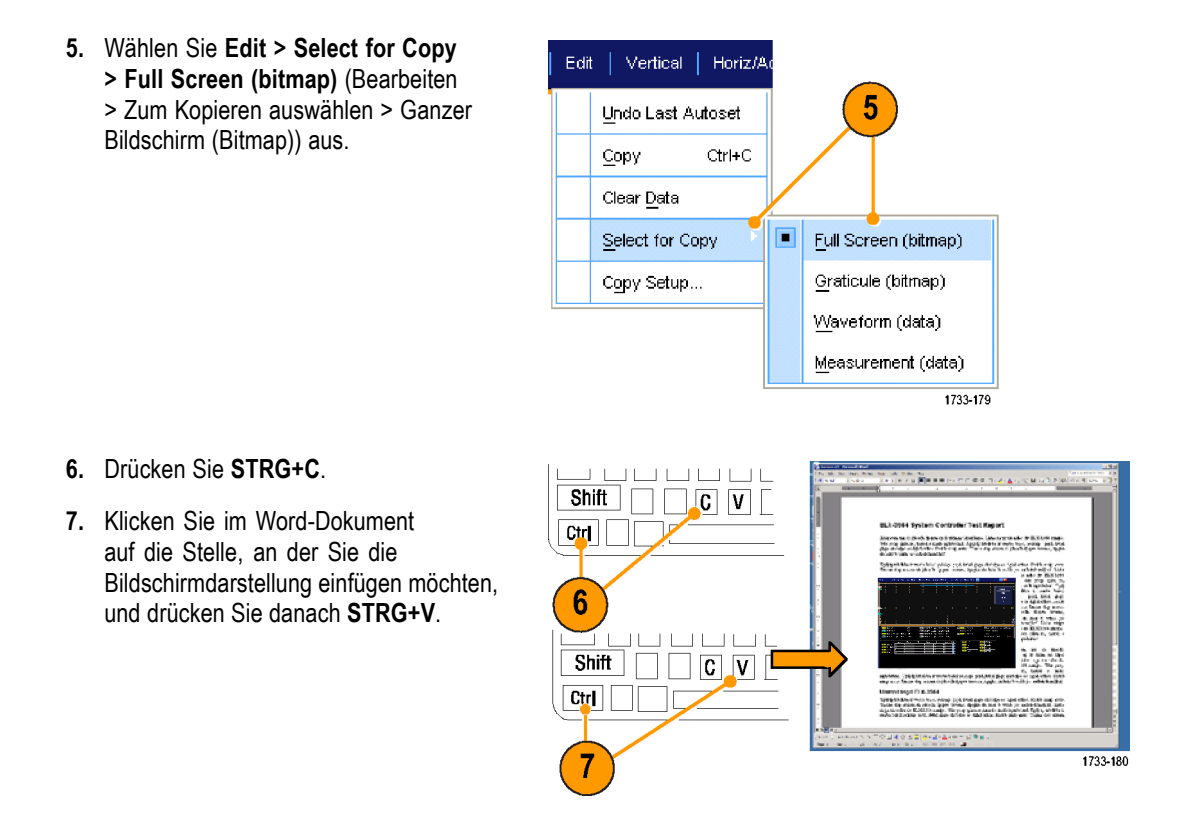

Mit dem Gerät wird eine Reihe von OpenChoice-Softwaretools geliefert, die dazu bestimmt sind, maximale Effizienz und Anschlussfähigkeit zur restlichen Entwurfsumgebung zu gewährleisten.
# Triggern auf Bussen

Mit dem Gerät können Sie auf CAN- (optional), I<sup>2</sup>C- und SPI-Busse triggern. Das Gerät kann die physikalische Schicht (als analoge Signale) und - bei CAN- und LIN-Triggern - die Informationen auf Protokollebene (als digitale und symbolische Signale) anzeigen.

Display

<u>Trig</u>

HINWEIS. Einige Triggertypen sind bei manchen Geräten nicht verfügbar.

So stellen Sie den Bustrigger ein:

- Wählen Sie Trig > A Event (Main) Trigger Setup... (Trigger > Einstellung Ereignistrigger A (Haupt-Trigger)) aus.
- A Event (Main) <u>Trigger Setup...</u> A - B Trigger <u>S</u>equence... B Event (<u>D</u>elayed) Trigger Setup...

Video

Window

CAN Bus

Cursor

Measure

- Legen Sie Art und Quelle f
  ür den A-Trigger auf der Registerkarte "A Event" (Ereignistrigger A) fest.
  - A Event A > B Seq B Event Mode 173-196
- Wählen Sie Trigger On (Trigger Ein), um den gewünschten Trigger für das Merkmal auszuwählen.

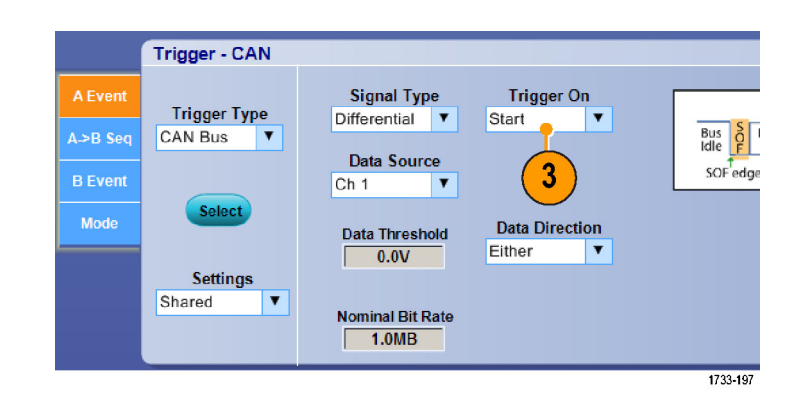

4. Je nach Einstellung von Trigger On (Trigger Ein) müssen Sie möglicherweise noch weitere Auswahlen vornehmen.

# Triggern bei Video-Signalen

Das Gerät unterstützt das Triggern auf NTSC-, SECAM-, PAL- und hochauflösende Signale.

So verwenden Sie die Videohalbbilder für die Triggerung:

HINWEIS. Der Video-Triggertyp ist auf manchen Geräten nicht verfügbar.

 Wählen Sie Trig > A Event (Main) Trigger Setup... (Trigger > Einstellung Ereignistrigger A (Haupt-Trigger)...) aus.

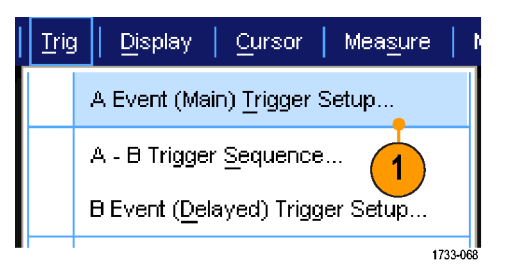

Source

Format 525i/NTSC T

Polarity

v

Ch 1

Trigger - Video

Trigger Type

2

Video

Mode

 Legen Sie Art und Quelle für den A-Trigger auf der Registerkarte "A Event" (Ereignistrigger A) fest.
 Wählen Sie Format > 525/NTSC aus.

 Wählen Sie Trigger On > Field (Trigger Ein > Halbbild) aus.
 Wählen Sie das Halbbild Odd (Ungerade), Even (Gerade) oder All (Alle) aus.

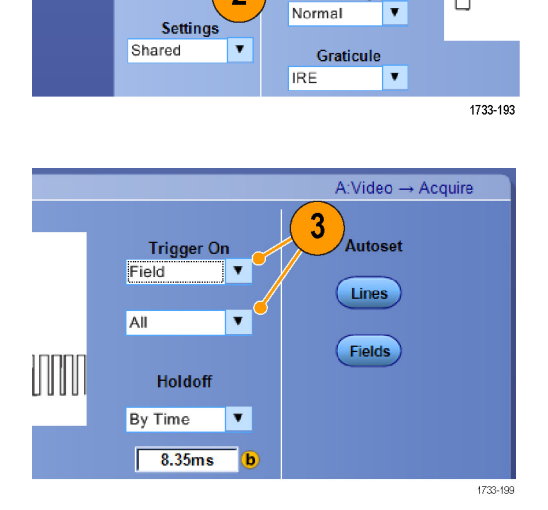

#### **Triggerung auf Zeilen**

So überprüfen Sie die Videozeilen im Halbbild:

- Wählen Sie Trig (Trigger) > A Event (Main) Trigger Setup...(Einstellung Ereignistrigger A (Haupt-Trigger)...) aus.
- Legen Sie Art und Quelle für den A-Trigger auf der Registerkarte "A Event" (Ereignistrigger A) fest. Wählen Sie Format > 525/NTSC aus.
- Image: Trig
   Display
   Cursor
   Measure
   Measure

   A Event (Main)
   Trigger Setup...

   A B Trigger
   Sequence...
   1

   B Event (Delayed)
   Trigger Setup...

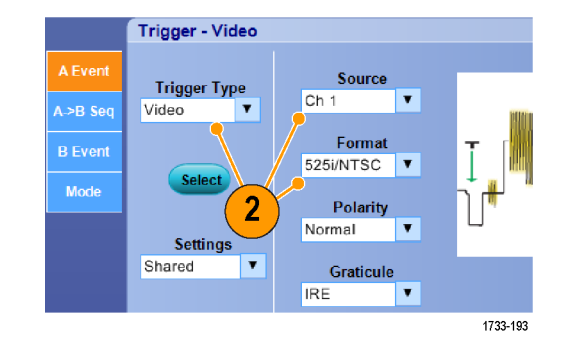

 Wählen Sie Trigger On > All Lines (Trigger Ein > Alle Zeilen) aus.

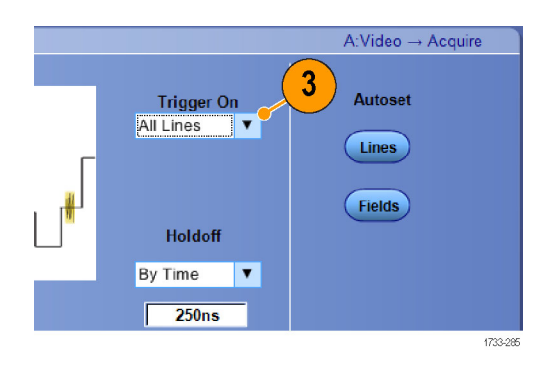

# Einrichten von "Über Ereignis per E-Mail benachrichtigen"

 Wählen Sie Utilities > E-mail on Event > Setup... (Dienstprogramme > Über Ereignis per E-Mail benachrichtigen > Setup).

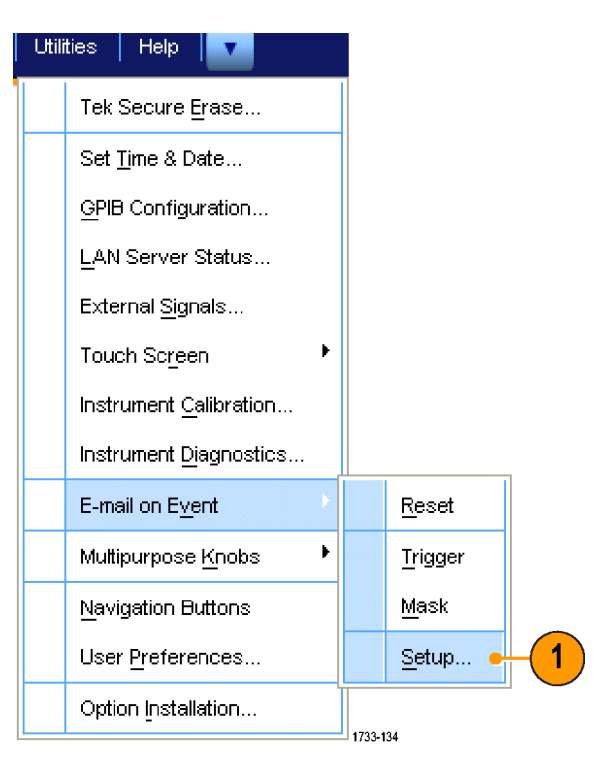

- Geben Sie die E-Mail-Adresse(n) des Empfängers ein. Trennen Sie mehrere Einträge durch Kommata. Die Länge einer E-Mail-Adresse ist auf 252 Zeichen beschränkt.
- 3. Klicken Sie auf **Config** (Konfig.), und geben Sie dann die Adresse des SMTP-Servers ein. Erkundigen Sie sich bei Ihrem Netzwerkadministrator nach der richtigen Adresse.

| 2                                                       |                    |          |                |                      |             |
|---------------------------------------------------------|--------------------|----------|----------------|----------------------|-------------|
| E-mail on Event Setup                                   |                    |          |                |                      |             |
| Recipient e-mail address(es): IIII Johnh@exgate tek.con |                    |          |                |                      |             |
| Send E-mail on                                          | E-mail Attachments |          | Messages       | Max E-mail Size (MB) | Test E-mail |
| Trigger Event                                           | Screen Capture     | Settings | Limit (max 50) | 1MB                  | Send        |
| Mask Test Failure                                       | Waveform(s)        | Settings | Current Count  |                      |             |
|                                                         | Measurement(s)     | Settings | Reset          |                      |             |
|                                                         |                    |          |                |                      | 1733-135    |

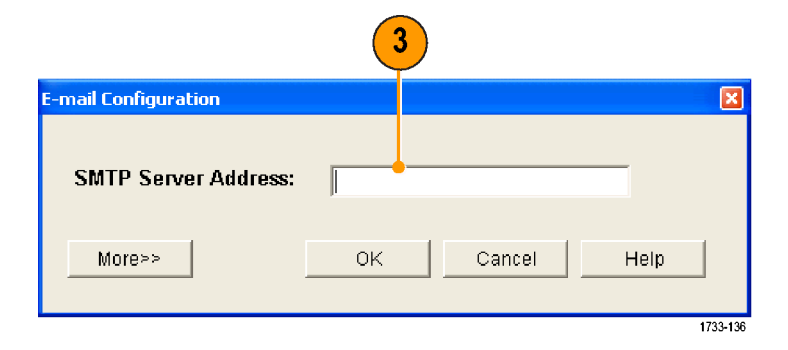

- 4. Wählen Sie die Ereignisse aus, bei denen eine E-Mail gesendet werden soll.
- Sollen Attachments mitgesendet werden, wählen Sie zuerst den Attachment-Typ, und klicken Sie dann auf Settings (Einstellungen), um das Format zu bestimmen.
- Bestimmen Sie die Höchstzahl der Nachrichten sowie die maximale E-Mail-Größe. (Die Höchstzahl der Nachrichten beträgt 50 und die maximale E-Mail-Größe ist 2000 MB). Wenn die Höchstzahl der Nachrichten erreicht ist, müssen Sie auf **Reset** (Zurücksetzen) klicken, wenn beim Ereignis weitere E-Mails gesendet werden sollen.
- Um sicherzustellen, dass Sie die E-Mail-Adressen ordnungsgemäß eingerichtet haben, senden Sie eine Testmail. Klicken Sie zu diesem Zweck auf Send (Senden).
- Nötigenfalls klicken Sie auf Config (Konfig.), um das Dialogfeld für die E-Mail-Konfiguration zu öffnen und die Konfiguration anzupassen.

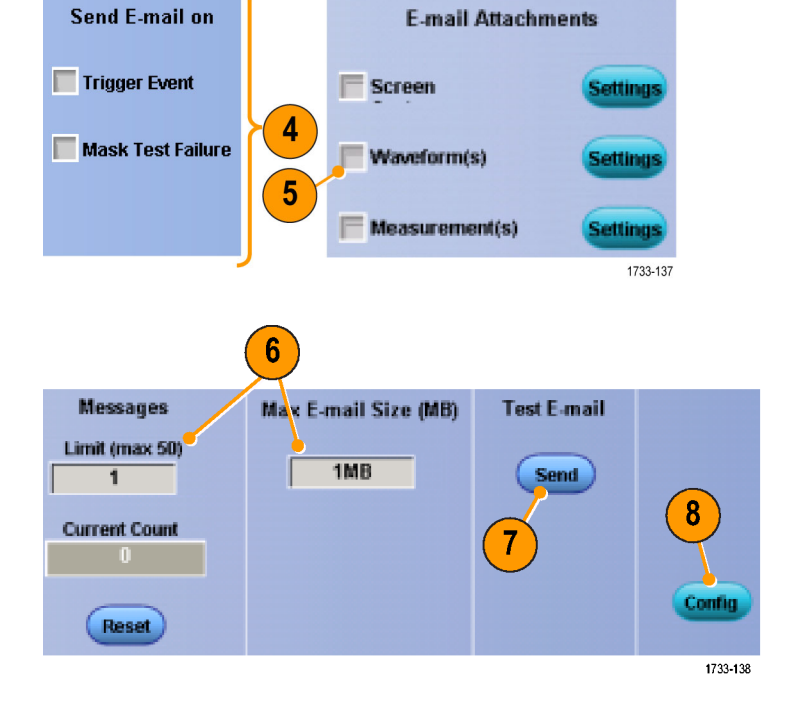

#### Schnelltipps

- Wenn Sie Attachments auf der Festplatte Ihres Instruments speichern möchten, setzen Sie die maximale Nachrichtengröße auf Null. Die Attachments werden dann am Standardspeicherort C:\TekScope\Screen Captures (Bildschirmfotos), Waveforms (Signale) oder Data (Daten) gespeichert. Das hängt vom Typ des Attachments ab.
- Fehler beim Eingeben einer g
  ültigen E-Mail-Adresse eines Empf
  ängers, oder von einer SMTP-Serveradresse werden Fehlermeldungen angezeigt.

# Korrelieren von Daten zwischen einem Tektronix Oscilloscope und einem Logikanalysator

Fast jedes Design ist ein Hochgeschwindigkeitsdesign mit schnellen Taktsignalflanken und hohen Datenraten. Bei solchen Designs müssen Sie die analogen Eigenschaften digitaler Hochgeschwindigkeitssignale in Relation zu den komplexen digitalen Ereignissen in der Schaltung sehen. iView ist Ihr Fenster zur digitalen und zur analogen Welt. Die Funktionen von iView integriert die Daten aus Tektronix-Logikanalysatoren nahtlos in Tektronix-Oszilloskope und sorgt automatisch für deren zeitliche Korrelation. Dadurch wird es möglich, analoge Signale vom Oszilloskop per Mausklick an die Anzeige des Logikanalysators zu übertragen. Dann können Sie die zeitkorrelierten analogen und digitalen Signale nebeneinander anzeigen und auf diese Weise Quellen von Glitches und andere Probleme ermitteln.

Mit dem externen iView-Oszilloskopkabel können Sie den Logikanalysator an ein Tektronix-Oszilloskop anschließen und so die Kommunikation zwischen den Instrumenten ermöglichen. Der Assistent zum Hinzufügen von externen Oszilloskopen ist über das System-Menü der Anwendung TLA verfügbar und leitet Sie durch den Anschluss des iView-Kabels zwischen Logikanalysator und Oszilloskop.

Auch steht Ihnen ein Setup-Fenster zur Verfügung, in dem Sie die Oszilloskop-Einstellungen überprüfen, ändern und testen können. Vor dem Erfassen und Anzeigen eines Signals müssen Sie mit Hilfe des Assistenten zum Hinzufügen von externen Oszilloskopen zwischen dem Tektronix-Logikanalysator und dem Oszilloskop eine Verbindung herstellen.

 Wählen Sie im System-Menü des Logikanalysators Add iView External Oscilloscope....

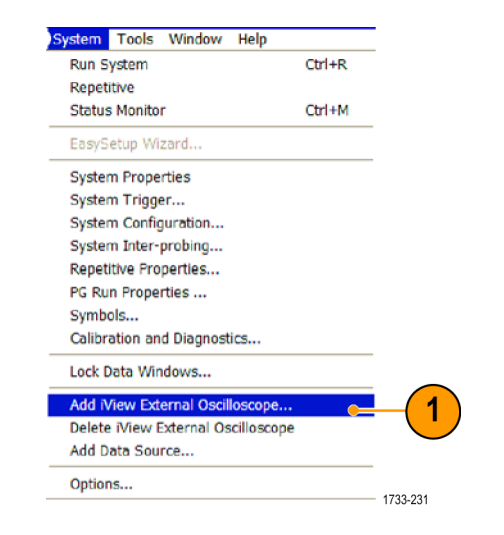

- 2. Wählen Sie Ihr Oszilloskop-Modell aus.
- Befolgen Sie die Anweisungen auf dem Bildschirm, und klicken Sie dann auf Next (Weiter).
- In der Dokumentation des Tektronix-Logikanalysators finden Sie weitere Informationen zur Korrelation von Daten zwischen einem Oszilloskop und einem Logikanalysator.

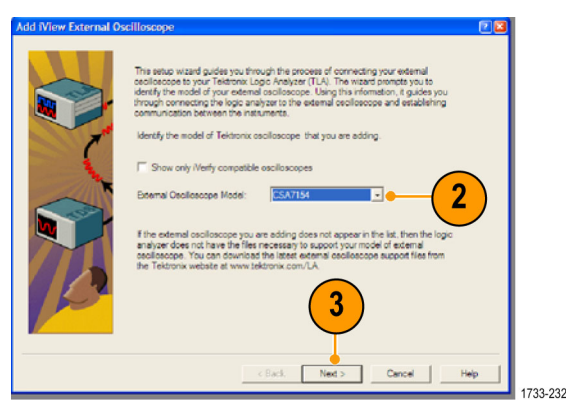

# Leistungsüberprüfung mit Grenzwerttests

Ingenieure, die Produktionstests ausführen, müssen häufig die Leistung von Produkten, die von einer Fertigungslinie kommen, mit einem bekannten, guten Referenzprodukt vergleichen. Wenn die Signale des Prüflings (DUT, device under test) innerhalb einer benutzerdefinierten Toleranz des Referenzprodukts liegen, besteht das Gerät den Test. Führen Sie folgende Schritte aus, um diesen Testtyp mit Ihrem Gerät durchzuführen.

1. Erfassen Sie das betrachtete Signal auf dem Referenzprodukt.

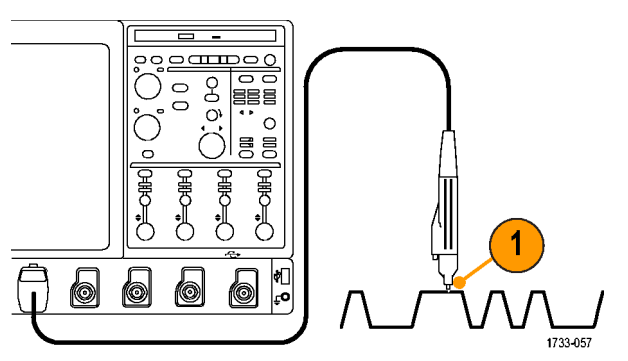

Modelle mit <4 GHz

2. Wählen Sie Limit Test Setup... (Grenzwertprüfung Einst.) aus.

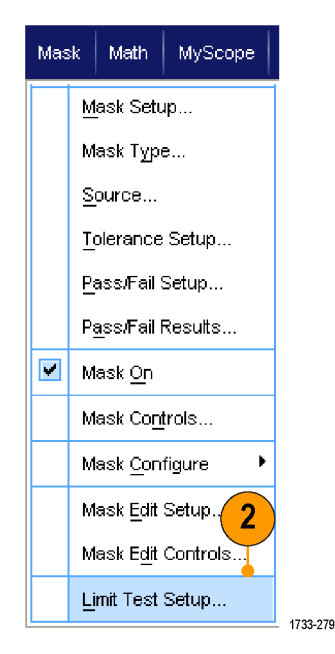

- Wählen Sie in der Liste "Source" (Quelle) den Kanal mit dem bekannten,guten Referenzsignal aus.
- Wählen Sie in der Liste "Destination" (Ziel), den Speicherort aus, an dem Sie die Vorlage speichern möchten.
- 5. Geben Sie an, um wie viel der Prüfling von der Toleranzmaske abweichen darf. Hierfür geben Sie die vertikalen und horizontalen Toleranzen ein.
- 6. Klicken Sie auf Save (Speichern). Sie haben eine Toleranzmaske erstellt, die einen Schnappschuss der bekannten, guten Referenz mit den angegebenen Toleranzen darstellt. Beachten Sie, dass die Toleranzmaske automatisch aktiviert wird, wenn Sie auf "Save" (Speichern) geklickt haben.
- 7. Verschieben Sie den Tastkopf von dem Referenzprodukt zu dem Prüfling.

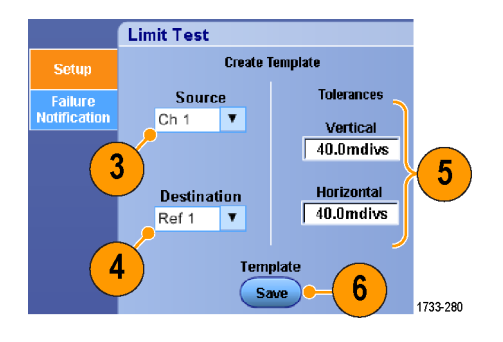

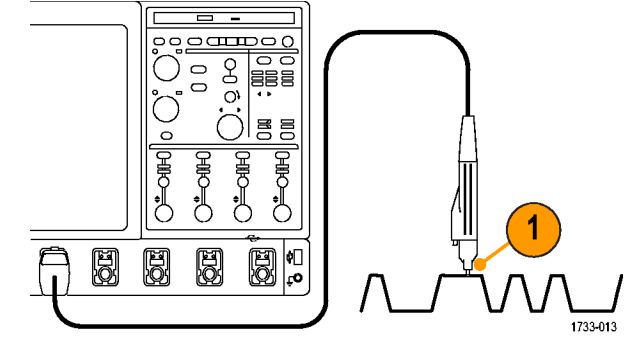

Modelle mit ≥4 GHz

- Wählen Sie den Quellkanal aus, der mit dem Pr
  üfling verbunden werden soll.
- **9.** Wählen Sie die Toleranzmaske aus, die Sie in Schritt 4 gespeichert haben.

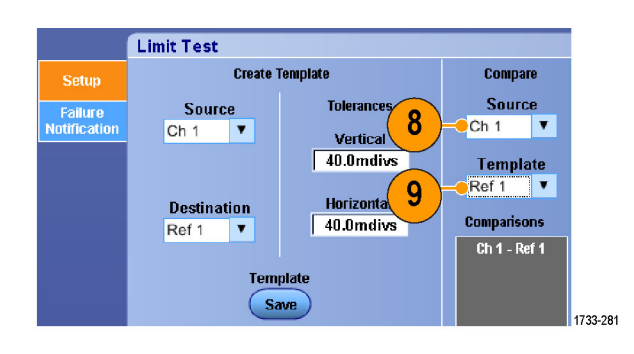

- Klicken Sie zum Einrichten der Fehlerbenachrichtigung auf Failure Notification (Fehlerbenachrichtigung).
- Klicken Sie bei diesem Beispiel unter "Stop Acq" (Erfassung anhalten) auf On (Ein), und klicken Sie danach auf Setup (Einstellungen), um in das Steuerungsfenster für die Einstellungen zurückzukehren.
- Klicken Sie unter "Lock Template to Waveform" (Maske mit Sig. koppeln) auf On (Ein) und unter "Highlight Hits" (Treffer hervorheben) auf On (Ein).
- 13. Starten Sie den Grenzwerttest durch Klicken unter "Limit Test" auf **On** (Ein).

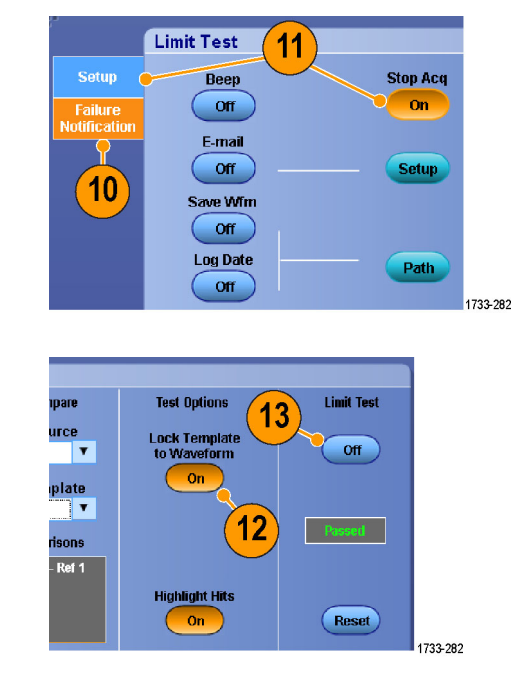

Das Gerät vergleicht jedes erfasste Signal mit der Toleranzmaske, bis ein Signal nicht mit der Toleranzmaske übereinstimmt. Sobald ein solcher Fehler auftritt, wird die Erfassung angehalten, und die Toleranzverletzungen werden andersfarbig auf dem Display angezeigt. Im folgenden Beispiel ist oben Kanal 1 dargestellt, und Sie können Kanal 1, die Toleranzmaske und die Treffer erkennen.

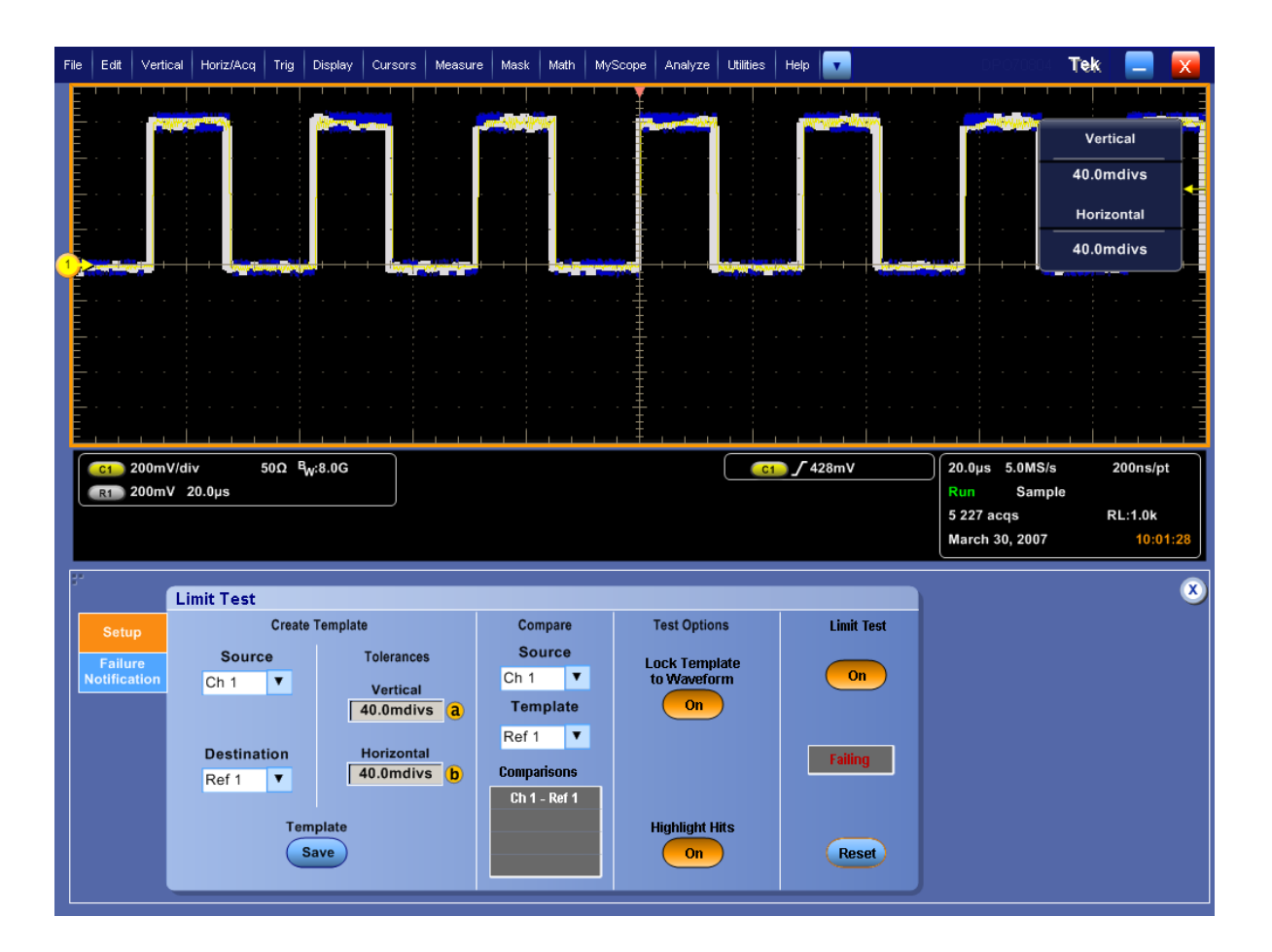

# Reinigung

Gehen Sie beim Reinigen des Geräts folgendermaßen vor. Wenn eine weitere Reinigung erforderlich ist, lassen Sie Ihr Gerät von qualifizierten Kundendienstmitarbeitern warten.

#### Reinigung von außen

Säubern Sie die Außenflächen des Gehäuses mit einem trockenen, fusselfreien Tuch oder mit einer weichen Bürste. Wenn sich nicht aller Schmutz entfernen lässt, verwenden Sie ein Stofftuch oder einen Lappen, das oder der in eine 75 %-ige Isopropylalkohollösung getaucht wurde. Reinigen Sie mit einem Lappen die Engräume um Bedienelemente und Anschlüsse. Benutzen Sie keine Schleifmittel zum Reinigen des Gehäuses.

Reinigen Sie den Schalter "On/Standby" (Ein/Standby) mit einem angefeuchteten Reinigungstuch. Besprühen oder Befeuchten Sie den Schalter nicht direkt.

**VORSICHT.** Durch ungeeignete Reinigungsmittel, Reinigungsmethoden oder übermäßige Krafteinwirkung kann das Gerät beschädigt werden. Verwenden Sie keine chemischen Reinigungsmittel, die die am Oszilloskop befindlichen Plasteteile angreifen könnten. Verwenden Sie bei der Reinigung der Tasten auf der Frontplatte nur entionisiertes Wasser. Benutzen Sie als Reinigungsmittel eine 75 %-ige Isopropylalkohollösung, und spülen Sie mit entionisiertem Wasser. Bevor Sie ein anderes Reinigungsmittel verwenden, lassen Sie sich von Ihrem Tektronix Service Center oder einem Vertreter beraten.

Damit während der äußeren Reinigung keine Feuchtigkeit in das Gerät gelangt, verwenden Sie nur so viel Flüssigkeit, wie es zum Anfeuchten des Tuchs oder Applikators erforderlich ist.

# Index

## A

Abrufen einrichten, 117 Signale, 115 Abtastmodus, 28 Abtastung Äguivalentzeit, 27 Echtzeit, 26 interpoliert in Echtzeit, 27 Abtastverfahren definiert, 26 Amplitudenmessungen, 82 Anhalten einer Erfassung, 31 Ansicht Anzeige, 14 Ansicht des hinteren Bedienfelds, 12 Ansicht des seitlichen Bedienfelds. 12 Ansicht Frontplatte, 11 Ansicht Systemsteuerung, 16 Anwendungssoftware, 122 Anzeige art, 54 Farben, 62 Nachleuchten, 55 Objekte, 60 Trigger, 48 Ausschalten, 5 Auswahl von Pinpoint-Triggern, 46 Auswählen eines Triggertyps, 45 Auto-Setup, 25 Auto-Setup rückgängig, 25 Automatischer Bildlauf. 67.68 Automatischer Triggermodus, 43

#### В

Bandbreitenbegrenzung, 37 Bandbreitenvergrößerung, 34 Benutzerdefinierte Farbpalette, 62 Benutzerdefinierte Markierungen, 68 Benutzereinstellungen, 25 Betrieb mit zwei Monitoren, 6 Betriebsspezifikationen, 2 Bezeichnung, 58 Bildlauf über gezoomte Signale, 67 Bildlauf über gezoomte Signale ausführen, 68 Bildschirmabzug speichern, 112 Bildschirmcursor, 90 Bildschirmtext, 58 Bus, 131 Busse, 131

# С

CAN, 131 CAN-Trigger definiert, 47 Cursormessungen, 89

#### D

Datum und Uhrzeit, 60 DDR-Analyse, 75 Diagnose, 20 Display Remote (Remote-Anzeige), 6 Dokumentation, x Drucken, 121

## Ε

E-Mail beim Auslösen des Triggers, 52 Eingangskontrolle, 20 Einschalten, 4 Einzelfolge, 31 Erfassung Abtastung, 26 Eingangskanäle und Digitalisierer, 26 Erfassungsmodi definiert, 28 Wechseln, 30 Erweiterter Desktop, 6, 129 Exportieren *Siehe* Speichern

#### F

Farbpalette "Monochrome gray" (Monochrom grau), 62 Farbpalette "Monochrome green" (Monochrom grün), 61 Farbpalette "Spectral grading " (Spektralabstufung), 61 Farbpalette "Temperature grading" (Temperaturabstufung), 61 Farbpaletten, 61 FastFrame, 39 Frame Finder, 41 Fenster-Trigger definiert, 46 Filter hinzufügen vom Benutzer definierbar, 95 Flankentrigger definiert, 46 Force trigger (Trigger erzwingen), 43

# G

Gating, 86 Gatterbreite und Auflösungsbandbreite, 99 Geräteeinstellung abrufen, 117 speichern, 116 Gezoomte Signale sperren, 68 Glitch-Trigger definiert, 46 Glitches Erfassung, 29, 34, 125 Triggern auf, 44 Grenzwertprüfung, 102 Grenzwerttest Beispiel, 137

#### Η

H-Balken-Cursor, 90 Hardcopy, 121 Haupttrigger, 44, 49 Hi Res-Erfassungsmodus, 29 Hilfe, 18 Histogramm-Einstellung, 92 Histogramm-Messungen, 84 Horizontale Markierungen, 65 Horizontale Position definiert. 24 und mathematische Signale, 96 Horizontale Verzögerung, 53 Horizontalskala und mathematische Signale, 96

Hüllkurvenerfassungsmodus, 29

#### 

I2C, 131
Impulsbreiten-Trigger definiert, 46
Inter-IC-Control-Trigger definiert, 47
Interaktionen im Rollmodus, 38
Interpolation, 28, 57
iView, 136

# K

Kalibrierung, 21 Kommunikation Messungen, 85 Trigger, definiert, 47 Kontextmenü, 19 Kopieren, 119 Kopplung Trigger, 44

## L

Letzten Auto-Setup zurücksetzen, 25 Lineare Interpolation, 57 Logikanalysator Korrelieren von Daten, 136

## Μ

Markieren. 68 Markierung, 69, 70 Markierung setzen/löschen (Taste), 69 Maske Auto-Setup, 100, 102 Autofit. 100 Grenzwerttoleranz, 101 Pass/Fail-Tests:, 101 Maskentests, 99 Math Editor, 94 Farben, 63 frei wählbare Filter, 96 Signale, 94 Mehrere Zoombereiche, 65 Menüs, 19

Messungen, 80 anpassen, 85 Cursor, 89 definiert. 82 Genauigkeit, 26 Kommentar, 88 Referenzpegel, 89 Schnappschuss, 87, 88 speichern, 118 Statistik, 86 Mittelwerterfassungsmodus, 29 MultiView-Zoom, 63 Muster-Trigger definiert, 46 MyScope Bearbeiten, 110 Neues Steuerungsfenster, 105 Verwendung, 109

## Ν

Nachleuchten Anzeige, 55 Nachtrigger, 43, 44 Netzwerkverbindung, 6 Normal (Triggermodus), 43 Normale Farbpalette, 61

# 0

Objekte Anzeige, 60 anzeigen, 60 Online-Hilfe, 18 OpenChoice Beispiel, 129 Overlay-Frames, 40

#### Ρ

Palette "FastAcq/WfmDB", 61 Palette "Record View" (Aufzeichnen Anzeigen), 61 Pinpoint-Trigger, 43 Punkte Anzeige der aufgezeichneten Signalpunkte als, 54

## R

Rasterform "Fadenkreuz", 59 Rasterform "Gitter", 59 Rasterform "Rahmen", 59 Rasterform "Voll", 59 Rasterformen, 59 Rechtsklick-Menü, 19 Referenzfarben, 62 Referenzpegel, 89 Reinigung, 141 Reinigung von außen, 141 Remote-Anzeige, 6 Rollmodus, 38 RS-232-Trigger definiert, 47 Runt-Trigger definiert, 46

## S

Schnappschuss, 87, 88 Schnellerfassung, 34, 125 Segmentierter Speicher, 39 Sequentielle Triggerung, 49 Serielle Maskentests. 99 Serieller Anschluss, 131 Setup/Hold-Trigger definiert. 46 Sicherheitshinweise, v Signal abrufen. 115 benutzerdefinierte Markierungen, 68 Cursor, 90 Darstellungsart, 54 speichern, 113 suchen und markieren, 68 Signalaufzeichnung definiert. 28 Signaldatenbank-Erfassungsmodus, 29 Signaleingang, 23 Sin(x)/x-Interpolation, 57 Software optional, 122 Speichern Bildschirmfotos, 112 E-Mail-Attachments, 135 einrichten, 116 Messungen, 118 Signale, 113 Spektralanalyse, 97 Spektrale Math-Ausdrücke. Fortgeschritten, 97 Sperren gezoomter Signale, 67 Spezifikationen Betrieb, 2 Stromversorgung, 4

SPI, 131 SPI-Trigger definiert, 47 Spitzenwerterfassungsmodus, 29 Standardeinstellung, 24 Starten einer Erfassung, 31 Statistik, 86 Statusleuchte ARM (ARMIERT), 48 Statusleuchte READY (BEREIT), 48 Statusleuchte TRIG'D (GETRIGGERT), 48 Störrauschen, 29 Stromversorgung, 4 Suche, 69, 70 Suchen, 68 Systemsteuerung, 11

# Τ

Taste Markierung setzen/löschen, 69 Tastkopf Deskew, 26 Kalibrierung, 26 Kompensation, 26 Timeout-Trigger definiert, 46 Transition-Trigger definiert, 46 Trigger Anzeige, 48 erzwingen, 43 Flanke, 44 Holdoff, 43 Konzepte, 43 Kopplung, 44 Modi. 43 Nachtrigger, 43, 44 Pegel, 44 Serieller Anschluss, 131 Status, 47 Vortrigger, 43, 44

Trigger zum Sperren von Bitmustern, 46 Triggerarten definiert, 46 Triggerereignis definiert, 43 Triggerpegelmarker, 60 Triggerposition, 51

## U

Über Ereignis per E-Mail benachrichtigen einrichten, 134 Übersicht Bildschirmschnittstelle, 14 Unendliche Nachleuchtdauer, 55

## V

V-Balken-Cursor, 90 Variable Nachleuchtzeit, 55 Vektoren Anzeige der Signale als, 54 Verfahren Signale durchsuchen und Markierungen hinzufügen, 68 Vergrößerte Bandbreite, 34 Vergrößerung der DSP-Bandbreite, 34 Verstärkte Abtastungen Anzeige der Signale als, 54 Vertikale Position, 24 Vertikale Position und Auto-Setup, 25 Verzögerter Trigger, 44, 49 Video Zeilen, 132 Video-Trigger definiert, 46, 47 Video-Triggern, 132 Vordefinierte Math-Ausdrücke, 94 Vordefinierte spektrale Math-Ausdrücke, 97 Vortrigger, 43, 44

#### W

Weitere Messungen, 83 Weiterführende Dokumentation, x

# Х

X-T-Anzeigeformat, 56 X-Y-Anzeigeformat, 56 X-Y-Z-Anzeigeformat, 56

# Ζ

Zeitmarken, 40 definiert, 39 Zeitmessungen, 83 Zoom, 63 Zoomrastergröße, 64 Zubehör, 1 Zustandstrigger definiert, 46